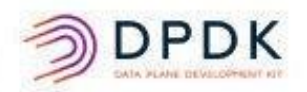

# DPDK Cookbook

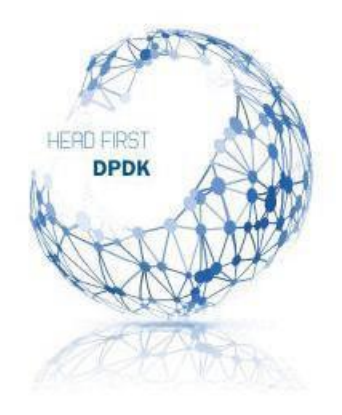

Featuring: Solution-Oriented Mini Sections User-Friendly Screen shots Links to Videos and Online Contents

# Overview

The DPDK Cookbook modules teach you everything you need to know to be productive with the <u>Data Plane Development</u> <u>Kit (DPDK)</u>. Here's an overview of the topics covered:

- Build Your Own DPDK Traffic Generator—DPDK-In-A-Box
- DPDK Transmit and Receive—DPDK-in-a-Box
- Build Your Own DPDK Packet Framework with DPDK-In-A-Box
- DPDK Data Plane—Multicores and Control Plane Synchronization
- DPDK Performance Optimization Guidelines White Paper
- Profiling DPDK Code with Intel<sup>®</sup> VTune<sup>™</sup> Amplifier
- References

I highly recommend that you devour the <u>Architecture Overview</u> section of the Programmer's Guide at dpdk.org. This excellent document, authored by architects and designers, goes into both the how and the why of DPDK design.

Change is the only constant in this fast-moving field, with some of these components delivering new releases every three months. Please refer to the related user guides and release notes to be sure you use the latest version when applying these cookbook recipes. I provide links to many resources, and some of those will inevitably change as well, so please accept my apology in advance if you encounter a broken link.

### Acknowledgements

I'm grateful to many people for their valuable input, including early access customers, architects, design engineers, managers, platform application engineers, DPDK community, and Intel® Network Builders. In particular, this cookbook is possible only due to the encouragement, support, and reviews from Jim St Leger, Venky Venkatesan, Tim O'Driscoll, John DiGiglio, John Morgan, Cristian Dumitrescu, Sujata Tibrewala, Debbie Graham, Ray Kinsella, Jasvinder Singh, Deepak Jain, Steve Cunming, Heqing Zhu, Dave Hunt, Kannan Ramia Babu, Walt Gilmore, Mike Glynn, Curran Greg, Ai Bee Lim, Larry Wang, Nancy Yadav, Chiu-Pi Shih, Deepak S, Anand Jyoti, Dirk Blevins, Andrew Duignan, Todd Langley, Joel Auernheimer, Joel Schuetze, and Eric Heaton.

### About the Author

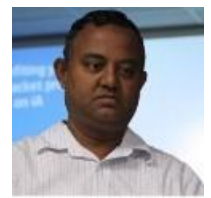

Muthurajan Jayakumar (M Jay) has worked with the DPDK team since 2009. He joined Intel in 1991 and has worked in various roles and divisions with Intel, including roles as a 64-bit CPU front side bus architect, and as a 64-bit HAL developer. M Jay holds 21 US patents, both individually and jointly, all issued while working at Intel. M Jay was awarded the Intel Achievement Award in 2016, Intel's highest honor based on innovation and results. Before joining Intel, M Jay architected a CPU node board for a

1000-node machine design in India. M Jay won a gold medal for graduating with the university first rank ECE batch in 1984, from TCE, Madurai.

Please send your feedback about the DPDK Cookbook to Muthurajan.Jayakumar@intel.com.

# Getting Started: Documentation and Tools

#### **Key Documentation**

Dpdk.org contains a rich set of documentation. The table below highlights some of the guides and other materials that you'll find useful to familiarize yourself with DPDK programming. You can read the guides online or download many of them in PDF form.

| Programmers Guide                                                            | The guide you must read first.                                  |  |
|------------------------------------------------------------------------------|-----------------------------------------------------------------|--|
| Quick Start Guide                                                            | Simple forwarding test with pcap PMD, which works with          |  |
|                                                                              | any NIC.                                                        |  |
| API Documentation                                                            | All libraries and APIs.                                         |  |
| Supported NICs                                                               | The list of supported NICs grows with each new release of DPDK. |  |
|                                                                              | Please refer to this document for the latest list.              |  |
| Network Interface Controller                                                 | Poll mode drivers for supported NICs—virtual as well as         |  |
| <u>Drivers</u>                                                               | physical.                                                       |  |
| DPDK Sample Application                                                      | More than 40 sample applications—find the closest match         |  |
| <u>User Guide</u>                                                            | to your application.                                            |  |
| <b>DPDK Testpmd Application</b>                                              | The key DPDK tool with port, NIC set, and show commands.        |  |
| <u>User Guide</u>                                                            |                                                                 |  |
| Release Notes                                                                | The latest features, issues addressed, and issues to be         |  |
|                                                                              | addressed in the future.                                        |  |
| Getting Started Guide for                                                    | Build, install, and Getting Started.                            |  |
| Linux*                                                                       |                                                                 |  |
| How-to Guides                                                                | Covers topics such as live migration of a VM with SR-IOV VF,    |  |
|                                                                              | live migration of a VM with Virtio on host running              |  |
|                                                                              | vhost_user, a flow bifurcation guide, and more.                 |  |
| Crypto Device Drivers Contains Crypto Device Supported Functionality Matrice |                                                                 |  |
|                                                                              | and details about support for many drivers, including:          |  |
|                                                                              | AESN-NI Multi Buffer Crypto Poll Mode Driver                    |  |
|                                                                              | AES-NI GCM Crypto Poll Mode Driver                              |  |
|                                                                              | KASUMI Crypto Poll Mode Driver                                  |  |
|                                                                              | Null Crypto Poll Mode Driver                                    |  |
|                                                                              | SNOW 3G Crypto Poll Mode Driver                                 |  |
|                                                                              | Quick Assist Crypto Poll Mode Driver                            |  |
| FAQ                                                                          | Frequently asked questions.                                     |  |
| Getting Started Guide for                                                    | e for DPDK FreeBSD Linux GSG.                                   |  |
| FreeBSD                                                                      |                                                                 |  |
| Contributor's Guidelines                                                     | Do you want to contribute code and/or documentation to          |  |
|                                                                              | the DPDK community?                                             |  |

# Frequently Used Tools and Scripts

The scripts listed in this section can be found in the tools or scripts subdirectories of your DPDK install. Below are some frequently used tools and scripts to study.

| ./tools/setup.h             | Menu-driven setup script    | In tools subdirectory     |
|-----------------------------|-----------------------------|---------------------------|
| ./tools/dpdk_nic_bind.p y   | For binding NIC to driver   | In tools subdirectory     |
|                             |                             |                           |
| ./tools/cpu_layout.py       | For icore number and layout | In tools subdirectory     |
| ./tools/pmdinfo.py          | For PMD info                | In tools subdirectory     |
| http://dpdk.org/doc/dts/gsg | DPDK Test Suite (DTS)       | Getting Started Guide—DTS |

# Tool Usage Examples

Finding Memory Information with Linux\* Command /proc/meminfo

| root@test-Minno  | who and - Turk | -DA-DIATEODM / home / test# cat / proc/ma | minfo |
|------------------|----------------|-------------------------------------------|-------|
| MemTotal ·       | 1030152 6      |                                           | nemo  |
| MemEree:         | 155802 kg      |                                           |       |
| MemAvailable:    | 200044 kF      |                                           |       |
| Ruffers:         | 12068 kF       |                                           |       |
| Cached:          | 300116 kg      |                                           |       |
| SwanCached:      | 1/106 VE       |                                           |       |
| Active:          | 519924 VE      |                                           |       |
| Toactivet        | 165260 VE      |                                           |       |
| Active(apon):    | 403200 KE      |                                           |       |
| Tractive(anon):  | 10/1212 LE     |                                           |       |
| Activo(filo):    | 111100 LD      |                                           |       |
| Active(file):    | 60440 kg       |                                           |       |
| Unavistable:     | 00448 KC       |                                           |       |
| Mlacked.         | 22 KC          |                                           |       |
| SuppTotal:       | 1006556 kg     |                                           |       |
| SwapTotat:       | 1960330 KE     |                                           |       |
| Swaprree:        | 155/500 KE     |                                           |       |
| Ulrty:           | 0 KE           |                                           |       |
| Writeback:       | CEEAAA KE      |                                           |       |
| AnonPages:       | 055444 KE      |                                           |       |
| mapped:          | 14/228 KE      |                                           |       |
| Shmem:           | 149330 KE      |                                           |       |
| Stap:            | 53084 KE       |                                           |       |
| SReclaimable:    | 25100 KE       |                                           |       |
| SUNFECTAIM:      | 27984 KE       |                                           |       |
| KernelStack:     | 7392 KE        |                                           |       |
| Pagelables:      | 30136 KE       |                                           |       |
| NFS_Unstable:    | 0 KE           |                                           |       |
| Bounce:          | 0 KE           |                                           |       |
| WritebackImp:    | 0 KE           |                                           |       |
| CommitLimit:     | 2615140 KE     |                                           |       |
| Committed_AS:    | 4444120 KE     |                                           |       |
| VmallocTotal:    | 34359738367    | кв                                        |       |
| VmallocUsed:     | 0 KE           |                                           |       |
| VmallocChunk:    | 0 KE           |                                           |       |
| HardwareCorrupte | ed: 0 kE       |                                           |       |
| AnonHugePages:   | 215040 KE      |                                           |       |
| Cmalotal:        | 0 KE           |                                           |       |
| CmaFree:         | 0 KE           |                                           |       |
| HugePages_Total  | : 333          |                                           |       |
| HugePages_Free:  | 0              |                                           |       |
| HugePages_Rsvd:  | 0              |                                           |       |
| HugePages_Surp:  | 0              |                                           |       |
| Hugepagesize:    | 2048 kE        |                                           |       |
| DirectMap4k:     | 95824 kE       |                                           |       |
| DirectMap2M:     | 1892352 kE     |                                           |       |
| root@test-Minno  | wboard-Turbo   | -D0-PLATFORM:/home/test#                  |       |

# Finding Huge Page Information with ./setup.sh

**./setup.sh** has an option to list huge page information from **/proc/meminfo** (option 29 in the version of DPDK shown here).

| Step 4: Other tools                                                                                                    |
|----------------------------------------------------------------------------------------------------|
| [29] List hugepage info from /proc/meminfo                                                                                                    |
| Step 5: Uninstall and system cleanup                                                                                                    |
| [30] Unbind NICs from IGB UIO or VFIO driver<br>[31] Remove IGB UIO module<br>[32] Remove VFIO module<br>[33] Remove KNI module<br>[34] Remove hugepage mappings<br>[35] Exit Script<br>Option: 29 |
| AnonHugePages: 198656 kB                                                                                                    |
| HugePages_Iotal: 256                                                                                                    |
| HugePages_Free: 0                                                                                                    |
| HugePages_Rsvd: 0                                                                                                    |
| HugePages_Surp: 0                                                                                                    |
| Hugepagesize: 2048 kB                                                                                                    |
| Press enter to continue                                                                                                    |

Binding/ Unbinding NIC with ./dpdk\_nic\_bind.py

| Exa | nples:                                                                                                    |  |
|-----|----------------------------------------------------------------------------------------------------|--|
| то  | display current device status:<br>dpdk_nic_bind.pystatus                                                   |  |
| то  | pind eth1 from the current driver and move to use igb_uio<br>dpdk_nic_bind.pybind=igb_uio eth1             |  |
| То  | unbind 0000:01:00.0 from using any driver<br>dpdk_nic_bind.py -u 0000:01:00.0                              |  |
| то  | pind 0000:02:00.0 and 0000:02:00.1 to the ixgbe kernel driver<br>dpdk_nic_bind.py -b ixgbe 02:00.0 02:00.1 |  |

#### Finding CPU layout with ./cpu\_layout.py

CPU info can also be found with DPDK script ./cpu\_layout.py.

| <pre>root@test-Minnowboard-Turbot-D0-PLATFORM:/home/test/dpdk/tools# ls cpu_layout.py dpdk_nic_bind.py pmdinfo.py setup.sh root@test-Minnowboard-Turbot-D0-PLATFORM:/home/test/dpdk/tools# ./cpu_layout.py</pre> |
|----------------------------------------------------------------------------------------------------|
| Core and Socket Information (as reported by '/proc/cpuinfo')                                                                                                    |
| cores = [0, 2]<br>sockets = [0]                                                                                                    |
| Socket 0                                                                                                    |
| Core 0 [0]<br>Core 2 [1]<br>root@test-Minnowboard-Turbot-D0-PLATFORM:/home/test/dpdk/tools#                                                                                                    |

#### More Scripts in Scripts Subdirectory

Fill in the description for each script:

| Auto-config-h.sh     |  |
|----------------------|--|
| Check-git-log.sh     |  |
| Check-maintainers.sh |  |
| Checkpatches.sh      |  |
| Cocci.sh             |  |
| Depdirs-rule.sh      |  |
| Gen-build-mk.sh      |  |
| Gen-config-h.sh      |  |
| Load-devel-config.sh |  |
| Relpath.sh           |  |
| Test-build.sh        |  |
| Test-null.sh         |  |
| Validate-abi.sh      |  |

# Build Your Own DPDK Traffic Generator—DPDK-In-A-Box

Introduction

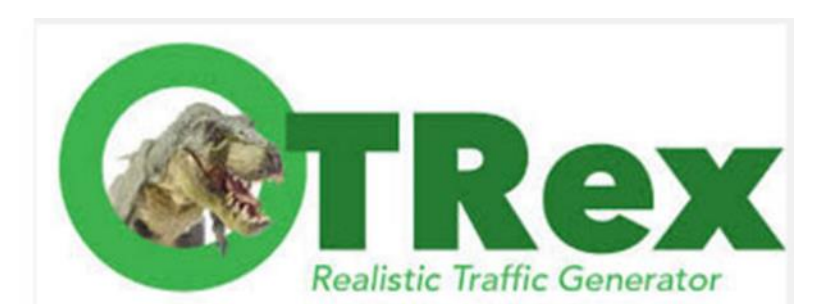

The purpose of this cookbook module is to guide you through the steps required to build a <u>Data</u> <u>Plane Development Kit</u> (<u>DPDK</u>) based traffic generator.

We built a DPDK-in-a-Box using the <u>MinnowBoard Turbot\* Dual Ethernet Dual-Core</u>, which is a low cost, portable platform based on the Intel Atom<sup>®</sup> processor E3826. For the OS, we installed Ubuntu\* 16.04 client with DPDK. The instructions in this document are tested on our DPDK-in-a-Box, an Intel<sup>®</sup> Core<sup>™</sup> i7-5960X processor Extreme Edition brand desktop, and an Intel<sup>®</sup> Xeon<sup>®</sup> Scalable processor. You can use any Intel<sup>®</sup> architecture platform to build your own device.

For the traffic generator, we use the <u>TRex\*</u> realistic traffic generator. The TRex package is self-contained and can be easily installed.

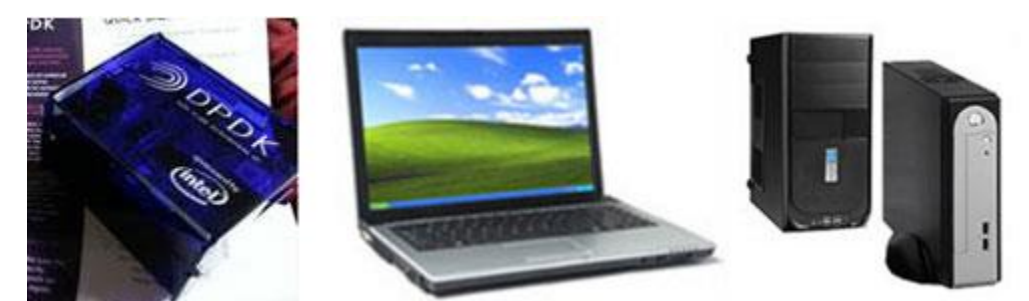

Any Intel<sup>®</sup> processor-based platform will work—desktop, server, laptop, or embedded system.

# The DPDK Traffic Generator

# Block Diagram

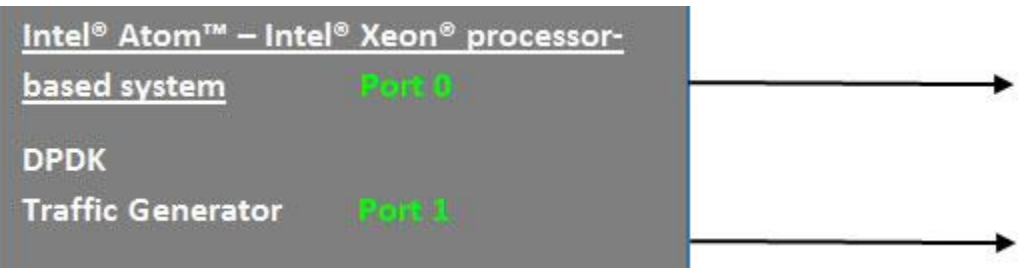

### Software

- Ubuntu 16.04 Client OS with DPDK installed
- TRex Realistic Traffic Generator

#### Hardware

Our DPDK-in-a-Box uses a MinnowBoard Turbot Dual Ethernet Dual-Core single board computer:

- Out of the three Ethernet ports, the two at the bottom are for the traffic generator (dual gigabit Intel<sup>®</sup> Ethernet Controller I350). Connect a loopback cable between them.
- Connect the third Ethernet port to the Internet (to download the TRex package).
- Connect the keyboard and mouse to the USB ports.
- Connect a display to the HDMI Interface.

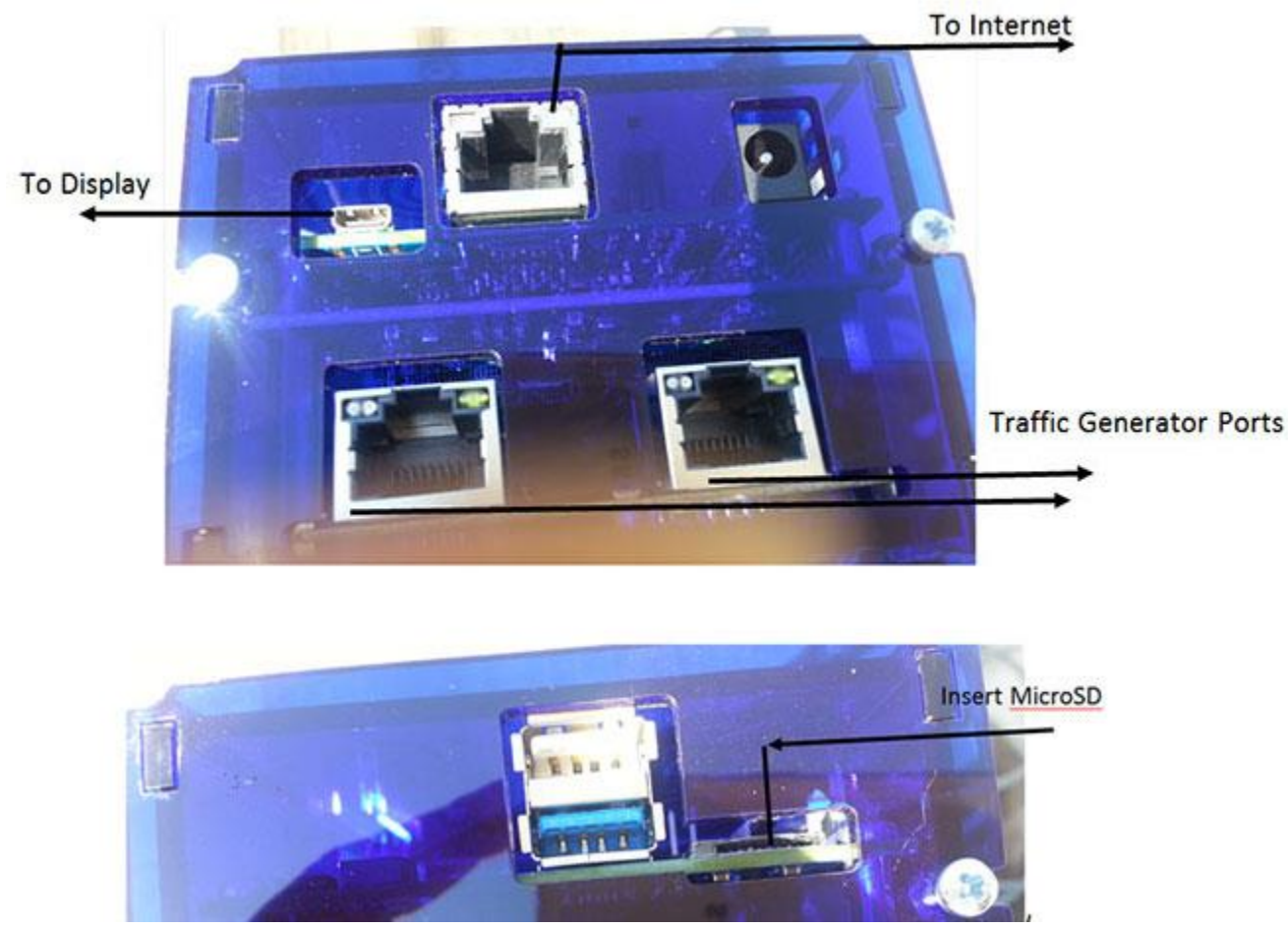

The MinnowBoard Turbot\* Dual Ethernet Dual-Core

The MinnowBoard includes a microSD card and an SD adapter.

- Insert the microSD card into the microSD Slot. The SD adapter should be ignored and not used.
- Power on the DPDK-in-a-Box system. Ubuntu will be up and running right away.

# Install and Configure the TRex\* Traffic Generator

Choose the username test and assign the password tester (or use the username and password specified by the Quick Start Guide that comes with the platform).

• Log on as root and verify that you are in the /home/test directory with the following two commands:

```
# sudo su
# ls
```

```
root@test-Minnowboard-Turbot-D0-PLATFORM:/home/test# ls
Desktop Documents Downloads dpdk examples.desktop Music Pictures Public Templates Videos
```

#### Note NIC Information

The configuration file for the traffic generator needs the PCI bus-related information and the MAC address. Note this information first using Linux\* commands, because once the DPDK or packet generator is run, these ports are unavailable to Linux.

- 1. For PCI bus-related NIC information, type the following command:
- # lspci

You will see the following output. Note down that for port 0 the bus, function, and device number information is 03:00.0, and for port 1 the information is 03:00.1.

| cost@test.Wipperbased Turbet D@ DIATEODN:/here/test/ded/# least                                             |
|----------------------------------------------------------------------------------------------------|
| Pool a lock higher the construction the process and the spect                                               |
| 00:00.0 Host bridge: Intel Corporation Acom Processor Z30xxx/Z37xxx Series Sol Transaction Register (rev 11 |
| 00:02.0 VGA compatible controller: Intel corporation Atom Processor 230xxx/237xxx Series Graphics & Display |
| 00:14.0 USB controller: Intel Corporation Atom Processor Z36xxx/Z37xxx, Celeron N2000 Series USB xHCI (rev  |
| 00:1a.0 Encryption controller: Intel Corporation Atom Processor Z36xxx/Z37xxx Series Trusted Execution Engi |
| 00:1b.0 Audio device: Intel Corporation Atom Processor Z36xxx/Z37xxx Series High Definition Audio Controlle |
| 00:1c.0 PCI bridge: Intel Corporation Atom Processor E3800 Series PCI Express Root Port 1 (rev 11)          |
| 00:1c.2 PCI bridge: Intel Corporation Atom Processor E3800 Series PCI Express Root Port 3 (rev 11)          |
| 00:1c.3 PCI bridge: Intel Corporation Atom Processor E3800 Series PCI Express Root Port 4 (rev 11)          |
| 00:1f.0 ISA bridge: Intel Corporation Atom Processor Z36xxx/Z37xxx Series Power Control Unit (rev 11)       |
| 00:1f.3 SMBus: Intel Corporation Atom Processor E3800 Series SMBus Controller (rev 11)                      |
| 02:00.0 Ethernet-controller- Realtek Seniconductor Co Etd: RTL8444/8468/8411 PCI Express Gigabit Ethernet   |
| 03:00.0 Ethernet controller: Intel Corporation I350 Gigabit Network Connection (rev 01)                     |
| 03:00.1 Ethernet controller: Intel Corporation I350 Gigabit Network Connection (rev 01)                     |
| root atest-Minnowboard-Turbot-DO-PLATEORN >/bene/test/dodk#                                                 |
|                                                                                                    |

2. Find the MAC address with this command:

#### # ifconfig

You will see the following output. Note down that for port 0 the MAC address is 00:30:18:CB:F2:70 and for port 2 the MAC address is 00:30:18:CB:F2:71.

Note that the first port in the screenshot below, enp2s0, is the port connected to the Internet. No need to make a note of this.

| root@test<br>enp2s0 | -Minnowboard-Turbot-D0-PLATFORM:/home/test# ifconfig<br>Link encap:Ethernet HWaddr 00:08:a2:09:f2:1d<br>inet addr:192.168.0.11 Bcast:192.168.0.255 Mask:255.255.255.0<br>inet6 addr: fe80::56cd:7409:7867:9572/64 Scope:Link<br>inet6 addr: 2601:647:4902:79c0:6a14:5825:3e6c:de09/64 Scope:Global<br>inet6 addr: 2601:647:4902:79c0:ac82:14bd:f4da:e627/64 Scope:Global<br>UP BROADCAST RUNNING MULTICAST MTU:1500 Metric:1<br>RX packets:82453 errors:0 dropped:0 overruns:0 frame:0<br>TX packets:56424 errors:0 dropped:0 overruns:0 carrier:0<br>collisions:0 txqueuelen:1000<br>RX bytes:60196138 (60.1 MB) TX bytes:17006340 (17.0 MB) |
|---------------------|----------------------------------------------------------------------------------------------------|
| enp3s0f0            | Link encap:Ethernet HWaddr 00:30:18:cb:f2:70<br>inet6 addr: fe80::ef12:bbrd.4cff.5034/64 scope:Link<br>UP BROADCAST RUNNING MULTICAST MTU:1500 Metric:1<br>RX packets:103 errors:0 dropped:0 overruns:0 frame:0<br>TX packets:135 errors:0 dropped:0 overruns:0 carrier:0<br>collisions:0 txqueuelen:1000<br>RX bytes:20949 (20.9 KB) TX bytes:22055 (22.0 KB)<br>Memory:90500000-9057ffff                                                                                                    |
| enp3s0f1            | Link encap:Ethernet HWaddr 00:30:18:cb:f2:71<br>inet6 addr: fe80::2ad4:3545.f1fa:73f0/61 Scope:Link<br>UP BROADCAST RUNNING MULTICAST MTU:1500 Metric:1<br>RX packets:85 errors:0 dropped:0 overruns:0 frame:0<br>TX packets:146 errors:0 dropped:0 overruns:0 carrier:0<br>collisions:0 txqueuelen:1000<br>RX bytes:16637 (16.6 KB) TX bytes:24515 (24.5 KB)<br>Memory:90600000-9067ffff                                                                                                    |
| lo                  | Link encap:Local Loopback<br>inet addr:127.0.0.1 Mask:255.0.0.0<br>inet6 addr: ::1/128 Scope:Host<br>UP LOOPBACK RUNNING MTU:65536 Metric:1<br>RX packets:10234 errors:0 dropped:0 overruns:0 frame:0<br>TX packets:10234 errors:0 dropped:0 overruns:0 carrier:0<br>collisions:0 txqueuelen:1<br>RX bytes:1072552 (1.0 MB) TX bytes:1072552 (1.0 MB)                                                                                                    |

Here's what I recorded after these two steps:

| Item                                  | Port 0            | Port 1            |
|---------------------------------------|-------------------|-------------------|
| PCI Bus-related NIC info (from lspci) | 03:00.0           | 03:00.1           |
| MAC address                           | 00:30:18:CB:F2:70 | 00:30:18:CB:F2:71 |

Fill the following table with the information you gathered from your specific platform:

| Item                                  | Port 0 | Port 1 |
|---------------------------------------|--------|--------|
| PCI Bus-related NIC info (from lspci) |        |        |
| MAC address                           |        |        |

If you succeeded in using *ifconfig* to get the port information described above, skip the next section and move on to the section titled *Install the Traffic Generator*.

#### Troubleshooting – Ports Not Found

What if you don't see both ports in response to the ifconfig command? One possible reason might be that you've run the DPDK based application previously and the application might have claimed those ports, making them unavailable to the kernel. In that case, you need to unbind the ports from the DPDK so that the kernel can claim them and you can find the MAC address with the ifconfig command.

#### Root Cause

ifconfig is not showing the two ports below. Why?

```
root@test-Minnowboard-Turbot-D0-PLATFORM:/home/test/dpdk/tools# ifconfig
         Link encap:Ethernet HWaddr 00:08:a2:09:f2:1d
enp2s0
          inet addr:192.168.0.6 Bcast:192.168.0.255 Mask:255.255.255.0
          inet6 addr: 2601:647:4902:79c0:b98c:9a9e:55f6:8314/64 Scope:Global
          inet6 addr: 2601:647:4902:79c0:8712:fcc2:af9:a689/64 Scope:Global
         inet6 addr: fe80::3603:79d2:fe9e:8468/64 Scope:Link
         UP BROADCAST RUNNING MULTICAST MTU:1500 Metric:1
         RX packets:60216 errors:0 dropped:0 overruns:0 frame:0
         TX packets:53600 errors:0 dropped:0 overruns:0 carrier:0
          collisions:0 txqueuelen:1000
         RX bytes:33276201 (33.2 MB) TX bytes:10484345 (10.4 MB)
lo
         Link encap:Local Loopback
          inet addr:127.0.0.1 Mask:255.0.0.0
          inet6 addr: ::1/128 Scope:Host
         UP LOOPBACK RUNNING MTU:65536
                                         Metric:1
         RX packets:15976 errors:0 dropped:0 overruns:0 frame:0
          TX packets:15976 errors:0 dropped:0 overruns:0 carrier:0
          collisions:0 txqueuelen:1
         RX bytes:1594031 (1.5 MB) TX bytes:1594031 (1.5 MB)
root@test-Minnowboard-Turbot-D0-PLATFORM:/home/test/dpdk/tools#
```

The reason that *ifconfig* is unable to find the two ports is possibly because the DPDK application was previously run and was aborted without releasing the ports, or it might be that a DPDK script runs automatically after boot and claims the ports. Regardless of the reason, the solution below will enable *ifconfig* to show both ports.

#### Solution

1. Run ./setup.sh in the directory /home/test/dpdk/tools.

```
root@test-Minnowboard-Turbot-D0-PLATFORM:/home/test/dpdk/tools# ls
cpu_layout.py dpdk_nic_bind.py pmdinfo.py setup.sh
root@test-Minnowboard-Turbot-D0-PLATFORM:/home/test/dpdk/tools# ./setup.sh
```

2. Display current Ethernet device settings.

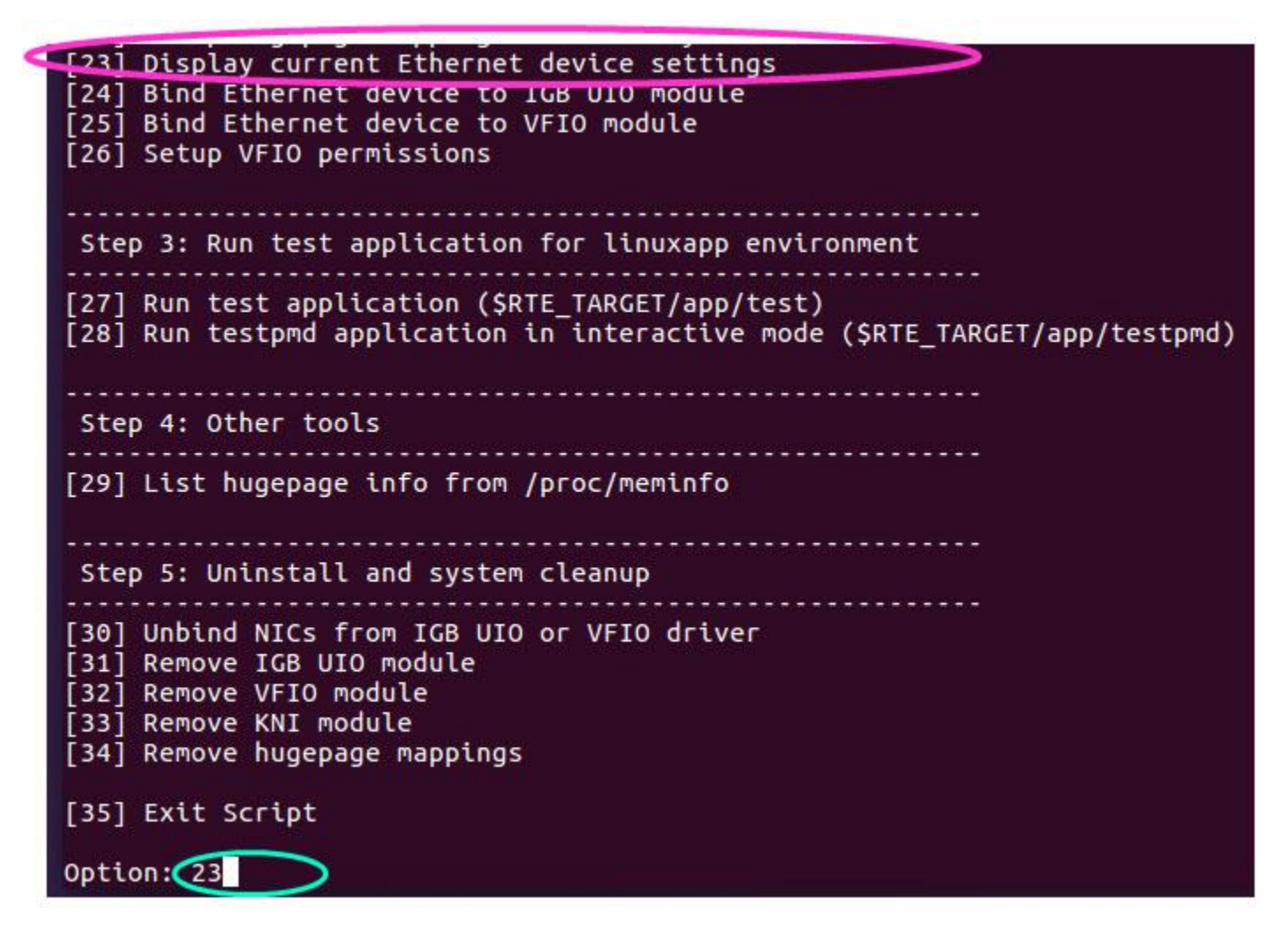

Select Display current Ethernet device settings (option 23 in this case).

You can see that two ports are claimed by the DPDK driver.

The NICs in use by DPDK (specifically IGB-UIO)

3. Unbind the first port from IGB UIO.

| Step                                 | 5: Uni                                         | install and system cleanup                                                                           |
|--------------------------------------|------------------------------------------------|----------------------------------------------------------------------------------------------------|
| [30]<br>[31]<br>[32]<br>[33]<br>[34] | Unbind<br>Remove<br>Remove<br>Remove<br>Remove | NICs from IGB UIO or VFIO driver<br>IGB UIO module<br>VFIO module<br>KNI module<br>hugepage mappings |
|                                      |                                                |                                                                                                    |

Select option 30 and then enter the PCI address of device to unbind:

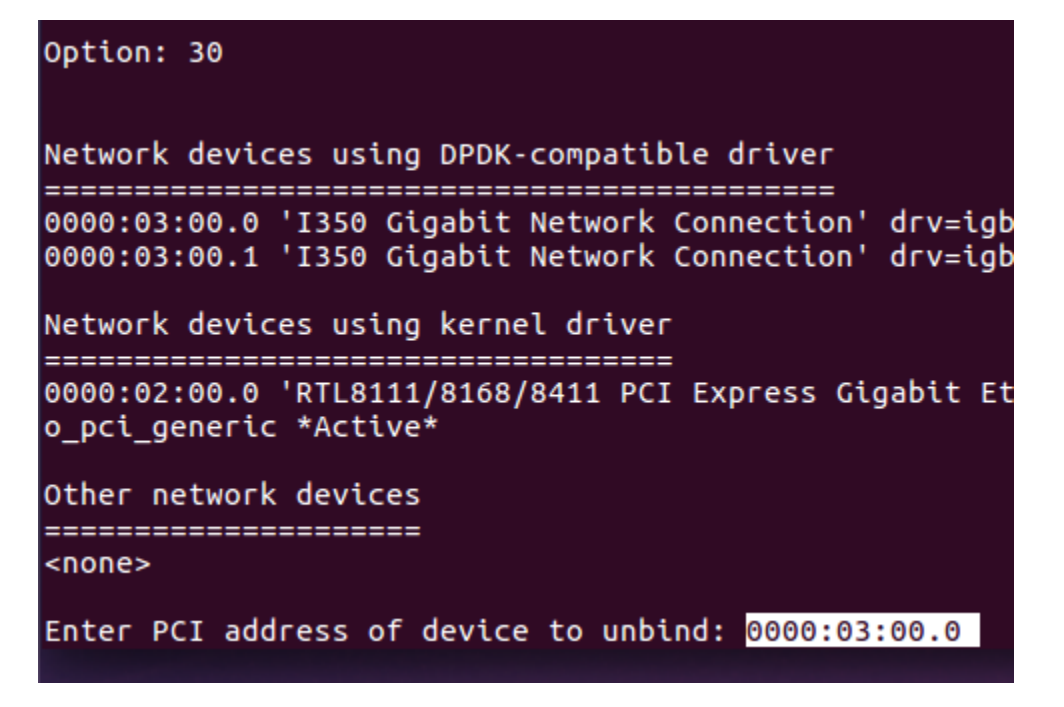

4. Bind the kernel driver igb to the device:

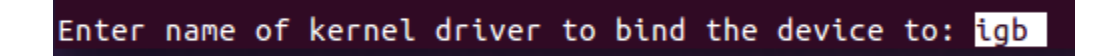

If the inputs entered are correct, the script acknowledges OK.

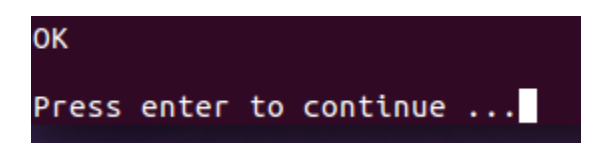

5. Verify by displaying current Ethernet device settings.

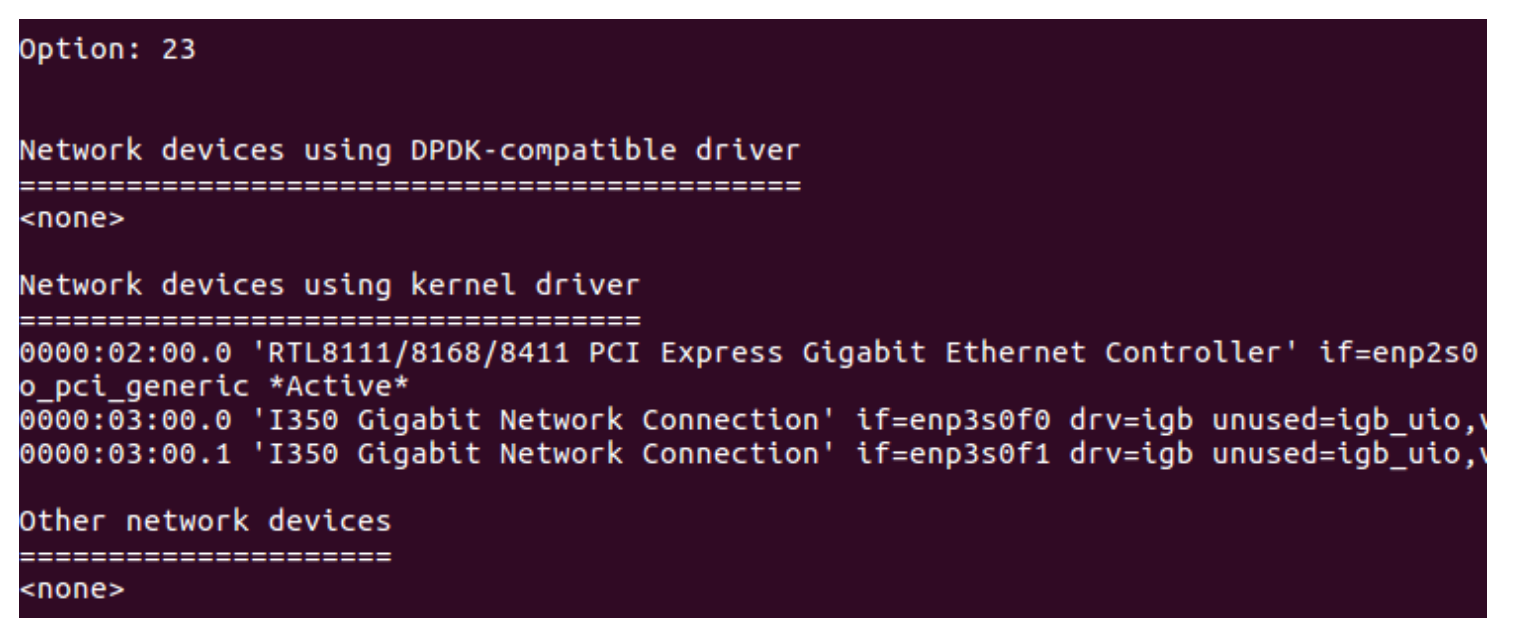

Success!

Above you will see the first port 0000:30:00.0 bound to the kernel.

Repeat steps 3–5 to unbind the second port, 0000:30:00.1, from IGB UIO and bind to IGB.

Use the ifconfig command to show that both ports are bound back to the kernel.

| root@test | -Minnowboard-Turbot-D0-PLATFORM:/home/test/dpdk# ifconfig          |
|-----------|--------------------------------------------------------------------|
| enp2s0    | Link encap:Ethernet HWaddr 00:08:a2:09:f2:1d                       |
|           | inet addr:192.168.0.6 Bcast:192.168.0.255 Mask:255.255.255.0       |
|           | inet6 addr: 2601:647:4902:79c0:249:ce31:c570:85a/64 Scope:Global   |
|           | inet6 addr: fe80::a572:b28f:7fd6:5336/64 Scope:Link                |
|           | inet6 addr: 2601:647:4902:79c0:6cc6:fc3c:5f31:d114/64 Scope:Global |
|           | UP BROADCAST RUNNING MULTICAST MTU:1500 Metric:1                   |
|           | RX packets:21515 errors:0 dropped:0 overruns:0 frame:0             |
|           | TX packets:18422 errors:0 dropped:0 overruns:0 carrier:0           |
|           | collisions:0 txqueuelen:1000                                       |
|           | RX bytes:6537879 (6.5 MB) TX bytes:5099447 (5.0 MB)                |
| enp3s0f0  | Link encap:Ethernet HWaddr 00:30:18:cb:f2:70                       |
| •         | UP BROADCAST RUNNING MULTICAST MTU:1500 Metric:1                   |
|           | RX packets:21 errors:0 dropped:0 overruns:0 frame:0                |
|           | TX packets:115 errors:0 dropped:0 overruns:0 carrier:0             |
|           | collisions:0 txqueuelen:1000                                       |
|           | RX bytes:5995 (5.9 KB) TX bytes:21997 (21.9 KB)                    |
|           | Memory:90500000-9057ffff                                           |
| enp3s0f1  | Link encap:Ethernet HWaddr 00:30:18:cb:f2:71                       |
|           | inet6 addr: fe80::f596:8de9:9963:4008/64 Scope:Link                |
|           | UP BROADCAST RUNNING MULTICAST MTU:1500 Metric:1                   |
|           | RX packets:2 errors:0 dropped:0 overruns:0 frame:0                 |
|           | TX packets:54 errors:0 dropped:0 overruns:0 carrier:0              |
|           | collisions:0 txqueuelen:1000                                       |
|           | RX bytes:486 (486.0 B) TX bytes:10474 (10.4 KB)                    |
|           | Memory:90600000-9067fff                                            |
| 10        | Link encap:Local Loopback                                          |
|           | inet addr:127.0.0.1 Mask:255.0.0.0                                 |
|           | inet6 addr: ::1/128 Scope:Host                                     |
|           | UP LOOPBACK RUNNING MTU:65536 Metric:1                             |
|           | RX packets:6303 errors:0 dropped:0 overruns:0 frame:0              |
|           | TX packets:6303 errors:0 dropped:0 overruns:0 carrier:0            |
|           | collisions:0 txqueuelen:1                                          |
|           | RX bytes:582195 (582.1 KB) TX bytes:582195 (582.1 KB)              |

#### Install the Traffic Generator

In the following sections, we will assume that you successfully found the ports and have noted down the MAC addresses.

Keeping in mind my earlier note that change is the only constant thing in this fast-moving field, refer to the current <u>TRex</u> <u>user manual</u> to make sure you have the latest script names, directory structure, and release information relevant to this recipe. Enter the following commands:

# pwd
# mkdir trex
# cd trex
# wget -no-cache http://trex-tgn.cisco.com/trex/release/latest

You should see that the install is complete and saved in /home/test/trex/latest:

The next step is to untar the package:

# tar -xzvf latest

Below you see that version 2.08 is the latest version at the time of this screen capture:

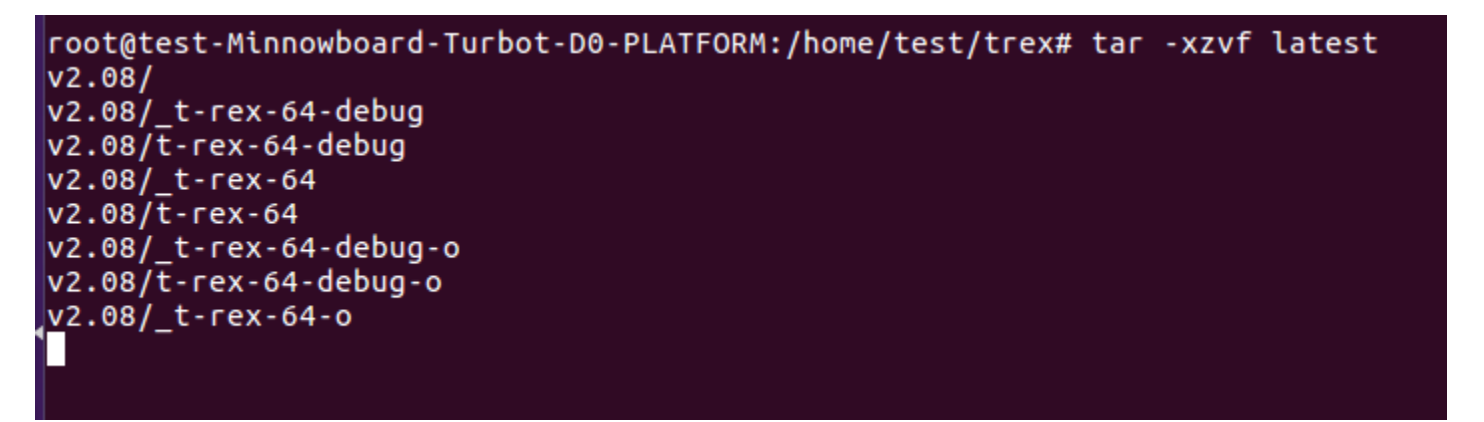

# ls -al

You will see the directory with the version installed. In this exercise, the directory is v2.08, as shown below in response to the ls -al command. Change directory to the version installed on your system; for example, cd <dir name with version installed>:

# cd v2.08

```
root@test-Minnowboard-Turbot-D0-PLATFORM:/home/test/trex# ls -al
total 142640
drwxr-xr-x 3 root root 4096 Aug 26 01:48 .
drwxr-xr-x 18 test test 4096 Aug 26 01:44 .
-rw-r--r-- 1 root root 146045560 Aug 24 14:35 latest
drwxr-xr-x 11 33066 floppy 4096 Aug 24 14:35 v2.08
root@test-Minnowboard-Turbot-D0-PLATFORM:/home/test/trex# cd v2.08
root@test-Minnowboard-Turbot-D0-PLATFORM:/home/test/trex# cd v2.08#
```

# ls -al

You will see the file t-rex-64, which is the traffic generator executable:

| total 17636     | i4 |       |        | NC DO ILN |     |    |       |                          |
|-----------------|----|-------|--------|-----------|-----|----|-------|--------------------------|
| drwxr-xr-x      | 11 | 33066 | floppy | 4096      | Aug | 24 | 14:35 |                          |
| drwxr-xr-x      | 3  | root  | root   | 4096      | Aug | 26 | 01:48 |                          |
| drwxr-xr-x      | 6  | 33066 | floppy | 4096      | Aug | 24 | 14:34 | automation               |
| drwxr-xr-x      | 2  | 33066 | floppy | 4096      | Aug | 24 | 14:34 | avl                      |
| -rwxr-xr-x      | 1  | 33066 | floppy | 27200827  | Aug | 24 | 14:34 | bp-sim-64                |
| -rwxr-xr-x      | 1  | 33066 | floppy | 16798769  | Aug | 24 | 14:34 | bp-sim-64-debug          |
| drwxr-xr-x      | 2  | 33066 | floppy | 4096      | Aug | 24 | 14:34 | cap2                     |
| drwxr-xr-x      | 2  | 33066 | floppy | 4096      | Aug | 24 | 14:34 | cfg                      |
| - FWXF - XF - X | 1  | 33066 | floppy | 5501      | Aug | 24 | 14:34 | daemon_server            |
| - FWXF - XF - X | 1  | 33066 | floppy | 2207      | Aug | 24 | 14:34 | doc_process.py           |
| -rwxr-xr-x      | 1  | 33066 | floppy | 26985     | Aug | 24 | 14:34 | dpdk_nic_bind.py         |
| - FWXF - XF - X | 1  | 33066 | floppy | 33325     | Aug | 24 | 14:34 | dpdk_setup_ports.py      |
| drwxr-xr-x      | 2  | 33066 | floppy | 16384     | Aug | 24 | 14:34 | exp                      |
| drwxr-xr-x      | 22 | 33066 | floppy | 4096      | Aug | 24 | 14:34 | external_libs            |
| -rwxr-xr-x      | 1  | 33066 | floppy | 2291      | Aug | 24 | 14:34 | find_python.sh           |
| drwxr-xr-x      | 15 | 33066 | floppy | 4096      | Aug | 24 | 14:34 | ko                       |
| - rw-rr         | 1  | 33066 | floppy | 3150071   | Aug | 24 | 14:34 | libzmq.so.3              |
| - rwxr-xr-x     | 1  | 33066 | floppy | 11148     | Aug | 24 | 14:34 | master_daemon.py         |
| drwxr-xr-x      | 3  | 33066 | floppy | 4096      | Aug | 24 | 14:34 | python-lib               |
| -rwxr-xr-x      | 1  | 33066 | floppy | 802       | Aug | 24 | 14:34 | run_functional_tests     |
| - FWXF - XF - X | 1  | 33066 | floppy | 832       | Aug | 24 | 14:34 | run_regression           |
| drwxr-xr-x      | 6  | 33066 | floppy | 4096      | Aug | 24 | 14:34 | stl                      |
| - FWXF - XF - X | 1  | 33066 | floppy | 403       | Aug | 24 | 14:34 | stl-sim                  |
| - rwxr-xr-x     | 1  | 33066 | floddy | 34390661  | Aud | 24 | 14:34 | t-rex-64                 |
| -rwxr-xr-x      | 1  | 33066 | floppy | 902       | Aug | 24 | 14:34 | t-rex-64                 |
| -rwxr-xr-x      | 1  | 33000 | Toppy  | 20043174  | Aug | 24 | 14.34 | _t-rex-64-debug          |
| -rwxr-xr-x      | 1  | 33066 | теорру | 902       | Aug | 24 | 14:34 | t-rex-64-debug           |
| -rwxr-xr-x      | 1  | 33066 | тгорру | 28812951  | Aug | 24 | 14:34 | _t-rex-64-debug-o        |
| -rwxr-xr-x      | 1  | 33066 | гторру | 902       | Aug | 24 | 14:34 | t-rex-64-debug-0         |
| -rwxr-xr-x      | 1  | 33066 | теорру | 35101658  | Aug | 24 | 14:34 | _t-rex-64-0              |
| -rwxr-xr-x      | 1  | 33066 | горру  | 902       | Aug | 24 | 14:34 | t-rex-64-0               |
| -rwxr-xr-x      | 1  | 33000 | горру  | 2086      | Aug | 24 | 14:34 | trex-crg                 |
| -rw-rr          | 1  | 33066 | горру  | 6077140   | Aug | 24 | 14:35 | trex_client_v2.08.tar.gz |
| -rwxr-xr-x      | 1  | 33066 | горру  | 444       | Aug | 24 | 14:34 | Trex-console             |
| - FWXF - XF - X | 1  | 33066 | TLOPPY | 5501      | AUQ | 24 | 14:34 | trex daemon server       |

### Configure the Traffic Generator

The good news is that the TRex package comes with a sample config file cfg/simple\_cfg.yaml. Copy that to /etc/trex\_cfg.yaml and edit the file by issuing the following commands, making sure that you're in your /home/test/trex/<your version> directory:

# pwd

```
# cp cfg/simple cfg.yaml /etc/trex cfg.yaml
```

# gedit /etc/trex cfg.yaml

Edit the file as shown below with the applicable NIC information you gathered in previous steps:

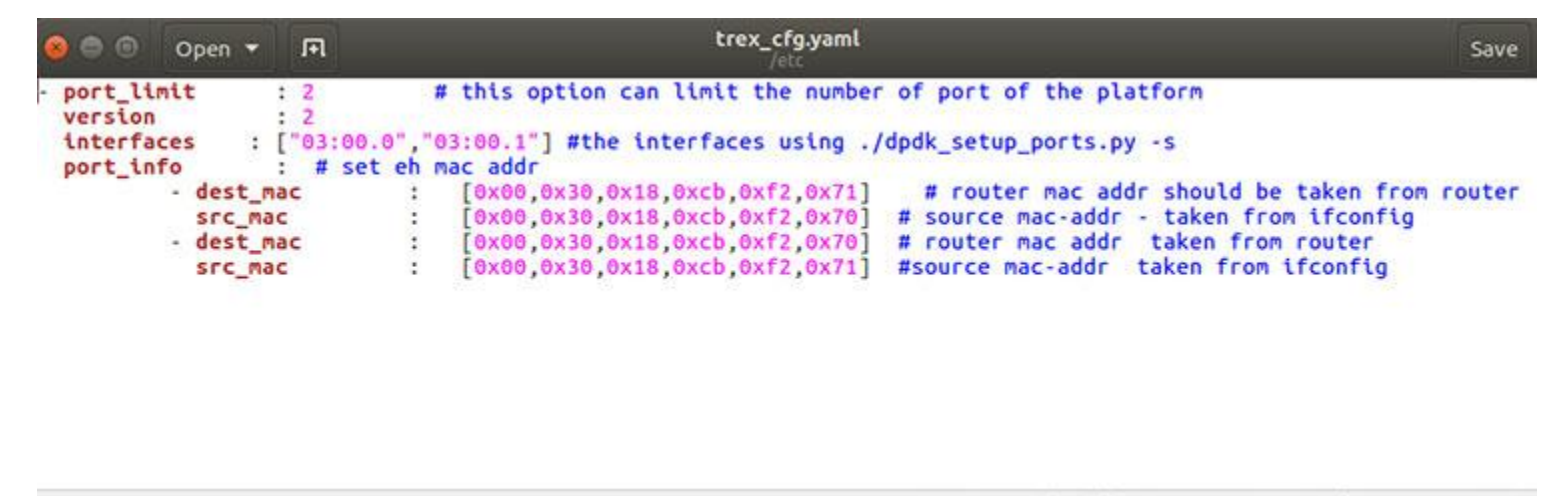

YAML 
Tab Width: 8
 Ln 1, Col 1
 INS

Below is a line-by-line description of the configuration information required for /etc/trex cfg.yaml:

- Port limit should be 2 (since DPDK-in-a-Box has two ports)
- Version should be 2
- Interfaces should be the PCI bus ports you gathered using lspci. In this exercise they are ["03:00.0", "03:00.1"]
- Port\_information contains a dest\_mac, src\_mac pair, which will be in the packet header of the traffic generated. The first pair is for port 0. Since port 0 is connected to port 1, the first dest\_mac is the MAC address of port 1. The second pair is for port 1. Since port 1 is connected to port 0, the second dest\_mac is the MAC address of port 0.

Please note that when you connect an appliance to which traffic must be injected, the dest\_mac addresses will be that of the appliance.

#### Note Platform lcore Count

This section is for informational purposes only.

# cat /proc/cpuinfo will give you the logical core (lcore) information as shown in the Exercises section.

#### Why is this information useful?

The command line below that runs the traffic generator uses the -c option to specify the number of lcores to be used for the traffic generator. You want to know how many lcores exist in the platform. Hence, issuing cat /proc/cpuinfo and eyeballing the number of lcores that are available in the system will be helpful.

#### Run the Traffic Generator

# sudo ./t-rex-64 -f cap2/dns.yaml -c 1 -d 100

#### What are the parameters -f, -c, and -d?

- -f for YAML traffic configuration file
- -c for number of cores. Monitor the CPU percentage of TRex—it should be ~50 percent. Use cores accordingly
- -d for duration of the test (sec). Default: 0

Below are three output screens: 1) During the traffic run, 2) Linux top command output, and 3) Final output after the completion of the run.

| 😕 🗐 🕤 root@te                                                                                                  | st-Minnov          | wboard | Turbot-D | 0-PLATF         | ORM: /h | nome/test/trex/v2.08             |
|----------------------------------------------------------------------------------------------------|--------------------|--------|----------|-----------------|---------|----------------------------------|
|                                                                                                    |                    |        |          |                 |         |                                  |
| Per port stats                                                                                                 | table              |        |          |                 |         |                                  |
| ports                                                                                                    |                    |        | 0        |                 | 1       |                                  |
| opackate I                                                                                                    |                    |        | 5 1      | • • • • • • • • | 15      |                                  |
| obutes                                                                                                    |                    | 115    |          |                 | 1395    |                                  |
| inackets                                                                                                    |                    | 115    | 21       |                 | 15      |                                  |
| ibutes                                                                                                    |                    | 130    | 21       |                 | 1155    |                                  |
| ierrors                                                                                                    |                    | 133    |          |                 | 1133    |                                  |
|                                                                                                    |                    |        | Ă        |                 | Å       |                                  |
| TX BW                                                                                                    | 584.               | 18 bo  | s I      | 705.57          | bos     |                                  |
|                                                                                                    |                    | F      |          |                 |         |                                  |
| Global stats e                                                                                                 | nabled             |        |          |                 |         |                                  |
| Cpu Utilizatio                                                                                                 | n : 0.0            | % 0    | .0 Gb/cd | ore             |         |                                  |
| Platform facto                                                                                                 | r : 1.0            |        |          |                 |         |                                  |
| Total-Tx                                                                                                    |                    | 1.2    | 9 Kbps   |                 |         |                                  |
| Total-Rx                                                                                                    |                    | 1.2    | 9 Kbps   |                 |         |                                  |
| Total-PPS                                                                                                    |                    | 1.9    | 0 DDS    |                 |         |                                  |
| Total-CPS                                                                                                    | :                  | 0.9    | 7 cps    |                 |         |                                  |
|                                                                                                    |                    |        |          |                 |         |                                  |
| Expected-PPS                                                                                                   |                    | 2.0    | o pps    |                 |         |                                  |
| Expected-CPS                                                                                                   |                    | 1.0    | 0 cps    |                 |         |                                  |
| Expected-BPS                                                                                                   |                    | 1.3    | 0 Kbps   |                 |         |                                  |
| Active-flows                                                                                                   |                    | 0      | Clients  | 5:              | 511     | Socket-util : 0.0000 %           |
| Open-flows                                                                                                    |                    | 15     | Servers  | 5 :             | 255     | Socket : 15 Socket/Clients : 0.0 |
| drop-rate                                                                                                    | 1                  | 0.0    | 0 bps    |                 |         |                                  |
| current time                                                                                                   | : 27.0             | 9 sec  |          |                 |         |                                  |
| The second second second second second second second second second second second second second second second s | States and a state |        |          |                 |         |                                  |

Screen output showing traffic during run (15 packets so far Tx and Rx).

| Thread<br>%Cpu(s<br>KiB Mo<br>KiB Si | ds: 41<br>s): 53<br>em :<br>wap: | 18 total<br>3.0 us,<br>1939152<br>1986556 | 2.0<br>tota<br>tota | 2 running<br>sy, 0.0<br>al, 296<br>al, 1639 | , 416 s<br>ni, 42<br>884 fre<br>292 fre | leeping<br>.0 id,<br>e, 1122<br>e, 347 | 3.0<br>2584<br>7264 | 0 s<br>0 wa<br>4 us<br>4 us | toppe<br>, 0.<br>sed,<br>sed. | d, 0 zombie<br>0 hi, 0.0 si, 0.0 st<br>519684 buff/cache<br>454792 avail Mem |
|--------------------------------------|----------------------------------|-------------------------------------------|---------------------|---------------------------------------------|-----------------------------------------|----------------------------------------|---------------------|-----------------------------|-------------------------------|------------------------------------------------------------------------------|
| PID                                  | USER                             | PR                                        | NI                  | VIRT                                        | RES                                     | SHR S                                  | S %(                | CPU                         | %MEM                          | TIME+ COMMAND                                                                |
| 16986                                | root                             | 20                                        | 0                   | 893584                                      | 9400                                    | 5852                                   | R 99                | 9.3                         | 0.5                           | 0:45.47 lcore-slave+                                                         |
| 1956                                 | test                             | 20                                        | Θ                   | 662648                                      | 20424                                   | 11936 9                                | S 2                 | 2.6                         | 1.1                           | 0:32.98 gnome-termi+                                                         |
| 1441                                 | test                             | 20                                        | 0                   | 1491584                                     | 89496                                   | 23572 9                                | 5                   | 1.6                         | 4.6                           | 4:06.93 compiz                                                               |
| 16983                                | root                             | 20                                        | Θ                   | 893584                                      | 9400                                    | 5852                                   | S 1                 | 1.6                         | 0.5                           | 0:05.17 t-rex-64-0                                                           |
| <br>775                              | TOOT                             | 20                                        | v                   | 379904                                      | 32092                                   | 23024                                  | 5                   | 1.5                         | 1.7                           | 1.20.03 XOLD                                                                 |
| 16114                                | root                             | 20                                        | 0                   | 49268                                       | 3468                                    | 2444                                   | R 1                 | 1.0                         | 0.2                           | 1:07.05 top                                                                  |
| 589                                  | root                             | 20                                        | Θ                   | 173360                                      | 2100                                    | 1888                                   | 5 (                 | 0.3                         | 0.1                           | 0:00.07 thermald                                                             |
| 16925                                | root                             | 20                                        | 0                   | 0                                           | 0                                       | 0 9                                    | 5 (                 | 0.3                         | 0.0                           | 0:00.13 kworker/u8:3                                                         |
| 1                                    | root                             | 20                                        | Θ                   | 185372                                      | 3520                                    | 2192 9                                 | 5 (                 | 0.0                         | 0.2                           | 0:04.57 systemd                                                              |
| 2                                    | root                             | 20                                        | Θ                   | 0                                           | 0                                       | 0 9                                    | S (                 | 0.0                         | 0.0                           | 0:00.00 kthreadd                                                             |
| 3                                    | root                             | 20                                        | 0                   | 0                                           | 0                                       | 0 9                                    | 5 (                 | 0.0                         | 0.0                           | 0:00.43 ksoftirgd/0                                                          |
| 5                                    | root                             | 0                                         | -20                 | 0                                           | θ                                       | 0 9                                    | 5 (                 | 0.0                         | 0.0                           | 0:00.00 kworker/0:0H                                                         |
| 7                                    | root                             | 20                                        | θ                   | 0                                           | 0                                       | 0 9                                    | S (                 | 0.0                         | 0.0                           | 0:07.56 rcu_sched                                                            |
| 8                                    | root                             | 20                                        | Θ                   | 0                                           | 0                                       | 0 9                                    | 5 (                 | 0.0                         | 0.0                           | 0:00.00 rcu bh                                                               |

*Output of top –H command during the run.* 

```
🔋 🗇 🕕 root@test-Minnowboard-Turbot-D0-PLATFORM: /home/test/trex/v2.08
 precent
               : -nan %
 histogram
 m_total_bytes
                                                            15.82 Kbytes
 m_total_pkt
                                                           200.00 pkt
 m_total_open_flows
                                                           100.00 flows
 m_total_pkt
                                                   : 200
 m_total_open_flows
                                                   : 100
 m_total_close_flows
                                                   : 100
 m_total_bytes
                                                   : 16200
port : 0
.....
 opackets
                                                    : 100
                                                    : 7700
 obytes
                                                    : 100
 ipackets
                                                    : 9300
 ibytes
 Tx :
           291.61 bps
port : 1
                                                    : 100
 opackets
 obytes
                                                    : 9300
 ipackets
                                                    : 100
 ibytes
                                                    : 7700
 Tx :
            352.41 bps
 Cpu Utilization : 0.0 % 0.0 Gb/core
 Platform_factor : 1.0
 Total-Tx : 644.02
Total-Rx : 643.99
Total-PPS : 0.95
                                      bps
                                      bps
 Total-PPS
Total-CPS
                                      pps
                              0.47 Cps
Expected-PPS : 2.00 pps
Expected-CPS : 1.00 cps
Expected-BPS : 1.30 Kbps
Active-flows:0Clients:511Socket-util:0.0000 %Open-flows:100Servers:255Socket:0Socketdrop-rate:0.00bps::::::::
                                                     255 Socket : 0 Socket/Clients : 0.0
 summary stats
Total-pkt-drop : 0 pkts
Total-tx-bytes : 17000 bytes
Total-tx-sw-bytes : 0 bytes
Total-rx-bytes : 17000 byte
Total-tx-pkt : 200 pkt
Total-rx-pkt : 200 pkt
Total-sw-tx-pkt : 0 pkts
Total-sw-err : 0 pkts
                          : 200 pkts
                          : 200 pkts
root@test-Minnowboard-Turbot-D0-PLATFORM:/home/test/trex/v2.08#
```

Screen output after completing the run (100 packets Tx and Rx).

Congratulations! By completing the above hands-on exercise, you have successfully built your own DPDK based traffic generator.

#### Next Steps

As a next step, you can connect back-to-back two DPDK-in-a-Box platforms, and use one as a traffic generator and the other as a DPDK application development and test vehicle.

#### Exercises

- 1. How would you configure the traffic generator for different packet lengths?
- 2. To run the traffic generator forever, what should be the value of -d?
- 3. How would you measure latency (assuming you have more cores)?

4. Reason out the root cause and find the solution by looking up the error, "Note that the uio or vfio kernel modules to be used should be loaded into the kernel before running the dodk-devbind.py script" in <u>Chapter 3</u> of the DPDK.org document *Getting Started Guide for Linux*.

# DPDK Transmit & Receive Loopback—DPDK-In-A-Box

Introduction

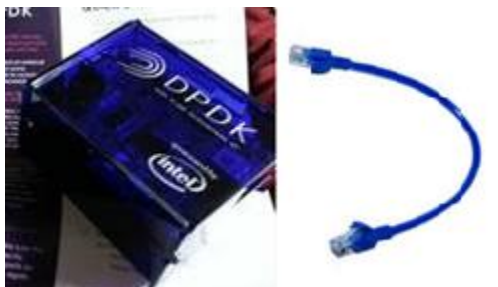

In the previous module, Build Your Own Traffic Generator—DPDK-In-A-Box, you learned how to build a DPDK traffic generator. Once you've done this, the next step is to connect two platforms back to back, and use one as the DPDK traffic generator and the other as a DPDK application development and test vehicle. But what if you have just one system? Read on to learn how to generate traffic and run your DPDK application on the same machine.

# Traffic and the DPDK Application on a Single System

The purpose of this article is to show how to configure a single system to run the DPDK application and provide autogenerated traffic. To provide the traffic, we will showcase **testpmd**, which many DPDK developers and customers consider to be the stethoscope of a DPDK developer.

For your system, you can use any Intel<sup>®</sup> platform. The instructions in this article have been tested with an Intel<sup>®</sup> Xeon<sup>®</sup> processor-based desktop, server, and laptop using either the DPDK traffic generator you built from scratch, or a commercially available DPDK in-a-Box. This is a low-cost, portable platform based on an Intel Atom E3826 processor. At the time this article was published, it was possible to purchase a DPDK-in-a-Box. Look online if you're interested in this option.

If you are new to DPDK, spend some time reading the <u>DPDK Programmer's Guide</u> at dpdk.org.

# Stethoscope of DPDK Developer—Testpmd

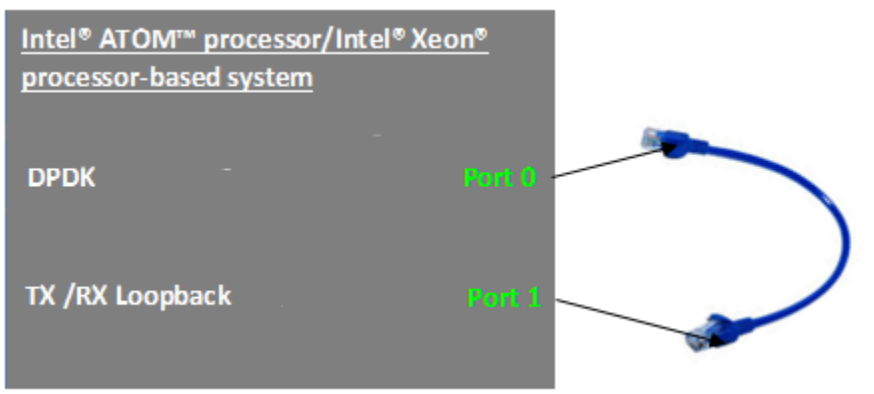

# Auto-Generating Traffic with tx\_first Parameter

#### Challenge

Data plane applications need a traffic generator. The DPDK provides both RX and TX functionality and DPDK applications build poll mode drivers with the RX and TX libraries. With the DPDK poll mode driver, the RX

functionality of the driver polls ingress traffic, and after applicable processing, the TX functionality of the poll driver transmits the processed data to the egress interface.

Because the start of the data path involves polling for packets received, data plane applications need a traffic generator. But here we have only one platform. How do you configure the application for this traffic?

#### Solution

This is where the testpmd tx\_first parameter comes in handy. When testpmd is started with the tx\_first parameter, the TX function gets executed first—hence the name tx\_first—and with an external cable connecting RX and TX, those packets are now available for the RX function to poll. Thus, you have achieved running traffic through testpmd without an external traffic generator.

The following screenshots show how to start testpmd and run tx first with a loopback cable in place.

#### Starting testpmd

./x86\_64-native-linuxapp-gcc/app/testpmd -- -i starts <u>testpmd</u>. -i stands for interactive. Please refer to the <u>Testpmd Application User Guide</u> at dpdk.org and to the article <u>Testing DPDK Performance and Features with</u> <u>TestPMD</u> on Intel<sup>®</sup> Developer Zone for more information about how to build and run testpmd.

While you can use the above command in your specific platform, it is available as a script named run.sh in DPDK-in-a-Box.

root@test-Minnowboard-Turbot-D0-PLATFORM:/home/test/dpdk# cat run.sh ./x86\_64-native-linuxapp-gcc/app/testpmd -- -i

| 😣 🖲 🗊 roc                                               | t@test-Minno                                 | wboard-Turbot-D0-P                          | LATFORM: /                | home/test/dpdk             |
|---------------------------------------------------------|----------------------------------------------|---------------------------------------------|---------------------------|----------------------------|
| test@test-l<br>[sudo] pass<br>root@test-l<br>/home/test | Minnowboard-<br>sword for te<br>Minnowboard- | Turbot-D0-PLATFO<br>st:<br>Turbot-D0-PLATFO | RM:~\$ sudo<br>RM:/home/t | su<br>est# pwd             |
| root@test-                                              | Minnowboard-                                 | Turbot-D0-PLATF0                            | RM:/home/t                | est# ls                    |
| Desktop                                                 | Downloads                                    | examples.desktop                            | Pictures                  | Templates                  |
| Documents                                               | dpdk                                         | Music                                       | Public                    | Videos                     |
| root@test-                                              | Minnowboard-                                 | Turbot-D0-PLATFO                            | RM:/home/t                | est# cd dpdk/              |
| root@test-I                                             | Minnowboard-                                 | Turbot-D0-PLATFO                            | RM:/home/t                | est/dpdk# ls′              |
| app                                                     | doc                                          | lib                                         | Makefile                  | run.sh                     |
| build                                                   | drivers                                      | LICENSE.GPL                                 | mk                        | scripts                    |
| buildtools                                              | examples                                     | LICENSE.LGPL                                | pkg                       | tools                      |
| config                                                  | GNUmakefil                                   | e MAINTAINERS                               | README                    | x86_64-native-linuxapp-gcc |
| root@test-I                                             | Minnowboard-                                 | Turbot-D0-PLATFO                            | RM:/home/t                | est/dpdk# ./run.sh         |

./run.sh starts testpmd, as shown below, yielding the testpmd prompt. Look at the flowchart. What does the initial portion of testpmd do? And what does the runtime portion of testpmd do? Our next step is to initialize testpmd.

#### Initialization

Initialization consists of three steps as shown below.

- 1. EAL (Environment Abstraction Layer)—Find the number of cores and probe PCI devices
- 2. Initialize memory zones and memory pools
- 3. Configure the ports for data path operation

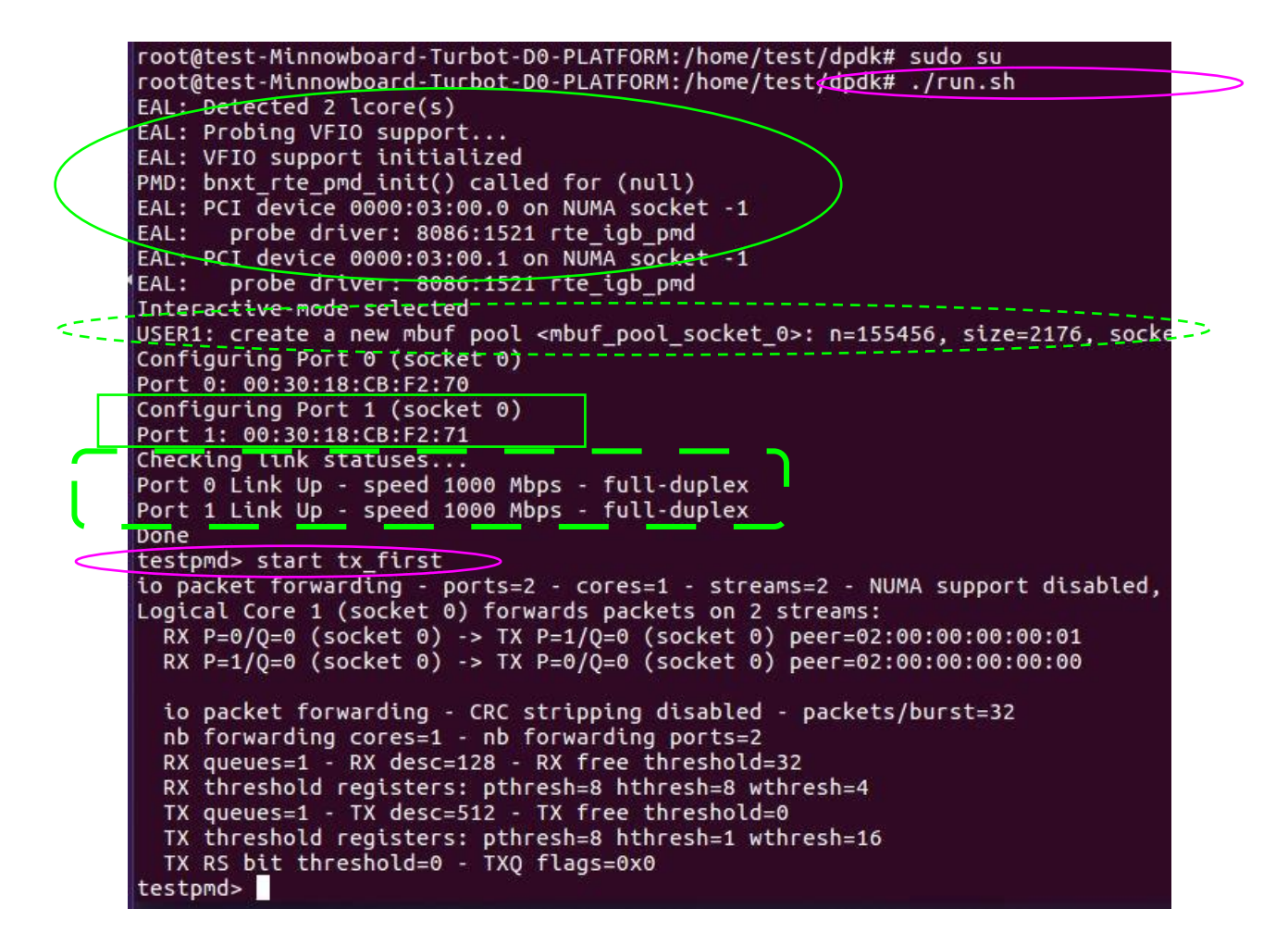

#### Operation

After initialization, data path operations start and continue in a loop. The <u>Poll Mode Driver (PMD) section</u> of the *DPDK Programmer's Guide* is a must-read chapter. It will help you understand and appreciate how you can get the juice out of your system and achieve the desired throughput.

#### Optimization Knobs You Should Understand

You may want to read through the documentation to fully understand the optimization knobs like those shown in the last paragraph of the output from the start tx first command.

For example, you can note that the RX descriptor counts are 128, whereas the TX desc descriptors are shown as 512. Why are they not equal? And why is the TX descriptor four times that of the RX descriptor? Also, analyze the values indicated for the RX threshold registers: pthresh = 8, hthresh = 8, and wthresh = 4; whereas for the TX registers: pthresh = 8, hthresh = 1, and wthresh = 16.

Reading the data sheet, and more importantly the optimization white papers of the Intel<sup>®</sup> 82599 10-GbE Ethernet Controller, at least the Receive and Transmit sections, will help you to understand and make the best use of your knobs.

Running testpmd Using tx\_first Option
testpmd> start tx first

As shown above, at the **testpmd**> prompt, enter start tx\_first to auto-generate the traffic. Packets are transmitted when the **testpmd**> command returns. Please note that packets continue to be generated until they are stopped.

In this case, let it run for 10 to 20 seconds, and then stop the run.

testpmd> stop

Below you can see the RX and TX total packets per port as well as accumulated totals for both ports.

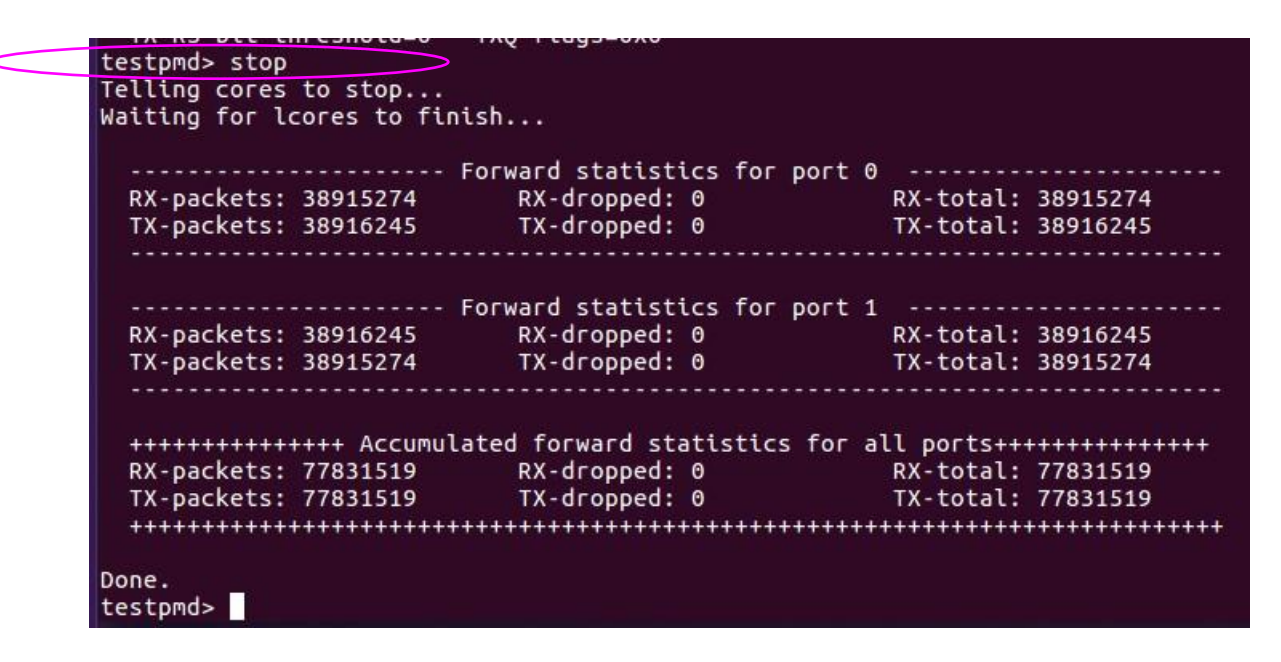

# Starting testpmd Without tx\_first

What happens when you start testpmd without  $tx_first$ ? The flowchart below shows that RX starts polling first, so in this case you need a traffic generator.

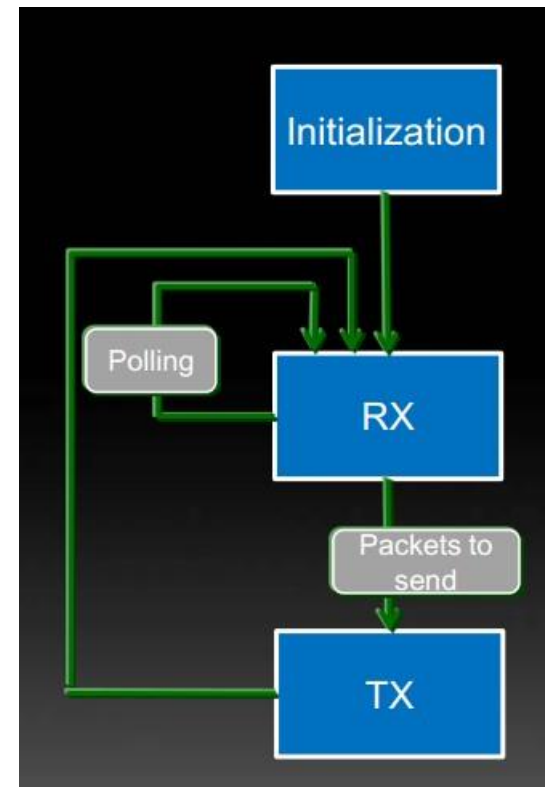

*Flowchart for the case of without* tx\_first.

We saw that with  $tx_first$ , TX gets executed first. This emits packets first and before polling, thus auto-generating the traffic. This allows us to run testpmd with traffic using a single platform.

Now, draw the flowchart for using tx first.

# Learn More About testpmd

Use -h or --help to find the available command-line options and thus the available functionality of testpmd.

I highly recommend that you learn hands-on the functionalities of interest to you and note them in the Exercise section. Once you are done, quit by using the quit command. quit, as shown below, does the following:

- Stops the ports
- Closes the ports

### Summary

At this point, you've configured a single system to run the DPDK application and generated tx-first and  $rx_first$  traffic with **testpmd**. Test your knowledge with the exercises below.

# Exercises

- 1. tx\_first auto-generates traffic. How are the parameters of the traffic programmed in this case?
- 2. You saw the flowchart for the case of without tx\_first. Draw the flowchart for the case with tx\_first.
- 3. Note each command-line option and functionality you tried with testpmd, and list what you learned about each one, with any suggestions you may have.
- 4. What is the difference between detaching a port and closing a port? Where will you use detaching a port? Where will you use closing a port?
- 5. What is the difference between **dpdk\_nic\_bind.py** and **dpdk-devbind.py**? Explain.
- 6. Search the Internet and the dpdk.org <u>dev</u> mailing list to analyze the root cause and find the solution for the error. Note that the uio or vfio kernel modules to be used should be loaded into the kernel before running the dpdk-devbind.py script.

# Build Your Own DPDK Packet Framework with DPDK-In-A-Box

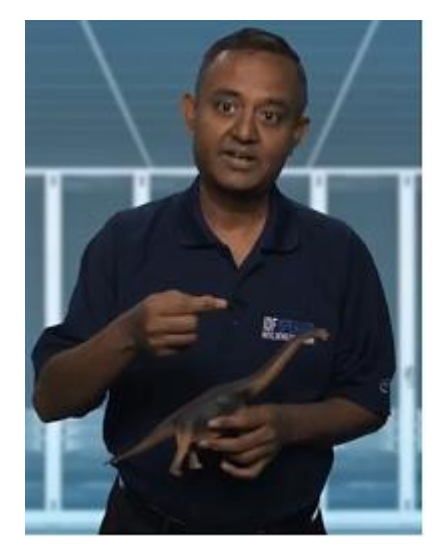

# Introduction

The title of this module might just as well be "Build Your Own *Software Defined* DPDK Application." The DPDK packet framework uses a modular building block approach defined by a configuration file to build complex DPDK applications. For an overview of the value of the DPDK packet framework, watch the short video <u>Deep Dive into the</u> <u>Architecture of a Pipeline Stage</u> before you get started with this module.

Here you will build a DPDK packet framework with just two cores—one for master core tasks and the other to perform DPDK application functions.

For hardware, you can use any IA platform—Intel Xeon brand or Intel Atom brand desktop, server, or laptop. We will use DPDK-in-a-Box here. This is a low-cost, portable platform based on the Intel Atom E3826 processor.

To build your own DPDK-in-a-Box, or learn where to purchase a DPDK-in-a-Box, please

see the earlier module in this cookbook, *Build Your Own DPDK Traffic Generator—DPDK-In-A-Box*.

# Set DPDK Traffic Generator MAC Addresses

If you remember when we built a DPDK Traffic Generator, the configuration file of the DPDK traffic generator was set with its own port's MAC Addresses, since we looped the ports within themselves.

Here we are connecting the ports to an external DPDK packet Generator, so we will set the MAC addresses in the DPDK traffic generator to match those of the external system that will run the DPDK packet framework.

It is left as an exercise for the developers to find out the MAC address and set the traffic generator configuration file with them.

# Update the Configuration File for the DPDK Packet Framework

The DPDK packet framework configuration files provide a *software defined* modular way to implement complex DPDK applications. If your system has multiple lcores available for packet processing, you can implement both run-to-completion as well as pipelined applications. Here, since we have only one core for packet processing with DPDK-in-a-box, we will showcase the run-to-completion implementation.

#### Building and Installing DPDK Packet Framework

We'll now go through the steps for building and installing DPDK packet framework, as described in the DPDK sample application user's guide.

## Running the Traffic Through DPDK Packet Framework

Connect the systems together. Provide the command-line option of the traffic generator continuously (this was part of the exercise in the traffic generator building cookbook section). This runs the traffic through DPDK packet framework.

#### Run Your Application that is Software Defined by Packet Framework

- Run your application that is software defined by packet framework.
- Use profilers to find out where the CPU is spending most of the cycles and if it is in line with your expectation.
- Write up your observations and share with the community in dpdk.org

#### Summary

Application developers will benefit by understanding DPDK assumptions on roles / responsibilities of applications. They need to comprehend the scope of DPDK's roles / responsibilities to begin with. This helps them to rightly architect from the get-go obeying DPDK's assumptions in terms of thread safety, lockless API call usage, multiprocessor synchronization, and control plane and data plane synchronization.

#### Exercise

1. Draw your software-defined application block diagram.

# DPDK Data Plane—Multicores and Control Plane Synchronization

#### Introduction

Many developers and customers are under the impression that DPDK documentation and sample applications include only data plane applications. In a real-life scenario, it is necessary to integrate the data plane with the control and management plane. The purpose of this cookbook module is to describe some simple multiplane scenarios.

For hardware, you can use any IA platform—Intel Xeon brand or Intel Atom brand desktop, server, or laptop. We will use DPDK -in-a-Box here. This is a low-cost, portable platform based on the Intel Atom E3826 processor.

To build your own DPDK-in-a-Box, please see the earlier module in this cookbook, <u>Build Your Own DPDK Traffic</u> <u>Generator—DPDK-In-A-Box</u>.

#### Simple Scenarios—Data Plane and Control Plane Interactions

Every product or appliance will have its own share of data plane and control plane functionality. Here we will illustrate two simple run-time scenarios:

- 1. A NIC port configuration change
- 2. Changing the port itself

#### Scenario 1: Change of Hardware

In a multiple core server with as many as 72 lcores (lcore stands for logical core), with multiple NIC ports performing packet processing in parallel, how do you synchronize the control plane operations with the data plane? What do you need to understand in order to play by the DPDK rules of the game?

What must be synchronized in order to pull out a transceiver and insert it again-during runtime?

Likewise, to pull out a transceiver, say 10 Gig, and insert a completely different one, say 1 Gig?

If a change of hardware device requires a release of the instance of the device that was removed and creation of a device instance for the new one, what do you do with threads that are still accessing the data structures of the original instance?

Releasing resources requires coordination with the user space applications using those resources. Applications can be using a single core or multiple cores. If the resource being released is used by multiple cores, we need to request an acknowledgement handshake from each core in use, indicating that they are all finished with the resource and it can be released safely.

### Scenario 2: No Change of Hardware but Change of Parameter

Assume you are not changing any hardware during runtime. But you do want to change some global parameter—say MTU. This may be a *lightweight* initialization compared to the previous case of *heavy weight* initialization. So, when you use an API that does a lightweight initialization, which parameters can you expect to be persistent across the operation and which parameters can you not assume will remain the same? This is very useful information to know in order to correctly change parameters during runtime.

Please note that this is only part of the story. The other part is synchronizing with data plane applications that are running, that is, waiting for a resource to be available, so that APIs to reconfigure can be called. We will look at that and refer to pointers available in DPDK documentation and source code.

Before we get into these details, let's step back and look at the big picture:

- 1. What are the core assumptions DPDK makes in terms of concurrency?
- 2. What are the boundaries of what DPDK controls and what the application must manage to ensure synchronization?

# **Rules for Polling Queues**

#### Can Multiple Cores Poll One RX Queue Simultaneously?

By design, the receive function of a PMD **CANNOT** be invoked in parallel on multiple, that is, two or more logical cores to poll the same RX queue [of the same port]. What is the benefit of this design? It is that all the functions of the Ethernet Device API exported by a PMD are lock-free functions. This is possible because the receive function will not be invoked in parallel on different logical cores to work on the same target object.

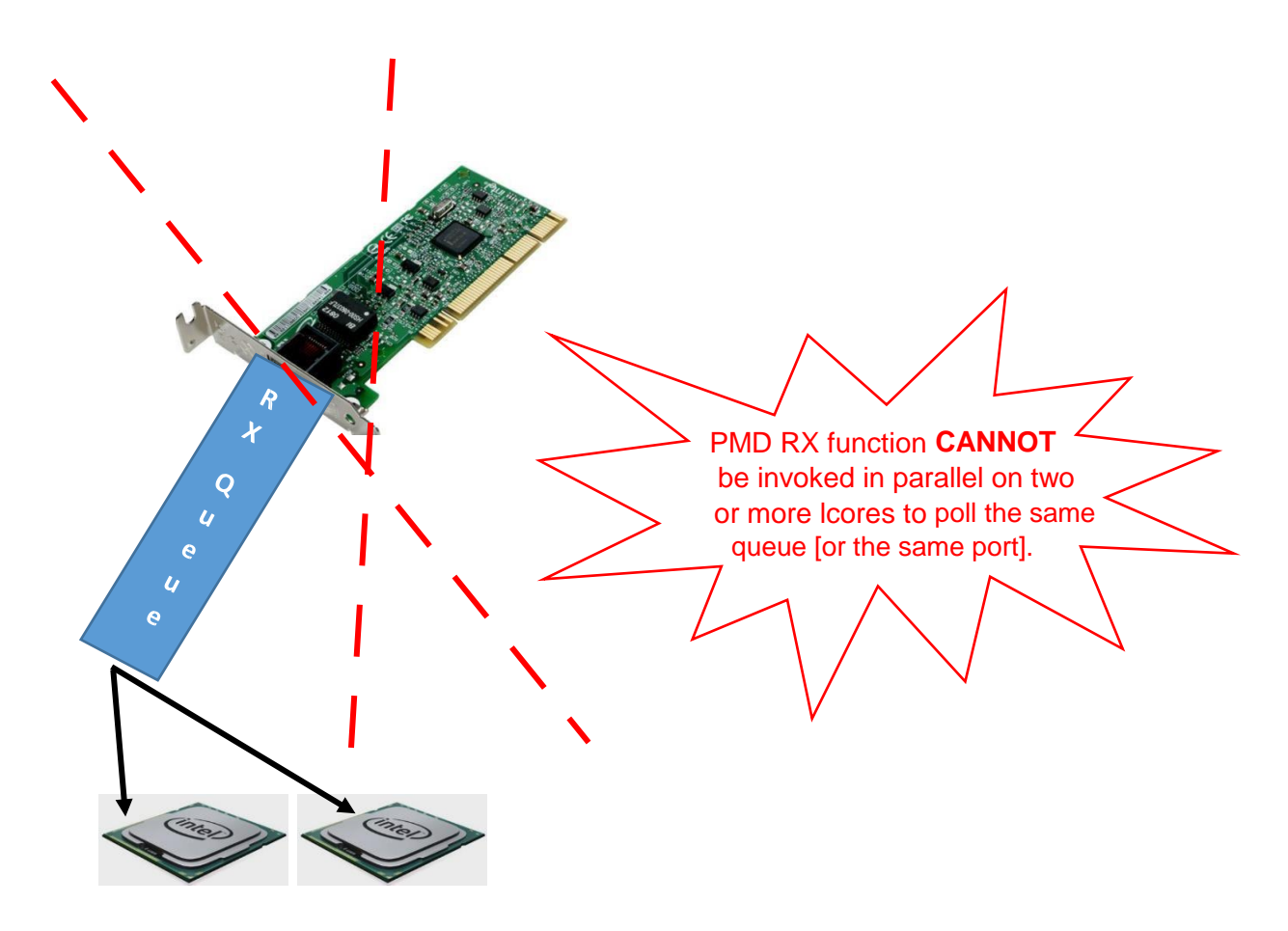

In the case of a single RX queue per port, only one core at a time can do RX processing.

When you have multiple RX queues per port, each queue can be polled by only one lcore at a time. Thus, if you have 4 RX queues per port, you can have four cores simultaneously polling the port if you've configured one core per queue.

#### Can You Have Eight Cores and Four RX Queues per Port?

No, since that assigns more than one core per RX queue.

#### Can You Have Four Cores with Eight RX Queues per Port?

We can only answer this question by knowing full configuration details. Even though you have more RX queues than cores, if you have configured two cores for any single RX queue, that is not allowed. The key is not having more than one core per RX queue, irrespective of more queues in total available, compared to the number of cores.

#### Can One Icore Poll Multiple RX Queues?

Yes. One lcore can poll multiple RX queues. What is the maximum number of RX queues that one lcore can poll? That depends on performance requirements and how much headroom should be available for applications after servicing some number of queues. Packet size and packet arrival rates also constrain the cycle budget available on the core.

Note that with the port numbering in the system, one lcore can poll multiple RX queues that need not be necessarily consecutive. This is clear from the figure below. Lcore 0 polls RX Queue 0 and Rx Queue 2. It does not poll RX Queue 1 and RX Queue 3.

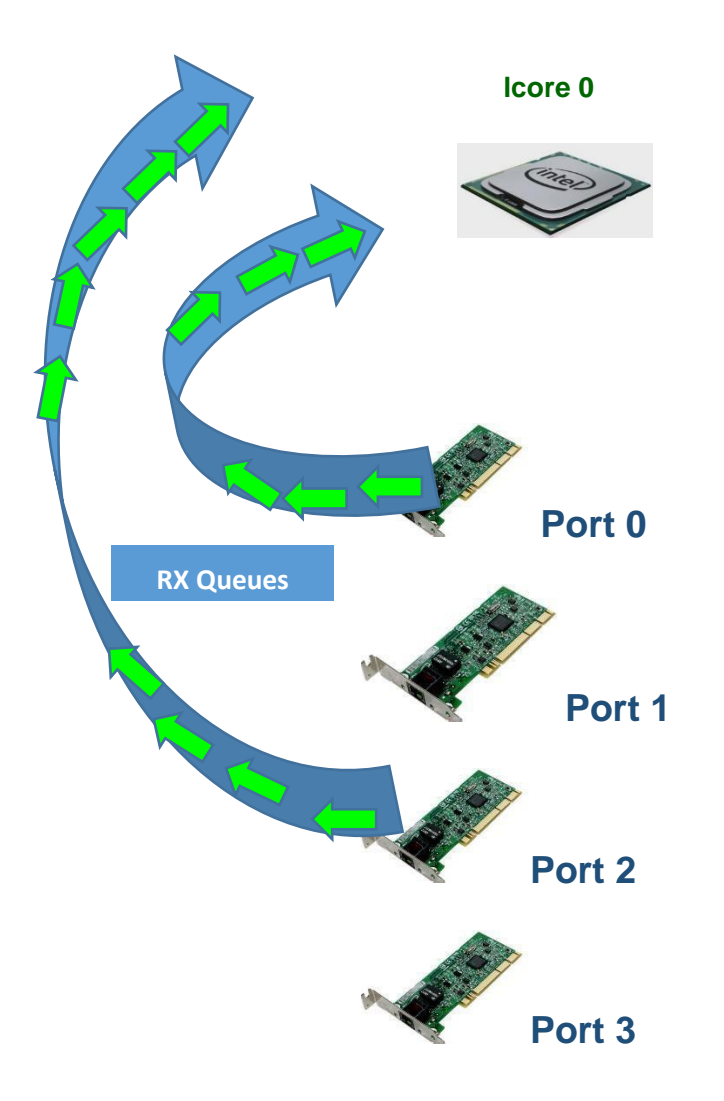

One lcore polling multiple RX queues.

#### Who is Responsible for Mutual Exclusion so that Multiple Cores Don't Work on the Same Receive Queue?

The one-line answer is—you—the application developer. All the functions of the Ethernet Device API exported by a PMD are lock-free functions which are not to be invoked in parallel on different logical cores to work on the same target object.

For instance, the receive function of a PMD cannot be invoked in parallel on two logical cores to poll the same RX queue [on the same port].

Of course, this function can be invoked in parallel by different logical cores on different RX queues.

Please note and be aware that it is the responsibility of the upper-level application to enforce this rule.

If you don't design your application to enforce this exclusion, allowing multiple cores to step on each other while accessing the device, you will get segmentation errors and crashes for sure. DPDK goes with lockless accesses for high performance and assumes that you, as a higher-level application developer, will ensure that multiple cores do not work on the same receive queue.

#### What if Your Design Requires Multiple Cores to Share Queues?

If needed, parallel accesses to shared cores by multiple logical cores must be explicitly protected by dedicated inline lockaware functions built on top of their corresponding lock-free functions of the PMD API.

#### TX Port: Why Should Each Core be Able to Transmit on Each and Every Transmit Port?

We saw that for an RX queue, an lcore can only poll a subset of RX ports, but what about TX ports? Can an lcore connect only to a subset of TX ports in the system? Or should each and every lcore connect to all TX ports?

The answer is that a forwarding operation running on an lcore may result in a packet destined for *any* TX port in the system. Because of this, each lcore should be able to transmit to each and every TX port.

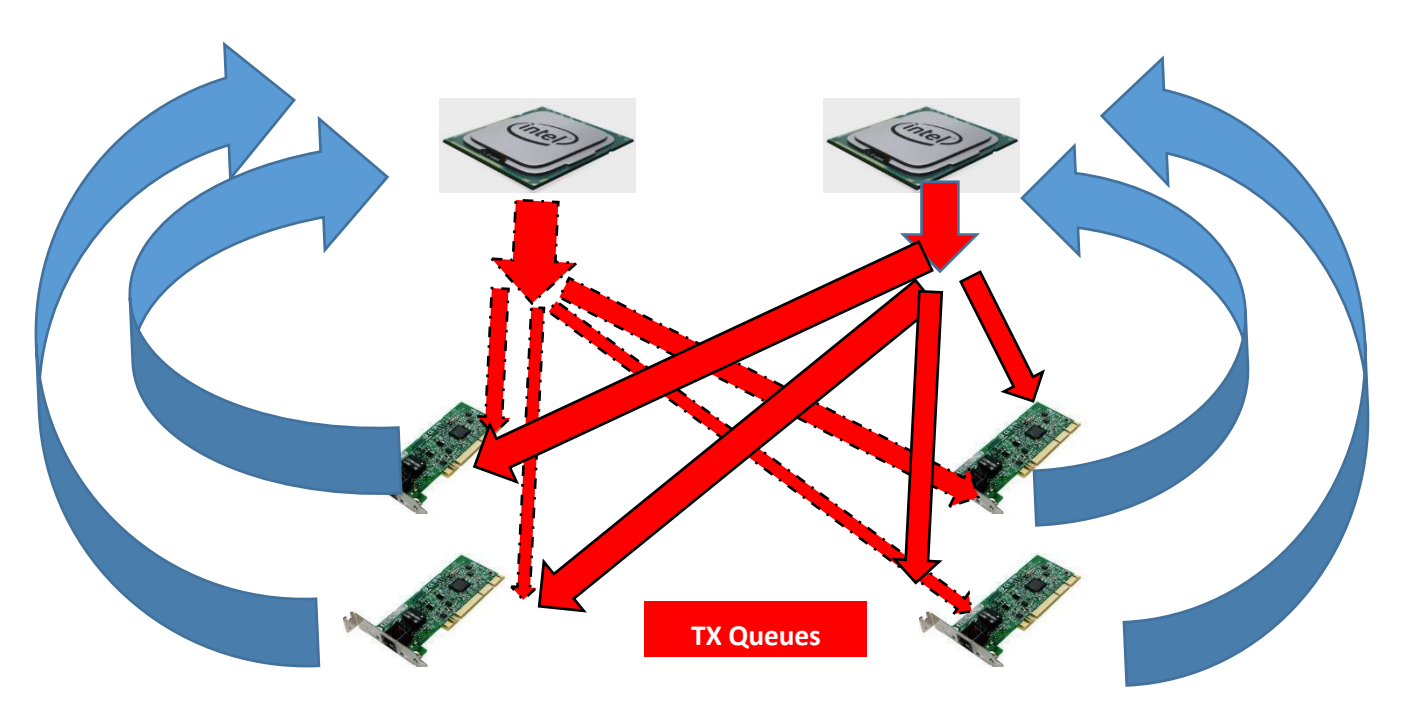

An lcore can poll only a subset of RX ports, but can transmit to any TX port in the system.

# While the Data Plane can be Parallel, the Control Plane is Sequential

Control plane operations like device configuration, queue (RX and TX) setup, and device start depend on certain sequences to be followed. Hence, they are sequential.

#### **Device Setup Sequence**

To set up a device, follow this sequence:

```
rte_eth_dev_configure()
rte_eth_tx_queue_setup()
rte_eth_rx_queue_setup()
rte_eth_dev_start()
```

After that, the network application can invoke, in any order, the functions exported by the Ethernet API to get the MAC address of a given device, the speed and the status of a device physical link, receive/transmit packet bursts, and so on.

#### Summary

Application developers will benefit from understanding DPDK assumptions regarding application roles and responsibilities. To start, it's important to comprehend the scope of DPDK's roles and responsibilities. This will help you to correctly architect from the get-go in terms of thread safety, lockless API call usage, multiprocessor synchronization, and control plane and data plane synchronization.

#### Next Steps

Architect a couple of your own usage models of the data plane coexisting with the control and management plane. Look for similar approaches used by testpmd and other applications, and described by the DPDK <u>HowTo Guides</u>. Test them out.

# Exercises

- 1. Can you have eight cores per port with four RX queues per port?
- 2. Can you have four cores per port with eight RX queues per port?
- 3. What are the implications of multiple cores transmitting on one transmit port—in terms of control plane and data plane synchronization?

4. Control plane operations—should it be done in interrupt context itself or as a deferred procedure?

# DPDK Performance Optimization Guidelines White Paper

# Abstract

This paper illustrates best-known methods and performance optimizations used in the <u>Data Plane Development Kit</u> (<u>DPDK</u>). DPDK application developers will benefit by implementing these optimization guidelines in their applications. A problem well stated is a problem half solved, thus the paper starts with profiling methodology to help identify the bottleneck in an application. Once the type of bottleneck is identified, this module will help you determine the optimization mechanism that DPDK uses to overcome the bottleneck. Specifically, we refer to the respective sample application and code snippet that implements the corresponding performance optimization technique. The module concludes with a checklist flowchart that DPDK developers and users can use to ensure they follow the guidelines given here.

For cookbook-style instructions on how to do hands-on performance profiling of your DPDK code with VTune<sup>™</sup> tools, refer to the module <u>Profiling DPDK Code with Intel VTune Amplifier</u>.

# Strategy and Methodology

A chain is really only as strong as its weakest link. So, the strategy is to use profiling tools to identify hotspots in the system. Once the hotspot is identified, the corresponding optimization technique is looked up for the sample application and code snippet as how it is already solved and implemented in the DPDK. Developers at this stage will implement those specific optimization techniques in their application. They can run respective micro-benchmarks and unit tests on applications provided with the DPDK.

Once the particular hotspot has been addressed, the application is again profiled to find the next hotspot in the system. The above methodology is repeated to the point of satisfaction in terms of achieving desired performance.

The performance optimization involves a gamut of considerations shown in the checklist below:

- 1. Optimize the BIOS settings.
- 2. Efficiently partition non-uniform memory access (NUMA) resources with improved locality in mind.
- 3. Optimize the Linux configuration.
- 4. To validate each configuration change, run *l3fwd*—as is with default settings—and compare with published performance numbers.
- 5. Run micro-benchmarks to pick and choose optimum high-performance components (for example, **bulk enqueue/bulk dequeue** as opposed to single enqueue/single dequeue).
- 6. Pick a sample application that is similar to the target appliance, using the already fine-tuned optimum default settings (*for example, more TX buffer resources than Rx*).
- 7. Adapt and update the sample application (**for example, # of queues**). Compile with the correct optimization flag levels.
- 8. Profile the chosen sample application in order to have a known good comparison base.
- 9. Run with optimized command-line options, keeping improved locality and concurrency in mind.
- 10. How to best match application and algorithm to underlying architecture? Run profiling to find memory-bound? I/O-bound? CPU-bound?
- 11. Apply the corresponding solution: Software prefetch for memory, block mode for I/O, to use Intel<sup>®</sup> Hyper-Threading Technology (Intel<sup>®</sup> HT Technology) or not, if the application is CPU-bound.
- 12. Rerun profiling—Front-end pipeline stall? Back-end pipeline stall?
- 13. Apply corresponding solution. Write efficient code—branch prediction, loop unroll, compiler optimization, and so on.
- 14. Still don't have desired performance? Back to #9.
- 15. Record best-known methods and share in <u>dpdk.org</u>.

### **Recommended Pre-reading**

It is recommended that you read, at a minimum, the <u>DPDK Programmer's Guide</u>, and refer to the <u>DPDK Sample Application</u> <u>User Guides</u> before proceeding.

Please refer to other DPDK documents as needed.

#### **BIOS Settings**

To get repeatable performance, DPDK L3fwd performance numbers are achieved with the following BIOS settings:

| NUMA                                                                        | ENABLED               |
|-----------------------------------------------------------------------------|-----------------------|
| Enhanced Intel SpeedStep <sup>®</sup> technology                            | DISABLED              |
| Processor C3                                                                | DISABLED              |
| Processor C6                                                                | DISABLED              |
| Intel <sup>®</sup> Hyper-Threading Technology                               | ENABLED               |
| Intel <sup>®</sup> Virtualization Technology for Directed I/O               | DISABLED              |
| Intel <sup>®</sup> Memory Latency Checker (Intel <sup>®</sup> MLC) Streamer | ENABLED               |
| Intel <sup>®</sup> MLC Spatial Prefetcher                                   | ENABLED               |
| DCU Data Prefetcher                                                         | ENABLED               |
| DCU Instruction Prefetcher                                                  | ENABLED               |
| CPU Power and Performance Policy                                            | Performance           |
| Memory Power Optimization                                                   | Performance Optimized |
| Memory RAS and Performance Configuration -> NUMA Optimized                  | ENABLED               |

# Memory RAS and Performance Configuration -> NUMA Optimized

Please note that if the DPDK power management feature is to be used, <u>Enhanced Intel SpeedStep® technology</u> must be enabled. In addition, C3 and C6 should be enabled. However, to start with, it is recommended that you use the BIOS settings as shown in the table and run basic L3fwd to ensure that the BIOS, platform, and Linux settings are optimal for performance.

Refer to Intel document # 557159 titled <u>Intel Xeon processor E7-8800/4800 v3 Product Family</u>, for detailed understanding of BIOS setting and performance implications.

# **Platform Optimizations**

Platform optimizations include (1) configuring memory, and (2) I/O (NIC Cards), to take advantage of affinity to achieve lower latency.

#### Platform Optimizations-NUMA and Memory Controller

Below is an example of a multi (dual) socket system. For the threads that run on CPU0, all the memory accesses going to memory local to socket 0 result in lower latency. Any accesses that cross Intel<sup>®</sup> QuickPath Interconnect (Intel<sup>®</sup> QPI) to access remote memory (that is, memory local to socket 1) incurs additional latency and should be avoided.

# NUMA Local & Remote Memory Example

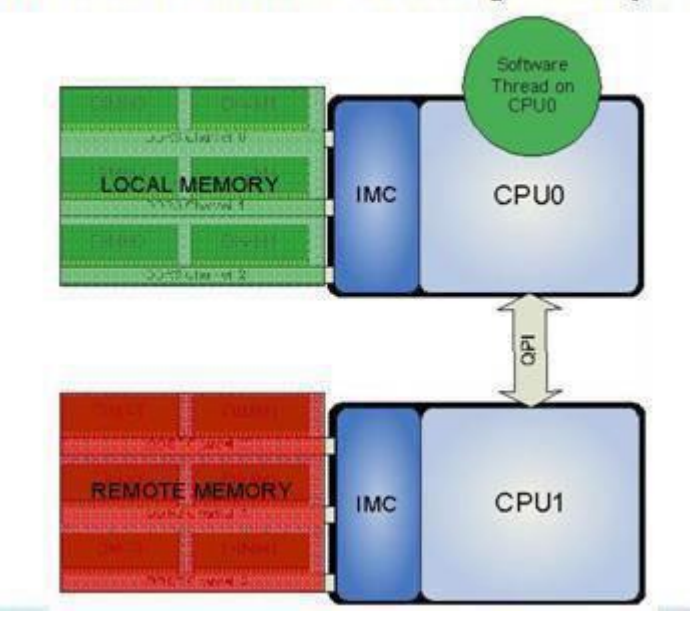

**Problem**: What happens when NUMA is set to DISABLED in the BIOS? When NUMA is disabled in the BIOS, the memory controller interleaves the accesses across the sockets.

For example, as shown below, CPUO is reading 256 bytes (four cache lines). With the BIOS NUMA state set to DISABLED, memory controller interleaves the access across the sockets. Out of 256 bytes, 128 bytes are read from local memory and 128 bytes are read from remote memory.

The remote memory accesses end up crossing the Intel QPI link. The impact of this is increased time for accessing remote memory, resulting in lower performance.

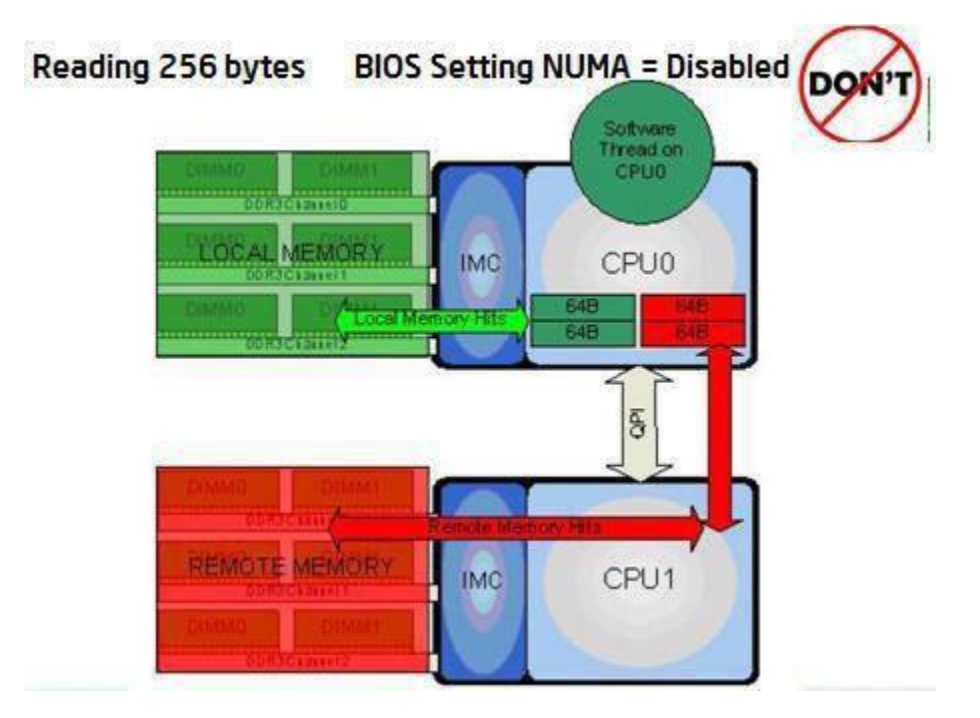

**Solution:** As shown below, with BIOS setting NUMA = Enabled, all the accesses go to the same socket (local) memory and there is no crossing of Intel QPI. This results in improved performance due to lower memory access latency.

#### Key Take Away

Be sure to set NUMA = Enabled in the BIOS.

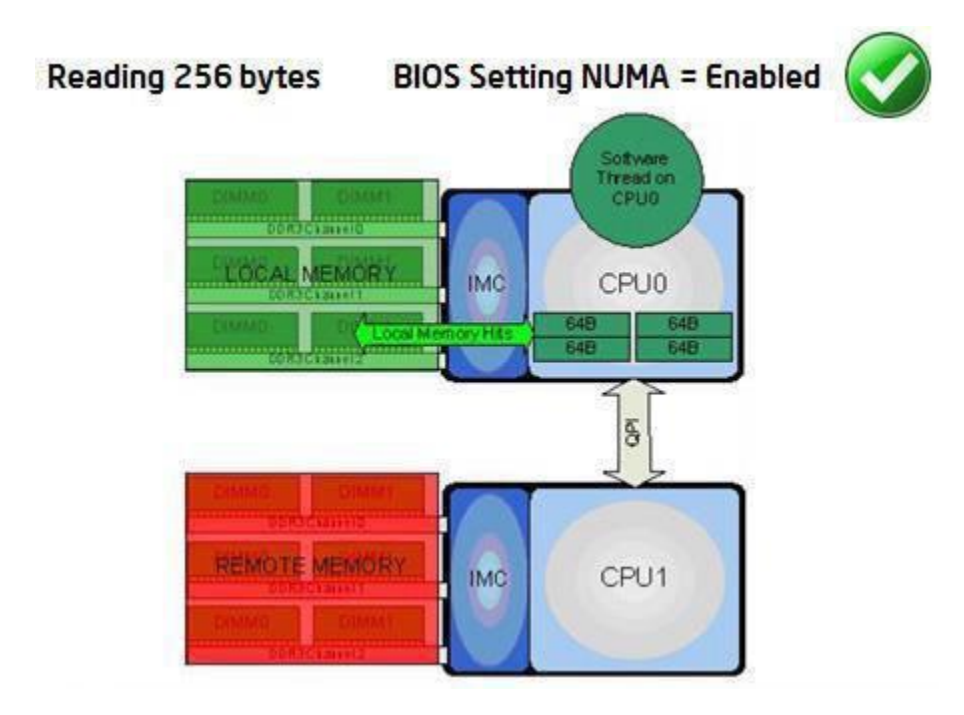

Platform optimizations—PCle\* layout and IOU affinity.

|        |         | Socket 0 |         | Socket 1 |         |          |        |  |  |
|--------|---------|----------|---------|----------|---------|----------|--------|--|--|
| IOU    | 100-1   | IOU-0    | IOU-0   | IOU-1    | IOU-1   | IOU-0    | IOU-0  |  |  |
| Gen3   | X8/x16  | x8       | x8      | x8       | x8      | x8       | x8     |  |  |
| Slot   | Slot1   | Slot2    | Slot3   | Slot4    | Slot5   | Slot6    | Slot7  |  |  |
| Device | SFDA4   | X520-SR2 | SFDA4   | X520-SR2 | SFDA4   | X520-SR2 | SFDA4  |  |  |
|        | 4x10GbE | 2x10GbE  | 4x10GbE | 2x10GbE  | 4x10GbE | 2x10GbE  | 4x10Gb |  |  |

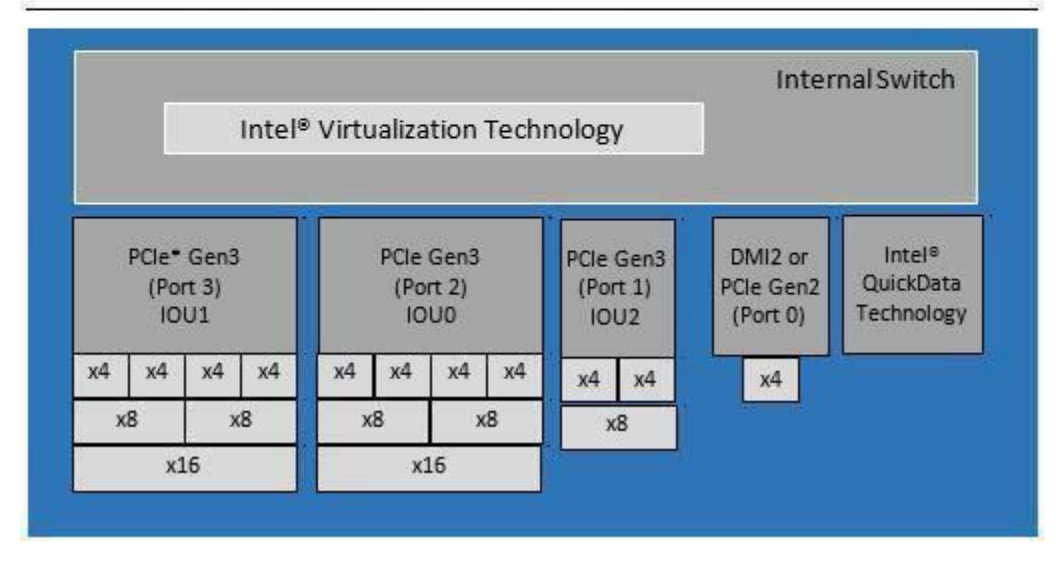

# Linux\* Optimizations

# Reducing Context Switches with isolcpus

To reduce the possibility of context switches, it is desirable to give a hint to the kernel to refrain from scheduling other *user space tasks* on to the cores used by DPDK application threads. The *isolcpus* Linux kernel parameter serves this purpose. For example, if DPDK applications are to run on logical cores 1, 2, and 3, the following should be added to the kernel parameter list:

**Note:** Even with the *isolcpus* hint, the scheduler may still schedule kernel threads on the isolated cores. Please note that *isolcpus* requires a reboot.

# Adapt and Update the Sample Application

Now that the relevant sample application has been identified as a starting point to build the end product, the following are the next set of questions to be answered.

#### **Configuration Questions**

*How to Configure the Application for Best Performance?* **For example:** 

- How many queues can be configured per port?
- Can the same number of Tx and Rx resources be allocated?
- What are the optimal settings for threshold values?

Recommendation: The good news is that each sample application comes with not only optimized code flow but also optimized parameters settings as default values. The recommendation is to use a similar ratio between resources for Tx and Rx. The following are the references and recommendations for the Intel<sup>®</sup> 82599 10 Gigabit Ethernet Controller. For other NIC controllers, please refer to the corresponding data sheets.

### How Many Queues can be Configured per Port?

Please refer to the white paper <u>Evaluating the Suitability of Server Network Cards for Software Routers</u> for detailed test setup and configuration on this topic.

The following graph (from the above white paper) indicates that you should **not** use more than two to four queues per port since the performance degrades with a higher number of queues.

For the best-case scenario, the recommendation is to use one queue per port. In case more are needed, two queues per port can be considered, but not more than that.

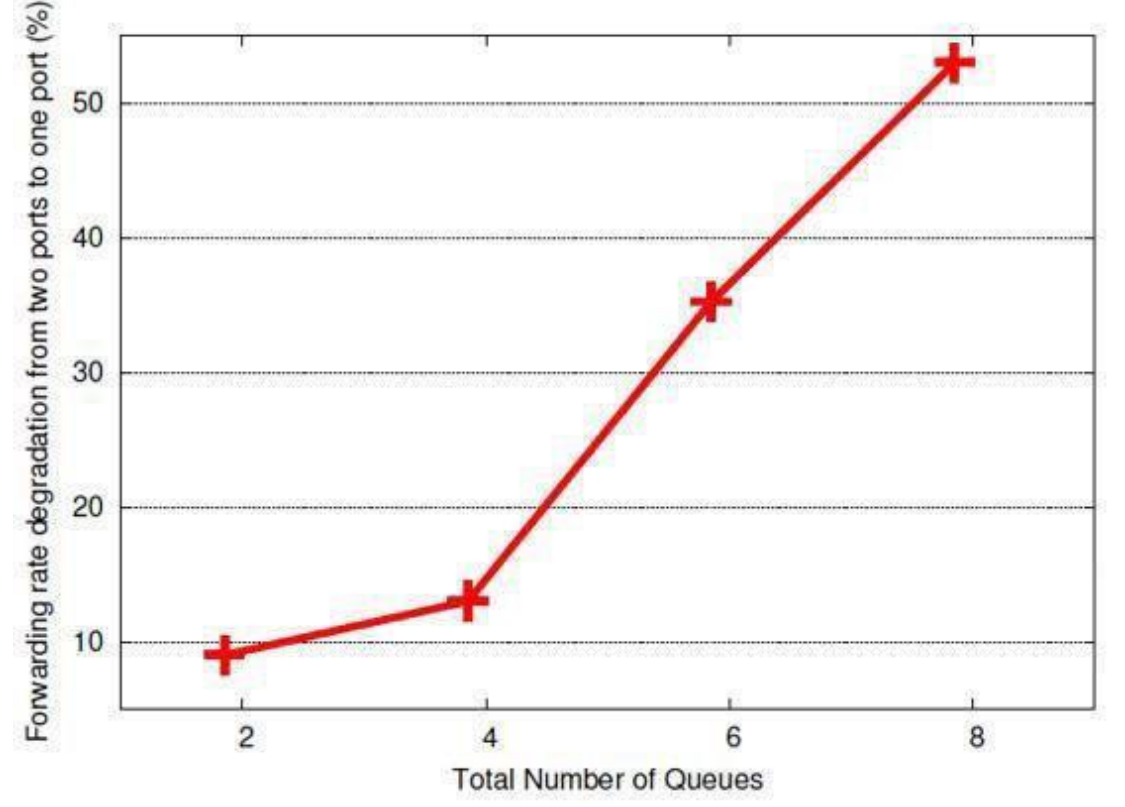

Ratio of the forwarding rate varying the number of hardware queues per port.

#### Can Tx Resources be Allocated the Same Size as Rx Resources?

Please use as per the default values that are used in the application. For example, for Intel 82599 10-GbE Ethernet Controller, the default values are not equal; whereas for XL710, both RX and TX descriptors are of equal size.

Intel 82599 10-GbE Ethernet Controller: It is a natural tendency to allocate equal-sized resources for Tx and Rx. However, please note that <a href="http://git.dpdk.org/dpdk/tree/examples/l3fwd/main.c">http://git.dpdk.org/dpdk/tree/examples/l3fwd/main.c</a> shows that optimal default size for the number of Tx ring descriptors is 512 as opposed to Rx ring descriptors being 128. Thus, the number of Tx ring descriptors is four times that of the Rx ring descriptors.

| ⇒ C fi        | dpdk.org/browse/dpdk/tree/examples/I3fwd/main.c               | Qt |
|---------------|---------------------------------------------------------------|----|
| Apps 😁 Redire | ecting                                                        |    |
| 157           | * Configurable number of RX/TX ring descriptors               |    |
| 158           | */                                                            |    |
| 159           | #define RTE_TEST_RX_DESC_DEFAULT 128                          |    |
| 160           | #define RTE_TEST_TX_DESC_DEFAULT 512                          |    |
| 161           | <pre>static uint16_t nb_rxd = RTE_TEST_RX_DESC_DEFAULT;</pre> |    |
| 1.00          | static wint16 + ph tyd - PTE TEST TY DESC DEEAU T:            |    |

The recommendation is to choose Tx ring descriptors four times the size of Rx ring descriptors and not to have them both equal size. The reasoning for this is left as an exercise for the readers to find out.

#### Intel® 82599 10-GbE Ethernet Controller

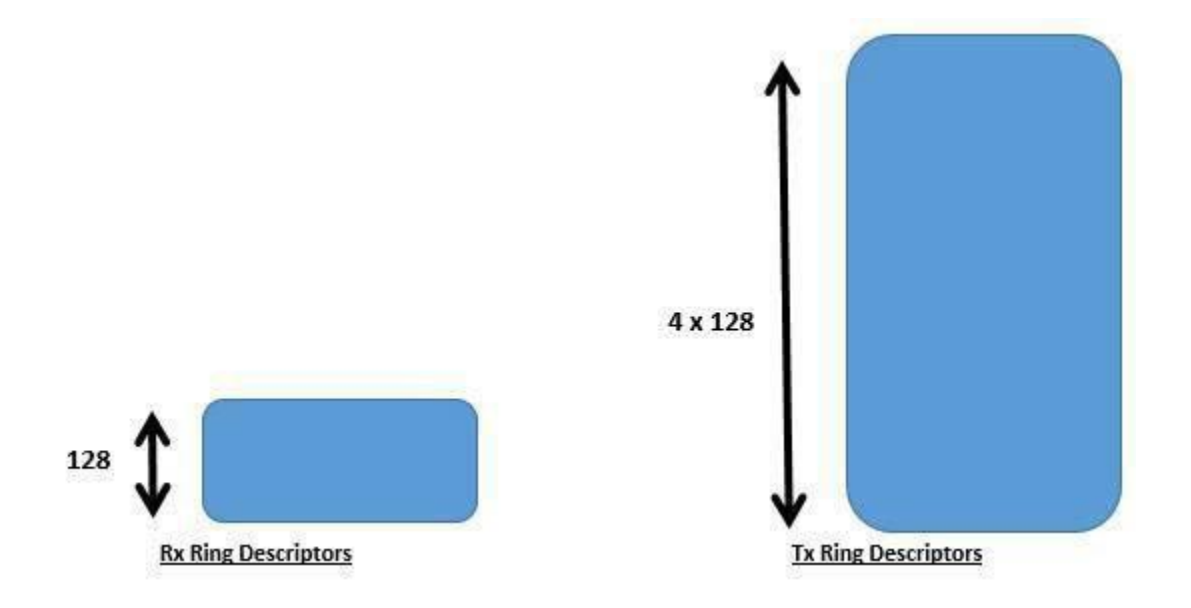

However, for XL710 NIC [Equal Size RX and TX Descriptors]
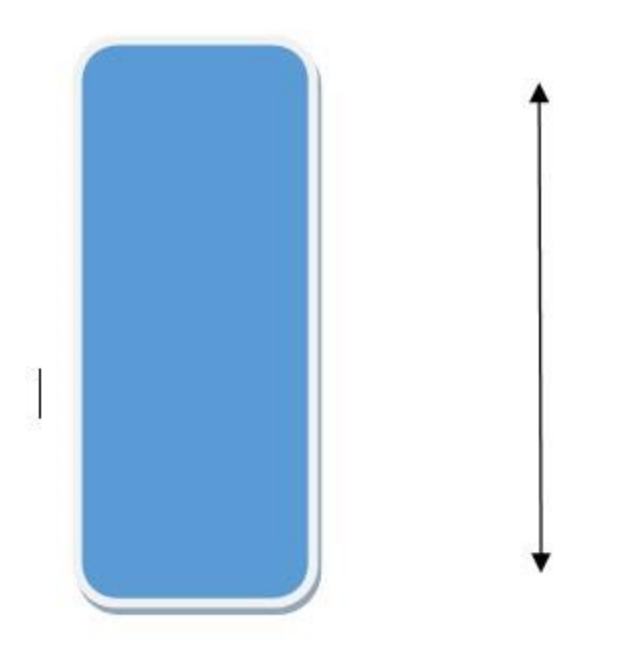

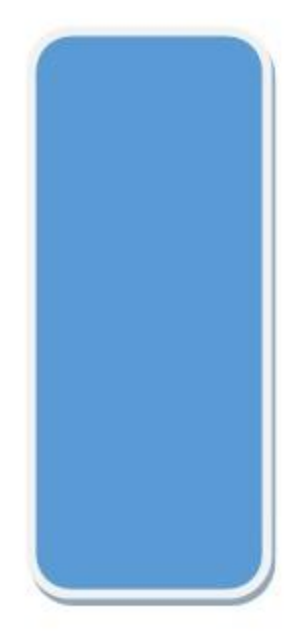

**RX Ring Descriptors** 

# **TX Ring Descriptors**

### What are the Optimal Settings for Threshold Values?

For instance, <u>http://git.dpdk.org/dpdk/tree/test/test/test\_pmd\_perf.c</u>uses the following optimized default parameters for the Intel 82599 10-Gigabit Ethernet Controller.

| Data P | ane Develo X                                                                            |  |
|--------|-----------------------------------------------------------------------------------------|--|
| C fi   | bidpdk.org/browse/dpdk/tree/app/test/test_pmd_perf.c                                    |  |
| 🔗 Red  | recting                                                                                 |  |
| 57     |                                                                                         |  |
| 58     | /*                                                                                      |  |
| 59     | * RX and TX Prefetch, Host, and Write-back threshold values should be                   |  |
| 60     | * carefully set for optimal performance. Consult the network                            |  |
| 61     | * controller's datasheet and supporting DPDK documentation for guidance                 |  |
| 62     | * on how these parameters should be set.                                                |  |
| 63     | */                                                                                      |  |
| 64     | <pre>#define RX_PTHRESH 8 /**&lt; Default values of RX prefetch threshold reg. */</pre> |  |
| 65     | <pre>#define RX_HTHRESH 8 /**&lt; Default values of RX host threshold reg. */</pre>     |  |
| 66     | #define RX_WTHRESH 0 /**< Default values of RX write-back threshold reg. */             |  |
| 67     |                                                                                         |  |
| 68     | 7*                                                                                      |  |
| 69     | * These default values are optimized for use with the Intel(R) 82599 10 GbE             |  |
| 70     | * Controller and the DPDK ixgbe PMD. Consider using other values for other              |  |
| 71     | * network controllers and/or network drivers.                                           |  |
| 72     | */                                                                                      |  |
| 73     | #define TX_PTHRESH 32 /**< Default values of TX prefetch threshold reg. */              |  |
| 74     | #define TX_HTHRESH 0 /**< Default values of TX host threshold reg. */                   |  |
| 75     | #define TX_WTHRESH 0 /**< Default values of TX write-back threshold reg. */             |  |

Please refer to Intel 82599 10-Gigabit Ethernet Controller: Datasheet for detailed explanations.

The key takeaway is amortization of the cost of the PCIe\* operation of updating the hardware register is done by processing batches of packets before updating the hardware register.

### Rx\_Free\_Thresh—In Detail

As shown below, communication of packets received by the hardware is done using a circular buffer of packet descriptors. There can be up to 64 K-8 descriptors in the circular buffer. Hardware maintains a shadow copy that includes those descriptors completed but not yet stored in memory.

The Receive Descriptor Head register (RDH) indicates the in-progress descriptor.

The *Receive Descriptor Tail register (RDT)* identifies the location beyond the last descriptor that the hardware can process. This is the location where software writes the first new descriptor.

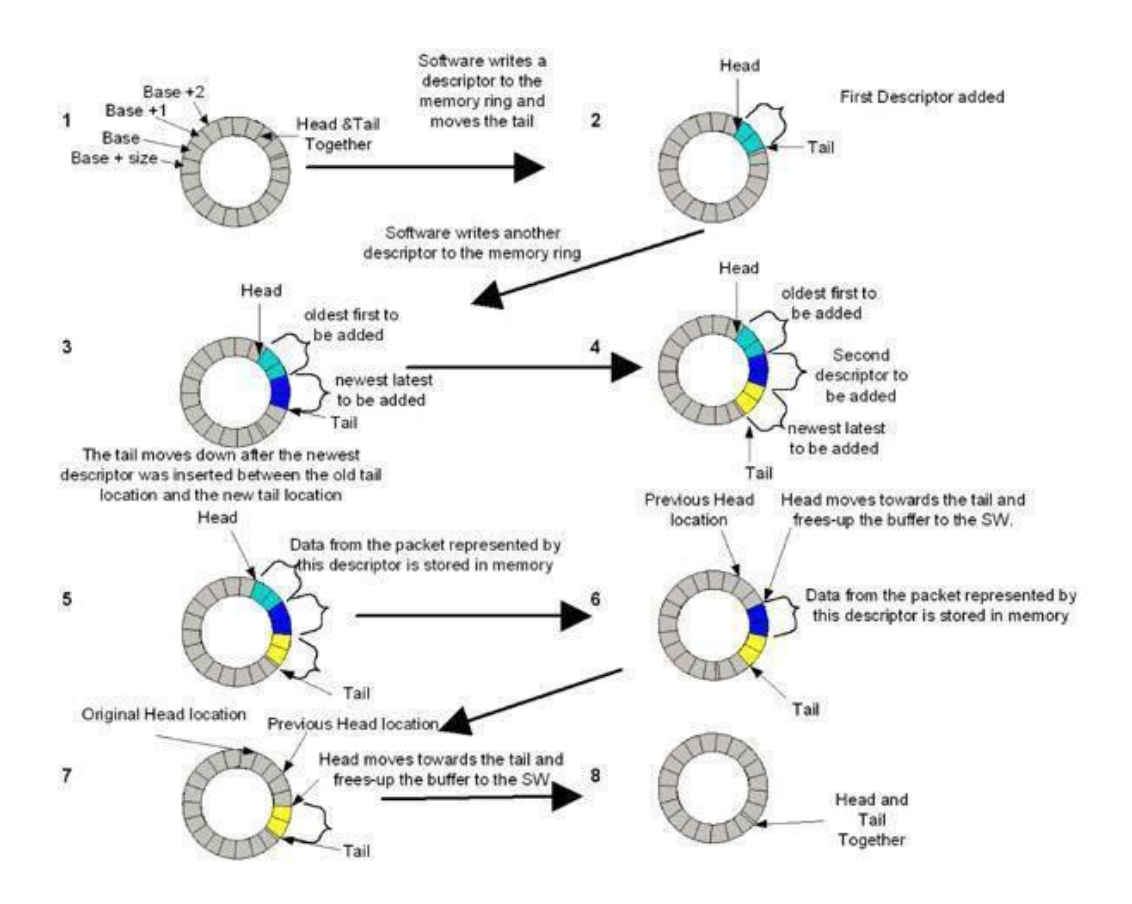

During runtime, the software processes the descriptors and upon completion of a descriptor, increments the Receive Descriptor Tail (RDT) registers. However, updating the RDT after each packet has been processed by the software has a cost, as it increases PCIe operations.

Rx\_free\_thresh represents the maximum number of free descriptors that the DPDK software will hold before sending them back to the hardware. Hence, by processing batches of packets before updating the RDT, we can reduce the PCIe cost of this operation.

Fine tune with the parameters in the rte\_eth\_rx\_queue\_setup ( ) function for your configuration:

```
1 ret =
  rte_eth_rx_queue_setup(portid,
  0, rmnb_rxd,
2 socketid, &rx_conf, 3
  mbufpool[socketid]);
```

## Compile With the Correct Optimization Flags

Apply the corresponding solution: Software prefetch for memory, block mode for I/O, to use Intel HT Technology for CPUbound applications.

Software prefetch for memory helps to hide memory latency and thus improves memory-bound tasks in data plane applications.

### PREFETCHW

**Prefetch data into cache in anticipation of write:** PREFETCHW, a new instruction from Intel<sup>®</sup> Xeon<sup>®</sup> processor E5-2650 v3 onward, hides memory latency and improves the network stack. PREFETCHW prefetches data into the cache in anticipation of a write.

### PREFETCHWT1

**Prefetch hint T1 (temporal L1 cache) with intent to write:** PREFETCHWT1 fetches the data to a location in the cache hierarchy specified (T1 => temporal data with respect to first-level cache) by an intent to write a hint (so that data is brought into *Exclusive* state via a request for ownership) and a locality hint.

T1 (temporal data with respect to first-level cache)—prefetches data into the second-level cache.

For more information about these instructions refer to the Intel® 64 and IA-32 Architectures Developer's Manual.

## Running with Optimized Command-Line Options

Optimize the application using command-line options to improve affinity, locality, and concurrency.

## coremask Parameter and (Wrong) Assumption of Neighboring Cores

The *coremask* parameter is used with the DPDK application to specify the cores on which to run the application. For higher performance, reducing inter-processor communication cost is of key importance. The *coremask* should be selected such that the communicating cores are physical neighbors.

**Problem:** One may (mistakenly), assume core 0 and core 1 are neighboring cores and may choose the *coremask* accordingly in the DPDK command-line parameter. Please note that these logical core numbers, and their mapping to specific cores on specific NUMA sockets, can vary from platform to platform. While in one platform core 0 and core 1 may be neighbors, in another platform, core 0 and core 1 may end up being across another socket.

For instance, in a single-socket machine (screenshot shown below), lcore 0 and lcore 4 are siblings of the same physical core (core 0). So, the communication cost between lcore 0 and lcore 4 will be less than the communication cost between lcore 0 and lcore 1.

| 🔽 root@                                                                                | localhost:/home/mjay/dpdk-2.0.0                                                                                                    |                                                                                        |          |
|----------------------------------------------------------------------------------------|----------------------------------------------------------------------------------------------------|----------------------------------------------------------------------------------------|----------|
| Eile                                                                                   | iick Connect <u></u> Profiles<br><u>E</u> dit <u>V</u> iew <u>W</u> indow <u>H</u> elp                                                                                                    | b                                                                                      |          |
| EAL: D<br>EAL: D<br>EAL: D<br>EAL: D<br>EAL: D<br>EAL: D<br>EAL: D<br>EAL: S<br>EAL: D | Detected lcore 0 as core 0 on socket<br>Detected lcore 1 as core 1 on socket<br>Detected lcore 2 as core 2 on socket<br>Detected lcore 3 as core 3 on socket<br>Detected lcore 4 as core 0 on socket<br>Detected lcore 5 as core 1 on socket<br>Detected lcore 6 as core 2 on socket<br>Detected lcore 7 as core 3 on socket<br>Detected lcore 7 as core 3 on socket<br>Detected lcore (s) | 0<br>0<br>0<br>0<br>0<br>0<br>0<br>0<br>0<br>0<br>0<br>0<br>0<br>0<br>0<br>0<br>0<br>0 | aration. |
| Conne SS                                                                               | H2 - aes128-cbc - hmac-sha1 - no 60x10                                                                                                    | 6, 524                                                                                 | 04:16:17 |

**Solution:** Because of this, it is recommended that the core layout for each platform be considered when choosing the *coremask* to use in each case.

### Tools-dpdk/tools/cpu\_layout.py

Use ./cpu\_layout.py in the tools directory to find out the socket ID, the physical core ID, and the logical core ID (processor ID). From this information, correctly fill in the *coremask* parameter with locality of processors in mind.

Below is the cpu\_layout of a dual-socket machine.

The list of physical cores is [0, 1, 2, 3, 4, 8, 9, 10, 11, 16, 17, 18, 19, 20, 24, 25, 26, 27]

Please note that physical core numbers 5, 6, 7, 12, 13, 14, 15, 21, 22, 23 are not in the list. This indicates that one *cannot* assume that the physical core numbers are sequential.

How to find out which lcores are using Intel HT Technology from the cpu\_layout?

In the picture below, Lcore 1 and lcore 37 are hyper threads in socket 0. Assigning intercommunicating tasks to lcore 1 and lcore 37 will have lower cost and higher performance compared to assigning tasks to lcore 1 with any other core (other than lcore 37).

| 🔽 root@localhost:/home/mjay/dpdk-2.0.0/tools |                                                    |                    |  |  |
|----------------------------------------------|----------------------------------------------------|--------------------|--|--|
| 8 6 8 2 4                                    | I 🖬 🎒 🗟 🗏 🛸 📾 🕋 🛤 😨 🖻 💌 🦓 🛷 k?                     |                    |  |  |
| 🛛 🗋 Quick Connect 📄 P                        | rofiles                                            |                    |  |  |
| <u>File E</u> dit <u>V</u> iew <u>W</u> ind  | ow <u>H</u> elp                                    | Eq.                |  |  |
| [root@localhost too<br>/home/mjay/dpdk-2.0   | ls]‡ pwd<br>.0/tools                               | <b>^</b>           |  |  |
| [root@localhost too                          | ls]# ls                                            |                    |  |  |
| [root@localhost too                          | ls]# ./cpu_layout.py                               |                    |  |  |
| Core and Socket Inf                          | ormation (as reported by '/proc/cpuin              | fo')               |  |  |
| cores = [0, 1, 2,<br>sockets = [0, 1]        | 3, 4, 8, 9, 10, 11, 16, 17, 18, 19, <mark>2</mark> | 0, 24, 25, 26, 27] |  |  |
| Socket 0                                     | Socket 1                                           |                    |  |  |
| Core 0 [0, 36]                               | [18, 54]                                           |                    |  |  |
| Core 1 [1, 37]                               | [19, 55]                                           |                    |  |  |
| Core 2 [2, 38]                               | [20, 56]                                           |                    |  |  |
| Core 3 [3, 39]                               | [21, 57]                                           |                    |  |  |
| Core 4 [4, 40]                               | [22, 58]                                           |                    |  |  |
| Core 8 [5, 41]                               | [23, 59]                                           |                    |  |  |
| Core 9 [6, 42]                               | [24, 60]                                           |                    |  |  |
| Core 10 [7, 43]                              | [25, 61]                                           |                    |  |  |
| Core 11 [8, 44]                              | [26, 62]                                           |                    |  |  |
| Core 16 [9, 45]                              | [27, 63]                                           |                    |  |  |
| Core 17 [10, 46]                             | [28, 64]                                           |                    |  |  |
| Core 18 [11, 47]                             | [29, 65]                                           |                    |  |  |
| Core 19 [12, 48]                             | [30, 66]                                           |                    |  |  |
| Core 20 [13, 49]                             | [31, 67]                                           |                    |  |  |
| Core 24 [14, 50]                             | [32, 68]                                           |                    |  |  |
| Core 25 [15, 51]                             | [33, 69]                                           |                    |  |  |
| Core 26 [16, 52]                             | [34, 70]                                           |                    |  |  |
| Core 27 [17, 53]                             | [35, 71]                                           | E.                 |  |  |
| [root@localhost tools]#                      |                                                    |                    |  |  |
| Connected to 192.168.0.10                    | SSH2 - aes128-cbc - hmac-sha1 - no 78x51           | 25, 51 01:24:30    |  |  |

Save core 0 for Linux use and do not use core 0 for the DPDK.

Refer below for the initialization of the DPDK application. Core 0 is being used by the master core.

```
EAL: Master core 0 is ready (tid=c9f8c880)
EAL: Core 4 is ready (tid=b4dfb700)
EAL: Core 3 is ready (tid=b55fc700)
EAL: Core 2 is ready (tid=b5dfd700)
EAL: Core 1 is ready (tid=b65fe700)
```

Do not use core 0 for the DPDK applications because it is used by Linux as the master core. For example, using l3fwd - c 0x1 ... should be avoided since that would be using core 0 (which is serving the functionality of the master core) for l3fwd DPDK application as well.

Instead, the command *l3fwd* –*c* 0*x*2 .... can be used so that the l3fwd application uses core 1.

In realistic use cases like <u>Open vSwitch\* with DPDK</u>, a control plane thread pins to the master core and is responsible for responding to control plane commands from the user or the SDN controller. So, the DPDK application should not use the master core (core 0), and the core bit mask in the DPDK command line should not set bit 0 for the *coremask*.

### Correct use of the Channel Parameter

Be sure to make correct use of the channel parameter. For example, use CHANNEL PARAMETER N = 3 for a 3-channel memory system.

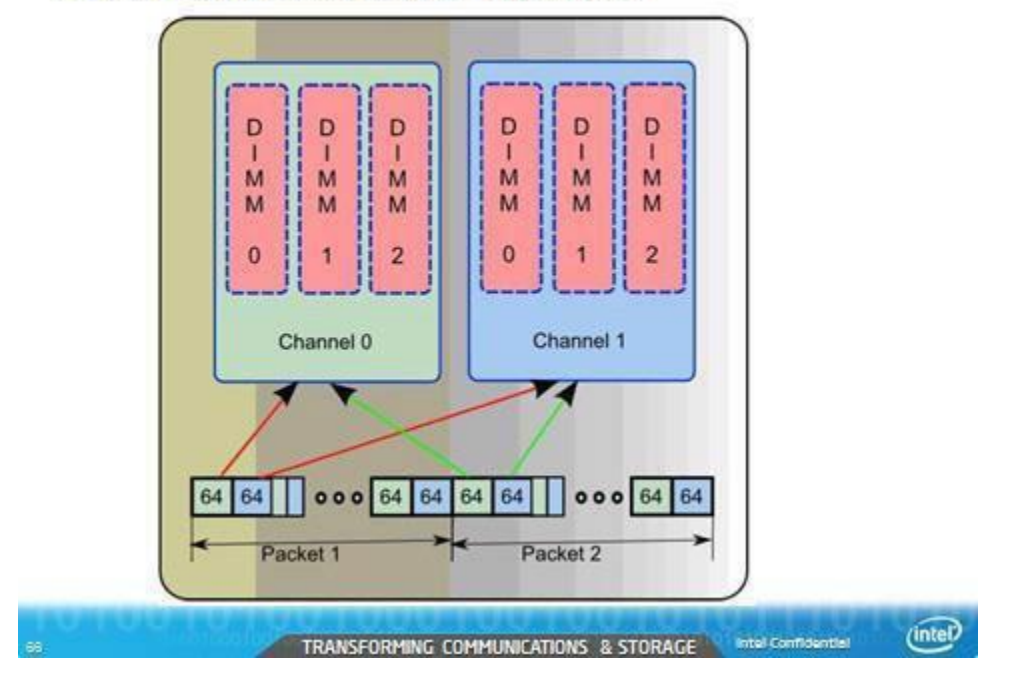

## Both Packet Headers in Channel 0

# 1st Pkt Hdr in ChO; 2<sup>nd</sup> Hdr in Ch2; 3<sup>rd</sup> Hdr in Ch1

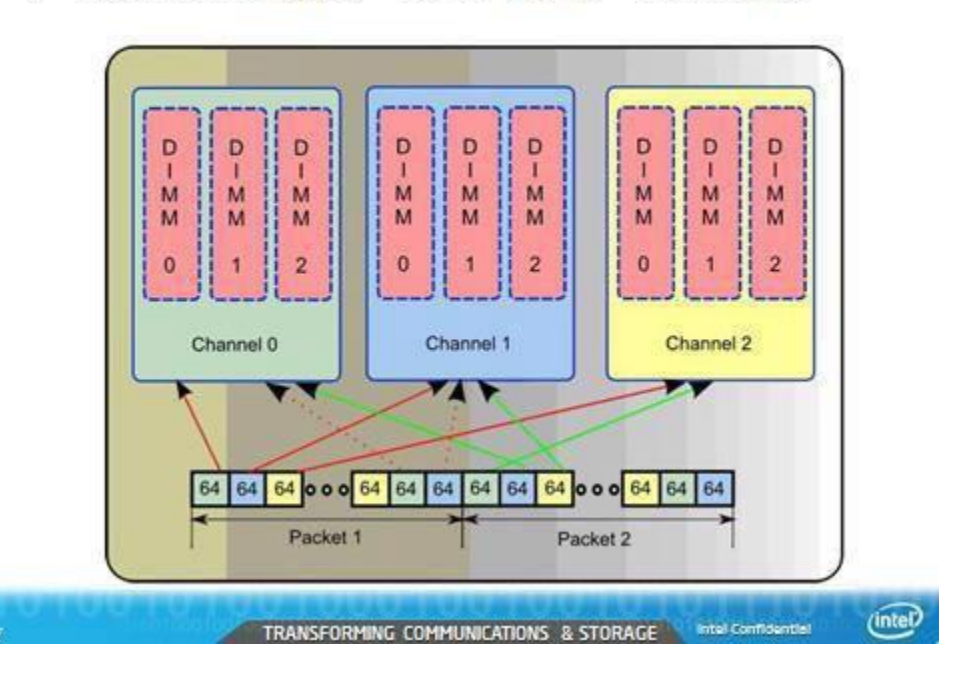

## DPDK Micro-Benchmarks and Auto-Tests

DPDK micro-benchmarks and auto-tests are available as part of DPDK applications and examples. Developers use these micro-benchmarks to do focused measurements for evaluating performance.

The auto-tests are used for functionality verification.

The following are a few sample capabilities of distributor micro-benchmarks for performance evaluation.

## Time\_cache\_line\_switch ()

#### How can I measure the time taken for a cache line round-trip between two cores and back again?

### Perf\_test()

#### How can I measure the processing time per packet?

| 🔽 root@localhost:/home/mjay/dpdk-2.0.0                            |       |          | ×        |
|-------------------------------------------------------------------|-------|----------|----------|
|                                                                   |       |          |          |
| Ouick Connect 🦳 Profiles                                          |       |          |          |
| Ella Edit Viaw Window Holp                                        |       |          |          |
|                                                                   |       |          |          |
| RTE>>distributor_perf_autotest                                    |       |          | <b>1</b> |
| Time for 1040576 iterations = 525120205 ticks                     |       |          |          |
| Ticks per iteration = $500$                                       |       |          |          |
| Ticks per iteration - 500                                         |       |          |          |
| === Performance test of distributor ===                           |       |          |          |
| Time per burst: 2878                                              |       |          |          |
| Time per packet: 89                                               |       |          |          |
|                                                                   |       |          |          |
| Worker 0 handled 5240831 packets                                  |       |          |          |
| Worker 1 handled 5235/41 packets                                  |       |          |          |
| Worker 3 handled 5242516 packets                                  |       |          |          |
| Worker 4 handled 4199659 packets                                  |       |          |          |
| Worker 5 handled 4196002 packets                                  |       |          |          |
| Worker 6 handled 4195472 packets                                  |       |          |          |
| Total packets: 33554432 (2000000)                                 |       |          |          |
| === Perf test done ===                                            |       |          | +        |
| Connected to 192.168.0.8 SSH2 - aes128-cbc - hmac-sha1 - no 78x18 | 6, 21 | 00:20:00 |          |

#### ring\_perf\_auto\_test

How can I find the performance difference between single producer/single consumer (sp/sc) and multi-producer/multi-consumer (mp/mc)?

Running ring\_perf\_auto\_test in /app/test gives the number of CPU cycles, which enables you to study the performance difference between single producer/single consumer and multi-producer/multi-consumer. It also shows the differences for different bulk sizes. See the following screenshot output.

The key takeaway: Using sp/sc with higher bulk sizes gives higher performance.

Please note that even though the default ring\_perf\_autotest runs through the performance test with block sizes of 8 and 32, one can update the source code to include other desired sizes (modify the array bulk\_sizes[] to include bulk sizes of interest). For instance, find below the output with the block sizes 1, 2, 4, 8, 16, and 32.

Two-Socket System—Huge Page Size = 2 Meg

- 0 × root@localhost:/home/mjay/dpdk-2.0.0 🖬 🗿 🐧 🗏 🌋 🐂 📾 🛍 🛤 😨 🖭 🕅 🦓 🤣 🎙 🗌 Quick Connect 📄 Profiles File Edit View Window Help RTE>>ring perf autotest ### Testing single element and burst eng/deg ### SP/SC single eng/dequeue: 13 MP/MC single eng/dequeue: 58 SP/SC burst eng/dequeue (size: 1): 19 MP/MC burst eng/dequeue (size: 1): 36 SP/SC burst enq/dequeue (size: 2): 5 MP/MC burst eng/dequeue (size: 2): 24 SP/SC burst eng/dequeue (size: 4): 4 MP/MC burst eng/dequeue (size: 4): 9 SP/SC burst eng/dequeue (size: 8): 2 MP/MC burst enq/dequeue (size: 8): 6 SP/SC burst enq/dequeue (size: 16): 2 MP/MC burst eng/dequeue (size: 16): 4 SP/SC burst eng/dequeue (size: 32): 2 MP/MC burst enq/dequeue (size: 32): 2 ### Testing empty dequeue ### SC empty dequeue: 1.28 MC empty dequeue: 1.79 ### Testing using a single lcore ### SP/SC bulk eng/dequeue (size: 1): 12.18 MP/MC bulk eng/dequeue (size: 1): 33.38 SP/SC bulk eng/dequeue (size: 2): 6.49 MP/MC bulk eng/dequeue (size: 2): 24.96 SP/SC bulk eng/dequeue (size: 4): 3.87 MP/MC bulk eng/dequeue (size: 4): 9.87 SP/SC bulk eng/dequeue (size: 8): 2.92 MP/MC bulk enq/dequeue (size: 8): 5.47 SP/SC bulk eng/dequeue (size: 16): 2.40 MP/MC bulk enq/dequeue (size: 16): 3.82 SP/SC bulk eng/dequeue (size: 32): 2.16 MP/MC bulk eng/dequeue (size: 32): 2.61 ### Testing using two hyperthreads ### SP/SC bulk eng/dequeue (size: 1): 57.03 MP/MC bulk eng/dequeue (size: 1): 113.39 SP/SC bulk eng/dequeue (size: 2): 29.31 MP/MC bulk eng/dequeue (size: 2): 58.36 SP/SC bulk eng/dequeue (size: 4): 15.04 MP/MC bulk eng/dequeue (size: 4): 29.94 SP/SC bulk eng/dequeue (size: 8): 8.57 MP/MC bulk eng/dequeue (size: 8): 16.51 SP/SC bulk eng/dequeue (size: 16): 5.32 MP/MC bulk eng/dequeue (size: 16): 9.44 SP/SC bulk eng/dequeue (size: 32): 4.46 MP/MC bulk eng/dequeue (size: 32): 5.08 ### Testing using two physical cores ### SP/SC bulk eng/dequeue (size: 1): 102.69 MP/MC bulk eng/dequeue (size: 1): 503.37 E SP/SC bulk eng/dequeue (size: 2): 51.83 MP/MC bulk eng/dequeue (size: 2): 206.98 SP/SC bulk eng/dequeue (size: 4): 49.75 MP/MC bulk eng/dequeue (size: 4): 109.59 SP/SC bulk eng/dequeue (size: 8): 25.49 MP/MC hulk eng/demieue (size, S), 53 49

| 😨 root@localhost:/home/mjay/dpdk-2.0.0                     |
|------------------------------------------------------------|
| 🖬 🎒 🗟 🗏 🍠 🐂 🖷 🖷 🗛 😨 😒 🕬 🏈 📢                                |
|                                                            |
|                                                            |
| <u>File E</u> dit <u>V</u> iew <u>W</u> indow <u>H</u> elp |
| SP/SC bulk eng/dequeue (size: 16): 16.27                   |
| MP/MC bulk eng/dequeue (size: 16): 29.46                   |
| SP/SC bulk eng/dequeue (size: 32): 10.30                   |
| MP/MC bulk eng/dequeue (size: 32): 17.56                   |
| ### Testing using two NUMA nodes ###                       |
| SP/SC bulk eng/dequeue (size: 1): 310.15                   |
| MP/MC bulk eng/dequeue (size: 1): 1621.59                  |
| SP/SC bulk eng/dequeue (size: 2): 246.07                   |
| MP/MC bulk eng/dequeue (size: 2): 743.24                   |
| SP/SC bulk eng/dequeue (size: 4): 156.30                   |
| MP/MC bulk eng/dequeue (size: 4): 388.59                   |
| SP/SC bulk eng/dequeue (size: 8): 87.79                    |
| MP/MC bulk eng/dequeue (size: 8): 186.75                   |
| SP/SC bulk eng/dequeue (size: 16): 54.47                   |
| MP/MC bulk eng/dequeue (size: 16): 97.42                   |
| SP/SC bulk eng/dequeue (size: 32): 31.07                   |
| MP/MC bulk eng/dequeue (size: 32): 55.06                   |
| Test OK                                                    |
| -                                                          |
| Con SSH2 - aes128-cbc - hmac-sha1 - no 52x19 🛛 🎯 6, 22 02  |

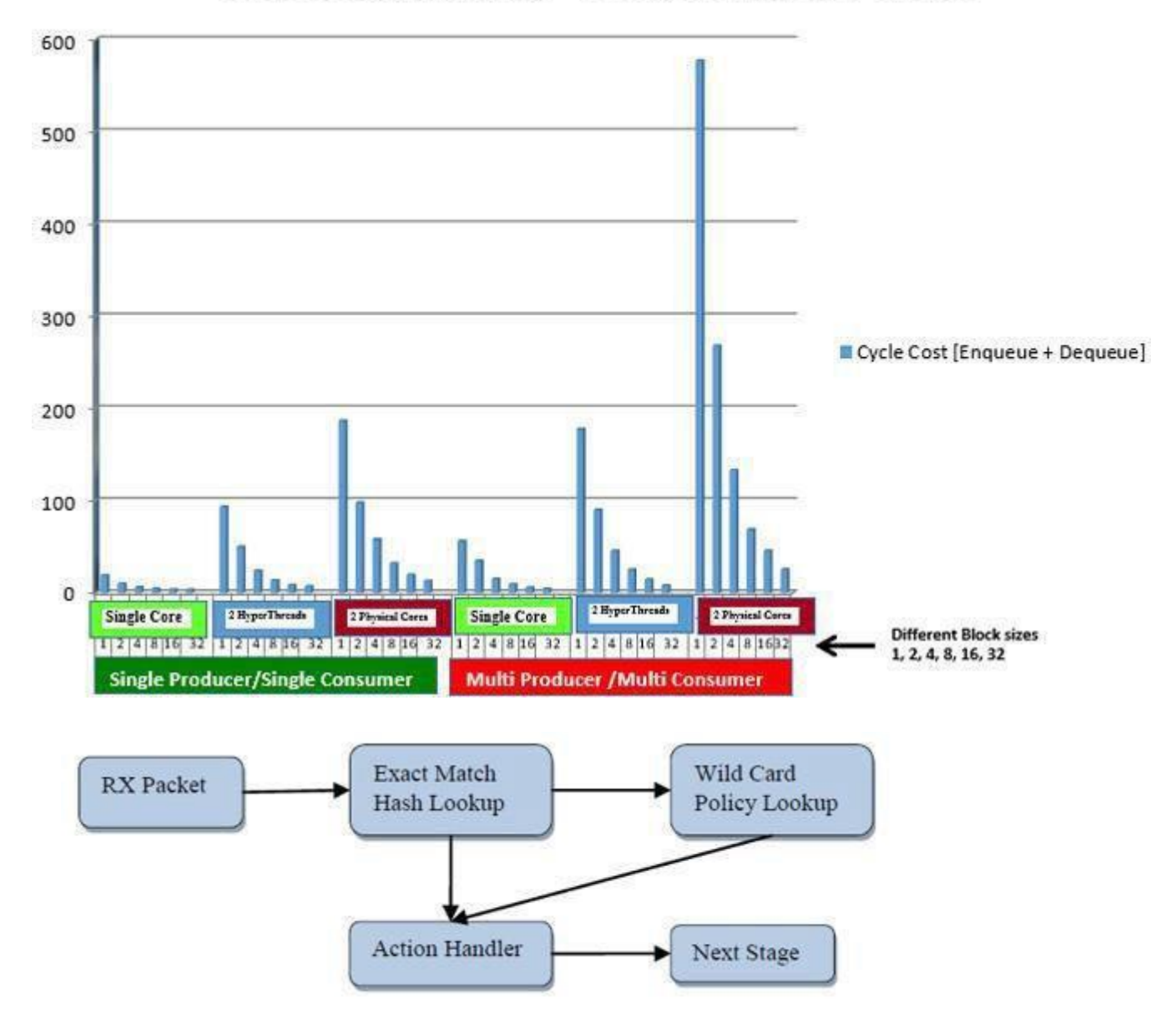

# Cycle Cost [Enqueue + Dequeue] in CPU cycles

hash\_perf\_autotest runs through 1,000,000 iterations for each test, varying the following parameters, and reports Ticks/Op for each combination shown in the table below:

| Hash Function               | Operation                                      | Key Size (bytes)        | Entries                | Entries per Bucket   |
|-----------------------------|------------------------------------------------|-------------------------|------------------------|----------------------|
| a) Jhash<br>b) Rte_hash_CRC | a) Add on Empty<br>b) Add Update<br>c) Look up | a) 16<br>b) 32<br>c) 48 | a) 1024,<br>b) 1048576 | a) 1<br>b) 2<br>c) 4 |

|  | d) 64 | d) 8  |
|--|-------|-------|
|  |       | e) 16 |

The <u>Detailed Test Output</u> section contains detailed test output and the commands you can use to evaluate performance with your platform. The summary of the result is tabulated and charted below:

| root@localhost:/home/m    | njay/dpdk-2.0.0     | 3                                     |            |          |
|---------------------------|---------------------|---------------------------------------|------------|----------|
|                           |                     | 🗩 💌 🧠 🗞                               | ,          |          |
|                           |                     |                                       |            |          |
| 📲 📋 Quick Connect 🔛 I     | Profiles            |                                       |            |          |
| File Edit View Win        | dow Help            |                                       |            |          |
|                           |                     |                                       |            |          |
|                           |                     |                                       |            | <u>^</u> |
| 222 TT-12 Frances Com     | E.                  |                                       |            |          |
| Number of iterati         | performance tes     | st results ***                        |            |          |
| Number of iteratio        | ons for each tes    | st = 1000000                          | Tialra (On |          |
| ibash 2                   | Lengen (byces),     | A A A A A A A A A A A A A A A A A A A | 20 84      |          |
| jhash 4                   | -                   | ,                                     | 20.68      |          |
| jhash 5                   | 1                   | ,                                     | 20.83      |          |
| jhash 6                   |                     | ,                                     | 20.84      |          |
| ihash 7                   |                     | 0                                     | 21.31      |          |
| ihash 8                   |                     | 0                                     | 21.65      |          |
| jhash . 10                |                     | 0                                     | 21.36      |          |
| jhash . 11                |                     | 0                                     | 21.73      |          |
| jhash . 15                |                     | 0                                     | 31.30      |          |
| jhash , 16                | -                   | 0                                     | 32.12      |          |
| jhash , 21                | 1                   | 0                                     | 35.60      |          |
| jhash , 31                | -                   | 0                                     | 45.61      |          |
| jhash , 32                |                     | 0 ,                                   | 46.50      |          |
| jhash , 33                |                     | 0 ,                                   | 47.60      |          |
| jhash , 63                |                     | 0 ,                                   | 91.01      |          |
| jhash , 64                |                     | 0 ,                                   | 90.80      |          |
| rte hash crc, 2           |                     | 0 ,                                   | 20.18      |          |
| rte hash crc, 4           |                     | 0 ,                                   | 18.89      |          |
| rte hash crc, 5           |                     | 0 ,                                   | 19.96      |          |
| rte_hash_crc, 6           |                     | 0,                                    | 19.89      |          |
| rte_hash_crc, 7           |                     | 0,                                    | 19.96      |          |
| rte_hash_crc, 8           |                     | 0,                                    | 15.81      |          |
| rte_hash_crc, 10          |                     | 0,                                    | 17.13      |          |
| rte_hash_crc, 11          | ,                   | 0,                                    | 17.55      |          |
| rte_hash_crc, 15          | ,                   | 0,                                    | 18.63      |          |
| rte_hash_crc, 16          | ,                   | 0,                                    | 16.02      |          |
| rte_hash_crc, 21          |                     | 0,                                    | 19.48      |          |
| rte_hash_crc, 31          |                     | 0,                                    | 22.06      |          |
| rte_hash_crc, 32          |                     | 0,                                    | 18.27      |          |
| rte_hash_crc, 33          | ,                   | • •                                   | 22.20      |          |
| rte_hash_crc, 63          | ,                   | 0 ,                                   | 26.83      |          |
| rte_hash_crc, 64          | ,                   | ο,                                    | 23.92      |          |
| *** FBK Hash funct        | tion performanc     | e test results                        | ***        |          |
| Number of ticks per       | r lookup = 35.1     | 876                                   |            |          |
| Test OK                   | 的基础                 |                                       |            | =        |
| RTE>>                     |                     |                                       |            |          |
| Connected to 192.168.0.10 | SSH2 - aes128-cbc - | hmac-sha1 - no 76x43                  | 3 6,43     | 06:01:02 |

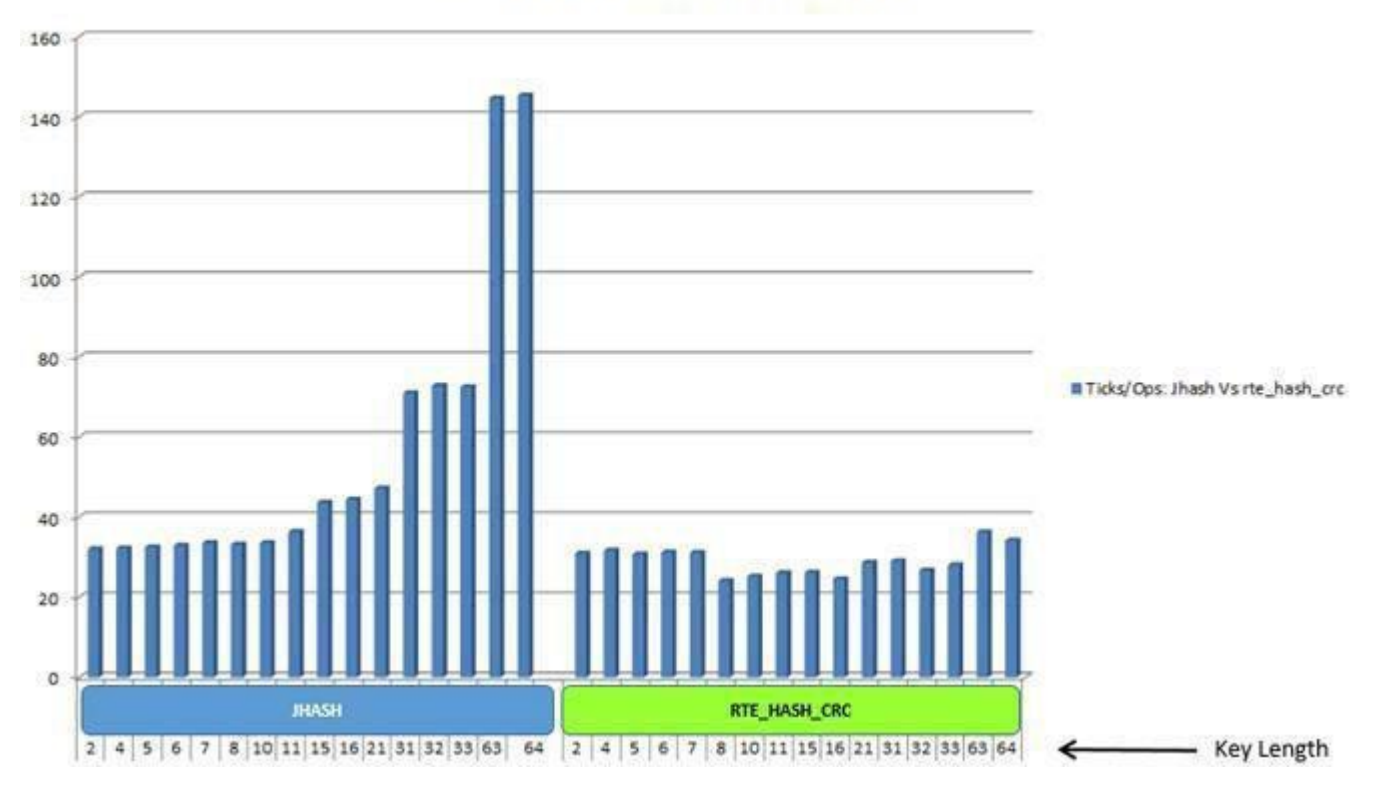

## Ticks/Ops: Jhash Vs rte\_hash\_crc

#### DPDK Micro-Benchmarks and Auto-Tests

|   | Focus Area to<br>Improve | Use These Micro-Benchmarks and Auto-Tests                                                                                                |
|---|--------------------------|----------------------------------------------------------------------------------------------------|
| 1 | Ring for Inter-<br>Core  | Performance comparison of bulk enqueue/bulk dequeue versus single enqueue/single dequeue on a single core                                |
|   | Communication            | To measure and compare performance between Intel® HT Technology, cores, and sockets doing bulk enqueue/bulk dequeue on pairs of cores    |
|   |                          | Performance of dequeue from an empty<br>ring: <u>http://git.dpdk.org/dpdk/tree/test/test/test_ring_perf.c</u>                            |
|   |                          | Single producer, single consumer – 1 Object, 2 Objects, MAX_BULK Objects – enqueue/dequeue                                               |
|   |                          | Multi-producer, multi-consumer – 1 Object, 2 Objects, MAX BULK Objects – enqueue/dequeue                                                 |
|   |                          | Tx Burst - http://git.dpdk.org/dpdk/tree/test/test/test_ring.c                                                                           |
|   |                          | Rx Burst - <a href="http://git.dpdk.org/dpdk/tree/test/test/test_pmd_ring.c">http://git.dpdk.org/dpdk/tree/test/test/test_pmd_ring.c</a> |
| 2 | Memcopy                  | Cache to cache                                                                                                    |
|   |                          | Cache to memory                                                                                                    |
|   |                          | Memory to memory                                                                                                    |
|   |                          | Memory to cache                                                                                                    |
|   |                          | http://git.dpdk.org/dpdk/tree/test/test/test_memcpy_perf.c                                                                               |

| 3  | Mempool                    | "n_get_bulk", "n_put_bulk"                                                                                                    |
|----|----------------------------|----------------------------------------------------------------------------------------------------|
|    |                            | 1 core, 2 cores, max cores with cache objects                                                                                                    |
|    |                            | 1 core, 2 cores, max cores without cache objects                                                                                                    |
|    |                            | http://git.dpdk.org/dpdk/tree/test/test_mempool.c                                                                                                    |
| 5  | Hash                       | Rte_jhash, rte_hash_crc;                                                                                                    |
|    |                            | Add                                                                                                    |
|    |                            | Lookup                                                                                                    |
|    |                            | Update                                                                                                    |
|    |                            | http://git.dpdk.org/dpdk/tree/test/test/test_hash_perf.c                                                                                                    |
| 6  | ACL Lookup                 | http://git.dpdk.org/dpdk/tree/test/test_acl.c                                                                                                    |
| 7  | LPM                        | Rule with depth > 24 1) Add, 2) Lookup, 3)                                                                                                    |
|    |                            | Delete http://git.dpdk.org/dpdk/tree/test/test/test_lpm.c                                                                                                    |
|    |                            | http://git.dpdk.org/dpdk/tree/test/test/test_lpm6.c                                                                                                    |
|    |                            | Large Route Tables:                                                                                                    |
|    |                            | http://git.dpdk.org/dpdk/tree/test/test/test_lpm6_data.h                                                                                                    |
| 8  | Packet<br>Distribution     | http://git.dpdk.org/dpdk/tree/test/test/test_distributor_perf.c                                                                                                  |
| 9  | NIC I/O                    | Measure Tx Only                                                                                                    |
|    | Benchmark                  | Measure Rx Only,                                                                                                    |
|    |                            | Measure Tx and Rx                                                                                                    |
|    |                            | Benchmarks Network I/O Pipe - NIC h/w + PMD                                                                                                    |
|    |                            | http://git.dpdk.org/dpdk/tree/test/test/test_pmd_perf.c                                                                                                    |
| 10 | NIC I/O +                  | Increased CPU processing – NIC h/w + PMD + hash/lpm Examples/I3fwd                                                                                               |
|    | ncreased CPU               |                                                                                                    |
| 11 | Atomic                     | http://git.dpdk.org/dpdk/tree/test/test/test_atomic.c                                                                                                    |
|    | Operations/<br>Lock-rd/wr  | http://git.dpdk.org/dpdk/tree/test/test/test_rwlock.c                                                                                                    |
| 12 | SpinLock                   | Takes global lock, displays something, then releases the global lock                                                                                             |
|    |                            | Takes per-lcore lock, displays something, then releases the per-core lock                                                                                        |
|    |                            | http://git.dpdk.org/dpdk/tree/test/test/test_spinlock.c                                                                                                    |
| 13 | Software                   | http://git.dpdk.org/dpdk/tree/test/test/test_prefetch.c                                                                                                    |
|    | Prefetch                   | Its usage: <a href="http://git.dpdk.org/dpdk/tree/lib/librte_table/rte_table_hash_ext.c">http://git.dpdk.org/dpdk/tree/lib/librte_table/rte_table_hash_ext.c</a> |
| 14 | Packet<br>Distribution     | http://git.dpdk.org/dpdk/tree/test/test/test_distributor_perf.c                                                                                                  |
| 15 | Reorder and<br>Seq. Window | http://git.dpdk.org/dpdk/tree/test/test/test_reorder.c                                                                                                    |
| 16 | Software Load              | http://git.dpdk.org/dpdk/tree/examples/load_balancer                                                                                                    |
|    | Balancer                   |                                                                                                    |
| 17 | ip_pipeline                | Using the packet framework to build a pipeline:                                                                                                    |
|    |                            | nttp://git.dpdk.org/dpdk/tree/test/test_table.c                                                                                                    |
|    |                            |                                                                                                    |

|    | ACL Using Packet Framework |                                                           |  |  |
|----|----------------------------|-----------------------------------------------------------|--|--|
|    |                            | http://git.dpdk.org/dpdk/tree/test/test/test_table_acl.c  |  |  |
|    |                            |                                                           |  |  |
| 18 | Re-entrancy                | http://git.dpdk.org/dpdk/tree/test/test_func_reentrancy.c |  |  |
| 19 | mbuf                       | http://git.dpdk.org/dpdk/tree/test/test_mbuf.c            |  |  |
| 20 | memzone                    | http://git.dpdk.org/dpdk/tree/test/test/test_memzone.c    |  |  |
| 21 | Virtual PMD                | http://git.dpdk.org/dpdk/tree/test/test/virtual_pmd.c     |  |  |
| 22 | QoS                        | http://git.dpdk.org/dpdk/tree/test/test/test_meter.c      |  |  |
|    |                            | http://git.dpdk.org/dpdk/tree/test/test_red.c             |  |  |
|    |                            | http://git.dpdk.org/dpdk/tree/test/test_sched.c           |  |  |
| 23 | Link Bonding               | http://git.dpdk.org/dpdk/tree/test/test_link_bonding.c    |  |  |
| 24 | Kni                        | 1. Transmit                                               |  |  |
|    |                            | 2. Receive to / from kernel space                         |  |  |
|    |                            | 3. Kernel requests                                        |  |  |
|    |                            | http://git.dpdk.org/dpdk/tree/test/test_kni.c             |  |  |
| 25 | Malloc                     | http://git.dpdk.org/dpdk/tree/test/test_malloc.c          |  |  |
| 26 | Debug                      | http://git.dpdk.org/dpdk/tree/test/test_debug.c           |  |  |
| 27 | Timer                      | http://git.dpdk.org/dpdk/tree/test/test_cycles.c          |  |  |
| 28 | Alarm                      | http://git.dpdk.org/dpdk/tree/test/test/test_alarm.c      |  |  |

## **Compiler Optimizations**

Reference: PySter\*—Compiler design and construction—"Adding optimizations to a compiler is a lot like eating chicken soup when you have a cold. Having a bowl full never hurts, but who knows if it really helps. If the optimizations are structured modularly so that the addition of one does not increase compiler complexity, the temptation to fold in another is hard to resist. How well the techniques work together or against each other is hard to determine."

## Performance Optimization and Weakly Ordered Considerations

**Background:** Linux kernel synchronization primitives contain needed memory barriers as shown below (both uniprocessor and multiprocessor versions):

| Smp_mb()                   | Memory barrier                                               |
|----------------------------|--------------------------------------------------------------|
| Smp_rmb()                  | Read memory barrier                                          |
| Smp_wmb()                  | Write memory barrier                                         |
| Smp_read_barrier_depends ( | Forces subsequent operations that depend on prior operations |

| )          | to be ordered                                                |
|------------|--------------------------------------------------------------|
| Mmiowb ( ) | Ordering on MMIO writes that are guarded by global spinlocks |

Code that uses standard synchronization primitives (spinlocks, semaphores, read copy updates) should not need explicit memory barriers, since any required barriers are already present in these primitives.

**Challenge:** If you are writing code bypassing these standard synchronization primitives for optimization purposes, then consider your requirement in using the proper barrier.

**Consideration:** x86 provides a *process ordering* memory model in which writes from a given CPU are seen in order by all CPUs, and weak consistency, which permits arbitrary reordering, limited only by explicit memory-barrier instructions.

The *smp\_mp* (), *smp\_rmb* (), *smp\_wmb* () primitives also force the compiler to avoid any optimizations that would have the effect of reordering memory optimizations across the barriers.

Some Intel<sup>®</sup> Streaming SIMD Extensions (SSE) instructions are weakly ordered (clflush and non-temporal move instructions). CPUs that have SSE can use mfence for smp mb(), lfence for smp rmb(), and sfence for smp wmb().

## **Detailed Test Output**

### Pmd\_perf\_autotest

To evaluate your platform's performance, run /app/test/pmd\_perf\_autotest.

**The key takeaway**: The cost for RX+TX cycles per packet in test Polled Mode Driver is 54 cycles with 4 ports and -n = 4 memory channels.

- O X root@localhost/home/mjay/dpdk-2.0.0 🖬 📇 🗋 🧝 🐂 🖷 📾 🖬 🐼 😨 🖭 👘 🆓 🗞? 🗌 Quick Connect 🦳 Profiles Ele Edit View Window Help . RTE>>pmd perf autotest Start PMD RXTX cycles cost test. Allocated mbuf pool on socket 0 Allocated mbuf pool on socket 1 CONFIG RXD=128 TXD=512 Performance test runs on 1core 18 socket 1 Port 0 Address:00:1B:21:C3:D6:1C PMD: ixgbe dev tx queue setup(): sw ring=0x7f6a963e0940 hw ring=0x7f6a8f880080 dma addr=0x823080080 PMD: ixgbe\_set\_tx\_function(): Using simple tx code path PMD: ixgbe set tx function(): Vector tx enabled. PMD: ixgbe dev rx queue setup(): sw ring=0x7f6a963e00c0 hw ring=0x7f6a8f890080 dma addr=0x823090080 PMD: ixgbe\_set\_rx\_function(): Vector rx enabled, please make sure RX burst size no less than 32. Port 1 Address:00:1B:21:C3:D6:1D PMD: ixgbe dev tx queue setup(): sw ring=0x7f6a963ddf80 hw ring=0x7f6a8f8a0100 dma addr=0x8230a0100 PMD: ixgbe set tx function(): Using simple tx code path PMD: ixgbe\_set\_tx\_function(): Vector tx enabled. PMD: ixgbe dev rx queue setup(): sw ring=0x7f6a963dd700 hw ring=0x7f6a8f8b0100 dma addr=0x8230b0100 PMD: ixgbe\_set\_rx\_function(): Vector rx enabled, please make sure RX burst size no less than 32. Port 2 Address:00:1B:21:C3:D5:FC PMD: ixgbe\_dev\_tx\_queue\_setup(): sw\_ring=0x7f6a963db5c0 hw\_ring=0x7f6a8f8c0180 dma\_addr=0x8230c0180 PMD: ixgbe set tx function(): Using simple tx code path PMD: ixgbe set tx function(): Vector tx enabled. PMD: ixgbe dev rx queue setup(): sw ring=0x7f6a963dad40 hw ring=0x7f6a8f8d0180 dma addr=0x8230d0180 PMD: ixgbe set rx function(): Vector rx enabled, please make sure RX burst size no less than 32. Port 3 Address:00:18:21:C3:D5:FD PMD: ixgbe dev tx queue setup(): sw ring=0x7f6a963d8c00 hw ring=0x7f6a8f8e0200 dma addr=0x8230e0200 PMD: ixgbe set tx function(): Using simple tx code path PMD: ixgbe set tx function(): Vector tx enabled. PMD: ixgbe dev rx queue setup(): sw ring=0x7f6a963d8380 hw ring=0x7f6a8f8f0200 dma addr=0x8230f0200 PMD: ixgbe\_set\_rx\_function(): Vector rx enabled, please make sure RX burst size no less than 32. Checking link statuses ... Port 0 Link Up - speed 10000 Mbps - full-duplex Port 1 Link Up - speed 10000 Mbps - full-duplex Port 2 Link Up - speed 10000 Mbps - full-duplex Port 3 Link Up - speed 10000 Mbps - full-duplex IPv4 pktlen 46 UDP pktlen 26 Generate 8192 packets @socket 1 inject 2048 packet to port 0 inject 2048 packet to port 1 inject 2048 packet to port 2 inject 2048 packet to port 3 Total packets inject to prime ports = 8192 Each port will do 14880952 packets per second Test will stop after at least 119047616 packets received free 2048 mbuf left in port 0 free 2048 mbuf left in port 1 free 2048 mbuf left in port 2 free 2048 mbuf left in port 3 119047712 packet, 0 drop, 0 idle Result: 54 cycles per packet Test OK RTE>> Connected to 192.168.0.10 SSH2 - aes128-cbc - hmac-sha1 - no 101x53 6, 53 00:07:22

What if you need to find the cycles taken for only RX? Or only TX?

To find RX-only time, use the command set\_rxtx\_anchor rxonly before issuing the command pmd\_perf\_autotest.

Similarly, to find TX-only time, use the command *set\_rxtx\_anchor txonly* before issuing the command pmd\_perf\_autotest.

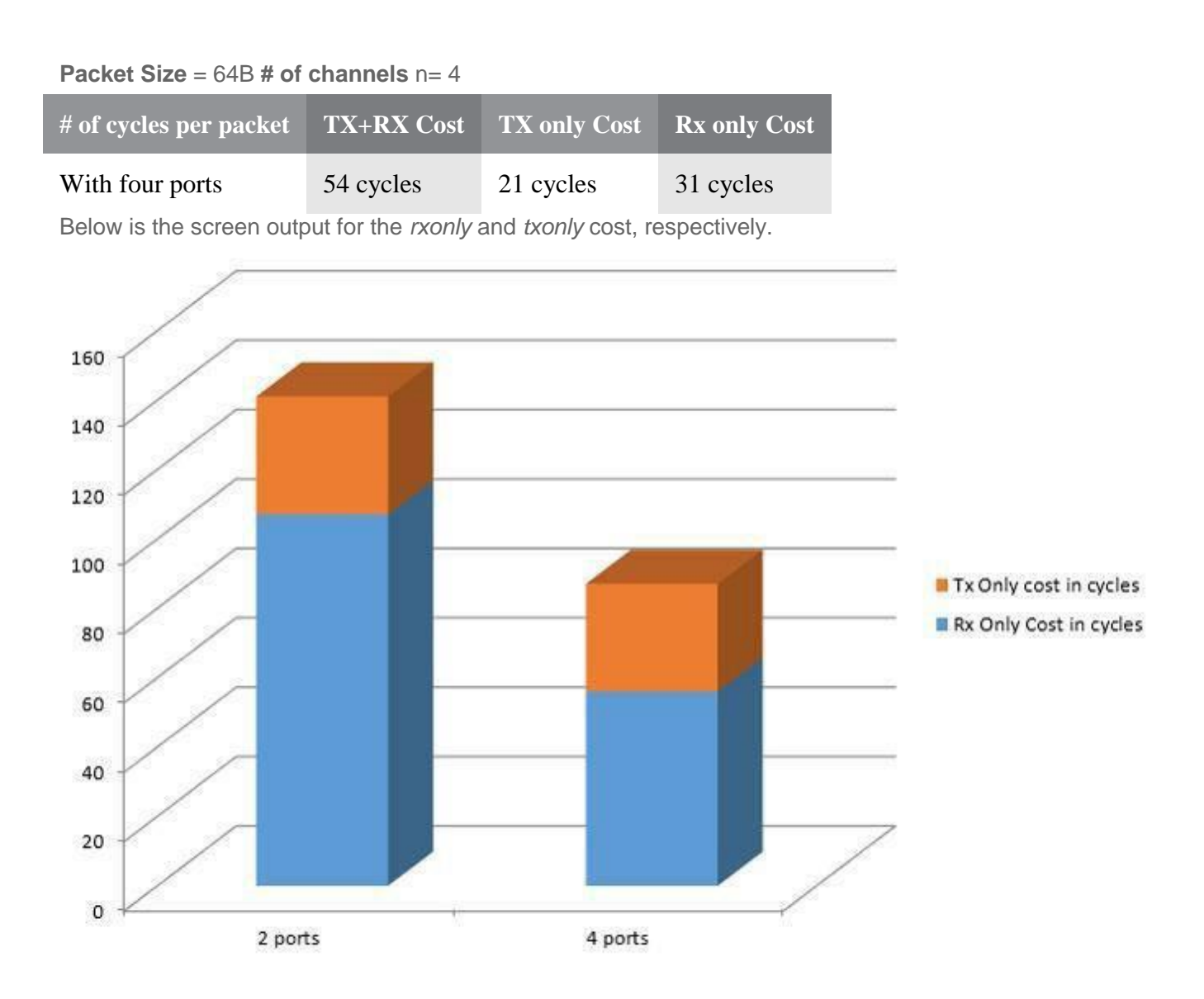

- 0 × root@localhost:/home/mjay/dpdk-2.0.0 🗌 Quick Connect 🔛 Profiles File Edit View Window Help RTE>>set rxtx anchor rxonly type switch to rxonly RTE>>pmd\_perf\_autotest Start PMD RXTX cycles cost test. CONFIG RXD=128 TXD=512 Performance test runs on 1core 18 socket 1 Port 0 Address:00:1B:21:C3:D6:1C PMD: ixgbe\_dev\_tx\_queue\_setup(): sw\_ring=0x7f6a963e0940 hw\_ring=0x7f6a8f880080 dma\_addr=0x823080080 PMD: ixgbe set tx function(): Using simple tx code path PMD: ixgbe\_set\_tx\_function(): Vector tx enabled. PMD: ixgbe dev rx queue setup(): sw ring=0x7f6a963e00c0 hw ring=0x7f6a8f890080 dma addr=0x823090080 PMD: ixgbe\_set\_rx\_function(): Vector rx enabled, please make sure RX burst size no less than 32. Port 1 Address:00:1B:21:C3:D6:1D PMD: ixgbe\_dev\_tx\_queue\_setup(): sw\_ring=0x7f6a963ddf80 hw\_ring=0x7f6a8f8a0100 dma\_addr=0x8230a0100 PMD: ixgbe set tx function(): Using simple tx code path PMD: ixgbe\_set\_tx\_function(): Vector tx enabled. PMD: ixgbe dev rx queue setup(): sw ring=0x7f6a963dd700 hw ring=0x7f6a8f8b0100 dma addr=0x8230b0100 PMD: ixgbe set rx function(): Vector rx enabled, please make sure RX burst size no less than 32. Port 2 Address:00:1B:21:C3:D5:FC PMD: ixgbe\_dev\_tx\_queue\_setup(): sw\_ring=0x7f6a963db5c0 hw\_ring=0x7f6a8f8c0180 dma\_addr=0x8230c0180 PMD: ixgbe set tx function(): Using simple tx code path PMD: ixgbe\_set\_tx\_function(): Vector tx enabled. PMD: ixgbe\_dev\_rx\_queue\_setup(): sw\_ring=0x7f6a963dad40 hw\_ring=0x7f6a8f8d0180 dma\_addr=0x8230d0180 PMD: ixgbe set rx function(): Vector rx enabled, please make sure RX burst size no less than 32. Port 3 Address:00:1B:21:C3:D5:FD PMD: ixgbe dev tx queue\_setup(): sw ring=0x7f6a963d8c00 hw ring=0x7f6a8f8e0200 dma addr=0x8230e0200 PMD: ixgbe set tx function(): Using simple tx code path PMD: ixgbe\_set\_tx\_function(): Vector tx enabled. PMD: ixgbe dev rx queue setup(): sw ring=0x7f6a963d8380 hw ring=0x7f6a8f8f0200 dma addr=0x8230f0200 PMD: ixgbe\_set\_rx\_function(): Vector rx enabled, please make sure RX burst size no less than 32. Checking link statuses... Port 0 Link Up - speed 10000 Mbps - full-duplex Port 1 Link Up - speed 10000 Mbps - full-duplex Port 2 Link Up - speed 10000 Mbps - full-duplex Port 3 Link Up - speed 10000 Mbps - full-duplex IPv4 pktlen 46 UDP pktlen 26 Generate 8192 packets @socket 1 inject 2048 packet to port 0 inject 2048 packet to port 1 inject 2048 packet to port 2 inject 2048 packet to port 3 Total packets inject to prime ports = 8192 Each port will do 14880952 packets per second Test will stop after at least 119047616 packets received free 2048 mbuf left in port 0 free 2048 mbuf left in port 1 free 2048 mbuf left in port 2 free 2048 mbuf left in port 3 119047616 packet, 0 drop, 0 idle Result: 31 cycles per packet Test OK RTE>>pmd\_perf\_autotest Connected to 192.168.0.10 SSH2 - aes128-cbc - hmac-sha1 - no 131x53 6,56 00:14:01

- 0 - X root@localhost:/home/mjay/dpdk-2.0.0 🖬 📇 🗋 🍠 🐂 🖷 🖷 🗛 🗵 🔄 👒 🔗 M? Quick Connect Profiles Elle Edit View Window Help RTE>>set\_rxtx\_anchor txonly type switch to txonly RTE>>pmd perf autotest Start PMD RXTX cycles cost test. CONFIG RXD=128 TXD=512 Performance test runs on 1core 18 socket 1 Port 0 Address:00:1B:21:C3:D6:1C PMD: 1xgbe dev tx queue setup(): sw ring=0x7f6a963e0940 hw ring=0x7f6a8f880080 dma addr=0x823080050 PMD: ixgbe set tx function(): Using simple tx code path PMD: ixgbe\_set\_tx\_function(): Vector tx enabled. PMD: ixgbe dev rx queue setup(): sw ring=0x7f6a963e00c0 hw ring=0x7f6a8f890080 dma addr=0x823090080 PMD: ixgbe set rx function(): Vector rx enabled, please make sure RX burst size no less than 32. Port 1 Address:00:1B:21:C3:D6:1D PMD: ixgbe dev tx queue setup(): sw ring=0x7f6a963ddf80 hw ring=0x7f6a8f8a0100 dma addr=0x8230a0100 PMD: ixgbe set tx function(): Using simple tx code path PMD: ixgbe set tx function(): Vector tx enabled. PMD: ixgbe\_dev\_rx\_queue\_setup(): sw\_ring=0x7f6a963dd700 hw\_ring=0x7f6a8f8b0100 dma addr=0x8230b0100 PMD: ixgbe set rx function(): Vector rx enabled, please make sure RX burst size no less than 32. Port 2 Address:00:1B:21:C3:D5:FC PMD: ixgbe dev tx queue setup(): sw ring=0x7f6a963db5c0 hw ring=0x7f6a8f8c0180 dma addr=0x8230c0180 PMD: ixgbe set tx function(): Using simple tx code path PMD: ixgbe\_set\_tx\_function(): Vector tx enabled. PMD: ixgbe\_dev\_rx\_queue\_setup(): sw\_ring=0x7f6a963dad40 hw\_ring=0x7f6a8f8d0180 dma\_addr=0x8230d0180 PMD: ixgbe\_set\_rx\_function(): Vector rx enabled, please make sure RX burst size no less than 32. Port 3 Address:00:1B:21:C3:D5:FD PMD: ixgbe dev tx queue setup(): sw ring=0x7f6a963d8c00 hw ring=0x7f6a8f8e0200 dma addr=0x8230e0200 PMD: ixgbe set tx function(): Using simple tx code path PMD: ixgbe\_set\_tx\_function(): Vector tx enabled. PMD: ixgbe dev rx queue setup(): sw ring=0x7f6a963d8380 hw ring=0x7f6a8f8f0200 dma addr=0x8230f0200 PMD: ixgbe set rx function(): Vector rx enabled, please make sure RX burst size no less than 32. Checking link statuses ... Port 0 Link Up - speed 10000 Mbps - full-duplex Port 1 Link Up - speed 10000 Mbps - full-duplex Port 2 Link Up - speed 10000 Mbps - full-duplex Port 3 Link Up - speed 10000 Mbps - full-duplex IPv4 pktlen 46 UDP pktlen 26 Generate 8192 packets @socket 1 inject 2048 packet to port 0 inject 2048 packet to port 1 inject 2048 packet to port 2 inject 2048 packet to port 3 Total packets inject to prime ports = 8192 Each port will do 14880952 packets per second Test will stop after at least 119047616 packets received do tx measure free 2048 mbuf left in port 0 free 2048 mbuf left in port 1 free 2048 mbuf left in port 2 free 2048 mbuf left in port 3 119047616 packet, 0 drop, 0 idle Result: 21 cycles per packet Test OK 00-15-18 Connected to 192.168.0.10 SSH2 - aes128-cbc - hmac-sha1 - no 131x53 6,53

#### Hash Table Performance Test Results

To evaluate the performance in your platform, run /app/test/hash\_perf\_autotest.

| T root@k  | ocalhost | :/h | iome/mjay/dpdk-2.0 | .0  | -         |          |     |      |    |         |         |              |     |           |    |             | - Artes  | - 0       | x    |
|-----------|----------|-----|--------------------|-----|-----------|----------|-----|------|----|---------|---------|--------------|-----|-----------|----|-------------|----------|-----------|------|
| 88        | DA 1     | 5   |                    | 44  | 🕎 💽 [ए]   | * @ K    | ?   |      |    |         |         |              |     |           |    |             |          |           |      |
| Quici     | k Conne  | ect | 🗀 Profiles         |     |           |          |     |      |    |         |         |              |     |           |    |             |          |           |      |
| Ele E     | dit Vie  | w   | Window Help        |     |           |          |     |      |    |         |         |              |     |           |    |             |          |           |      |
| DTEXT     |          |     |                    |     |           |          |     |      |    |         |         |              |     |           |    |             |          |           |      |
| *** Ha    | ish ta   | bl  | e performance      | te: | st result | 3 ***    |     |      |    |         |         |              |     |           |    |             |          |           |      |
| Hash Fu   | inc.     | e   | Operation          |     | Key size  | (bytes), | Ent | ries | 3, | Entries | per     | bucket,      | Ξ   | rrors     |    | Avg. bucket | entries, | Ticks/Op. |      |
| jhash     |          |     | Add on Empty       |     | 16        |          | 102 | 4    |    | 1       |         | •            | 3   | 80        |    | 0.63        |          | 162.34    |      |
| jhash     |          | •   | Add on Empty       | 1   | 16        | 1        | 102 | 4    | 1  | 2       |         |              | 2   | 92        | 1  | 1.43        | 1        | 181.18    |      |
| thash     |          | 1   | Add on Empty       | 1   | 16        |          | 102 | 4    | 1  | 8       |         | :            | 1   | 49        | 1  | 6.84        | 1        | 231.41    |      |
| jhash     |          | ;   | Add on Empty       | 1   | 16        |          | 102 | 4    | 1  | 16      |         | 2            | 9   | 6         | 1  | 14.50       |          | 284.72    |      |
| jhash     |          |     | Add on Empty       |     | 32        | ,        | 102 | 4    |    | 1       |         |              | 3   | 75        | ,  | 0.63        |          | 215.20    |      |
| jhash     |          |     | Add on Empty       |     | 32        |          | 102 | 4    |    | 2       |         |              | 2   | 74        |    | 1.46        |          | 243.38    |      |
| jhash     |          | *   | Add on Empty       |     | 32        |          | 102 | 4    | 1  | 4       |         |              | 1   | 93        | 1  | 3.25        | 1        | 250.46    |      |
| thash     |          | 1   | Add on Empty       | 1   | 32        | 1        | 102 | 4    | 1  | 16      |         | 1            | - 0 | 8         | 1  | 14.47       | 1        | 337.22    |      |
| jhash     |          | ,   | Add on Empty       | 1   | 48        |          | 102 | 4    | 1  | 1       |         | 2            | 3   | 68        | 4  | 0.64        |          | 309.59    |      |
| jhash     |          | ,   | Add on Empty       |     | 48        | 4        | 102 | 4    |    | 2       |         |              | 2   | 80        |    | 1.45        |          | 328.60    |      |
| jhash     |          |     | Add on Empty       |     | 48        |          | 102 | 24   |    | 4       |         |              | 2   | 03        |    | 3.21        |          | 320.48    |      |
| jhash     |          |     | Add on Empty       |     | 48        |          | 102 | 4    |    | 8       |         |              | 1   | 53        |    | 6.80        |          | 344.08    |      |
| jhash     |          | 1   | Add on Empty       | 1   | 90        | 1        | 102 | 4    | 1  | 10      |         |              | 4   | 81        | 1  | 14.38       | 1        | 390.21    |      |
| thash     |          | 1   | Add on Empty       | 1   | 64        |          | 102 | 4    | 1  | 2       |         | 1            | 2   | 80        | 1  | 1.45        |          | 348.27    |      |
| jhash     |          | ,   | Add on Empty       |     | 64        | ,        | 102 | 14   |    | 4       |         |              | 2   | 18        | ι, | 3.15        |          | 356.72    |      |
| jhash     |          |     | Add on Empty       |     | 64        |          | 102 | 4    |    | 8       |         |              | 1   | 38        |    | 6.92        | ,        | 383.35    |      |
| jhash     |          | ł.  | Add on Empty       |     | 64        |          | 102 | 24   |    | 16      |         |              | 1   | 05        |    | 14.36       |          | 446.90    |      |
| jhash     |          | 1   | Add Update         | 1   | 16        | 1        | 102 | 14   | 1  | 1       |         |              | 9   | 644       | 1  | 0.35        | 1        | 109.51    |      |
| jhash     |          | *   | Add Update         | 1   | 16        | *        | 102 | 4    | 1  | 4       |         | 1            | 9   | 806       | 1  | 0.76        | 1        | 128.44    |      |
| thash     |          | 1   | Add Update         | 1   | 16        |          | 102 | 4    | 1  | 8       |         | 1            | 9   | 848       | 1  | 1.19        | 8        | 142.09    |      |
| jhash     |          |     | Add Update         | 4   | 16        |          | 102 | 4    | 4  | 16      |         |              | 9   | 914       | 4  | 1.34        |          | 177.46    |      |
| jhash     |          |     | Add Update         |     | 32        |          | 102 | 24   |    | 1       |         |              | 9   | 625       |    | 0.37        |          | 133.12    |      |
| jhash     |          | 1   | Add Update         |     | 32        |          | 102 | 14   | 1  | 2       |         |              | 9   | 725       |    | 0.54        |          | 131.36    | E    |
| jhash     |          | •   | Add Update         | *   | 32        |          | 102 | 4    | 1  | 4       |         | *            | 0   | 792       | *  | 0.81        | 1        | 131.08    |      |
| thash     |          | 1   | Add Undate         | *   | 32        | 1        | 102 | 4    | 1  | 16      |         |              | 9   | 914       | 1  | 1.34        | 1        | 170.49    |      |
| jhash     |          | 1   | Add Update         | 4   | 48        |          | 102 | 4    | 1  | 1       |         | 2            | 9   | 618       | 4  | 0.37        |          | 160.77    | 1.11 |
| jhash     |          |     | Add Update         |     | 48        |          | 102 | 14   |    | 2       |         |              | 9   | 716       |    | 0.55        |          | 158.35    |      |
| jhash     |          |     | Add Update         |     | 48        |          | 102 | 4    |    | 4       |         |              | 9   | 804       |    | 0.77        |          | 157.92    |      |
| jhash     |          | •   | Add Update         |     | 48        |          | 102 | 4    |    | B       |         |              | 9   | 860       |    | 1.09        |          | 165.57    |      |
| jhash     |          | ٢.  | Add Update         | *   | 48        | *        | 102 | 4    | 1  | 16      |         |              | 9   | 913       | 1  | 0.94        | 1        | 187.64    |      |
| thash     |          | 1   | Add Undate         | 1   | 64        |          | 102 | 4    | 1  | 2       |         | 1            | 9   | 739       | 1  | 0.51        |          | 167.95    |      |
| jhash     |          | 2   | Add Update         |     | 64        |          | 102 | 4    |    | 4       |         |              | 9   | 791       | 1  | 0.82        |          | 177.04    |      |
| jhash     |          | 1   | Add Update         |     | 64        |          | 102 | 4    | \$ | 8       |         |              | 9   | 856       |    | 1.12        |          | 191.44    |      |
| jhash     |          |     | Add Update         |     | 64        |          | 102 | 14   |    | 16      |         | ,            | 9   | 900       |    | 1.56        |          | 216.30    |      |
| jhash     |          | ٠   | Lookup             | +   | 16        |          | 102 | 24   |    | 1       |         |              | 1   | 0000      |    | 0.00        |          | 59.53     |      |
| jhash     |          | •   | Lookup             | *   | 16        | *        | 102 | 4    | 1  | 2       |         | 1            | 1   | 0000      | 1  | 0.00        | 1        | 60.78     |      |
| thash     |          | 1   | Lookup             | 1   | 16        |          | 102 | 4    | 1  | B       |         | 1            | 1   | 0000      | 1  | 0.00        | 1        | 70.77     |      |
| jhash     |          | 2   | Lookup             | 1   | 16        |          | 102 | 4    | 1  | 16      |         |              | 1   | 0000      | 1  | 0.00        |          | 84.26     |      |
| jhash     |          |     | Lookup             |     | 32        | ,        | 102 | 4    |    | 1       |         |              | 1   | 0000      |    | 0.00        |          | 85.09     |      |
| jhash     |          |     | Lookup             |     | 32        |          | 102 | 4    |    | 2       |         |              | 1   | 0000      |    | 0.00        |          | 88.28     |      |
| jhash     |          | •   | Lookup             |     | 32        |          | 102 | 4    |    | 4       |         |              | 1   | 0000      |    | 0.00        |          | 90.68     |      |
| jnash     |          | 1   | Lookup             | *   | 32        |          | 102 | 9    | 1  | 1.6     |         |              | 1   | 0000      |    | 0.00        | 1        | 98.99     |      |
| ihash     |          | 1   | Lookup             | 1   | 48        | 1        | 102 | 4    | 1  | 1       |         |              | 1   | 0000      | 1  | 0.00        | 1        | 133.06    |      |
| jhash     |          | ,   | Lookup             | 4   | 48        |          | 102 | 4    |    | 2       |         | 1            | 1   | 0000      | 1  | 0.00        |          | 135.47    |      |
| jhash     |          |     | Lookup             |     | 18        |          | 102 | 4    | +  | 4       |         |              | 1   | 0000      |    | 0.00        |          | 139.37    |      |
| jhash     |          |     | Lookup             |     | 48        |          | 102 | 4    |    | 8       |         |              | 1   | 0000      |    | 0.00        |          | 147.39    |      |
| jhash     |          |     | Lookup             |     | 48        |          | 102 | 4    |    | 16      |         | í.           | 1   | 0000      |    | 0.00        | 19       | 157,92    | -    |
| Connected | to 192.1 | 68  | .0.10              |     |           |          |     |      |    | \$50    | H2 - ae | s128-cbc - H | hm  | ac-shal - | no | 119:58      | 6,78     | 06:08:34  |      |

| Image: Second Second                                                                                                    | root@localhost/home/mjay/dpd | -2.0.0                                    | of the second second second second second second second second second second second second second second second | The Party of the Party of the P | and the second second second second second second second second second second second second second second second | - • • · ×      |
|----------------------------------------------------------------------------------------------------|------------------------------|-------------------------------------------|----------------------------------------------------------------------------------------------------|----------------------------------------------------------------------------------------------------|----------------------------------------------------------------------------------------------------|----------------|
| □ Quok Connett □ Profiles           ■ Ext Yew Yerdew Heb           Tre_hash_crc, Lookup , 32         1048576, 1         49         0.015         \$4.55           Tre_hash_crc, Lookup , 48         1048576, 2         1         0.02         \$7.52           Tre_hash_crc, Lookup , 48         1048576, 1         49         0.014         \$38.60           Tre_hash_crc, Lookup , 48         1048576, 1         45         0.02         \$37.52           Tre_hash_crc, Lookup , 48         1048576, 16         0         0.038         \$38.60           Tre_hash_crc, Lookup , 64         1048576, 1         45         0.01         \$38.50           Tre_hash_crc, Lookup , 64         1048576, 1         45         0.02         \$40.03           Tre_hash_crc, Lookup , 64         1048576, 1         9         0.02         \$40.03           Tre_hash_crc, Lookup , 64         1048576, 1         9         0.02         \$40.03           Tre_hash_crc, Lookup , 64         1048576, 16         0         0.02         \$40.03           Tre_hash_crc, Lookup , 64         1048576, 16         0         0.015         \$44.83           **** Hash function performance test results ***         Numeer of iterations for each test = 100000         Hash         \$20.53           <                                                                                                    |                              | A 💌 🖲 💌 🦠                                 | @ N?                                                                                                    |                                                                                                    |                                                                                                    |                |
| Phe Edit Yew Yundow Heb           tre_hash_crc, Lookup         32         1048576, 16         0         0.15         94.55           tre_hash_crc, Lookup         48         1048576, 2         1         0.00         27.52           tre_hash_crc, Lookup         48         1048576, 2         1         0.02         27.52           tre_hash_crc, Lookup         48         1048576, 2         0         0.04         29.80           tre_hash_crc, Lookup         48         1048576, 1         4.55         0.01         29.80           tre_hash_crc, Lookup         64         1048576, 1         4.55         0.01         29.80           tre_hash_crc, Lookup         64         1048576, 1         4.55         0.01         29.30           tre_hash_crc, Lookup         64         1048576, 1         4.55         0.01         29.30           tre_hash_crc, Lookup         64         1048576, 16         0         0.004         41.53           tre_hash_crc, Lookup         64         1048576, 16         0         0.015         44.63           tre_hash_crc, Lookup         64         1048576, 16         0         0.015         44.63           tre_hash_crc, Lookup         64         1048576, 16 <t< th=""><th>Quick Connect 📄 Profiles</th><th></th><th></th><th></th><th></th><th></th></t<>                                                                                                    | Quick Connect 📄 Profiles     |                                           |                                                                                                    |                                                                                                    |                                                                                                    |                |
| rte_hash_crc, Lookup , 32 , 1048576, 16 , 0 , 0.15 , 34.55<br>rte_hash_crc, Lookup , 48 , 1048576, 1 , 49 , 0.01 , 37.82<br>rte_hash_crc, Lookup , 48 , 1048576, 2 , 1 , 0.02 , 37.52<br>rte_hash_crc, Lookup , 48 , 1048576, 8 , 0 , 0.08 , 38.64<br>rte_hash_crc, Lookup , 64 , 1048576, 1 , 45 , 0.01 , 38.30<br>rte_hash_crc, Lookup , 64 , 1048576, 2 , 1 , 0.02 , 40.03<br>rte_hash_crc, Lookup , 64 , 1048576, 2 , 1 , 0.02 , 40.03<br>rte_hash_crc, Lookup , 64 , 1048576, 3 , 0 , 0.08 , 41.83<br>rte_hash_crc, Lookup , 64 , 1048576, 8 , 0 , 0.08 , 41.83<br>rte_hash_crc, Lookup , 64 , 1048576, 16 , 0 , 0.08 , 41.83<br>rte_hash_crc, Lookup , 64 , 1048576, 16 , 0 , 0.15 , 44.83<br>rte_hash_crc, Lookup , 64 , 1048576, 16 , 0 , 0.15 , 44.83<br>rte_hash_crc, Lookup , 64 , 1048576, 16 , 0 , 0.15 , 44.83<br>rte_hash_crc, Lookup , 64 , 1048576, 16 , 0 , 0.15 , 44.83<br>rte_hash_crc, Lookup , 64 , 20.43<br>jhash , 2 , 0 , 20.71<br>jhash , 4 , 0 , 20.63<br>jhash , 5 , 0 , 20.71<br>jhash , 6 , 0 , 20.91<br>jhash , 6 , 0 , 21.97<br>jhash , 10 , 0 , 22.46<br>jhash , 10 , 0 , 22.47<br>jhash , 10 , 0 , 22.47<br>jhash , 10 , 0 , 32.07<br>jhash , 10 , 0 , 22.47<br>jhash , 10 , 0 , 32.67<br>jhash , 63 , 0 , 91.10<br>jhash , 64 , 0 , 91.10<br>rte_has1_crc, 4 , 0 , 19.09<br>rte_has1_crc, 4 , 0 , 19.09<br>rte_has1_crc, 6 , 0 , 32.67<br>jhash , 63 , 0 , 91.10<br>rte_has1_crc, 6 , 0 , 32.67<br>jhash , 63 , 0 , 91.10<br>rte_has1_crc, 6 , 0 , 32.67<br>jhash , 63 , 0 , 91.10<br>rte_has1\_crc, 6 , 0 , 32.67<br>jhash , 63 , 0 , 91.10<br>rte_has1\_crc, 6 , 0 , 32.67<br>jhash , 63 , 0 , 91.10<br>rte_has1\_crc, 6 , 0 , 32.67<br>jhash , 64 , 0 , 91.10<br>rte_has1\_crc, 6 , 0 , 32.67<br>jhash , 63 , 0 , 91.10<br>rte_has1\_crc, 6 , 0 , 32.67<br>jhash , 63 , 0 , 91.10<br>rte_has1\_crc, 6 , 0 , 32.67<br>jhash , 63 , 0 , 91.10<br>rte_has1\_crc, 6 , 0 , 32.67<br>jhash , 64 , 0 , 91.10<br>rte_has1\_crc, 6 , 0 , 32.67<br>jhash , 64 , 0 , 91.10<br>rte_has1\_crc, 7 , 0 , 13.43<br>rte_has1\_crc, 7 , 0 , 13.45<br>rte_has1\_crc, 15 , 0 , 32.64<br>rte_has1\_crc, 15 , 0 , 33.64<br>rte_has1\_crc, 9 , 0 , 23.90                                                                                                    | Ele Edit View Window H       | ыр                                        |                                                                                                    |                                                                                                    |                                                                                                    |                |
| rre_mash_crc.Lookup 48 1048576,1 99 0.01 97.82<br>rre_mash_crc.Lookup 48 1048576,2 1 0.02 97.52<br>rre_mash_crc.Lookup 48 1048576,8 0 0.0.08 38.64<br>rre_mash_crc.Lookup 48 1048576,1 0 0.0.8 38.64<br>rre_mash_crc.Lookup 48 1048576,1 0 0.0.8 38.64<br>rre_mash_crc.Lookup 64 1048576,1 4 0 0.0.15 40.89<br>rre_mash_crc.Lookup 64 1048576,2 1 0 0.0.8 40.83<br>rre_mash_crc.Lookup 64 1048576,2 1 0 0.0.4 41.53<br>rre_mash_crc.Lookup 64 1048576,6 0 0 0.0.5 40.83<br>rre_mash_crc.Lookup 64 1048576,16 0 0 0.0.5 40.83<br>rre_mash_crc.Lookup 64 1048576,16 0 0 0.0.5 40.83<br>rre_mash_crc.Lookup 64 1048576,16 0 0 0.15 40.83<br>rre_mash_crc.Lookup 64 1048576,16 0 0 0.15 40.83<br>rre_mash_crc.Lookup 64 1048576,16 0 0 0.15 40.83<br>rre_mash_crc.Lookup 64 1048576,16 0 0 0.15 40.83<br>rre_mash_crc.Lookup 64 1048576,16 0 0 0.15 40.83<br>rre_mash_crc.Lookup 64 1048576,16 0 0 0.15 40.83<br>rre_mash_crc.Lookup 64 1048576,16 0 0 0.15 40.83<br>rre_mash_crc.Lookup 64 1048576,16 0 0 0.15 40.83<br>rre_mash_crc.Lookup 64 1048576,16 0 0 0.15 40.83<br>rre_mash_crc.Lookup 64 1048576,16 0 0 0.15 40.83<br>rre_mash_crc.Lookup 7 0 20.62<br>jhash 2 0 0 20.62<br>jhash 6 0 0 20.61<br>jhash 6 0 0 20.61<br>jhash 6 0 0 20.61<br>jhash 6 0 0 20.61<br>jhash 10 0 0 21.97<br>jhash 11 0 0 22.26<br>jhash 15 0 0 31.29<br>jhash 16 0 0 32.07<br>jhash 11 0 0 45.57<br>jhash 31 0 0 45.57<br>jhash 31 0 0 45.57<br>jhash 31 0 0 45.57<br>jhash 31 0 0 45.57<br>jhash 33 0 7 7.79<br>jhash 33 0 7 7.79<br>jhash 33 0 7 7.79<br>jhash 33 0 7 7.79<br>jhash 64 7 0 91.00<br>rre_mash_crc. 6 7 0 19.61<br>rre_mash_crc. 6 7 0 19.65<br>rre_mash_crc. 7 0 0 19.65<br>rre_mash_crc. 7 0 0 19.65<br>rre_mash_crc. 7 0 0 19.64<br>rre_mash_crc. 7 0 0 19.64<br>rre_mash_crc. 15 0 0 19.24<br>rre_mash_crc. 13 0 0 19.24<br>rre_mash_crc. 31 0 0 19.24<br>rre_mash_crc. 31 0 0 19.23<br>rre_mash_crc. 31 0 0 19.54                                                                                                    | rte hash crc. Lookup         | , 32                                      | , 1048576, 16                                                                                                   | . 0                                                                                                    | . 0.15                                                                                                    | , 34.55        |
| rte_haah_crc, Lookup +8 1048576, 2 , 1 0.02 , 37.52<br>rte_haah_crc, Lookup +8 1048576, 4 0 0.08 38.64<br>rte_haah_crc, Lookup +8 1048576, 16 0 0.015 40.08<br>rte_haah_crc, Lookup +6 1048576, 16 0 0.015 40.08<br>rte_haah_crc, Lookup +6 1048576, 2 1 0.002 40.03<br>rte_haah_crc, Lookup +6 1048576, 2 1 0.002 40.03<br>rte_haah_crc, Lookup +6 1048576, 1 0 0.015 41.83<br>rte_haah_crc, Lookup +6 1048576, 1 0 0.015 41.83<br>rte_haah_crc, Lookup +6 1048576, 1 0 0.015 41.83<br>rte_haah_crc, Lookup +6 1048576, 1 0 0.015 41.85<br>rte_haah_crc, Lookup +6 1048576, 1 0 0.015 41.85<br>rte_haah_crc, Lookup +6 1048576, 1 0 0.015 41.85<br>rte_haah_crc, Lookup +6 100000<br>Hash Func. , Key Length (bytes), Initial value, Ticks/Cp.<br>jhash , 2 , 0 , 20.91<br>jhash , 6 , 0 , 20.91<br>jhash , 10 , 0 , 21.13<br>jhash , 10 , 0 , 21.13<br>jhash , 15 , 0 , 31.29<br>jhash , 16 , 0 , 31.29<br>jhash , 15 , 0 , 31.29<br>jhash , 16 , 0 , 31.29<br>jhash , 31 , 0 , 45.57<br>jhash , 31 , 0 , 45.57<br>jhash , 31 , 0 , 45.57<br>jhash , 31 , 0 , 45.57<br>jhash , 31 , 0 , 31.60<br>jhash , 31 , 0 , 31.60<br>jhash , 3         | te hash crc, Lookup          | . 48                                      | , 1048576, 1                                                                                                    | . 49                                                                                                    | , 0.01                                                                                                    | . 37.82        |
| rre_haah_crc, Lookup 48 104576, 4 0 0.04 39.80<br>rre_haah_crc, Lookup 48 104576, 8 0 0.08 38.64<br>rre_haah_crc, Lookup 48 104576, 1 45 0.01 38.30<br>rre_haah_crc, Lookup 64 104576, 2 1 0.02 40.03<br>rre_haah_crc, Lookup 64 104576, 2 1 0.02 40.03<br>rre_haah_crc, Lookup 64 0.04576, 2 1 0.02 40.03<br>rre_haah_crc, Lookup 64 0.04576, 8 0 0.0.08 41.85<br>rre_haah_crc, Lookup 64 0.04576, 8 0 0.0.08 41.85<br>rre_haah_crc, Lookup 64 0.04576, 16 0 0.0.15 44.83<br>*** Hash function performance test results ***<br>Number of iterations for each test = 100000<br>Heash Func, Key Length (bytes). Initial value, Ticks/Op.<br>jhaah 2 0 20.62<br>jhaah 5 0 20.91<br>jhaah 6 0 20.91<br>jhaah 6 0 20.91<br>jhaah 10 0 0 21.97<br>jhaah 11 0 2.226<br>jhaah 15 0 0 22.071<br>jhaah 16 0 22.071<br>jhaah 16 0 22.071<br>jhaah 16 0 22.071<br>jhaah 16 0 22.071<br>jhaah 16 0 22.071<br>jhaah 16 0 22.071<br>jhaah 16 0 22.071<br>jhaah 31 0 46.677<br>jhaah 33 0 47.79<br>jhaah 31 0 45.57<br>jhaah 31 0 45.57<br>jhaah 33 0 47.79<br>jhaah 64 0 91.00<br>jhaah 64 0 91.00<br>jhaah 64 0 91.00<br>jhaah 64 0 91.00<br>rre_haah_crc, 2 0 0 10<br>jhaah 64 0 91.00<br>rre_haah_crc, 2 0 0 10<br>rre_haah_crc, 2 0 0 10<br>rre_haah_crc, 3 0 0 10.00<br>rre_haah_crc, 6 0 0 10.00<br>rre_haah_crc, 7 0 0 10.50<br>rre_haah_crc, 7 0 0 10.50<br>rre_haah_crc, 7 0 0 10.50<br>rre_haah_crc, 10 0 0 10.50<br>rre_haah_crc, 10 0 0 10.50<br>rre_haah_crc, 10 0 0 10.50<br>rre_haah_crc, 10 0 0 10.50<br>rre_haah_crc, 10 0 0 10.50<br>rre_haah_crc, 10 0 10.50<br>rre_haah_crc, 10 0 10.50<br>rre_haah_crc, | rte hash crc, Lookup         | . 48                                      | , 1048576, 2                                                                                                    | . 1                                                                                                    | . 0.02                                                                                                    | . 37.52        |
| rre_nash_crc, Lookup + 48 , 1048576, 8 , 0 , 0.08 , 38.64<br>rre_hash_crc, Lookup , 46 , 1048576, 15 , 0 , 0.08 , 38.64<br>rre_hash_crc, Lookup , 64 , 1048576, 1 , 45 , 0.01 , 38.30<br>rre_hash_crc, Lookup , 64 , 1048576, 1 , 0 , 0.03 , 40.03<br>rre_hash_crc, Lookup , 64 , 1048576, 8 , 0 , 0.08 , 41.83<br>rre_hash_crc, Lookup , 64 , 1048576, 8 , 0 , 0.08 , 41.83<br>rre_hash_crc, Lookup , 64 , 1048576, 8 , 0 , 0.08 , 41.83<br>rre_hash_crc, Lookup , 64 , 1048576, 8 , 0 , 0.08 , 41.83<br>rre_hash_crc, Lookup , 64 , 1048576, 8 , 0 , 0.08 , 41.83<br>rre_hash_crc, Lookup , 64 , 1048576, 16 , 0 , 0.15 , 44.83<br>rre_hash_crc, Lookup , 64 , 1048576, 16 , 0 , 0.15 , 44.83<br>rre_hash_crc, Lookup , 64 , 1048576, 16 , 0 , 0.15 , 44.83<br>rre_hash_crc, Lookup , 64 , 1048576, 16 , 0 , 0.15 , 44.83<br>rre_hash_crc, Lookup , 64 , 0 , 20.63<br>Jaash , 4 , 0 , 20.63<br>Jaash , 5 , 0 , 20.71<br>Jaash , 6 , 0 , 20.91<br>Jaash , 5 , 0 , 21.13<br>Jaash , 10 , 0 , 22.26<br>Jaash , 15 , 0 , 31.29<br>Jaash , 15 , 0 , 31.29<br>Jaash , 16 , 0 , 32.07<br>Jaash , 15 , 0 , 31.29<br>Jaash , 16 , 0 , 32.07<br>Jaash , 16 , 0 , 31.29<br>Jaash , 16 , 0 , 31.00<br>Jaash , 66 , 0 , 91.10<br>rre_hash_crc, 1 , 0 , 15.09<br>Jaash , 66 , 0 , 91.10<br>rre_hash_crc, 4 , 0 , 19.09<br>Jre_hash_crc, 5 , 0 , 20.10<br>rre_hash_crc, 1 , 0 , 15.64<br>rre_hash_crc, 1 , 0 , 15.64<br>rre_hash_crc, 1 , 0 , 15.64<br>rre_hash_crc, 1 , 0 , 19.65<br>rre_hash_crc, 1 , 0 , 19.54<br>rre_hash_crc, 1 , 0 , 19.54<br>rre_hash_crc, 1 , 0 , 19.54<br>rre_hash_crc, 1 , 0 , 19.54<br>rre_hash_crc, 1 , 0 , 19.54<br>rre_hash_crc, 1 , 0 , 19.54<br>rre_hash_crc, 1 , 0 , 19.54<br>rre_hash_crc, 1 , 0 , 19.54<br>rre_hash_crc, 3 , 0 , 42.30                                                                                                    | te hash crc, Lookup          | 48                                        | , 1048576, 4                                                                                                    | . 0                                                                                                    | , 0.04                                                                                                    | , 39.80        |
| rre_mash_crc, Lookup , 48 , 1048576, 18 , 0 , 0.15 , 40.89<br>rre_hash_crc, Lookup , 64 , 1048576, 1 , 45 , 0.01 , 38.30<br>rre_hash_crc, Lookup , 64 , 1048576, 2 , 1 , 0.02 , 40.03<br>rre_hash_crc, Lookup , 64 , 1048576, 8 , 0 , 0.08 , 41.83<br>rre_hash_crc, Lookup , 64 , 1048576, 16 , 0 , 0.15 , 44.83<br>*** Hash function performance test results ***<br>Number of iterations for each test = 100000<br>Hash Func , Key Length (bytes), Initial value, Ticks/Op.<br>Jhash , 2 , 0 , 20.82<br>Jhash , 4 , 0 , 20.63<br>Jhash , 6 , 0 , 20.91<br>Jhash , 6 , 0 , 21.13<br>Jhash , 10 , 0 , 21.33<br>Jhash , 11 , 0 , 22.26<br>Jhash , 11 , 0 , 22.26<br>Jhash , 15 , 0 , 31.29<br>Jhash , 16 , 0 , 31.29<br>Jhash , 16 , 0 , 31.29<br>Jhash , 18 , 0 , 46.67<br>Jhash , 21 , 0 , 35.27<br>Jhash , 32 , 0 , 46.67<br>Jhash , 33 , 0 , 46.67<br>Jhash , 33 , 0 , 40.63<br>Jhash , 64 , 0 , 91.00<br>tre_hash_crc, 4 , 0 , 19.09<br>Tre_hash_crc, 6 , 0 , 19.09<br>Tre_hash_crc, 6 , 0 , 19.09<br>Tre_hash_crc, 7 , 0 , 19.51<br>Tre_hash_crc, 10 , 0 , 17.22<br>Tre_hash_crc, 11 , 0 , 17.22<br>Tre_hash_crc, 11 , 0 , 17.23<br>Tre_hash_crc, 11 , 0 , 17.23<br>Tre_hash_crc, 11 , 0 , 17.23<br>Tre_hash_crc, 11 , 0 , 19.64<br>Tre_hash_crc, 11 , 0 , 19.64<br>Tre_hash_crc, 11 , 0 , 19.64<br>Tre_hash_crc, 11 , 0 , 19.64<br>Tre_hash_crc, 11 , 0 , 19.65<br>Tre_hash_crc, 11 , 0 , 19.64<br>Tre_hash_crc, 11 , 0 , 19.64<br>Tre_hash_crc, 11 , 0 , 19.64<br>Tre_hash_crc, 11 , 0 , 19.64<br>Tre_hash_crc, 11 , 0 , 19.64<br>Tre_hash_crc, 11 , 0 , 19.64<br>Tre_hash_crc, 11 , 0 , 19.64<br>Tre_hash_crc, 11 , 0 , 19.64<br>Tre_hash_crc, 12 , 0 , 19.64<br>Tre_hash_crc, 13 , 0 , 19.64<br>Tre_hash_crc, 14 , 0 , 19.64<br>Tre_hash_crc, 15 , 0 , 19.64<br>Tre_hash_crc, 16 , 0 , 19.64<br>Tre_hash_crc, 17 , 0 , 19.54<br>Tre_hash_crc, 18 , 0 , 19.54<br>Tre_hash_crc, 19 , 0 , 19.54                                                                                                    | te hash crc. Lookup          | . 48                                      | , 1048576, B                                                                                                    | . 0                                                                                                    | . 0.08                                                                                                    | . 38.64        |
| rre_nash_crc. Lookup . 64 . 1048576. 1                                                                                                    | rte hash crc, Lookup         | . 48                                      | , 1048576, 16                                                                                                   | . 0                                                                                                    | . 0.15                                                                                                    | . 40.89        |
| rre_nash_crc, Lookup , 64 , 1048576, 2 , 1 , 0.02 , 40.03<br>rre_hash_crc, Lookup , 64 , 1048576, 8 , 0 , 0.08 , 41.53<br>rre_hash_crc, Lookup , 64 , 1048576, 8 , 0 , 0.08 , 41.84<br>rre_hash_crc, Lookup , 64 , 1048576, 16 , 0 , 0.15 , 44.83<br>*** Hash function performance test results ***<br>Number of iterations for each test = 1000000<br>Hash Func , Key Length (bytes), Initial value, Ticks/Op.<br>jhash , 2 , 0 , 20.82<br>jhash , 6 , 0 , 20.71<br>jhash , 6 , 0 , 20.91<br>jhash , 6 , 0 , 21.13<br>jhash , 10 , 0 , 21.13<br>jhash , 11 , 0 , 22.26<br>jhash , 15 , 0 , 31.29<br>jhash , 16 , 0 , 32.07<br>jhash , 11 , 0 , 35.22<br>jhash , 32 , 0 , 46.67<br>jhash , 33 , 0 , 47.79<br>jhash , 33 , 0 , 47.79<br>jhash , 63 , 0 , 91.00<br>rre_hash_crc, 2 , 0 , 20.40<br>rre_hash_crc, 7 , 0 , 19.51<br>rre_hash_crc, 7 , 0 , 19.51<br>rre_hash_crc, 10 , 0 , 17.22<br>rre_hash_crc, 11 , 0 , 17.25<br>rre_hash_crc, 11 , 0 , 17.25<br>rre_hash_crc, 11 , 0 , 17.25<br>rre_hash_crc, 11 , 0 , 17.25<br>rre_hash_crc, 11 , 0 , 17.25<br>rre_hash_crc, 21 , 0 , 19.54<br>rre_hash_crc, 21 , 0 , 19.54<br>rre_hash_crc, 10 , 0 , 17.25<br>rre_hash_crc, 10 , 0 , 17.25<br>rre_hash_crc, 21 , 0 , 19.24<br>rre_hash_crc, 21 , 0 , 19.24<br>rre_hash_crc, 21 , 0 , 19.54<br>rre_hash_crc, 21 , 0 , 19.54<br>rre_hash_crc, 21 , 0 , 19.54<br>rre_hash_crc, 21 , 0 , 19.54<br>rre_hash_crc, 21 , 0 , 19.54<br>rre_hash_crc, 21 , 0 , 19.54<br>rre_hash_crc, 21 , 0 , 19.54<br>rre_hash_crc, 21 , 0 , 19.54<br>rre_hash_crc, 21 , 0 , 19.54<br>rre_hash_crc, 21 , 0 , 19.54<br>rre_hash_crc, 21 , 0 , 19.54<br>rre_hash_crc, 21 , 0 , 19.54<br>rre_hash_crc, 21 , 0 , 19.54<br>rre_hash_crc, 21 , 0 , 19.54<br>rre_hash_crc, 31 , 0 , 22.30                                                                                                    | te hash crc, Lookup          | , 64                                      | , 1048576, 1                                                                                                    | 45                                                                                                    | , 0.01                                                                                                    | , 38.30        |
| rte_hash_crc, Lookup , 64 , 1048576, 4 , 0 , 0.04 , 41.53<br>rte_hash_crc, Lookup , 64 , 1048576, 8 , 0 , 0.08 , 41.86<br>rte_hash_crc, Lookup , 64 , 1048576, 16 , 0 , 0.15 , 44.83<br>*** Hash function performance test results ***<br>Number of iterations for each test = 1000000<br>Hash Func. , Key Length (bytes), Initial value, Ticks/Op.<br>]hash , 2 , 0 , 20.63<br>]hash , 6 , 0 , 20.91<br>]hash , 6 , 0 , 20.91<br>]hash , 10 , 0 , 21.97<br>]hash , 11 , 0 , 22.26<br>]hash , 16 , 0 , 31.29<br>]hash , 16 , 0 , 31.29<br>]hash , 16 , 0 , 35.22<br>]hash , 16 , 0 , 91.00<br>rte_hash_crc, 4 , 0 , 91.00<br>rte_hash_crc, 5 , 0 , 20.40<br>rte_hash_crc, 6 , 0 , 19.51<br>rte_hash_crc, 7 , 0 , 19.51<br>rte_hash_crc, 10 , 0 , 17.25<br>rte_hash_crc, 11 , 0 , 17.25<br>rte_hash_crc, 13 , 0 , 16.16<br>rte_hash_crc, 11 , 0 , 17.25<br>rte_hash_crc, 13 , 0 , 16.16<br>rte_hash_crc, 13 , 0 , 17.25<br>rte_hash_crc, 13 , 0 , 17.25<br>rte_hash_crc, 13 , 0 , 17.25<br>rte_hash_crc, 13 , 0 , 17.25<br>rte_hash_crc, 13 , 0 , 16.16<br>rte_hash_crc, 13 , 0 , 17.25<br>rte_hash_crc, 13 , 0 , 16.16<br>rte_hash_crc, 13 , 0 , 16.16<br>rte_hash_crc, 13 , 0 , 16.16<br>rte_hash_crc, 13 , 0 , 16.16<br>rte_hash_crc, 13 , 0 , 22.30                                                                                                    | te hash crc, Lookup          | , 64                                      | , 1048576, 2                                                                                                    | . 1                                                                                                    | , 0.02                                                                                                    | , 40.03        |
| rre_mash_crc, Lockup , 64 , 1048576, 8 , 0 , 0.08 , 41.86<br>rre_mash_crc, Lockup , 64 , 1048576, 16 , 0 , 0.15 , 44.83<br>*** Hash function performance test results ***<br>Number of iterations for each test = 100000<br>Hash Func, , Key Length (bytes), Initial value, Ticks/Op.<br>jhash , 2 , 0 , 20.82<br>jhash , 6 , 0 , 20.91<br>jhash , 6 , 0 , 20.91<br>jhash , 6 , 0 , 21.13<br>jhash , 10 , 0 , 21.97<br>jhash , 11 , 0 , 21.97<br>jhash , 16 , 0 , 31.29<br>jhash , 16 , 0 , 35.22<br>jhash , 16 , 0 , 46.67<br>jhash , 33 , 0 , 46.67<br>jhash , 33 , 0 , 46.67<br>jhash , 63 , 0 , 91.00<br>rte_hash_crc, 2 , 0 , 20.10<br>rte_hash_crc, 7 , 0 , 19.51<br>rte_hash_crc, 7 , 0 , 19.51<br>rte_hash_crc, 11 , 0 , 19.65<br>rte_hash_crc, 11 , 0 , 19.65<br>rte_hash_crc, 11 , 0 , 19.65<br>rte_hash_crc, 11 , 0 , 19.65<br>rte_hash_crc, 11 , 0 , 19.65<br>rte_hash_crc, 11 , 0 , 19.65<br>rte_hash_crc, 11 , 0 , 19.65<br>rte_hash_crc, 11 , 0 , 19.51<br>rte_hash_crc, 11 , 0 , 19.51<br>rte_hash_crc, 11 , 0 , 19.51<br>rte_hash_crc, 11 , 0 , 19.51<br>rte_hash_crc, 11 , 0 , 19.51<br>rte_hash_crc, 11 , 0 , 19.51<br>rte_hash_crc, 11 , 0 , 19.51<br>rte_hash_crc, 11 , 0 , 19.51<br>rte_hash_crc, 11 , 0 , 19.51<br>rte_hash_crc, 11 , 0 , 19.51<br>rte_hash_crc, 11 , 0 , 19.51<br>rte_hash_crc, 11 , 0 , 19.54<br>rte_hash_crc, 11 , 0 , 19.54<br>rte_hash_crc, 11 , 0 , 19.54<br>rte_hash_crc, 21 , 0 , 19.54<br>rte_hash_crc, 31 , 0 , 22.30                                                                                                    | rte hash crc, Lookup         | . 64                                      | , 1048576, 4                                                                                                    | . 0                                                                                                    | , 0.04                                                                                                    | , 41.53        |
| <pre>rte_nash_orc, Lookup , 64 , 1048576, 16 , 0 , 0.15 , 44.83 *** Hash function performance test results *** Number of iterations for each test = 100000 Hash Func, , Key Length (bytes), Initial value, Ticks/Op. ]hash , 2 , 0 , 20.63 ]hash , 5 , 0 , 20.71 ]hash , 6 , 0 , 20.91 ]hash , 6 , 0 , 20.91 ]hash , 10 , 0 , 21.97 ]hash , 11 , 0 , 22.26 ]hash , 15 , 0 , 31.29 ]hash , 16 , 0 , 32.07 ]hash , 16 , 0 , 32.07 ]hash , 31 , 0 , 46.67 ]hash , 32 , 0 , 46.67 ]hash , 33 , 0 , 47.79 ]hash , 33 , 0 , 47.79 ]hash , 64 , 0 , 91.00 rte_hash_crc, 4 , 0 , 19.09 rte_hash_crc, 5 , 0 , 20.10 rte_hash_crc, 6 , 0 , 19.51 rte_hash_crc, 6 , 0 , 19.51 rte_hash_crc, 11 , 0 , 17.25 rte_hash_crc, 15 , 0 , 19.24 rte_hash_crc, 16 , 0 , 19.54 rte_hash_crc, 16 , 0 , 19.54 rte_hash_crc, 11 , 0 , 19.54 rte_hash_crc, 11 , 0 , 19.54 rte_hash_crc, 13 , 0 , 42.30</pre>                                                                                                    | rte hash crc, Lookup         | , 64                                      | , 1048576, 8                                                                                                    | . 0                                                                                                    | , 0.08                                                                                                    | , 41.86        |
| <pre>*** Hash function performance test results *** Number of iterations for each test = 100000 Hash Func. , Key Length (bytes), Initial value, Ticks/Op. ]hash , 2 , 0 , 20.82 ]hash , 4 , 0 , 20.63 ]hash , 5 , 0 , 20.71 ]hash , 6 , 0 , 20.91 ]hash , 7 , 0 , 21.34 ]hash , 10 , 0 , 21.33 ]hash , 11 , 0 , 22.26 ]hash , 15 , 0 , 31.29 ]hash , 16 , 0 , 35.22 ]hash , 31 , 0 , 46.67 ]hash , 33 , 0 , 47.79 ]hash , 64 , 0 , 91.10 rte_hash_crc, 4 , 0 , 19.09 rte_hash_crc, 5 , 0 , 19.51 rte_hash_crc, 6 , 0 , 19.24 rte_hash_crc, 10 , 0 , 17.22 rte_hash_crc, 11 , 0 , 17.25 rte_hash_crc, 16 , 0 , 19.84 rte_hash_crc, 16 , 0 , 19.84 rte_hash_crc, 17 , 0 , 19.84 rte_hash_crc, 18 , 0 , 19.84 rte_hash_crc, 10 , 0 , 19.84 rte_hash_crc, 10 , 0 , 19.84 rte_hash_crc, 10 , 0 , 19.84 rte_hash_crc, 11 , 0 , 19.84 rte_hash_crc, 11 , 0 , 19.84 rte_hash_crc, 11 , 0 , 19.84 rte_hash_crc, 12 , 0 , 19.84 rte_hash_crc, 13 , 0 , 19.84 rte_hash_crc, 14 , 0 , 19.84 rte_hash_crc, 15 , 0 , 19.84 rte_hash_crc, 16 , 0 , 19.84 rte_hash_crc, 16 , 0 , 19.84 rte_hash_crc, 16 , 0 , 19.84 rte_hash_crc, 16 , 0 , 19.84 rte_hash_crc, 11 , 0 , 19.84 rte_hash_crc, 11 , 0 , 19.84 rte_hash_crc, 11 , 0 , 19.84 rte_hash_crc, 11 , 0 , 19.84 rte_hash_crc, 11 , 0 , 19.84 rte_hash_crc, 11 , 0 , 19.84 rte_hash_crc, 11 , 0 , 19.84 rte_hash_crc, 11 , 0 , 19.84 rte_hash_crc, 11 , 0 , 19.84 rte_hash_crc, 11 , 0 , 19.84 rte_hash_crc, 11 , 0 , 19.84 rte_hash_crc, 11 , 0 , 19.84 rte_hash_crc, 11 , 0 , 19.84 rte_hash_crc, 11 , 0 , 19.84</pre>                                                                                                    | rte_hash_crc, Lookup         | , 64                                      | , 1048576, 16                                                                                                   | , 0                                                                                                    | , 0.15                                                                                                    | , 44.83        |
| ***         Hash function performance test results ***           Number of iterations for each test = 100000           Hash         2         0         20.82           jhash         2         0         20.82           jhash         5         0         20.71           jhash         6         0         20.91           jhash         7         0         21.34           jhash         8         0         21.97           jhash         11         0         22.26           jhash         11         0         22.197           jhash         11         0         22.26           jhash         15         0         31.29           jhash         16         0         35.22           jhash         31         0         46.67           jhash         33         0         47.79           jhash         64         0         91.00           rte_hash_crc, 4         0         19.09           rte_hash_crc, 5         ,0         ,20.40           rte_hash_crc, 6         ,0         19.65           rte_hash_crc, 10         ,0         19.51           rte_hash_crc                                                                                                    |                              |                                           |                                                                                                    |                                                                                                    |                                                                                                    |                |
| Hash Func.       , Key Length (bytes), Initial value, Ticks/Op.         jhash       , 2       , 0       , 20.82         jhash       , 6       , 0       , 20.91         jhash       , 6       , 0       , 20.91         jhash       , 6       , 0       , 21.13         jhash       , 8       , 0       , 21.13         jhash       , 10       , 0       , 22.26         jhash       , 11       , 0       , 22.26         jhash       , 16       , 0       , 31.29         jhash       , 16       , 0       , 32.07         jhash       , 16       , 0       , 45.57         jhash       , 31       , 0       , 45.57         jhash       , 33       , 0       , 47.79         jhash       , 63       , 0       , 91.00         rte_hash_crc, 2       , 0       , 20.40         rte_hash_crc, 4       , 0       , 19.09         rte_hash_crc, 6       , 0       , 19.65         rte_hash_crc, 6       , 0       , 19.51         rte_hash_crc, 10       , 0       , 17.12         rte_hash_crc, 11       , 0       , 19.54 <trte_hash_crc, 16<="" td="">       , 0</trte_hash_crc,>                                                                                                    | Number of iterations for     | mance test results<br>c each test = 10000 | 00                                                                                                    |                                                                                                    |                                                                                                    |                |
| jhash       , 0       , 20.82         jhash       , 4       , 0       , 20.63         jhash       , 6       , 0       , 20.91         jhash       , 6       , 0       , 21.34         jhash       , 8       , 0       , 21.31         jhash       , 10       , 0       , 22.97         jhash       , 10       , 0       , 22.97         jhash       , 11       , 0       , 22.97         jhash       , 15       , 0       , 32.97         jhash       , 16       , 0       , 32.97         jhash       , 16       , 0       , 32.97         jhash       , 11       , 0       , 45.57         jhash       , 31       , 0       , 45.57         jhash       , 31       , 0       , 45.67         jhash       , 33       , 0       , 91.00         rte_hash_crc, 2       , 0       , 20.40         rte_hash_crc, 4       , 0       , 19.09         rte_hash_crc, 5       , 0       , 20.10         rte_hash_crc, 5       , 0       , 20.40         rte_hash_crc, 10       , 0       , 19.55         rte_hash_crc, 10       , 0       <                                                                                                    | lash Func Key Length         | (bytes). Initial s                        | alue, Ticks/Op.                                                                                                 |                                                                                                    |                                                                                                    |                |
| jhash       , 4       , 0       , 20.63         jhash       , 5       , 0       , 20.91         jhash       , 6       , 0       , 20.91         jhash       , 8       , 0       , 21.34         jhash       , 8       , 0       , 21.97         jhash       , 10       , 0       , 22.26         jhash       , 16       , 0       , 31.29         jhash       , 16       , 0       , 35.22         jhash       , 31       , 0       , 45.57         jhash       , 64       , 0       , 91.00         rte_hash_crc, 2       , 0       , 20.40         rte_hash_crc, 4       , 0       , 19.09         rte_hash_crc, 6       , 0       , 19.65         rte_hash_crc, 6       , 0       , 19.65         rte_hash_crc, 10       , 0       , 17.12         rte_hash_crc, 11       , 0       , 17.25         rte_hash_crc, 16       , 0       , 19.54         rte_hash_crc, 16       , 0       , 19.54         rte_hash_crc, 16       , 0       , 19.54         rte_hash_crc, 21       , 0       , 22.30                                                                                                    | hash 2                       | . 0                                       | . 20.82                                                                                                    |                                                                                                    |                                                                                                    |                |
| jhash , 5 , 0 , 20,71<br>jhash , 6 , 0 , 20,91<br>jhash , 7 , 0 , 21,34<br>jhash , 8 , 0 , 21,13<br>jhash , 10 , 0 , 22,26<br>jhash , 15 , 0 , 31,29<br>jhash , 16 , 0 , 32,07<br>jhash , 16 , 0 , 35,22<br>jhash , 16 , 0 , 35,22<br>jhash , 31 , 0 , 45,57<br>jhash , 32 , 0 , 46,67<br>jhash , 32 , 0 , 46,67<br>jhash , 63 , 0 , 91,10<br>rte_hash_crc, 2 , 0 , 20,40<br>rte_hash_crc, 4 , 0 , 19,09<br>rte_hash_crc, 6 , 0 , 19,65<br>rte_hash_crc, 8 , 0 , 15,64<br>rte_hash_crc, 10 , 0 , 17,22<br>rte_hash_crc, 11 , 0 , 17,25<br>rte_hash_crc, 12 , 0 , 19,54<br>rte_hash_crc, 14 , 0 , 19,24<br>rte_hash_crc, 16 , 0 , 19,54<br>rte_hash_crc, 16 , 0 , 19,54<br>rte_hash_crc, 31 , 0 , 22,30                                                                                                    | hash 4                       |                                           | 20,63                                                                                                    |                                                                                                    |                                                                                                    |                |
| jhash , 6 , 0 , 20.91<br>jhash , 7 , 0 , 21.34<br>jhash , 8 , 0 , 21.13<br>jhash , 10 , 0 , 21.97<br>jhash , 11 , 0 , 22.26<br>jhash , 15 , 0 , 31.29<br>jhash , 16 , 0 , 32.07<br>jhash , 16 , 0 , 35.22<br>jhash , 31 , 0 , 45.57<br>jhash , 32 , 0 , 46.67<br>jhash , 32 , 0 , 46.67<br>jhash , 63 , 0 , 91.00<br>rte_hash_crc, 4 , 0 , 91.00<br>rte_hash_crc, 5 , 0 , 20.40<br>rte_hash_crc, 6 , 0 , 19.65<br>rte_hash_crc, 6 , 0 , 19.65<br>rte_hash_crc, 10 , 0 , 19.51<br>rte_hash_crc, 11 , 0 , 17.25<br>rte_hash_crc, 15 , 0 , 19.24<br>rte_hash_crc, 16 , 0 , 19.24<br>rte_hash_crc, 13 , 0 , 22.30                                                                                                    | thanh 5                      | . 0                                       | 20.71                                                                                                    |                                                                                                    |                                                                                                    |                |
| jhash 7 0 21.34<br>jhash 8 0 21.13<br>jhash 10 0 21.97<br>jhash 11 0 22.26<br>jhash 11 0 22.26<br>jhash 15 0 31.29<br>jhash 16 0 32.07<br>jhash 21 0 35.22<br>jhash 31 0 45.57<br>jhash 31 0 45.57<br>jhash 33 0 47.79<br>jhash 63 0 91.00<br>jhash 63 0 91.00<br>rte_hash_crc, 2 0 91.00<br>rte_hash_crc, 4 0 91.10<br>rte_hash_crc, 5 0 91.10<br>rte_hash_crc, 6 0 91.10<br>rte_hash_crc, 6 0 91.10<br>rte_hash_crc, 7 0 91.51<br>rte_hash_crc, 8 0 15.64<br>rte_hash_crc, 10 0 15.64<br>rte_hash_crc, 11 0 17.25<br>rte_hash_crc, 16 0 19.24<br>rte_hash_crc, 16 0 19.24                                                                                                    | hash 6                       | . 0                                       | . 20.91                                                                                                    |                                                                                                    |                                                                                                    |                |
| jhash , 8 , 0 , 21.13<br>jhash , 10 , 0 , 21.97<br>jhash , 11 , 0 , 22.26<br>jhash , 15 , 0 , 31.29<br>jhash , 16 , 0 , 32.07<br>jhash , 21 , 0 , 35.22<br>jhash , 31 , 0 , 46.67<br>jhash , 32 , 0 , 46.67<br>jhash , 33 , 0 , 47.79<br>jhash , 63 , 0 , 91.00<br>rte_hash_crc, 2 , 0 , 20.40<br>rte_hash_crc, 4 , 0 , 19.09<br>rte_hash_crc, 6 , 0 , 19.65<br>rte_hash_crc, 7 , 0 , 19.51<br>rte_hash_crc, 8 , 0 , 15.64<br>rte_hash_crc, 10 , 0 , 15.64<br>rte_hash_crc, 11 , 0 , 17.25<br>rte_hash_crc, 15 , 0 , 19.24<br>rte_hash_crc, 15 , 0 , 19.24<br>rte_hash_crc, 16 , 0 , 19.54<br>rte_hash_crc, 17 , 0 , 19.54                                                                                                    | ihash 7                      | . 0                                       | . 21.34                                                                                                    |                                                                                                    |                                                                                                    |                |
| jhash , 10 , 0 , 21.97<br>jhash , 11 , 0 , 22.26<br>jhash , 15 , 0 , 31.29<br>jhash , 16 , 0 , 32.07<br>jhash , 21 , 0 , 35.22<br>jhash , 31 , 0 , 45.57<br>jhash , 32 , 0 , 46.67<br>jhash , 33 , 0 , 47.79<br>jhash , 63 , 0 , 91.00<br>rte_hash_crc, 4 , 0 , 91.00<br>rte_hash_crc, 5 , 0 , 20.10<br>rte_hash_crc, 6 , 0 , 19.65<br>rte_hash_crc, 7 , 0 , 19.51<br>rte_hash_crc, 10 , 0 , 15.64<br>rte_hash_crc, 11 , 0 , 17.25<br>rte_hash_crc, 15 , 0 , 19.24<br>rte_hash_crc, 16 , 0 , 19.24<br>rte_hash_crc, 17 , 0 , 19.24<br>rte_hash_crc, 18 , 0 , 19.54<br>rte_hash_crc, 11 , 0 , 22.30                                                                                                    | ihash 8                      |                                           | 21.13                                                                                                    |                                                                                                    |                                                                                                    |                |
| jhash , 11 , 0 , 22.26<br>jhash , 15 , 0 , 31.29<br>jhash , 16 , 0 , 35.22<br>jhash , 21 , 0 , 35.22<br>jhash , 31 , 0 , 46.67<br>jhash , 32 , 0 , 46.67<br>jhash , 63 , 0 , 91.00<br>jhash , 64 , 0 , 91.10<br>rte_hash_crc, 4 , 0 , 19.09<br>rte_hash_crc, 5 , 0 , 20.40<br>rte_hash_crc, 6 , 0 , 19.65<br>rte_hash_crc, 6 , 0 , 19.65<br>rte_hash_crc, 7 , 0 , 19.51<br>rte_hash_crc, 10 , 0 , 15.64<br>rte_hash_crc, 11 , 0 , 17.25<br>rte_hash_crc, 15 , 0 , 19.24<br>rte_hash_crc, 16 , 0 , 19.24<br>rte_hash_crc, 17 , 0 , 19.54<br>rte_hash_crc, 18 , 0 , 19.54<br>rte_hash_crc, 10 , 0 , 19.54<br>rte_hash_crc, 11 , 0 , 19.54<br>rte_hash_crc, 12 , 0 , 19.54<br>rte_hash_crc, 13 , 0 , 22.30                                                                                                    | hash 10                      |                                           | 21.97                                                                                                    |                                                                                                    |                                                                                                    |                |
| jhash , 15 , 0 , 31.29<br>jhash , 16 , 0 , 32.07<br>jhash , 21 , 0 , 35.22<br>jhash , 31 , 0 , 45.57<br>jhash , 32 , 0 , 46.67<br>jhash , 33 , 0 , 47.79<br>jhash , 63 , 0 , 91.00<br>rte_hash_crc, 2 , 0 , 20.40<br>rte_hash_crc, 4 , 0 , 19.09<br>rte_hash_crc, 5 , 0 , 20.10<br>rte_hash_crc, 6 , 0 , 19.65<br>rte_hash_crc, 7 , 0 , 19.65<br>rte_hash_crc, 10 , 0 , 15.64<br>rte_hash_crc, 11 , 0 , 17.12<br>rte_hash_crc, 11 , 0 , 17.25<br>rte_hash_crc, 12 , 0 , 16.54<br>rte_hash_crc, 13 , 0 , 16.54<br>rte_hash_crc, 14 , 0 , 16.54<br>rte_hash_crc, 15 , 0 , 16.24<br>rte_hash_crc, 16 , 0 , 16.54<br>rte_hash_crc, 16 , 0 , 16.54<br>rte_hash_crc, 16 , 0 , 16.54<br>rte_hash_crc, 16 , 0 , 16.54<br>rte_hash_crc, 16 , 0 , 16.54<br>rte_hash_crc, 16 , 0 , 16.54<br>rte_hash_crc, 16 , 0 , 16.54                                                                                                    | hash . 11                    | . 0                                       | . 22.26                                                                                                    |                                                                                                    |                                                                                                    |                |
| jhash , 16 , 0 , 32.07<br>jhash , 21 , 0 , 35.22<br>jhash , 31 , 0 , 45.57<br>jhash , 32 , 0 , 46.67<br>jhash , 33 , 0 , 47.79<br>jhash , 63 , 0 , 91.00<br>jhash , 64 , 0 , 91.10<br>rte_hash_crc, 2 , 0 , 20.40<br>rte_hash_crc, 4 , 0 , 19.09<br>rte_hash_crc, 5 , 0 , 20.10<br>rte_hash_crc, 6 , 0 , 19.65<br>rte_hash_crc, 7 , 0 , 19.51<br>rte_hash_crc, 10 , 0 , 15.64<br>rte_hash_crc, 11 , 0 , 17.25<br>rte_hash_crc, 15 , 0 , 19.24<br>rte_hash_crc, 16 , 0 , 19.54<br>rte_hash_crc, 21 , 0 , 19.54<br>rte_hash_crc, 31 , 0 , 22.30                                                                                                    | ihash 15                     |                                           | 31.29                                                                                                    |                                                                                                    |                                                                                                    |                |
| jhash , 21 , 0 , 35.22<br>jhash , 31 , 0 , 45.57<br>jhash , 32 , 0 , 46.67<br>jhash , 33 , 0 , 47.79<br>jhash , 63 , 0 , 91.00<br>rte_hash_crc, 2 , 0 , 20.40<br>rte_hash_crc, 4 , 0 , 19.09<br>rte_hash_crc, 5 , 0 , 20.10<br>rte_hash_crc, 6 , 0 , 19.51<br>rte_hash_crc, 7 , 0 , 19.51<br>rte_hash_crc, 10 , 0 , 17.12<br>rte_hash_crc, 11 , 0 , 17.25<br>rte_hash_crc, 16 , 0 , 19.24<br>rte_hash_crc, 16 , 0 , 19.54<br>rte_hash_crc, 31 , 0 , 22.30                                                                                                    | hash 16                      |                                           | 32.07                                                                                                    |                                                                                                    |                                                                                                    |                |
| jhash , 31 , 0 , 45.57<br>jhash , 32 , 0 , 46.67<br>jhash , 33 , 0 , 47.79<br>jhash , 63 , 0 , 91.00<br>jhash , 64 , 0 , 91.10<br>rte hash crc, 2 , 0 , 20.40<br>rte hash crc, 4 , 0 , 19.09<br>rte hash crc, 5 , 0 , 20.10<br>rte hash crc, 6 , 0 , 19.65<br>rte hash crc, 7 , 0 , 19.65<br>rte hash crc, 8 , 0 , 15.64<br>rte hash crc, 11 , 0 , 17.25<br>rte hash crc, 16 , 0 , 19.24<br>rte hash crc, 16 , 0 , 19.24<br>rte hash crc, 31 , 0 , 22.30                                                                                                    | hash . 21                    | . 0                                       | 35.22                                                                                                    |                                                                                                    |                                                                                                    |                |
| jhash , 32 , 0 , 46.67<br>jhash , 33 , 0 , 47.79<br>jhash , 63 , 0 , 91.00<br>jhash , 64 , 0 , 91.10<br>rte_hash_crc, 2 , 0 , 20.40<br>rte_hash_crc, 4 , 0 , 19.09<br>rte_hash_crc, 5 , 0 , 20.10<br>rte_hash_crc, 6 , 0 , 19.65<br>rte_hash_crc, 7 , 0 , 19.51<br>rte_hash_crc, 10 , 0 , 17.12<br>rte_hash_crc, 11 , 0 , 17.25<br>rte_hash_crc, 16 , 0 , 19.54<br>rte_hash_crc, 21 , 0 , 19.54<br>rte_hash_crc, 31 , 0 , 22.30                                                                                                    | thash 31                     |                                           | . 45.57                                                                                                    |                                                                                                    |                                                                                                    |                |
| jhash , 33 , 0 , 47.79<br>jhash , 63 , 0 , 91.00<br>jhash , 64 , 0 , 91.10<br>rte_hash_crc, 2 , 0 , 20.40<br>rte_hash_crc, 5 , 0 , 20.10<br>rte_hash_crc, 6 , 0 , 19.65<br>rte_hash_crc, 7 , 0 , 19.51<br>rte_hash_crc, 8 , 0 , 15.64<br>rte_hash_crc, 10 , 0 , 17.12<br>rte_hash_crc, 11 , 0 , 17.25<br>rte_hash_crc, 15 , 0 , 19.24<br>rte_hash_crc, 21 , 0 , 19.54<br>rte_hash_crc, 21 , 0 , 19.54<br>rte_hash_crc, 31 , 0 , 22.30                                                                                                    | hash . 32                    | . 0                                       | 46.67                                                                                                    |                                                                                                    |                                                                                                    |                |
| jhash , 63 , 0 , 91.00<br>jhash , 64 , 0 , 91.10<br>rte hash crc, 2 , 0 , 20.40<br>rte hash crc, 4 , 0 , 19.09<br>rte hash crc, 5 , 0 , 20.10<br>rte hash crc, 6 , 0 , 19.65<br>rte hash crc, 7 , 0 , 19.51<br>rte hash crc, 8 , 0 , 15.64<br>rte hash crc, 10 , 0 , 17.12<br>rte hash crc, 11 , 0 , 17.25<br>rte hash crc, 15 , 0 , 19.24<br>rte hash crc, 21 , 0 , 19.54<br>rte hash crc, 31 , 0 , 22.30                                                                                                    | ihash . 33                   | . 0                                       | 47.79                                                                                                    |                                                                                                    |                                                                                                    |                |
| jhash , 64 , 0 , 91.10<br>rte_hash_crc, 2 , 0 , 20.40<br>rte_hash_crc, 4 , 0 , 19.09<br>rte_hash_crc, 5 , 0 , 20.10<br>rte_hash_crc, 6 , 0 , 19.65<br>rte_hash_crc, 7 , 0 , 19.51<br>rte_hash_crc, 10 , 0 , 17.12<br>rte_hash_crc, 11 , 0 , 17.25<br>rte_hash_crc, 15 , 0 , 19.24<br>rte_hash_crc, 16 , 0 , 19.54<br>rte_hash_crc, 21 , 0 , 19.54<br>rte_hash_crc, 31 , 0 , 22.30                                                                                                    | thash , 63                   |                                           | . 91.00                                                                                                    |                                                                                                    |                                                                                                    |                |
| rte hash crc, 2       ,0       , 20,40         rte hash crc, 4       ,0       , 19,09         rte hash crc, 5       ,0       , 20,10         rte hash crc, 6       ,0       , 19,65         rte hash crc, 7       ,0       , 19,65         rte hash crc, 8       ,0       , 15,64         rte hash crc, 10       ,0       , 17,12         rte hash crc, 11       ,0       , 17,25         rte hash crc, 15       ,0       , 19,24         rte hash crc, 16       ,0       , 16,54         rte hash crc, 21       ,0       , 19,54         rte hash crc, 31       ,0       , 22,30                                                                                                    | hash . 64                    | . 0                                       | . 91.10                                                                                                    |                                                                                                    |                                                                                                    |                |
| rte_hash_crc, 4       , 0       , 19.09         rte_hash_crc, 5       , 0       , 20.10         rte_hash_crc, 6       , 0       , 19.65         rte_hash_crc, 7       , 0       , 19.51         rte_hash_crc, 8       , 0       , 15.64         rte_hash_crc, 10       , 0       , 17.12         rte_hash_crc, 11       , 0       , 19.24         rte_hash_crc, 16       , 0       , 16.64         rte_hash_crc, 13       , 0       , 19.24         rte_hash_crc, 16       , 0       , 16.64         rte_hash_crc, 31       , 0       , 22.30                                                                                                    | te hash crc. 2               | . 0                                       | 20.40                                                                                                    |                                                                                                    |                                                                                                    |                |
| rte_hash_crc, 5       , 0       , 20.10         rte_hash_crc, 6       , 0       , 19.65         rte_hash_crc, 7       , 0       , 19.51         rte_hash_crc, 8       , 0       , 15.64         rte_hash_crc, 10       , 0       , 17.12         rte_hash_crc, 11       , 0       , 19.24         rte_hash_crc, 16       , 0       , 16.64         rte_hash_crc, 13       , 0       , 19.24         rte_hash_crc, 16       , 0       , 19.54         rte_hash_crc, 31       , 0       , 22.30                                                                                                    | te hash crc. 4               |                                           | . 19.09                                                                                                    |                                                                                                    |                                                                                                    |                |
| rte hash crc, 6       , 0       , 19.65         rte hash crc, 7       , 0       , 19.51         rte hash crc, 8       , 0       , 15.64         rte hash crc, 10       , 0       , 17.12         rte hash crc, 11       , 0       , 17.25         rte hash crc, 15       , 0       , 19.81         rte hash crc, 16       , 0       , 16.16         rte hash crc, 21       , 0       , 19.54         rte hash crc, 31       , 0       , 22.30                                                                                                    | te hash crc. 5               | . 0                                       | , 20,10                                                                                                    |                                                                                                    |                                                                                                    |                |
| rte hash crc, 7 , 0 , 19.51<br>rte hash crc, 8 , 0 , 15.64<br>rte hash crc, 10 , 0 , 17.12<br>rte hash crc, 11 , 0 , 17.25<br>rte hash crc, 15 , 0 , 19.24<br>rte hash crc, 16 , 0 , 16.16<br>rte hash crc, 21 , 0 , 19.54<br>rte hash crc, 31 , 0 , 22.30                                                                                                    | te hash crc. 6               | . 0                                       | . 19.65                                                                                                    |                                                                                                    |                                                                                                    |                |
| rte_hash_crc, 8 , 0 , 15.64<br>rte_hash_crc, 10 , 0 , 17.12<br>rte_hash_crc, 11 , 0 , 17.25<br>rte_hash_crc, 15 , 0 , 19.24<br>rte_hash_crc, 16 , 0 , 16.16<br>rte_hash_crc, 21 , 0 , 19.54<br>rte_hash_crc, 31 , 0 , 22.30                                                                                                    | te hash crc. 7               |                                           | , 19,51                                                                                                    |                                                                                                    |                                                                                                    |                |
| rte hash crc, 10 , 0 , 17.12<br>rte hash crc, 11 , 0 , 17.25<br>rte hash crc, 15 , 0 , 19.24<br>rte hash crc, 16 , 0 , 16.16<br>rte hash crc, 21 , 0 , 19.54<br>rte hash crc, 31 , 0 , 22.30                                                                                                    | te hash crc. 8               | . 0                                       | . 15.64                                                                                                    |                                                                                                    |                                                                                                    |                |
| rte hash crc, 11 , 0 , 17.25<br>rte hash crc, 15 , 0 , 19.24<br>rte hash crc, 16 , 0 , 16.16<br>rte hash crc, 21 , 0 , 19.54<br>rte hash crc, 31 , 0 , 22.30                                                                                                    | rte hash crc. 10             | . 0                                       | . 17.12                                                                                                    |                                                                                                    |                                                                                                    |                |
| rte hash crc, 15 , 0 , 19.24<br>rte hash crc, 16 , 0 , 16.16<br>rte hash crc, 21 , 0 , 19.54<br>rte hash crc, 31 , 0 , 22.30                                                                                                    | te hash crc, 11              | . 0                                       | , 17.25                                                                                                    |                                                                                                    |                                                                                                    |                |
| rte hash crc, 16 , 0 , 16.16<br>rte hash crc, 21 , 0 , 19.54<br>rte hash crc, 31 , 0 , 22.30                                                                                                    | te hash crc. 15              | . 0                                       | , 19,24                                                                                                    |                                                                                                    |                                                                                                    |                |
| rte_hash_crc, 21 , 0 , 19.54<br>rte_hash_crc, 31 , 0 , 22.30                                                                                                    | rte hash crc, 16             | , 0                                       | , 16.16                                                                                                    |                                                                                                    |                                                                                                    |                |
| rte_hash_crc, 31 , 0 , 22.30                                                                                                    | tte hash crc, 21             | . 0                                       | , 19.54                                                                                                    |                                                                                                    |                                                                                                    |                |
|                                                                                                    | tte hash crc, 31             | . 0                                       | , 22.30                                                                                                    |                                                                                                    |                                                                                                    |                |
| rte hash crc, 32 , 0 , 18.82                                                                                                    | rte hash crc, 32             | . 0                                       | , 18.82                                                                                                    |                                                                                                    |                                                                                                    |                |
| rte hash crc, 33 , 0 , 22.55                                                                                                    | rte hash crc, 33             | . 0                                       | , 22.55                                                                                                    |                                                                                                    |                                                                                                    |                |
| rte hash crc, 63 , 0 , 26.75                                                                                                    | rte hash crc, 63             | , 0                                       | , 26.75                                                                                                    |                                                                                                    |                                                                                                    |                |
| rte_hash_crc, 64 , 0 , 23.87                                                                                                    | rte_hash_crc, 64             | , 0                                       | , 23.87                                                                                                    |                                                                                                    |                                                                                                    |                |
| *** FOY Mask function parformance has require ***                                                                                                    | ANA FRY Useb Average         |                                           |                                                                                                    |                                                                                                    |                                                                                                    |                |
| Fox hash function periodimance test results                                                                                                    | rak Hash function p          | m a 16 1264                               | UACH STR                                                                                                    |                                                                                                    |                                                                                                    | 7              |
| Nummer of ticks per 100kup - 35.5268                                                                                                    | Number of ticks per 100k     | 1p = 35.3268                              |                                                                                                    |                                                                                                    |                                                                                                    |                |
| RTE>>                                                                                                    | RTE>>                        |                                           |                                                                                                    |                                                                                                    |                                                                                                    |                |
| Connected to 192 168 0 10 SSH2 - aes128cbc - hmar-shal - no 110-54 🔿 5 54 06-16-54                                                                                                    | onsected to 192 168 0 10     |                                           | CCL12                                                                                                    | - aes128-chc - hmac-chal -                                                                                                    | no 119:54                                                                                                    | Q 6 54 0616-54 |

Memcpy\_perf\_autotest Test Results

To evaluate the performance in your platform, run /app/test/memcpy\_perf\_autotest, for both 32 bytes aligned and unaligned.

| 😨 root@loc | alhost:/ho     | me/i | mjay/dpo | dk-2.0.0      |     |            |          |    |        |       |     |       | ж |
|------------|----------------|------|----------|---------------|-----|------------|----------|----|--------|-------|-----|-------|---|
|            | 2 8            | 8    | -        | 8 M           | 2   | <b>(</b> 7 | <b>S</b> | N  | ?      |       |     |       |   |
|            | Connect        | -    | Profiles |               |     |            |          |    |        |       |     |       |   |
| Elo Edi    | Viour          | Mir  | dow 1    | Jolo          |     |            |          |    |        |       |     |       |   |
| Elle Edit  | L <u>V</u> iew | VVs  | idow i   | Teh           |     |            |          |    |        |       |     |       |   |
| RTE>>mem   | cpy_per        | ī_a  | utote    | st            |     |            |          |    |        |       |     |       | 0 |
| ** rte_m   | emcpy()        | -    | memcp    | y perf.       | te  | sts (      | c = comp | 11 | e-time | const | ant | ) **  |   |
| Siza       | Cache r        |      | ache     | Cache         | *** | mem        | Mem to   |    | ache   | Mem   |     | mem   |   |
| (bytes)    | caone o        | (ti  | cks)     | Guone         | (ti | cks)       | iiem cc  | ti | cks)   | riem  | (ti | .cks) |   |
|            |                |      |          |               |     |            |          |    |        |       |     |       |   |
| 1          | 4              | -    | 6        | === 32B<br>14 | a1  | 113        | 27       | _  | 30     | 41    | -   | 148   |   |
| 2          | 4              | -    | 6        | 14            | -   | 114        | 27       | -  | 30     | 41    | 1.C | 147   |   |
| 3          | 4              |      | 6        | 19            | -   | 124        | 31       | -  | 31     | 40    | -   | 161   |   |
| 4          | 4              | -    | 6        | 14            | -   | 114        | 27       | -  | 30     | 41    | -   | 148   |   |
| 5          | 4              | -    | 0        | 19            | 2   | 124        | 31       | _  | 31     | 40    | 0   | 161   |   |
| 7          | 5              | -    | 7        | 21            | _   | 124        | 36       | -  | 30     | 43    | -   | 162   |   |
| 8          | 4              | -    | 6        | 14            | -   | 114        | 27       | -  | 30     | 41    | -   | 147   |   |
| 9          | 4              |      | 6        | 19            |     | 124        | 29       | -  | 31     | 40    | -   | 162   |   |
| 12         | 4              | -    | 6        | 19            | -   | 124        | 29       | -  | 31     | 40    | -   | 162   |   |
| 15         | 5              | -    | 7        | 22            | -   | 124        | 37       | -  | 30     | 44    | -   | 162   |   |
| 10         | 3              | -    | 07       | 19            | 2   | 124        | 23       | _  | 30     | 39    | -   | 162   |   |
| 31         | 3              | -    | 7        | 19            | -   | 125        | 23       | -  | 31     | 39    | -   | 162   |   |
| 32         | 3              | -    | 7        | 19            | -   | 124        | 23       | -  | 31     | 39    | -   | 162   |   |
| 33         | 4              | -    | 7        | 30            | -   | 150        | 36       | -  | 37     | 63    | -   | 191   |   |
| 63         | 4              | -    | 8        | 30            | -   | 154        | 36       | -  | 34     | 64    | -   | 194   |   |
| 64         | 4              | 2.40 | 7        | 29            | -   | 152        | 29       | -  | 34     | 60    | -   | 192   |   |
| 127        | 7              | -    | 8        | 42            |     | 1/3        | 50       | -  | 92     | 107   | -   | 219   |   |
| 128        | 6              | -    | 8        | 54            | _   | 187        | 50       | -  | 50     | 104   | -   | 224   |   |
| 129        | 8              | -    | 10       | 65            | -   | 258        | 58       | -  | 60     | 128   | -   | 329   |   |
| 191        | 8              | -    | 14       | 77            | -   | 268        | 64       | -  | 73     | 145   | -   | 325   |   |
| 192        | 8              | -    | 15       | 76            | -   | 324        | 62       | -  | 75     | 143   | -   | 366   |   |
| 193        | 10             |      | 18       | 88            | -   | 345        | 70       | -  | 80     | 166   | -   | 418   |   |
| 255        | 10             | 2    | 19       | 99            | 2   | 219        | 74       | -  | 90     | 185   | -   | 334   |   |
| 257        | 12             | -    | 19       | 111           | -   | 286        | 83       | _  | 100    | 207   | -   | 385   |   |
| 319        | 12             | -    | 21       | 122           | -   | 294        | 91       | -  | 109    | 229   | -   | 348   |   |
| 320        | 13             | -    | 22       | 122           | -   | 358        | 90       | -  | 113    | 228   | -   | 393   |   |
| 321        | 14             | -    | 22       | 133           | -   | 379        | 99       | -  | 120    | 248   | -   | 451   |   |
| 383        | 14             | -    | 24       | 144           | -   | 386        | 106      | -  | 129    | 269   | -   | 458   |   |
| 385        | 16             | 1    | 25       | 152           | Ξ.  | 306        | 114      | -  | 141    | 200   | -   | 428   |   |
| 447        | 16             | -    | 27       | 164           | -   | 311        | 122      | -  | 149    | 309   | -   | 429   |   |
| 448        | 15             | -    | 26       | 164           | _   | 375        | 120      | -  | 151    | 308   | 1   | 461   | E |
| 449        | 17             | -    | 27       | 175           | -   | 397        | 130      | -  | 156    | 330   | -   | 502   |   |
| 511        | 17             | -    | 29       | 185           | -   | 391        | 138      | -  | 165    | 350   | -   | 526   |   |
| 512        | 16             | -    | 30       | 185           | -   | 251        | 136      | -  | 170    | 349   | -   | 479   |   |
| 767        | 24             | -    | 40       | 268           | 2   | 472        | 205      | -  | 241    | 582   | -   | 677   |   |
| 768        | 24             | -    | 40       | 267           | -   | 362        | 203      | -  | 243    | 581   | E   | 621   |   |
| 769        | 36             | -    | 54       | 274           | -   | 421        | 216      | -  | 256    | 593   | -   | 657   |   |
| 1023       | 28             | -    | 51       | 322           | -   | 410        | 240      | -  | 286    | 653   | -   | 638   |   |
| 1024       | 27             | -    | 51       | 322           | -   | 375        | 240      | -  | 288    | 652   | -   | 627   |   |
| 1518       | 28             | 1    | 51       | 432           | 2   | 531        | 295      | -  | 387    | 861   | -   | 832   |   |
| 1522       | 35             |      | 71       | 432           | 6   | 502        | 323      | -  | 378    | 861   | E   | 809   |   |
| 1536       | 35             | -    | 71       | 432           | -   | 480        | 323      | -  | 383    | 861   | -   | 804   |   |
| 1600       | 25             | -    | 74       | 446           | -   | 511        | 335      | -  | 396    | 887   | -   | 831   |   |

| 2      | root@local   | host:/hom | ne/n   | njay/dp  | dk-2.0.0   |   |       |       |   |      |      |     |      | - 0 | x     |
|--------|--------------|-----------|--------|----------|------------|---|-------|-------|---|------|------|-----|------|-----|-------|
|        | <b>8</b> 6 6 |           |        | h 📾      | <b>a</b> A | 2 | ₹ (   | 1 🎭 🥝 | k | ?    |      |     |      |     |       |
| t.     | Quick Co     | onnect (  |        | Profiles |            |   |       |       |   |      |      |     |      |     |       |
|        | File Edit    | View      | Win    | dow      | Help       |   |       |       |   |      |      |     |      |     |       |
| r      | 2048         | 45        | -      | 92       | 539        |   | 585   | 402   | - | 469  | 1050 | -   | 986  |     |       |
|        | 2560         | 55        |        | 113      | 647        | _ | 691   | 478   | _ | 551  | 1231 | -   | 1167 |     |       |
|        | 3072         | 65        | -      | 133      | 750        | - | 792   | 553   | - | 628  | 1410 | -   | 1350 |     |       |
|        | 3584         | 76        | -      | 153      | 852        | - | 893   | 627   | - | 708  | 1590 | _   | 1530 |     |       |
|        | 4096         | 91        | -      | 174      | 953        | 4 | 994   | 701   | _ | 784  | 1770 | 4   | 1704 |     |       |
|        | 4608         | 101       | 4      | 203      | 1054       | - | 1093  | 776   | - | 864  | 1950 | æ   | 1885 |     |       |
|        | 5120         | 109       | -      | 223      | 1155       | - | 1194  | 848   | - | 940  | 2130 | -   | 2064 |     |       |
|        | 5632         | 118       | -      | 244      | 1256       | - | 1292  | 920   | - | 1018 | 2310 | -   | 2242 |     |       |
|        | 6144         | 127       | -      | 264      | 1357       | - | 1391  | 993   | - | 1095 | 2490 | -   | 2419 |     |       |
|        | 6656         | 137       | -      | 285      | 1457       | - | 1493  | 1065  | - | 1174 | 2670 | -   | 2599 |     |       |
|        | 7168         | 147       | -      | 305      | 1558       | - | 1591  | 1138  | - | 1250 | 2850 | 4   | 2772 |     |       |
|        | 7680         | 158       | -      | 325      | 1659       | - | 1691  | 1210  | - | 1326 | 3030 | -   | 2953 |     |       |
|        | 8192         | 173       | -      | 346      | 1760       | - | 1791  | 1285  | - | 1407 | 3208 | -   | 3132 |     |       |
|        |              |           |        |          |            | - |       |       | - |      |      |     |      |     |       |
| C      | 6            | 2         | -      | 2        | 19         | - | 18    | 21    | - | 17   | 39   | Ċ.  | 39   |     |       |
| C      | 64           | 3         | 33     | 6        | 28         | - | 33    | 29    | 7 | 42   | 60   | 3   | 67   |     |       |
| C      | 128          | 4         | -      | 12       | 53         | - | 58    | 44    | - | 10   | 103  | -   | 116  |     |       |
| L<br>C | 192          | 0         | -      | 30       | /6         | - | 104   | 59    | - | 123  | 144  | -   | 1/4  |     |       |
| 2      | 250          | 16        |        | 35       | 105        |   | 109   | 107   |   | 154  | 105  |     | 210  |     |       |
| č      | 769          | 10        | _      | 55       | 267        | 2 | 410   | 201   | 2 | 200  | 517  | 0   | 593  |     |       |
| č      | 1024         | 23        | -      | 57       | 322        | 2 | 494   | 239   | _ | 330  | 587  | 2   | 712  |     |       |
| č      | 1536         | 34        | -      | 66       | 433        | _ | 602   | 323   | _ | 397  | 772  | 8   | 948  |     |       |
| -      |              |           |        |          | ==== Un/   | 1 | igned |       | _ |      |      |     |      |     |       |
|        | 1            | 4         | -      | 7        | 14         | - | 114   | 27    | - | 30   | 41   | -   | 148  |     |       |
|        | 2            | 4         | -      | 7        | 14         | - | 114   | 27    | - | 30   | 41   | -   | 148  |     |       |
|        | 3            | 4         | -      | 7        | 19         | - | 124   | 31    | - | 30   | 41   | æ   | 161  |     |       |
|        | 4            | 4         | -      | 7        | 14         | - | 114   | 27    | - | 30   | 41   | -   | 147  |     |       |
|        | 5            | 4         | -      | 7        | 19         | - | 124   | 30    | - | 30   | 40   | -   | 161  |     |       |
|        | 6            | 4         | -      | 7        | 19         | - | 124   | 31    | - | 30   | 41   | -   | 161  |     |       |
|        | 7            | 5         | -      | 7        | 21         | - | 124   | 36    | - | 30   | 44   | -   | 161  |     |       |
|        | 8            | 4         | -      | 7        | 14         | - | 114   | 26    | - | 30   | 41   | 4   | 148  |     |       |
|        | 9            | 4         | -      | 7        | 19         | - | 124   | 29    | - | 30   | 40   | æ   | 162  |     |       |
|        | 12           | 4         | -      | 7        | 19         | - | 124   | 29    | - | 30   | 40   | -   | 161  |     |       |
|        | 15           | 5         | -      | 7        | 22         | - | 124   | 37    | - | 30   | 45   | 1   | 162  |     |       |
|        | 16           | 3         | 7      | 7        | 19         | - | 114   | 23    | - | 30   | 39   | 7   | 148  |     |       |
|        | 17           | 3         | -      | 7        | 19         | - | 124   | 23    | - | 30   | 39   | -   | 161  |     |       |
|        | 31           | 3         |        | 7        | 19         | - | 124   | 34    | - | 43   | 51   | 1   | 171  |     |       |
|        | 32           | 3         | -      | 7        | 30         | - | 145   | 34    | - | 42   | 63   | -   | 184  |     |       |
|        | 33           | 4         | -      | -        | 94         | - | 151   | 32    | - | 37   | 110  |     | 193  |     |       |
|        | 63           | -         | - T- C | 0 7      | 12         | - | 152   | 41    | - | 41   | 13   | -   | 190  |     |       |
|        | 65           |           | -      | 6        | 105        | - | 174   | 54    | 2 | 42   | 196  | 173 | 212  |     |       |
|        | 127          | 7         | 3      | 0        | 105        | 2 | 197   | 62    | Ξ | 57   | 110  | 2   | 227  |     |       |
|        | 128          | 7         | -      | 10       | 66         | _ | 243   | 63    | _ | 57   | 129  | 122 | 306  |     |       |
|        | 129          | 8         | -      | 11       | 125        | _ | 243   | 63    | - | 60   | 172  | -   | 310  |     |       |
|        | 191          | 10        | -      | 17       | 78         | - | 310   | 72    | - | 87   | 157  | -   | 358  |     | 10010 |
|        | 192          | 11        | -      | 19       | 89         | _ | 342   | 74    | _ | 89   | 170  | -   | 418  |     |       |
|        | 193          | 13        | -      | 19       | 144        | - | 342   | 74    | - | 89   | 206  | 9   | 418  |     |       |
|        | 255          | 13        | -      | 21       | 101        | - | 355   | 86    | - | 102  | 197  | -   | 434  |     | =     |
|        | 256          | 13        | -      | 22       | 111        | - | 368   | 86    | - | 104  | 210  | -   | 444  |     |       |
|        | 257          | 15        | -      | 22       | 157        | - | 368   | 86    | - | 104  | 245  | -   | 445  |     |       |
|        | 319          | 16        | -      | 23       | 123        | - | 342   | 99    | - | 123  | 238  | ÷   | 390  |     | 1     |
|        | 320          | 17        | -      | 24       | 134        | - | 376   | 100   | - | 126  | 250  | ÷   | 450  |     |       |
|        | 321          | 19        | -      | 24       | 183        | - | 376   | 102   | - | 126  | 278  | -   | 450  |     |       |
|        | 383          | 19        | -      | 26       | 146        | - | 382   | 116   | - | 141  | 280  | -   | 466  |     |       |
|        | 384          | 19        | -      | 26       | 152        | - | 397   | 116   | - | 144  | 292  | -   | 476  |     |       |
|        | 385          | 21        | -      | 26       | 200        | - | 397   | 117   | _ | 144  | 326  | -   | 477  |     |       |

| 2     | root@local        | host:/ho     | me/              | mjay/d   | odk-2.0.0    |                   |         |           |                                                                                                    |      |      |                 |      |          | X |
|-------|-------------------|--------------|------------------|----------|--------------|-------------------|---------|-----------|----------------------------------------------------------------------------------------------------|------|------|-----------------|------|----------|---|
| E     | 1 6 D             |              | 2                | -        | <b>M</b>     | 2                 | 😨 💎     | -         | R                                                                                                    | 9    |      |                 |      |          |   |
| F     | ] Ouick Co        | nnect        | 0                | Profiles |              |                   |         |           |                                                                                                    |      |      |                 |      |          |   |
| 5     |                   | mecc         | -                | FIUNE    | 2            |                   |         |           |                                                                                                    |      |      |                 |      |          |   |
| ł     | <u>Eile E</u> dit | <u>V</u> iew | Wi               | ndow     | Help         |                   |         |           |                                                                                                    |      |      |                 |      |          |   |
|       | 447               | 21           | å                | 29       | 165          |                   | 377     | 131       | -                                                                                                    | 161  | 319  | -               | 536  |          |   |
|       | 448               | 22           |                  | 29       | 176          | -                 | 411     | 132       | -                                                                                                    | 163  | 331  | _               | 589  |          |   |
|       | 449               | 22           | 2 -              | 29       | 217          | -                 | 412     | 133       | -                                                                                                    | 163  | 370  | -               | 589  |          |   |
|       | 511               | 23           | 3 -              | 33       | 187          | -                 | 418     | 148       | -                                                                                                    | 176  | 361  | -               | 611  |          |   |
|       | 512               | 24           | 1 -              | 33       | 197          | -                 | 434     | 148       | -                                                                                                    | 178  | 373  | -               | 621  |          |   |
|       | 513               | 21           | ine-             | 33       | 196          | -                 | 434     | 154       | -                                                                                                    | 178  | 374  | -               | 620  |          |   |
|       | 767               | 46           | 5 -              | 45       | 276          | -                 | 507     | 212       | -                                                                                                    | 254  | 525  | -               | 904  |          |   |
|       | 768               | 62           |                  | 52       | 282          | -                 | 507     | 222       | -                                                                                                    | 260  | 531  | _               | 911  |          |   |
|       | 769               | 63           | 3 -              | 52       | 282          | -                 | 508     | 221       | -                                                                                                    | 260  | 531  | _               | 912  |          |   |
|       | 1023              | 53           | 3 -              | 57       | 326          | -                 | 472     | 247       | -                                                                                                    | 304  | 595  | _               | 1004 |          |   |
|       | 1024              | 53           | 3 -              | 57       | 332          | -                 | 501     | 249       | -                                                                                                    | 305  | 602  | _               | 1030 |          |   |
|       | 1025              | 53           | 3 -              | 57       | 333          | -                 | 501     | 249       | -                                                                                                    | 304  | 603  | _               | 1030 |          |   |
|       | 1518              | 55           | -                | 80       | 433          | _                 | 623     | 329       | -                                                                                                    | 389  | 775  | _               | 1353 |          |   |
|       | 1522              | 50           | -                | 81       | 433          | _                 | 594     | 328       | _                                                                                                    | 391  | 774  | _               | 1348 |          |   |
|       | 1536              | 5.6          |                  | 82       | 440          |                   | 626     | 333       | _                                                                                                    | 405  | 786  | _               | 1384 |          |   |
|       | 1600              | 57           |                  | 85       | 453          |                   | 645     | 346       |                                                                                                    | 421  | 817  | _               | 1444 |          |   |
|       | 2048              | 60           |                  | 107      | 546          | 0.000             | 757     | 411       | on the                                                                                                    | 403  | 083  |                 | 1726 |          |   |
|       | 2560              | 91           |                  | 191      | 653          | 0.000             | 996     | 499       | Certak<br>Certak                                                                                                    | 577  | 1166 | SATIN<br>Dellar | 2033 |          |   |
|       | 3072              | 01           | a come           | 156      | 755          | 00000             | 007     | 561       | Contraction of the local distance of the local distance of the loc | 660  | 1344 |                 | 2300 |          |   |
|       | 3594              | 101          |                  | 101      | 957          | 2777              | 1103    | 636       |                                                                                                    | 743  | 1522 |                 | 2500 |          |   |
|       | 4006              | 114          |                  | 200      | 057          |                   | 1207    | 700       |                                                                                                    | 022  | 1600 |                 | 2020 |          |   |
|       | 1090              | 100          |                  | 200      | 1060         |                   | 1207    | 700       | 970)<br>                                                                                                    | 023  | 1070 | 977.9<br>       | 2006 |          |   |
|       | 1000              | 121          |                  | 230      | 1160         | 80778             | 1400    | 702       |                                                                                                    | 901  | 10/0 |                 | 2906 |          |   |
|       | 5120              | 155          |                  | 203      | 1103         | 30773             | 1423    | 034       | -                                                                                                    | 9/8  | 2056 | -               | 3099 |          |   |
|       | 5632              | 105          |                  | 287      | 1263         |                   | 1529    | 926       | -                                                                                                    | 1057 | 2238 | -               | 3297 |          |   |
|       | 0144              | 1/5          |                  | 312      | 1365         | 30773             | 1034    | 997       | -                                                                                                    | 1134 | 2415 | -               | 3486 |          |   |
|       | 6656              | 186          |                  | 331      | 1464         | 20773             | 1/39    | 1069      | -2                                                                                                    | 1209 | 2594 | -               | 3682 |          |   |
|       | 7168              | 196          |                  | 362      | 1563         | 877.8             | 1846    | 1142      | -                                                                                                    | 1288 | 2775 | -               | 3876 |          |   |
|       | 7680              | 208          |                  | 387      | 1665         | -                 | 1949    | 1212      | -                                                                                                    | 1363 | 2955 | -               | 4070 |          |   |
|       | 8192              | 221          | 100 <del>0</del> | 413      | 1766         | -                 | 2051    | 1286      | -                                                                                                    | 1441 | 3133 | -               | 4263 |          |   |
|       | 6                 | 2            | 2 -              | 2        | 19           | 8 <del></del>     | 18      | 20        | -                                                                                                    | 17   | 38   | -               | 38   |          |   |
|       | 64                | 23           | 3 -              | 7        | 41           | -                 | 45      | 38        | -                                                                                                    | 45   | 85   | -               | 88   |          |   |
|       | 128               | e            | 5 -              | 14       | 65           | -                 | 69      | 53        | -                                                                                                    | 79   | 126  | -               | 131  |          |   |
|       | 192               | 12           | 2 -              | 32       | 89           | -                 | 93      | 68        | -                                                                                                    | 165  | 167  | -               | 215  |          |   |
| 1.4   | 256               | 14           | 1 -              | 37       | 111          | -                 | 115     | 84        | -                                                                                                    | 195  | 209  | -               | 248  |          |   |
| 1     | 512               | 24           | 1 -              | 60       | 197          | -                 | 203     | 149       | -                                                                                                    | 300  | 373  | -               | 424  |          |   |
| 1     | 768               | 62           | 2 -              | 82       | 282          | -                 | 462     | 220       | -                                                                                                    | 321  | 531  | -               | 621  |          |   |
| 1.4.1 | 1024              | 49           | - 6              | 106      | 428          | -                 | 536     | 249       | -                                                                                                    | 360  | 682  | -               | 771  |          |   |
|       | 1536              | 58           | 3 -              | 114      | 528          | 8 <del>97</del> 8 | 642     | 334       | -                                                                                                    | 423  | 892  | -               | 994  |          |   |
| -     |                   |              |                  |          |              |                   |         |           |                                                                                                    |      |      |                 |      |          | 1 |
|       |                   |              |                  |          |              |                   |         |           |                                                                                                    |      |      |                 |      |          |   |
| e     | st OK             |              |                  |          |              |                   |         |           |                                                                                                    |      |      |                 |      |          |   |
| T     | E>>               |              |                  |          |              |                   |         |           |                                                                                                    |      |      |                 |      |          | 3 |
|       |                   |              |                  |          |              |                   |         |           |                                                                                                    |      |      | _               |      | 10       |   |
|       | nected to 1       | 92.168.0     | ).10             | SS       | H2 - aes128- | cbo               | - hmac- | sha1 - no | 11                                                                                                    | 9x43 | 0    | 6,              | 43   | 06:24:13 |   |

## Mempool\_perf\_autotest Test Results

| Core                                                                     | Cache Object                                                                                | Bulk Get              | Bulk Put              | # of Kept       |
|--------------------------------------------------------------------------|---------------------------------------------------------------------------------------------|-----------------------|-----------------------|-----------------|
| Configuration                                                            |                                                                                             | Size                  | Size                  | Objects         |
| <ul><li>a) One Core</li><li>b) Two Cores</li><li>c) Max. Cores</li></ul> | <ul> <li>a) with cache</li> <li>object</li> <li>b) without cache</li> <li>object</li> </ul> | a) 1<br>b) 4<br>c) 32 | a) 1<br>b) 4<br>c) 32 | a) 32<br>b) 128 |

To evaluate the performance in your platform, run /app/test/mempool\_perf\_autotest.

| vot@localhost/home/mjay/dpdk-2.0.0                                                                                                    |                                          |
|----------------------------------------------------------------------------------------------------|------------------------------------------|
|                                                                                                    |                                          |
|                                                                                                    |                                          |
|                                                                                                    |                                          |
| Ele Edit View Window Help                                                                                                    |                                          |
| RTE>>mempool_perf_autotest                                                                                                    | -                                        |
| start performance test (without cache)                                                                                                    |                                          |
| mempool autotest cache=0 cores=1 n get bulk=1 n put bulk=1 n keep=32 rate persec=4/539614                                                                                                    |                                          |
| mempool autotest cache=0 cores=1 n get bulk=1 n put bulk=4 n keep=32 rate persec=79010201                                                                                                    |                                          |
| mempool_autotest cache=0 cores=1 n_get_bulk=1 n_put_bulk=4 n_keep=128 rate_persec=78879129                                                                                                    | ŧ.                                       |
| mempool_autotest cache=0 cores=1 n_get_bulk=1 n_put_bulk=32 n_keep=32 rate_persec=95617024                                                                                                    |                                          |
| mempool autotest cache=0 cores=1 n get bulk=1 n put bulk=32 n keep=32 rate persec=9502/20                                                                                                    | 0                                        |
| mempool autotest cache=0 cores=1 n get bulk=4 n put bulk=1 n keep=128 rate persec=79036416                                                                                                    | 8                                        |
| mempool_autotest cache=0 cores=1 n_get_bulk=4 n_put_bulk=4 n_keep=32 rate_persec=180682752                                                                                                    |                                          |
| <pre>mempool_autotest cache=0 cores=1 n_get_bulk=4 n_put_bulk=4 n_keep=128 rate_persec=18136432</pre>                                                                                                    | 6                                        |
| mempool autotest cache=0 cores=1 n get bulk=4 n put bulk=32 n keep=32 rate persec=29824122                                                                                                    | 56                                       |
| mempool autotest cache=0 cores=1 n get bulk=32 n put bulk=1 n keep=32 rate persec=94162124                                                                                                    |                                          |
| mempool_autotest cache=0 cores=1 n_get_bulk=32 n_put_bulk=1 n_keep=128 rate_persec=9434562                                                                                                    | 5                                        |
| mempool_autotest cache=0 cores=1 n_get_bulk=32 n_put_bulk=4 n_keep=32 rate_persec=28491120                                                                                                    | 6                                        |
| mempool autotest cache=0 cores=1 n_get_bulk=32 n_put_bulk=4 n_keep=128 rate_persec=2854092                                                                                                    | 80                                       |
| mempool autotest cache=0 cores=1 n get bulk=32 n put bulk=32 n keep=32 rate persec=709020<br>mempool autotest cache=0 cores=1 n get bulk=32 n put bulk=32 n keep=128 rate persec=709020                                                                                                    | 876                                      |
| mempool autotest cache=0 cores=2 n get bulk=1 n put bulk=1 n keep=32 rate persec=9738649                                                                                                    |                                          |
| <pre>mempool_autotest cache=0 cores=2 n_get_bulk=1 n_put_bulk=1 n_keep=128 rate_persec=9673112</pre>                                                                                                    |                                          |
| <pre>mempool_autotest cache=0 cores=2 n_get_bulk=1 n_put_bulk=4 n_keep=32 rate_persec=13867416</pre>                                                                                                    |                                          |
| mempool autotest cache=0 cores=2 n get bulk=1 n put bulk=3 n keep=128 rate persec=14850456                                                                                                    | 1001                                     |
| mempool autotest cache=0 cores=2 n get bulk=1 n put bulk=32 n keep=128 rate persec=1515192                                                                                                    | 2                                        |
| mempool_autotest cache=0 cores=2 n_get_bulk=4 n_put_bulk=1 n_keep=32 rate_persec=12845056                                                                                                    |                                          |
| <pre>mempool_autotest cache=0 cores=2 n_get_bulk=4 n_put_bulk=1 n_keep=128 rate_persec=12845056</pre>                                                                                                    |                                          |
| mempool autotest cache=0 cores=2 n get bulk=4 n put bulk=4 n keep=32 rate persec=38967705                                                                                                    | į.                                       |
| mempool autotest cache=0 cores=2 n get bulk=4 n put bulk=32 n keep=32 rate persec=54407986                                                                                                    |                                          |
| mempool_autotest cache=0 cores=2 n_get_bulk=4 n_put_bulk=32 n_keep=128 rate_persec=5811732                                                                                                    | 4                                        |
| <pre>mempool_autotest cache=0 cores=2 n_get_bulk=32 n_put_bulk=1 n_keep=32 rate_persec=13474200</pre>                                                                                                    |                                          |
| mempool autotest cache=0 cores=2 n get bulk=32 n put bulk=1 n keep=128 rate persec=1363148                                                                                                    | 8                                        |
| mempool autotest cache=0 cores=2 n get bulk=32 n put bulk=4 n keep=32 rate persec=50410290                                                                                                    | 5                                        |
| mempool autotest cache=0 cores=2 n get bulk=32 n put bulk=32 n keep=32 rate persec=2360999                                                                                                    | 93                                       |
| mempool_autotest cache=0 cores=2 n_get_bulk=32 n_put_bulk=32 n_keep=128 rate_persec=271043                                                                                                    | 788                                      |
| mempool_autotest cache=0 cores=35 n_get_bulk=1 n_put_bulk=1 n_keep=32 rate_persec=1834980                                                                                                    |                                          |
| mempool autotest cache=0 cores=35 n get bulk=1 n put bulk=4 n keep=32 rate persec=2752505                                                                                                    |                                          |
| mempool autotest cache=0 cores=35 n get bulk=1 n put bulk=4 n keep=128 rate persec=2752505                                                                                                    |                                          |
| mempool_autotest cache=0 cores=35 n_get_bulk=1 n_put_bulk=32 n_keep=32 rate_persec=2752505                                                                                                    |                                          |
| mempool_autotest cache=0 cores=35 n_get_bulk=1 n_put_bulk=32 n_keep=128 rate_persec=275250                                                                                                    | 5                                        |
| mempool autotest cache=0 cores=35 n get bulk=4 n put bulk=1 n keep=32 rate persec=2752505                                                                                                    |                                          |
| mempool autotest cache=0 cores=35 n get_bulk=4 n put_bulk=4 n keep=32 rate persec=6881280                                                                                                    |                                          |
| mempool_autotest cache=0 cores=35 n_get_bulk=4 n_put_bulk=4 n_keep=128 rate_persec=7340025                                                                                                    | é la la la la la la la la la la la la la |
| mempool_autotest cache=0 cores=35 n_get_bulk=4 n_put_bulk=32 n_keep=32 rate_persec=9895925                                                                                                    |                                          |
| mempool autotest cache=0 cores=35 n get bulk=4 n put bulk=32 n keep=128 rate persec=105512<br>mempool autotest cache=0 cores=35 n get bulk=32 n put bulk=1 n keep=32 rate persec=2752505                                                                                                    | 15                                       |
| mempool autotest cache=0 cores=35 n get bulk=32 n put bulk=1 n keep=128 rate persec=275250                                                                                                    | 5                                        |
| mempool_autotest cache=0 cores=35 n_get_bulk=32 n_put_bulk=4 n_keep=32 rate_persec=9633785                                                                                                    | Geo II                                   |
| mempool_autotest cache=0 cores=35 n_get_bulk=32 n_put_bulk=4 n_keep=128 rate_persec=100925                                                                                                    | 30                                       |
| mempool autotest cache=0 cores=35 n get bulk=32 n put bulk=32 n keep=32 rate persec=428998                                                                                                    | 91 1                                     |
| start performance test (with cache)                                                                                                    | 2.2.2 ×                                  |
| n - Casadonador - Adamar - Adamar - Casadon - Casadon - Cas |                                          |
| Connected to 192.168.0.10 SSH2 - aes128-cbc - hmac-sha1 - no 119/58                                                                                                    | 06:40:44                                 |
|                                                                                                    |                                          |

| voot@localhost:/home/mjay/dpdk-2.0.0                                                                     |       |
|----------------------------------------------------------------------------------------------------|-------|
|                                                                                                    |       |
|                                                                                                    |       |
|                                                                                                    |       |
| Ele Edit View Window Help                                                                                |       |
| mempool autotest cache=0 cores=35 n get bulk=32 n put bulk=4 n keep=128 rate persec=10092530             |       |
| mempool_autotest cache=0 cores=35 n_get_bulk=32 n_put_bulk=32 n_keep=32 rate_persec=42899841             |       |
| mempool_autotest cache=0 cores=35 n_get_bulk=32 n_put_bulk=32 n_keep=128 rate_persec=51838955            |       |
| start performance test (With cache)                                                                      |       |
| mempool autotest cache=512 cores=1 n get bulk=1 n put bulk=1 n keep=128 rate persec=123286323            |       |
| mempool_autotest cache=512 cores=1 n_get_bulk=1 n_put_bulk=4 n_keep=32 rate persec=196463820             |       |
| <pre>mempool_autotest cache=512 cores=1 n_get_bulk=1 n_put_bulk=4 n_keep=128 rate_persec=212061388</pre> |       |
| mempool_autotest cache=512 cores=1 n_get_bulk=1 n_put_bulk=32 n_keep=32 rate_persec=242142412            |       |
| mempool autotest cache=512 cores=1 n get bulk=1 n put bulk=32 n keep=128 rate persec=256612761           |       |
| mempool autotest cache=512 cores=1 n get bulk=4 n put bulk=1 n keep=32 rate persec=101500354             |       |
| mempool autotest cache=512 cores=1 n get bulk=4 n put bulk=4 n keep=32 rate persec=415026380             |       |
| mempool_autotest cache=512 cores=1 n_get_bulk=4 n_put_bulk=4 n_keep=128 rate_persec=381511270            |       |
| <pre>mempool_autotest cache=512 cores=1 n_get_bulk=4 n_put_bulk=32 n_keep=32 rate_persec=583100006</pre> |       |
| mempool autotest cache=512 cores=1 n get bulk=4 n put bulk=32 n keep=128 rate persec=564317388           |       |
| mempool autotest cache=512 cores=1 n get bulk=32 n put bulk=1 n keep=32 rate_persec=202230988            |       |
| mempool autotest cache=512 cores=1 n get bulk=32 n put bulk=4 n keep=32 rate persec=597308211            | 8     |
| mempool_autotest cache=512 cores=1 n_get_bulk=32 n_put_bulk=4 n_keep=128 rate_persec=560660480           | Y     |
| mempool_autotest cache=512 cores=1 n_get_bulk=32 n_put_bulk=32 n_keep=32 rate_persec=840931737           |       |
| mempool_autotest cache=512 cores=1 n_get_bulk=32 n_put_bulk=32 n_keep=128 rate_persec=11107041           | .2    |
| mempool_autotest_cache=512_cores=2 n_get_bulk=1 n_put_bulk=1 n_keep=32_rate_persec=246598860             |       |
| mempool autotest cache=512 cores=2 n get bulk=1 n put bulk=4 n keep=32 rate persec=400110387             |       |
| mempool_autotest cache=512 cores=2 n_get_bulk=1 n_put_bulk=4 n_keep=128 rate_persec=417975500            |       |
| <pre>mempool_autotest cache=512 cores=2 n_get_bulk=1 n_put_bulk=32 n_keep=32 rate_persec=456615526</pre> |       |
| mempool_autotest cache=512 cores=2 n_get_bulk=1 n_put_bulk=32 n_keep=128 rate_persec=510774476           | 5     |
| mempool_autotest_cache=512_cores=2 n_get_bulk=4 n_put_bulk=1 n_keep=32_rate_persec=361024/16             |       |
| mempool autotest cache=512 cores=2 n get bulk=4 n put bulk=4 n keep=32 rate persec=838677299             |       |
| mempool_autotest cache=512 cores=2 n_get_bulk=4 n_put_bulk=4 n_keep=128 rate_persec=774963199            |       |
| mempool_autotest cache=512 cores=2 n_get_bulk=4 n_put_bulk=32 n_keep=32 rate_persec=1159397375           |       |
| mempool_autotest cache=512 cores=2 n_get_bulk=4 n_put_bulk=32 n_keep=128 rate_persec=112987996           | 51    |
| mempool autotest cache=512 cores=2 n get bulk=32 n put bulk=1 n keep=32 rate persec=391276134            | 12    |
| mempool autotest cache=512 cores=2 n get bulk=32 n put bulk=4 n keep=32 rate persec=1212284927           |       |
| mempool_autotest cache=512 cores=2 n get_bulk=32 n put_bulk=4 n keep=128 rate persec=111569797           | 10    |
| mempool_autotest cache=512 cores=2 n_get_bulk=32 n_put_bulk=32 n_keep=32 rate_persec=166461439           | 9     |
| mempool_autotest cache=512 cores=2 n_get_bulk=32 n_put_bulk=32 n_keep=128 rate_persec=20691025           | 8     |
| mempool autotest cache=512 cores=35 n get bulk=1 n put bulk=1 n keep=32 rate persec=3211565450           | 6     |
| mempool autotest cache=512 cores=35 n get bulk=1 n put bulk=4 n keep=32 rate persec=1047986160           | ,     |
| mempool_autotest cache=512 cores=35 n_get_bulk=1 n_put_bulk=4 n_keep=128 rate_persec=133546637           | 18    |
| mempool_autotest cache=512 cores=35 n_get_bulk=1 n_put_bulk=32 n_keep=32 rate_persec=194582936           | 51    |
| mempool_autotest cache=512 cores=35 n_get_bulk=1 n_put_bulk=32 n_keep=128 rate_persec=24569446           | 528   |
| mempool autotest cache=512 cores=35 n get bulk=4 n put bulk=1 n keep=32 rate persec=537106827            | 5     |
| mempool autotest cache=512 cores=35 n get bulk=4 n put bulk=4 n keep=32 rate persec=2434360918           |       |
| mempool autotest cache=512 cores=35 n get bulk=4 n put bulk=4 n keep=128 rate persec=171353045           | 5     |
| mempool_autotest cache=512 cores=35 n_get_bulk=4 n_put_bulk=32 n_keep=32 rate_persec=235757894           | 2     |
| mempool_autotest cache=512 cores=35 n_get_bulk=4 n_put_bulk=32 n_keep=128 rate_persec=20861812           | 58    |
| mempool autotest cache=512 cores=35 n get bulk=32 n put bulk=1 n keep=32 rate persec=128194968           | 3     |
| mempool autotest cache=512 cores=35 n get bulk=32 n put bulk=4 n keep=120 rate persec=290525733          | 1 E   |
| mempool autotest cache=512 cores=35 n get bulk=32 n put bulk=4 n keep=128 rate persec=16237461           | 37    |
| mempool_autotest cache=512 cores=35 n_get_bulk=32 n_put_bulk=32 n_keep=32 rate_persec=61206690           | 00    |
|                                                                                                    | +     |
| Connected to 192.168.0.10 SSH2 - aes128-cbc - hmac-shal - no 119x58 💮 1, 58 06:5                         | 54:46 |

## Timer\_perf\_autotest Test Results

| # of Timers Configuration                                                                                                    | Operations Timed                                               |
|----------------------------------------------------------------------------------------------------|----------------------------------------------------------------|
| <ul> <li>a) 0 Timer</li> <li>b) 100 Timers</li> <li>c) 1000 Timers</li> <li>d) 10,000 Timers</li> <li>e) 100,000 Timers</li> <li>f) 1,000,000 Timers</li> </ul> | <ul><li>Appending</li><li>Callback</li><li>Resetting</li></ul> |

To evaluate the performance in your platform, run /app/test/timer\_perf\_autotest.

| Quck Connect       Profiles         Be Edt Vew Window Heb         RTE>>timer perf_autotest         Appending 100 timers         Time for 100 timers         Collbacks:         100 timers         Time for 100 timers         Collbacks:         100 timers         Time for 100 timers         Time for 100 timers         Time for 100 timers         Time for 100 timers         Time for 100 timers         Time for 1000 timers         Time for 1000 timers         Time for 1000 timers         Time for 1000 timers         Time for 1000 timers         Time for 1000 timers         Time for 1000 timers         Time for 1000 timers         Time for 1000 timers         Time for 1000 timers         Time for 10000 timers         Time for 10000 timers         Time for 10000 timers         Time for 10000 timers         Time for 10000 timers         Time for 10000 timers         Time for 10000 timers         Time for 10000 timers         Time for 10000 timers         Time for 10000 timers         Time for 10000 timers         Time for 10000 timers                                                                                                    |        |
|----------------------------------------------------------------------------------------------------|--------|
| <pre>Quick Connect Profiles Ele Edt View Window Help RTE&gt;&gt;timer_perf_autotest Appending 100 timers Time for 100 timers: 62826 (0ms), Time per timer: 628 (0us) Time for 100 timers: 62826 (0ms), Time per timer: 628 (0us) Resetting 100 timers Time for 100 timers: 56955 (0ms), Time per timer: 569 (0us) Appending 1000 timers Time for 1000 timers: 569344 (0ms), Time per timer: 569 (0us) Time for 1000 timers: 569344 (0ms), Time per timer: 569 (0us) Resetting 1000 timers Time for 1000 timers Time for 1000 timers Time for 1000 timers Time for 1000 timers Time for 1000 timers Time for 1000 timers Time for 1000 timers Time for 1000 timers Time for 1000 timers Time for 1000 timers Time for 1000 timers Time for 10000 timers Time for 100000 timers Time for 10000 timers Time for 10000 timers Time</pre> |        |
| <pre>File Edit View Window Heb RTE&gt;&gt;timer_perf_autotest Appending 100 timers Time for 100 timers 62826 (Oms), Time per timer: 628 (Ous) Time for 100 callbacks: 18379 (Oms), Time per callback: 183 (Ous) Resetting 100 timers Time for 100 timers: 56955 (Oms), Time per timer: 569 (Ous) Appending 1000 timers Time for 1000 timers: 564344 (Oms), Time per timer: 564 (Ous) Time for 1000 callbacks: 145213 (Oms), Time per timer: 564 (Ous) Resetting 1000 timers Time for 1000 timers: 772899 (Oms), Time per timer: 772 (Ous) Appending 10000 timers Time for 10000 timers Time for 100000 timers Time for 100000 timers Time for 100000 timers Time for</pre> |        |
| <pre>RTE&gt;&gt;timer_perf_autotest<br/>Appending 100 timers<br/>Time for 100 callbacks: 18379 (0ms), Time per timer: 628 (0us)<br/>Time for 100 callbacks: 18379 (0ms), Time per callback: 183 (0us)<br/>Resetting 100 timers<br/>Time for 100 timers: 56955 (0ms), Time per timer: 569 (0us)<br/>Appending 1000 timers<br/>Time for 1000 timers: 564344 (0ms), Time per timer: 564 (0us)<br/>Time for 1000 timers: 564344 (0ms), Time per callback: 145 (0us)<br/>Resetting 1000 timers<br/>Time for 1000 timers 772899 (0ms), Time per timer: 772 (0us)<br/>Appending 10000 timers<br/>Time for 10000 timers<br/>Time for 10000 timers</pre>                                                                                                    |        |
| Appending 100 timers<br>Time for 100 timers: 62826 (Oms), Time per timer: 628 (Ous)<br>Time for 100 callbacks: 18379 (Oms), Time per callback: 183 (Ous)<br>Resetting 100 timers<br>Time for 100 timers: 56955 (Oms), Time per timer: 569 (Ous)<br>Appending 1000 timers: 564344 (Oms), Time per timer: 564 (Ous)<br>Time for 1000 callbacks: 145213 (Oms), Time per callback: 145 (Ous)<br>Resetting 1000 timers<br>Time for 1000 timers: 772899 (Oms), Time per timer: 772 (Ous)<br>Appending 10000 timers<br>Time for 10000 timers<br>Time for 10000 timers                                                                                                    |        |
| Time for 100 timers: 62826 (0ms), Time per timer: 628 (0us)<br>Time for 100 callbacks: 18379 (0ms), Time per callback: 183 (0us)<br>Resetting 100 timers<br>Time for 100 timers: 56955 (0ms), Time per timer: 569 (0us)<br>Appending 1000 timers: 564344 (0ms), Time per timer: 564 (0us)<br>Time for 1000 timers: 564344 (0ms), Time per timer: 564 (0us)<br>Resetting 1000 timers<br>Time for 1000 timers: 772899 (0ms), Time per timer: 772 (0us)<br>Appending 10000 timers<br>Time for 10000 timers<br>Time for 10000 timers<br>Time for 10000 timers<br>Time for 10000 timers<br>Time for 10000 timers: 5990463 (3ms), Time per timer: 599 (0us)<br>Time for 10000 timers<br>Time for 10000 timers<br>Time for 10000 timers<br>Time for 10000 timers<br>Time for 10000 timers<br>Time for 10000 timers<br>Time for 10000 timers<br>Time for 10000 timers<br>Time for 10000 timers<br>Time for 10000 timers<br>Time for 10000 timers<br>Time for 10000 timers<br>Time for 10000 timers                                                                                                    |        |
| Time for 100 callbacks: 18379 (0ms), Time per callback: 183 (0us)<br>Resetting 100 timers<br>Time for 100 timers: 56955 (0ms), Time per timer: 569 (0us)<br>Appending 1000 timers<br>Time for 1000 timers: 564344 (0ms), Time per timer: 564 (0us)<br>Time for 1000 callbacks: 145213 (0ms), Time per callback: 145 (0us)<br>Resetting 1000 timers<br>Time for 1000 timers: 772899 (0ms), Time per timer: 772 (0us)<br>Appending 10000 timers<br>Time for 10000 timers<br>Time for 10000 timers: 5990463 (3ms), Time per timer: 599 (0us)<br>Time for 10000 timers: 1421798 (1ms), Time per callback: 142 (0us)<br>Resetting 10000 timers<br>Time for 10000 timers<br>Time for 10000 timers<br>Time for 10000 timers                                                                                                    |        |
| Resetting 100 timers<br>Time for 100 timers: 56955 (0ms), Time per timer: 569 (0us)<br>Appending 1000 timers:<br>Time for 1000 timers: 564344 (0ms), Time per timer: 564 (0us)<br>Time for 1000 callbacks: 145213 (0ms), Time per callback: 145 (0us)<br>Resetting 1000 timers<br>Time for 10000 timers: 772899 (0ms), Time per timer: 772 (0us)<br>Appending 10000 timers<br>Time for 10000 timers: 5990463 (3ms), Time per timer: 599 (0us)<br>Time for 10000 timers: 1421798 (1ms), Time per callback: 142 (0us)<br>Resetting 10000 timers<br>Time for 10000 timers<br>Time for 10000 timers<br>Time for 10000 timers<br>Time for 10000 timers<br>Time for 10000 timers                                                                                                    |        |
| Appending 1000 timers<br>Time for 1000 timers<br>Time for 1000 timers: 564344 (Oms), Time per timer: 564 (Ous)<br>Time for 1000 timers<br>Time for 1000 timers<br>Time for 10000 timers<br>Time for 10000 timers<br>Time for 10000 timers: 5990463 (Sms), Time per timer: 599 (Ous)<br>Time for 10000 timers: 1421798 (Ims), Time per timer: 599 (Ous)<br>Time for 10000 timers<br>Time for 10000 timers<br>Time for 10000 timers<br>Time for 10000 timers<br>Time for 10000 timers<br>Time for 10000 timers<br>Time for 10000 timers                                                                                                    |        |
| Appending 1000 timers<br>Time for 1000 timers: 564344 (Oms), Time per timer: 564 (Ous)<br>Time for 1000 callbacks: 145213 (Oms), Time per callback: 145 (Ous)<br>Resetting 1000 timers<br>Time for 10000 timers: 772899 (Oms), Time per timer: 772 (Ous)<br>Appending 10000 timers<br>Time for 10000 timers: 5990463 (Sms), Time per timer: 599 (Ous)<br>Time for 10000 callbacks: 1421798 (Ims), Time per callback: 142 (Ous)<br>Resetting 10000 timers<br>Time for 10000 timers<br>Time for 10000 timers<br>Time for 10000 timers                                                                                                    |        |
| Time for 1000 timers: 564344 (Oms), Time per timer: 564 (Ous)<br>Time for 1000 callbacks: 145213 (Oms), Time per callback: 145 (Ous)<br>Resetting 1000 timers<br>Time for 1000 timers: 772899 (Oms), Time per timer: 772 (Ous)<br>Appending 10000 timers<br>Time for 10000 timers: 5990463 (Sms), Time per timer: 599 (Ous)<br>Time for 10000 callbacks: 1421798 (Ims), Time per callback: 142 (Ous)<br>Resetting 10000 timers<br>Time for 10000 timers<br>Time for 10000 timers<br>Time for 10000 timers<br>Time for 10000 timers                                                                                                    |        |
| Time for 1000 callbacks: 145213 (Oms), Time per callback: 145 (Ous)<br>Resetting 1000 timers<br>Time for 1000 timers: 772899 (Oms), Time per timer: 772 (Ous)<br>Appending 10000 timers<br>Time for 10000 timers: 5990463 (Sms), Time per timer: 599 (Ous)<br>Time for 10000 callbacks: 1421798 (Ims), Time per callback: 142 (Ous)<br>Resetting 10000 timers<br>Time for 10000 timers<br>Time for 10000 timers: 11300631 (Sms), Time per timer: 1130 (Ous)<br>Appending 100000 timers                                                                                                    |        |
| Resetting 1000 timers<br>Time for 1000 timers: 772899 (Oms), Time per timer: 772 (Ous)<br>Appending 10000 timers<br>Time for 10000 timers: 5990463 (Sms), Time per timer: 599 (Ous)<br>Time for 10000 callbacks: 1421798 (Ims), Time per callback: 142 (Ous)<br>Resetting 10000 timers<br>Time for 10000 timers: 11300631 (Sms), Time per timer: 1130 (Ous)<br>Appending 100000 timers                                                                                                    |        |
| Appending 10000 timers: //2899 (0ms), lime per timer: //2 (0ms)<br>Time for 10000 timers: 5990463 (3ms), Time per timer: 599 (0ms)<br>Time for 10000 timers: 1421798 (1ms), Time per callback: 142 (0ms)<br>Resetting 10000 timers<br>Time for 10000 timers: 11300631 (5ms), Time per timer: 1130 (0ms)<br>Appending 100000 timers                                                                                                    |        |
| Appending 10000 timers<br>Time for 10000 timers: 5990463 (3ms), Time per timer: 599 (0us)<br>Time for 10000 callbacks: 1421798 (1ms), Time per callback: 142 (0us)<br>Resetting 10000 timers<br>Time for 10000 timers: 11300631 (5ms), Time per timer: 1130 (0us)<br>Appending 100000 timers                                                                                                    |        |
| Time for 10000 timers: 5990463 (3ms), Time per timer: 599 (0us)<br>Time for 10000 callbacks: 1421798 (1ms), Time per callback: 142 (0us)<br>Resetting 10000 timers<br>Time for 10000 timers: 11300631 (5ms), Time per timer: 1130 (0us)<br>Appending 100000 timers                                                                                                    |        |
| Time for 10000 callbacks: 1421798 (lms), Time per callback: 142 (Ous)<br>Resetting 10000 timers<br>Time for 10000 timers: 11300631 (5ms), Time per timer: 1130 (Ous)<br>Appending 100000 timers                                                                                                    |        |
| Resetting 10000 timers<br>Time for 10000 timers: 11300631 (5ms), Time per timer: 1130 (Ous)<br>Appending 100000 timers                                                                                                    |        |
| Time for 10000 timers: 11300631 (5ms), Time per timer: 1130 (0us)<br>Appending 100000 timers                                                                                                    |        |
| Appending 100000 timers                                                                                                    |        |
| N 등 전 등 것 같아. 이 등 것 방법에 있는 것 같아. 이 것 같아. 이 가 있는 것 같아. 이 가 있는 것 같아. 이 가 있는 것 같아. 이 가 있는 것 같아. 이 것 같아. 이 것 같아. 이 가 있는 것 같아. 이 가 있는 것 같아. 이 가 있<br>이 가 있는 것 같아. 이 가 있는 것 같아. 이 가<br>이 것 같아. 이 것 같아. 이 것 같아. 이 것 같아. 이 것 같아. 이 것 같아. 이 것 같아. 이 것 같아. 이 것 같아. 이 것 같아. 이 것 같아. 이 것 같아. 이 것 같아. 이 것 같아. 이 것 같아. 이 것 같아. 이 것 같아. 이 것 같아. 이 것 같아. 이 것 같아. 이 것 같아. 이 것 같아. 이 것 같아. 이 것 같아. 이 것 같아. 이 이 것 같아. 이 이 이 이 이 이 이 이 이 이 이             |        |
| Time for 100000 timers: 57467025 (25ms), Time per timer: 574 (Ous)                                                                                                    |        |
| Time for 100000 callbacks: 13187024 (6ms), Time per callback: 131 (0us)                                                                                                    |        |
| Resetting 100000 timers                                                                                                    |        |
| lime for 100000 timers: 15/051862 (60ms), lime per timer: 15/0 (10s)                                                                                                    |        |
| Appending 1000000 timers                                                                                                    |        |
| Time for 1000000 timers: 450082271 (196ms), Time per timer: 450 (Ous)                                                                                                    |        |
| Time for 1000000 callbacks: 118351010 (51ms), Time per callback: 118 (Ous)                                                                                                    |        |
| Resetting 1000000 timers                                                                                                    |        |
| lime for 1000000 timers: 10000550// (/22ms), lime per timer: 1000 (lus)                                                                                                    |        |
| All timers processed ok                                                                                                    |        |
| Time new sta times manage with save timese: 10 quales                                                                                                    |        |
| Time per rte timer manage with zero callbacks; 24 gvgles                                                                                                    |        |
| Test OK                                                                                                    | E      |
| RTE>>                                                                                                    | 3      |
| Connected to 192.168.0.10 SSH2 - aes128-cbc - hmac-sha1 - no 119x37 @ 6.37 06                                                                                                    | :59:47 |

For cookbook-style instructions on how to do hands-on performance profiling of your DPDK code with VTune tools, continue to the module *Profiling DPDK Code with Intel VTune Amplifier*.

Performance Profiling Resources

- Document #5571159 Intel Xeon processor E7-8800/4800 v3 Performance Tuning Guide
- Intel<sup>®</sup> Optimizing Non-Sequential Data Processing Applications Brian Forde and John Browne
- Measuring Cache and Memory Latency and CPU to Memory Bandwidth For use with Intel <u>Architecture</u> – Joshua Ruggiero
- Tuning Applications Using a Top-down Microarchitecture Analysis Method
- Intel<sup>®</sup> Processor Trace architecture details can be found in the <u>Intel 64 and IA-32 Architectures</u> <u>Software Developer Manuals</u>
- Evaluating the Suitability of Server Network Cards for Software Routers
- Low Latency Performance Tuning Guide For Red Hat Enterprise Linux 6 Jeremy Eder, Senior Software Engineer
- Red Hat Enterprise Linux 6 Performance Tuning Guide
- Memory Ordering in Modern Microprocessors Paul E McKenney Draft of 2007/09/19 15:15
- What is RCU, Fundamentally?

## Profiling DPDK Code with Intel<sup>®</sup> VTune<sup>™</sup> Amplifier

## Introduction

Performance is a key factor in designing and shipping best of class products. Optimizing performance requires visibility into system behavior. In this module, we'll learn how to use <u>Intel VTune Amplifier</u> to profile <u>Data Plane Development Kit (DPDK)</u> code.

You will find this module to be a comprehensive reference for installing and use of the Intel VTune Amplifier, and will learn how to run some **DPDK micro benchmarks** as an example of how to get deep visibility into system, cores, communication, and core pipeline and usage.

Extensive screenshots are provided for comparison with your output. The commands are given, in addition, so that the readers can copy and paste wherever possible.

## Outline

This module walks you through the following steps to get started using Intel VTune Amplifier with a DPDK application.

- Install Linux
- Install Data Plane Development Kit (DPDK)
- Install the tools
  - o Source editor
  - o Intel VTune Amplifier
- Install and profile the application of your choice
  - o Distributor application

- Ring tests application
- Conclusion and next steps

### Install Linux

Install from the Linux DVD with an ISO image: <u>http://old-releases.ubuntu.com/releases/15.04/ubuntu-15.04-desktop-amd64.iso</u>

#### Prior to Install

If you have a laptop installed with Windows\* 8, go to safe mode (SHIFT+RESTART). Once in safe mode, choose boot option # 1 to boot from the external USB DVD drive. Restart and install.

#### After Install

1. Verify whether the kernel version installed is the correct version as per the DPDK release notes.

```
$uname -a
```

```
dpdk@dpdk:~/dpdk-16.04$ uname -a
Linux dpdk 3.19.0-59-generic #66-Ubuntu SMP Thu May 12 22:35:27 UTC 2016 x86_64 x86_64
NU/Linux
```

The above output verifies the kernel release as 3.19.0-59-generic, the version number as #66, and the distro as Ubuntu 64 bit.

\$uname -v

Displays the version # – version #66 as shown below.

\$lsb release -c

Shows the code name—the code name is *vivid*, as shown below.

## 😣 🗐 🗊 root@dpdk: ~

```
root@dpdk:/# sudo -i
root@dpdk:~#
root@dpdk:~#
root@dpdk:~# uname -r
3.19.0-59-generic
root@dpdk:~#
root@dpdk:~#
root@dpdk:~#
root@dpdk:~#
root@dpdk:~#
root@dpdk:~#
root@dpdk:~#
root@dpdk:~#
root@dpdk:~#
```

- 2. Verify Internet connectivity. In some cases, the network-manager service has to be restarted for the Ethernet service to be operational.
  - \$ sudo service network-manager restart

dpdk@dpdk:~/dpdk-16.04\$ sudo service network-manager restart

## Install DPDK Download the DPDK

- 3. Get the latest DPDK release, as shown below and in the screenshot.
- \$ sudo wget www.dpdk.org/browse/dpdk/snapshot/dpdk-16.04.tar.xz

```
dpdk@dpdk:-$ sudo wget www.dpdk.org/browse/dpdk/snapshot/dpdk-16.04.tar.xz
```

The response for the above command is as shown below.

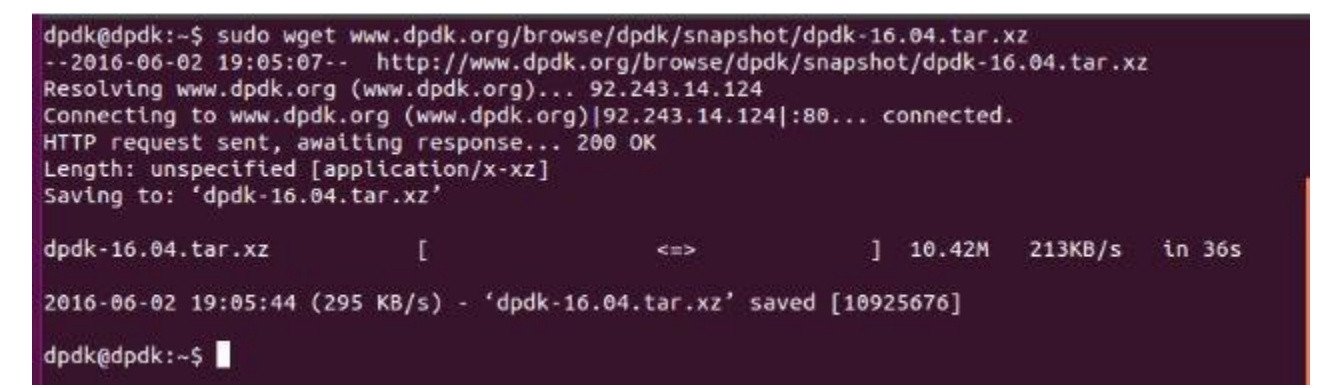

You will find the DPDK tar file downloaded, as shown below.

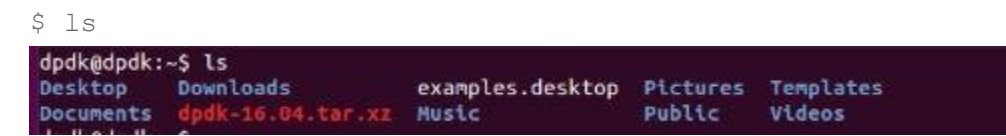

#### 4. Extract the tar ball.

\$ tar xf dpdk-16.04.tar.xz

You will find that the directory dpdk-16.04 was created.

\$ ls

```
dpdk@dpdk:~$ tar xf dpdk-16.04.tar.xz
dpdk@dpdk:~$
dpdk@dpdk:~$ ls
Desktop Downloads dpdk-16.04.tar.xz Music Public Videos
Documents dpdk-16.04 examples.desktop Pictures Templates
```

5. Change to the DPDK directory to list the files.

```
$ cd dpdk-16.04
$ ls -al
dpdk@dpdk:~$ cd dpdk-16.04/
dpdk@dpdk:~/dpdk-16.04$
dpdk@dpdk:~/dpdk-16.04$ ls -al
total 128
drwxrwxr-x 12 dpdk dpdk
                         4096 Apr 11 14:56 .
drwxr-xr-x 18 dpdk dpdk
                         4096 Jun
                                   2 21:36 ...
drwxrwxr-x 8 dpdk dpdk
                         4096 Apr 11 14:56 app
            2 dpdk dpdk
                         4096 Apr 11 14:56 config
drwxrwxr-x
drwxrwxr-x 5 dpdk dpdk
                         4096 Apr 11 14:56 doc
            4 dpdk dpdk
drwxrwxr-x
                         4096 Apr 11 14:56 drivers
drwxrwxr-x 44 dpdk dpdk
                         4096 Apr 11 14:56 examples
            1 dpdk dpdk
                            0 Apr 11 14:56 .gitignore
- FW- FW- F--
            1 dpdk dpdk
                         1826 Apr 11 14:56 GNUmakefile
- FW- FW- F--
drwxrwxr-x 30 dpdk dpdk
                         4096 Apr 11 14:56 lib
-rw-rw-r-- 1 dpdk dpdk 17987 Apr 11 14:56 LICENSE.GPL
- FW- FW- F--
            1 dpdk dpdk 26530 Apr 11 14:56 LICENSE.LGPL
            1 dpdk dpdk 16797 Apr 11 14:56 MAINTAINERS
- FW- FW- F--
            1 dpdk dpdk
                        1708 Apr 11 14:56 Makefile
- FW- FW- F--
drwxrwxr-x 8 dpdk dpdk
                         4096 Apr 11 14:56 mk
drwxrwxr-x 2 dpdk dpdk
                         4096 Apr 11 14:56 pkg
- FW- FW- F--
            1 dpdk dpdk
                          499 Apr 11 14:56 README
drwxrwxr-x 3 dpdk dpdk
                         4096 Apr 11 14:56 scripts
drwxrwxr-x 2 dpdk dpdk
                         4096 Apr 11 14:56 tools
dpdk@dpdk:~/dpdk-16.04$
```

## Install the Tools

Install the source editor of your choice. Here, CSCOPE is chosen.

#### 1. First, check to see whether the correct repository is enabled.

Check that the universe repository is enabled by inspecting /etc/apt/sources.list

\$ sudo gedit /etc/apt/sources.list

As highlighted below, you may see that the archive is *restricted*.

```
# See http://help.ubuntu.com/community/UpgradeNotes for how to upgrade to
# newer versions of the distribution.
deb http://us.archive.ubuntu.com/ubuntu/ vivid main restricted
deb-src http://us.archive.ubuntu.com/ubuntu/ vivid main restricted
```

If this is the case, edit the file by replacing restricted with universe.

# See http://help.ubuntu.com/community/UpgradeNotes for how to upgrade to # newer versions of the distribution. deb http://us.archive.ubuntu.com/ubuntu/ vivid main universe deb-src http://us.archive.ubuntu.com/ubuntu/ vivid main universe

Now save the file.

- 2. Update the system.
  - \$ sudo apt-get update

dpdk@dpdk:~/dpdk-16.04\$ sudo apt-get update

The system is updated as shown below.

| dpdk@dpdk:~/dpdk-16.04\$ sudo apt-get update               |
|------------------------------------------------------------|
| Hit http://us.archive.ubuntu.com vivid InRelease           |
| Hit http://us.archive.ubuntu.com vivid-updates InRelease   |
| Hit http://us.archive.ubuntu.com vivid-backports InRelease |
| Hit http://security.ubuntu.com vivid-security InRelease    |
| Hit http://us.archive.ubuntu.com vivid/main Sources        |
| Hit http://security.ubuntu.com vivid-security/main Sources |
| Hit http://us.archive.ubuntu.com vivid/multiverse Sources  |
| Hit http://us.archive.ubuntu.com vivid/main amd64 Packages |

Install CSCOPE.

```
$ sudo apt-get install cscope
```

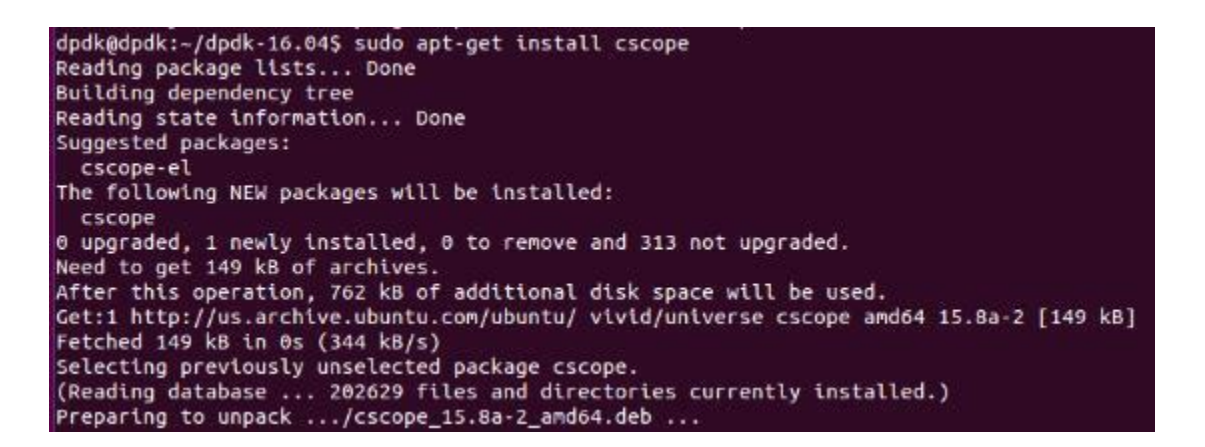

As shown above, CSCOPE 15.8a-2 is installed.

#### Install Kernel Debug Symbols

1. The first step is to **add the repository containing debugging symbols**. For that, create a new file, ddebs.list (if it does not exist already).

\$ cat /dev/null > /etc/apt/sources.list.d/ddebs.list

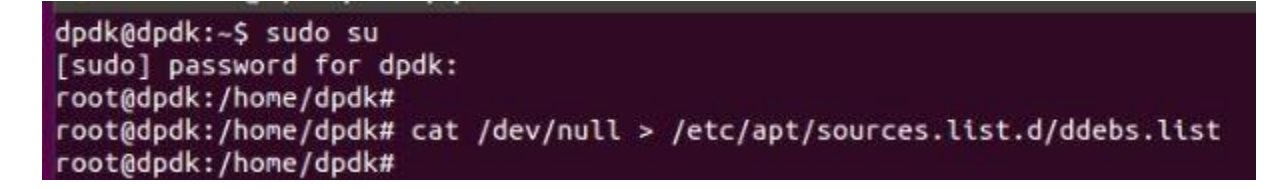

#### 2. Edit the file.

\$ gedit /etc/apt/sources.list.d/ddebs.list

root@dpdk:/home/dpdk# gedit /etc/apt/sources.list.d/ddebs.list

3. Add the following line to /etc/apt/sources.list.d/ddebs.list as shown below and save it.

deb http://ddebs.ubuntu.com/ vivid main restricted universe

- 4. **Update the system** to load the package list from the new repository.
  - \$ sudo apt-get update

dpdk@dpdk:~/dpdk-16.04\$ sudo apt-get update
In this example, the system gave the following error:

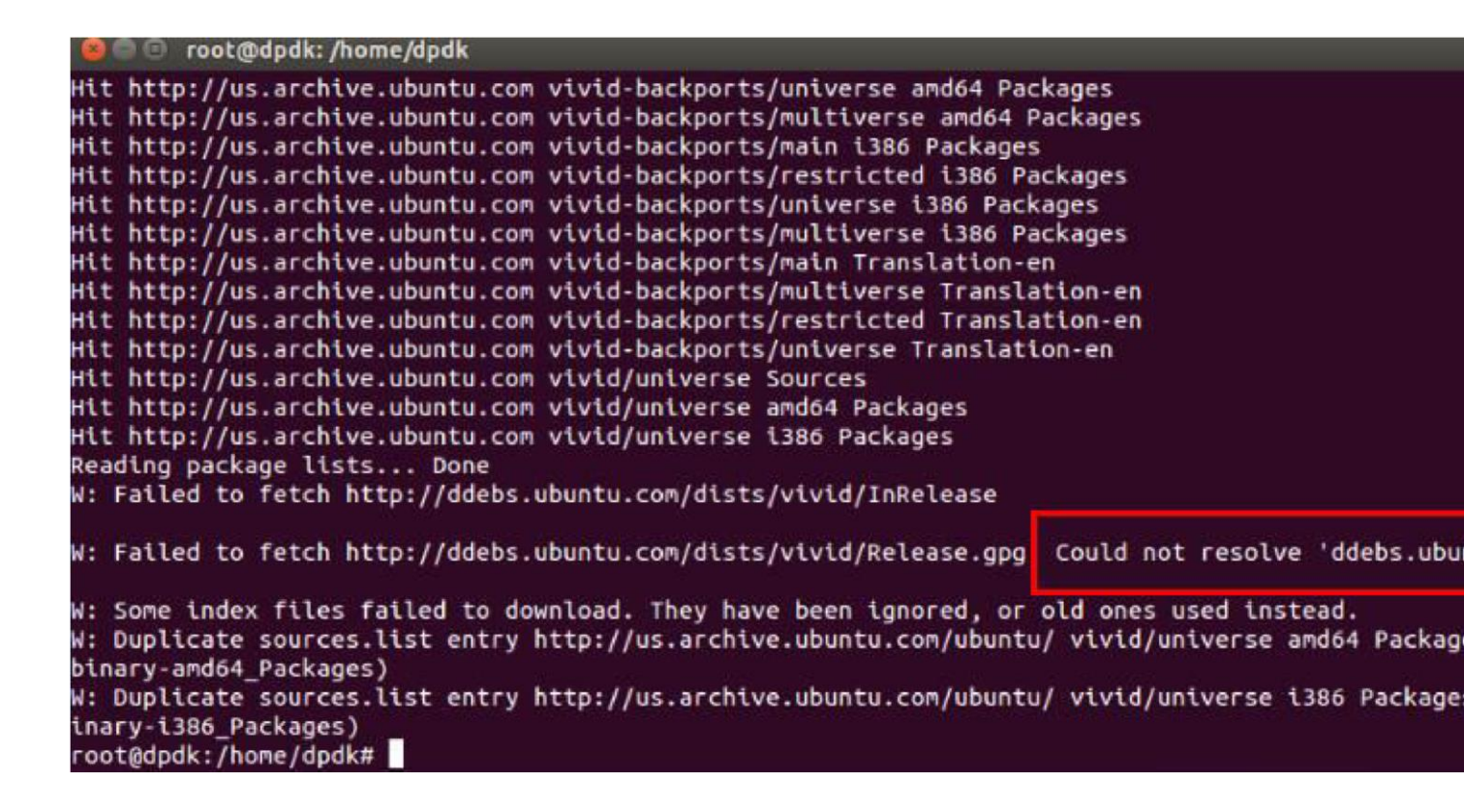

If you don't see the resolution error in your system, skip the instructions that follow and proceed to the next section.

- 5. To resolve name servers:
  - \$ sudo gedit /etc/resolvconf/resolv.conf.d/tail

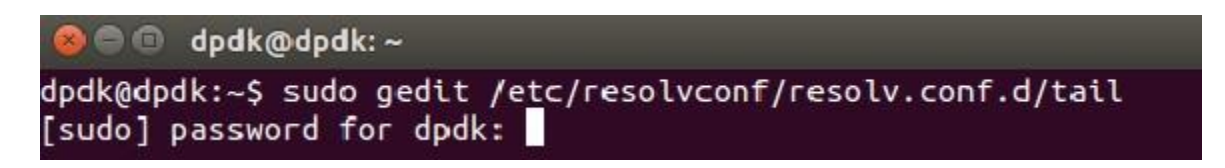

Add to the file the two name servers (below) as seen in the example below, and save the file.

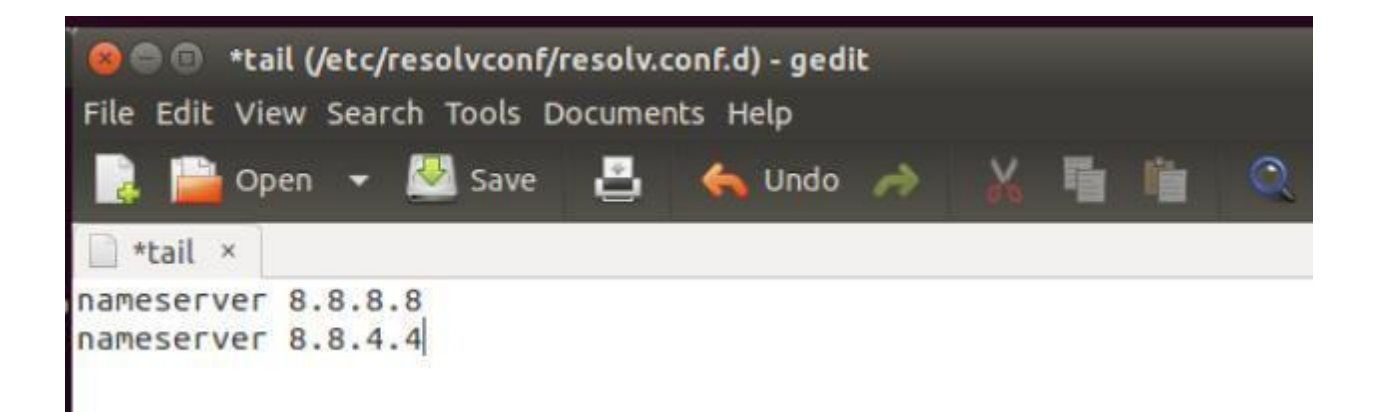

6. **Restart the service**. It is necessary to do this before the step that follows, or you'll still see the resolve error.

```
$ sudo /etc/init.d/resolveconf restart
```

After the shutdown and restart, **restart the service**.

#### 7. Update the system.

\$ sudo apt-get update

| ntt nttp://us.archive.ubuntu.com viviu-backports/universe franstation-en      |
|-------------------------------------------------------------------------------|
| Get:3 http://ddebs.ubuntu.com vivid/main amd64 Packages [418 kB]              |
| Get:4 http://ddebs.ubuntu.com vivid/restricted amd64 Packages [40 B]          |
| Get:5 http://ddebs.ubuntu.com vivid/universe amd64 Packages [3,102 kB]        |
| Get:6 http://ddebs.ubuntu.com vivid/multiverse amd64 Packages [42.4 kB]       |
| Get:7 http://ddebs.ubuntu.com vivid/main i386 Packages [419 kB]               |
| Get:8 http://ddebs.ubuntu.com vivid/restricted i386 Packages [40 B]           |
| Get:9 http://ddebs.ubuntu.com vivid/universe i386 Packages [1,963 kB]         |
| Get:10 http://ddebs.ubuntu.com vivid/multiverse i386 Packages [42.5 kB]       |
| Ign http://ddebs.ubuntu.com vivid/main Translation-en_US                      |
| Ign http://ddebs.ubuntu.com vivid/main Translation-en                         |
| Ign http://ddebs.ubuntu.com vivid/multiverse Translation-en_US                |
| Ign http://ddebs.ubuntu.com vivid/multiverse Translation-en                   |
| Ign http://ddebs.ubuntu.com vivid/restricted Translation-en_US                |
| Ign http://ddebs.ubuntu.com vivid/restricted Translation-en                   |
| Ign http://ddebs.ubuntu.com vivid/universe Translation-en_US                  |
| Ign http://ddebs.ubuntu.com vivid/universe Translation-en                     |
| Fetched 6,011 kB in 25s (235 kB/s)                                            |
| Reading package lists Done                                                    |
| W: GPG error: http://ddebs.ubuntu.com vivid Release: The following signatures |

With the above steps, access to <u>http://ddebs.ubuntu.com</u> has been resolved. However there is a new error, *GPG error*, as shown at the bottom of the screenshot below.

8. Add the GPG key.

\$ sudo apt-key adv -keyserver pool.sks-keyservers.net -recv-keys C8CAB6595FDFF622

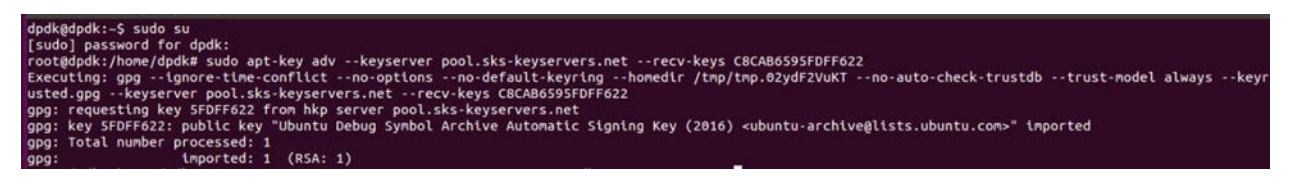

9. With the repository added, the next step is to **install the symbol package** by running the following command:

apt-get install linux-image-<release>-dbgsym=<release>.<version>

With the release as 3.19.0-59-generic and the version as 66 this is:

\$ apt-get install linux-image-3.19.0-59-generic-dbgsym=3.19.0-59.66

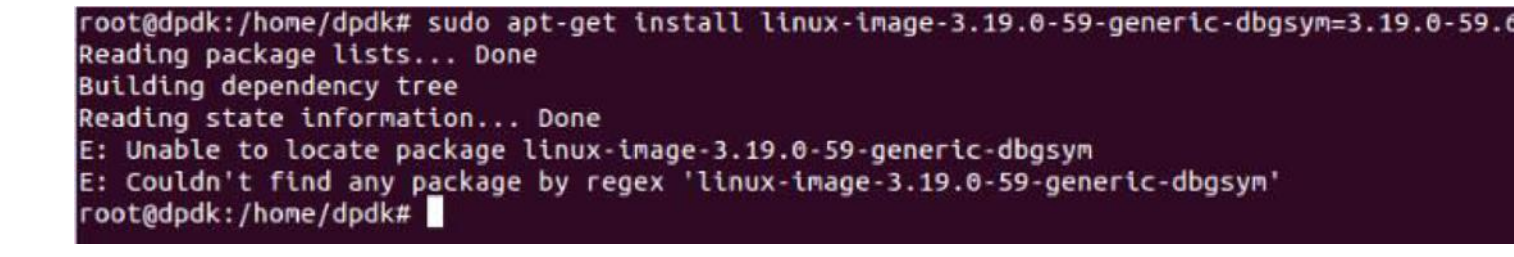

Please note that the above resulted in an error because it could not locate the package **linuximage-3.19.0-59-generic-dbgsym**. If you want to set breakpoints by function names and viewing local variables, this error must be resolved.

#### 10. Install the Linux Source Package.

```
$ sudo apt-get install linux-source-3.19.0=3.19.0-59.66
```

root@dpdk:/home/dpdk# sudo apt-get install linux-source-3.19.0=3.19.0-59.66 Reading package lists... Done Building dependency tree Reading state information... Done The following packages were automatically installed and are no longer required: linux-headers-3.19.0-15 linux-headers-3.19.0-15-generic linux-image-3.19.0-15 Use 'apt-get autoremove' to remove them. Suggested packages: libncurses-dev ncurses-dev kernel-package libgt3-dev The following NEW packages will be installed: linux-source-3.19.0 0 upgraded, 1 newly installed, 0 to remove and 11 not upgraded. Need to get 103 MB of archives. After this operation, 119 MB of additional disk space will be used. Get:1 http://us.archive.ubuntu.com/ubuntu/ vivid-updates/main linux-source-3.19 Fetched 103 MB in 5s (19.2 MB/s) Selecting previously unselected package linux-source-3.19.0. (Reading database ... 262860 files and directories currently installed.) Preparing to unpack .../linux-source-3.19.0\_3.19.0-59.66\_all.deb ... Unpacking linux-source-3.19.0 (3.19.0-59.66) ... Setting up linux-source-3.19.0 (3.19.0-59.66) ... root@dpdk:/home/dpdk#

11. With the package now installed, go to /usr/src/linux-source-3.19.0 and **unpack the source tarball**.

\$ cd /usr/src/linux-source-3.19.0

*\$ tar xjf linux-source-3.19.0.tar.bz2* 

root@dpdk:/home/dpdk# cd /usr/src/linux-source-3.19.0 root@dpdk:/usr/src/linux-source-3.19.0# ls debian debian.master linux-source-3.19.0.tar.bz2 root@dpdk:/usr/src/linux-source-3.19.0# tar xjf linux-source-3.19.0.tar.bz2 root@dpdk:/usr/src/linux-source-3.19.0#

Now you're ready to install Intel VTune Amplifier to profile DPDK.

## Getting Started With Intel VTune Amplifier

If you don't have Intel VTune Amplifier installed, click <u>https://software.intel.com/en-us/intel-vtune-amplifier-xe</u> to get to the Intel VTune Amplifier download page. Download Intel VTune Amplifier 2018, which is the current version at the time this article was written. The articles <u>Intel VTune Amplifier</u> <u>Installation Guide - Linux Host</u> and <u>Getting Started with Intel VTune Amplifier 2018</u> will guide you through the process and provide links to additional resources.

#### Key Features

Now that you have VTune Amplifier installed, let's see what it can do. Here are some key features.

| Algorithi | m Anal | ysis |
|-----------|--------|------|
|-----------|--------|------|

| 💹 Basic Hotspot        | s Hotspots by CPU Usage viewpoi     | nt ( <u>cha</u> |
|------------------------|-------------------------------------|-----------------|
| Image: Collection Log  | 🐵 Analysis Target 🖄 Analysis Type 🕅 | l Summ          |
| Grouping: Function / G | Call Stack                          |                 |
|                        | CPU Time ¥                          |                 |
| Function / Call Stack  | Effective Time by Utilization       | Spin<br>Time    |
| v render_one_pixel     | 9.815s                              | 0s              |
| draw_trace             | 8.863s                              | 0s              |
| [No call stack inf     | 0.952s 📒                            | 0s              |
| grid_intersect         | 3.545s (                            | 0s              |
| sphere_intersect       | 1.296s 🛑                            | 0s              |
| light_normal           | 1.139s 🛑                            | 0s              |
| ▶ NtAlpcDeleteSecti    | 0.359s 🏮                            | 0s              |
| [find_hotspots.exe]    | 0.269s 🏮                            | 0s              |

- Run **Basic Hotspots** analysis type to understand application flow and identify sections of code that get a lot of execution time (hotspots).
- Use the algorithm Advanced Hotspots analysis to extend Basic Hotspots analysis by collecting call stacks and analyze the CPI (Cycles Per Instructions) metric. NEW: You can also use this analysis type to profile native or Java\* applications running in a Docker\* container on a Linux system.
- Use **Memory Consumption** analysis for your native Linux or Python\* targets to explore RAM usage over time and identify memory objects allocated and released during the analysis run.
- Run **Concurrency** analysis to estimate parallelization in your code and understand how effectively your application uses available cores.
- Run Locks and Waits analysis to identify synchronization objects preventing effective utilization of processor resources.

#### Microarchitecture Analysis

| 🖉 General E                                                      | xploration                                                             | Seneral Exp                      | ploratio                              | on viev              | vpoint (g                    |
|------------------------------------------------------------------|------------------------------------------------------------------------|----------------------------------|---------------------------------------|----------------------|------------------------------|
| 4 Collectio                                                      | on Log 🛛 🕘 Analys                                                      | is Target 🏼 🖗                    | Analysi                               | s Type               | 🛍 Sumn                       |
| Grouping: Func                                                   | tion / Call Stack                                                      |                                  |                                       |                      |                              |
|                                                                  |                                                                        | B                                | ack-End                               | Bound                | 36                           |
| Function / Call<br>Stack                                         | Clockticks ▼                                                           | Memory 2                         | C                                     | ore Bou              | nd «                         |
|                                                                  |                                                                        | Bound                            | Divider                               | Port Ut              | tilization »                 |
| multiply1                                                        | 314,162,649,386                                                        | 54.7%                            | 0.033                                 |                      | 0.239                        |
| 6.000 00 000-                                                    | 074 015 407                                                            | 15 0.09/                         | 0.000                                 |                      | 1.000                        |
| pipeline slots could<br>Amplifier XE Memory<br>hierarchy, memory | be stalled due to de<br>ry Access analysis to<br>bandwidth information | have the me<br>tion, correlation | y load and<br>tric break<br>on by men | down by<br>lory obje | Use VTune<br>memory<br>ects. |
| ▶ func@0x1400                                                    | 117,124,414                                                            | 33.1%                            | 0.000                                 |                      | 1.000                        |
| ▶ func@0x1400                                                    | 73,011,703                                                             | 0.0%                             | 0.000                                 |                      | 0.522                        |
| 5 5 10 A A A A A A A A A A A A A A A A A A                       | 71 024 227                                                             | n n%                             | 0.000                                 |                      | 1 000                        |

- Run **General Exploration** analysis to triage hardware issues in your application. This type collects a complete list of events for analyzing a typical client application.
- Use Memory Access analysis to identify memory-related issues, like NUMA problems and bandwidth limited accesses, and attribute performance events to memory objects (data structures), which is provided due to instrumentation of memory allocations/deallocations and getting static/global variables from symbol information.
- For systems with Intel<sup>®</sup> Software Guard Extensions (Intel<sup>®</sup> SGX) feature enabled, run **SGX**.
- Run Hotspots analysis to identify performance-critical program units inside security enclaves. This analysis type uses the INST\_RETIRED.PREC\_DIST hardware event that emulates precise clock ticks, which is mandatory for the analysis on the systems with Intel SGX enabled.
- For the Intel processors supporting Intel<sup>®</sup> Transactional Synchronization Extensions (Intel<sup>®</sup> TSX), run the **TSX Exploration** and **TSX Hotspots** analysis types to measure transactional success and analyze causes of transactional aborts.

#### Platform Analysis

| P        | latform    | Architecture D | iagram                               |
|----------|------------|----------------|--------------------------------------|
|          | 0          | 200+0-0+       | 386.902ms 387.100ms 387.300ms        |
|          | sample_r   | multi_tr (TID: | c EnqueueNDRange d cEmise            |
|          | sample_r   | multi_tr (TID: |                                      |
| bea      | sample_r   | multi_tr (TID: | sample_multi_tr (TID: 24415)         |
| Three    | sample_r   | multi_tr (TID: | liter Tarle                          |
|          | sample_r   | multi_tr (TID: | Start: 386.888ms Duration: 194.882us |
|          | sample_r   | multi_tr (TID: | Task Type: clEnqueueNDRangeKernel    |
| g Queue  | Intel(R) H | ID Graphics    | rotate_Y rotate_UV clinics           |
| Computin | Intel(R) H | ID Graphics    |                                      |

- Run **System Overview** analysis to review general behavior of a target Linux or Android\* system and correlate power and performance metrics with the interrupt request (IRQ).
- Run **CPU/GPU Concurrency** analysis to identify code regions where your application is CPU- or GPU-bound.
- Use **GPU Hotspots** analysis to identify GPU tasks with high GPU utilization, and estimate the effectiveness of this utilization.
- For GPU-bound applications running on Intel<sup>®</sup> HD Graphics, collect GPU hardware events to estimate how effectively the processor graphics are used.
- Collect data on ftrace\* events on Android and Linux targets and Atrace\* events on Android targets.
- Analyze hot Intel<sup>®</sup> Media SDK programs and OpenCL<sup>™</sup> kernels running on a GPU. For OpenCL application analysis, use the architecture diagram to explore GPU hardware metrics per GPU architecture blocks.
- Run **Disk Input and Output** analysis to monitor utilization of the disk subsystem, CPU, and processor buses. This analysis type provides a consistent view of the storage subsystem combined with hardware events and an easy-to-use method to match user-level source code with I/O packets executed by the hardware.

#### Compute-Intensive Applications Analysis

| 🖉 HPC Perform                         | ance Cha   | aracterizatior   | HPC P        | erformanc  |
|---------------------------------------|------------|------------------|--------------|------------|
| Collection Lo                         | g 🔮 Analy  | ysis Target 🙏 Ai | nalysis Type | e 🕅 Summ   |
| Grouping: Process                     | / OpenMP F | Region / OpenMF  | PE v 🛠       | Q          |
| Process / OpenMP                      | 1          | OpenMP           | Potential (  | Bain 🔻     |
| Region / OpenMP<br>Barrier-to-Barrier | Imbalance  | Lock Contention  | Creation     | Scheduling |
| ▼ sp.B.x                              | 9.056s     | 0.012s           | 0.001s       | 0.005s     |
| compute_rhs_\$                        | 3.405s     | 0s               | 0.000s       | 0.002s     |
| x_solve_\$omp:                        | 0.904s     | 0.012s           | 0.000s       | 0.000s     |
| z_solve_\$omp!                        | 0.910s     | 0.000s           | 0.000s       | 0.000s     |
| y_solve_\$omp                         | 0.803s     | 0.000s           | 0.000s       | Os         |
| ▶ pinvr_\$omp\$pa                     | 0.695s     | Os               | 0.000s       | 0.000s     |
| ▶ tzetar_\$omp\$p                     | 0.692s     | 0s               | 0.000s       | 0.001s     |
| add_\$omp\$pa                         | 0.606s     | 0s               | 0.000s       | 0.000s     |
| ▶ ninvr_\$omp\$pa                     | 0.552s     | 0s               | 0.000s       | 0.000s     |

- Run HPC Performance Characterization analysis to identify how effectively your highperformance computing application uses CPU, memory, and floating-point operation hardware resources. This analysis type provides additional scalability metrics for applications that use OpenMP\* or Intel<sup>®</sup> MPI Library runtimes.
- Run an algorithm analysis type with the **Analyze OpenMP regions** option enabled to collect OpenMP or Intel MPI data for applications using OpenMP or Intel MPI runtime libraries. Note that **HPC Performance Characterization** analysis has the option enabled by default.
- For OpenMP applications, analyze the collected performance data to identify inefficiencies in parallelization. Review the potential gain metric values per OpenMP region to understand the maximum time that could be saved if the OpenMP region is optimized to have no load imbalance, assuming no runtime overhead.
- For hybrid OpenMP and Intel MPI applications, explore OpenMP efficiency metrics by Intel MPI processes laying on the critical path.

#### Source Analysis

| <b>M</b> | Basic Hotspots Hotspots b                 | y CPU Usage viewpoint (@                                     |
|----------|-------------------------------------------|--------------------------------------------------------------|
| 4        | 📰 Collection Log 🛛 🔮 Analysis Tar         | get 🙏 Analysis Type 📓 Sur                                    |
| S        | ource Assembly                            | 🗟 🐼 🧐 🚱 🔍                                                    |
|          |                                           | CPU Time: Self                                               |
| S<br>L▲  | Source                                    | Effective Time by Utilization Diffective Time by Utilization |
| 92       | mem_array [j*mem_array_i_                 | 3.102s                                                       |
| 93       | // Code to give the array                 |                                                              |
| 94       | if ((iteration_count % 3)                 | 4.7645                                                       |
| 95       | <pre>else j=iteration_count;</pre>        | 0.220s                                                       |
| 96       | iteration_count++;                        |                                                              |
| 97       | <pre>while (j &lt; mem_array_j_max)</pre> | 1.709s                                                       |
| 98       |                                           |                                                              |
| 00       |                                           |                                                              |

- Double-click a hotspot function to drill down to the source code and analyze performance per source line or assembler instruction. By default, the hottest line is highlighted.
- For help on an assembly instruction, right-click the instruction in the Assembly pane and select **Instruction Reference** from the context menu.

### Managed Code Analysis

|                                                                  |                                                                                                    | Modify.                                                          |
|------------------------------------------------------------------|----------------------------------------------------------------------------------------------------|------------------------------------------------------------------|
| Managed code profiling mode                                      | Auto                                                                                                    |                                                                  |
| Automatically resume collection<br>Automatically stop collection | Auto<br>Native<br>Mixed                                                                                    |                                                                  |
| Ac Select a profiling mo<br>data to managed source who           | de. The Native mode doe<br>urce, The Mixed mode attr<br>ere appropriate. The Mana<br>managed source when a | s not attribute<br>ibutes data to<br>ged mode tries<br>vailable. |

Configure target options for managed code analysis in the native, managed, or mixed mode:

- Windows host only: Event-based sampling (EBS) analysis for Windows Store C/C++, C# and JavaScript\* applications running in the Attach or System-wide mode.
- EBS or user-mode sampling and tracing analysis for Java applications running in the Launch Application or Attach mode.
- **Basic Hotspots** and **Locks and Waits** analysis for Python applications running in the **Launch Application** and **Attach to Process** modes.

| Choose Target and                                                                                                    | Analysis Type Intel                                                                                                    |
|----------------------------------------------------------------------------------------------------|----------------------------------------------------------------------------------------------------|
| 🔹 💮 Analysis Target 🛱 Ar                                                                                                    | nalysis Type                                                                                                    |
| A A A A                                                                                                    | Locks and Waits Copy                                                                                                    |
| <ul> <li>Algorithm Analysis</li> <li>Å. Basic Hotspots</li> <li>Å. Advanced Hotspots</li> <li>Å. Concurrency</li> <li>Å. Locks and Waits</li> </ul> | Identify where your application is<br>waiting on synchronization objects<br>or I/O operations and discover how<br>these waits affect your application<br>performance. This analysis type uses<br>user-mode sampling and tracing |
| Copy from Curre                                                                                                    | ent                                                                                                    |
| New Hardware E                                                                                                    | ivent-based Sampling Analysis 6                                                                                                    |
| Platform Analysis<br>Å. CPU/GPU Concurre<br>CPU/GPU Concurre                                                                                        | Analyze Intel runtimes and user s                                                                                                    |

#### Custom Analysis

- Select the **Custom Analysis** branch in the analysis tree to create your own analysis configurations using any of the available VTune Amplifier data collectors.
- Run your own custom collector from the VTune Amplifier to get the aggregated performance data from your custom collection and VTune Amplifier analysis in the same result.
- Import performance data collected by your own or third-party collector into the VTune Amplifier result collected in parallel with your external collection. Use the **Import from CSV** button to integrate the external data to the result.
- Collect data from a remote virtual machine by configuring KVM guest OS profiling, which makes use of the Linux Perf KVM feature. Select **Analyze KVM guest OS** from the **Advanced** options.

## **Remote Collection Modes**

You can collect data on your Linux, Windows, or Android system using any of the following modes:

- (Linux and Android targets) Remote analysis via SSH/ADB communication with VTune Amplifier graphical and command-line interface (amplxe-cl) installed on the host and VTune Amplifier target package installed on the remote target system. Recommended for resource-constrained, embedded platforms (with insufficient disk space, memory, or CPU power).
- (Android targets) Disconnected analysis via SSH/ADB communication with VTune Amplifier installed on the host and the VTune Amplifier target package installed on the remote Android system. The analysis is initiated from the host system, but data collection does not begin until the device is unplugged from the host system. The results are finalized after the device is reconnected to the host system.
- (Linux and Windows targets) Native performance analysis with the VTune Amplifier graphical or command line interface installed on the target system. Analysis is started directly on the target system.
- (Linux and Windows targets) Native hardware event-based sampling analysis with the VTune Amplifier's Sampling Enabling Product (SEP) installed on the target embedded system.

## Stepping Back to See the Big Picture

It's a good idea to step back and see the big picture first—as to what other components exist in the system. If there are some unrelated component-consuming resources, and if we only focus on measuring our specific application, then we may be coming to a wrong conclusion because of partial information.

So here, even before running the DPDK application, we run top -H to see where the CPU is spending its cycles without our specific application running.

Below you will see the VTune Amplifier showing top -H and the Firefox\* web browser running. Now, top is something you just ran, whereas Firefox is something you don't want taking CPU cycles while you evaluate your application of interest. Similarly, you may find some unwanted daemons. So at this point, stop any unwanted applications, daemons, and other components.

| 80                                           | 🗉 roo                                       | t@dpdk:,                                             | /hom        | e/dpdk                                                                  |                                                         |                                                      |                      |                                               |                                         | -                                                              |                                                               |
|----------------------------------------------|---------------------------------------------|------------------------------------------------------|-------------|-------------------------------------------------------------------------|---------------------------------------------------------|------------------------------------------------------|----------------------|-----------------------------------------------|-----------------------------------------|----------------------------------------------------------------|---------------------------------------------------------------|
| top -<br>Thread<br>%Cpu(<br>KiB Me<br>KiB Sw | 13:05<br>ds: 64<br>s): 6<br>em: 1<br>wap: 1 | :42 up :<br>6 total,<br>.7 us,<br>6350968<br>6694268 | 0.3<br>tota | y, 18:54,<br>1 running<br>sy, 0.0<br>al, <b>1170</b><br>al, <b>1170</b> | , 5 use<br>3, 643 9<br>3 ni, 98<br>2348 use<br>7060 use | ers, lo<br>leeping<br>1.9 id,<br>ed, 464<br>ed, 1657 | 0<br>1,<br>186<br>72 | 0 0 0<br>0.0 wa<br>0.0 ka<br>0.0 fr<br>0.0 fr | age:<br>stoppe<br>a, 0.<br>ree,<br>ree. | 0.19, 0.08<br>d, 2 zor<br>0 hi, 0.0<br>293656 bu<br>9239260 ca | 3, 0.06<br>mbie<br>D si, <b>0.0</b> st<br>uffers<br>ached Mem |
| PID                                          | USER                                        | PR                                                   | NI          | VIRT                                                                    | RES                                                     | SHR                                                  | s                    | %CPU                                          | %MEM                                    | TIME+                                                          | COMMAND                                                       |
| 8746                                         | root                                        | 20                                                   | θ           | 829964                                                                  | 210732                                                  | 54180                                                | s                    | 2.0                                           | 1.3                                     | 32:44.86                                                       | plugin-containe                                               |
| 894                                          | root                                        | 20                                                   | 0           | 854436                                                                  | 192932                                                  | 171604                                               | s                    | 1.3                                           | 1.2                                     | 3:15.58                                                        | Xorg                                                          |
| 2942                                         | dpdk                                        | 20                                                   | 0           | 1405248                                                                 | 602360                                                  | 90560                                                | s                    | 1.0                                           | 3.7                                     | 32:43.33                                                       | firefox                                                       |
| 4784                                         | dødk                                        | 20                                                   | θ           | 619336                                                                  | 31840                                                   | 25244                                                | s                    | 0.7                                           | 0.2                                     | 0:00.38                                                        | gnome-terminal-                                               |
| 4829                                         | root                                        | 20                                                   | 0           | 29580                                                                   | 3504                                                    | 2572                                                 | R                    | 0.7                                           | 0.0                                     | 0:00.47                                                        | top                                                           |
| 8563                                         | root                                        | 20                                                   | 0           | 1198704                                                                 | 270388                                                  | 93748                                                | s                    | 0.7                                           | 1.7                                     | 1:47.59                                                        | firefex                                                       |
| 39                                           | root                                        | 20                                                   | 0           | 6                                                                       | 6                                                       | 0                                                    | s                    | 0.3                                           | 0.0                                     | 0:06.70                                                        | rcuos/4                                                       |
| 53                                           | root                                        | 20                                                   | 0           | 0                                                                       | 0                                                       | 0                                                    | s                    | 0.3                                           | 0.0                                     | 0:06.66                                                        | rcuos/6                                                       |
| 1060                                         | dpdk                                        | 20                                                   | 0           | 353632                                                                  | 11836                                                   | 5580                                                 | s                    | 0.3                                           | 0.1                                     | 0:07.05                                                        | ibus-daemon                                                   |
| 1067                                         | dpdk                                        | 20                                                   | 0           | 353632                                                                  | 11836                                                   | 5580                                                 | s                    | 0.3                                           | 0.1                                     | 0:10.95                                                        | gdbus                                                         |
| 1089                                         | dpdk                                        | 20                                                   | 0           | 1511788                                                                 | 133296                                                  | 61456                                                | s                    | 0.3                                           | 0.8                                     | 2:52.13                                                        | comptz                                                        |
| 1250                                         | rtkit                                       | rt                                                   | 1           | 168956                                                                  | 2400                                                    | 2388                                                 | s                    | 0.3                                           | 0.0                                     | 0:00.91                                                        | rtkit-daemon                                                  |
| 1304                                         | dpdk                                        | 20                                                   | 0           | 1176116                                                                 | 91504                                                   | 43704                                                | s                    | 0.3                                           | 0.6                                     | 0:15.50                                                        | nautilus                                                      |
| 2973                                         | dpdk                                        | 20                                                   | 0           | 1405248                                                                 | 602360                                                  | 90560                                                | s                    | 0.3                                           | 3.7                                     | 2:36.30                                                        | Timer                                                         |
| 3009                                         | dpdk                                        | 20                                                   | 0           | 1405248                                                                 | 602360                                                  | 90560                                                | s                    | 0.3                                           | 3.7                                     | 1:06.04                                                        | DOM Worker                                                    |
| 4786                                         | dpdk                                        | 20                                                   | 0           | 619336                                                                  | 31840                                                   | 25244                                                | s                    | 0.3                                           | 0.2                                     | 0:00.04                                                        | gdbus                                                         |
| 8608                                         | root                                        | 20                                                   | θ           | 1198704                                                                 | 270388                                                  | 93748                                                | s                    | 0.3                                           | 1.7                                     | 0:35.46                                                        | SoftwareVsyncTh                                               |
| 1                                            | root                                        | 20                                                   | 0           | 182760                                                                  | 5340                                                    | 3644                                                 | s                    | 0.0                                           | 0.0                                     | 1:16.68                                                        | systemd                                                       |
| 2                                            | root                                        | 20                                                   | 0           | 0                                                                       | 0                                                       | 0                                                    | s                    | 0.0                                           | 0.0                                     | 0:00.15                                                        | kthreadd                                                      |
| 3                                            | root                                        | 20                                                   | 0           | 0                                                                       | 0                                                       | 0                                                    | s                    | 0.0                                           | 0.0                                     | 0:00.37                                                        | ksoftirgd/0                                                   |
| 5                                            | root                                        | Θ                                                    | -20         | 0                                                                       | 0                                                       | 0                                                    | s                    | 0.0                                           | 0.0                                     | 0:00.00                                                        | kworker/0:0H                                                  |
| 7                                            | root                                        | 20                                                   | 0           | 0                                                                       | 0                                                       | 0                                                    | s                    | 0.0                                           | 0.0                                     | 0:59.60                                                        | rcu_sched                                                     |
| 8                                            | root                                        | 20                                                   | 0           | Θ                                                                       | 0                                                       | 0                                                    | s                    | 0.0                                           | 0.0                                     | 0:00.00                                                        | rcu_bh                                                        |
| 9                                            | root                                        | 20                                                   | 0           | 0                                                                       | 0                                                       | 0                                                    | s                    | 0.0                                           | 0.0                                     | 0:34.56                                                        | rcuos/0                                                       |
| 10                                           | root                                        | 20                                                   | 0           | 0                                                                       | 0                                                       | 0                                                    | s                    | 0.0                                           | 0.0                                     | 0:00.00                                                        | rcuob/0                                                       |
| 11                                           | root                                        | rt                                                   | 0           | 0                                                                       | 0                                                       | 0                                                    | s                    | 0.0                                           | 0.0                                     | 0:00.18                                                        | migration/0                                                   |

# Pointing to the Source Directory

The following screenshot shows how to point to the source directory of the software components of interest in VTune Amplifier. You can add multiple directories.

| ct wavigator                                                                                                    | · 🐘 🖄 🚱 🕨                                                                                                    | 0 🐿 🕼 🛛                                            | Welco | me        | New Ampl X                                                                                                    |         |
|----------------------------------------------------------------------------------------------------|----------------------------------------------------------------------------------------------------|----------------------------------------------------|-------|-----------|----------------------------------------------------------------------------------------------------|---------|
| /root/intel/amplxe/                                                                                                    | projects                                                                                                    | rget and Analys                                    | is T\ | /De       |                                                                                                    |         |
| For DPDK July 1                                                                                                    | tth                                                                                                    | igee and Analys                                    |       | PC        |                                                                                                    |         |
| Kernel+Top On                                                                                                    | ly Running 🛛 🖓 🖓 Analysis Ta                                                                                                    | Analysis Type                                      |       |           |                                                                                                    |         |
|                                                                                                    | Accessible                                                                                                    | le Targets                                         |       | Profile   | System                                                                                                    |         |
|                                                                                                    | eremote                                                                                                    | Linux (SSH)                                        |       | Configu   | re settings for s<br>of particular ap                                                                                                    | y:<br>p |
|                                                                                                    | Intel Xe                                                                                                    | eon Phi coprocessor (na<br>eon Phi coprocessor (ho | st l  | Auto      | matically resur                                                                                                    | ne      |
|                                                                                                    | 🔻 🕞 🖉 😳 😒                                                                                                    | Source Search                                      |       |           |                                                                                                    |         |
|                                                                                                    | Addit                                                                                                    | ional Source File Loca                             | tions | >         |                                                                                                    |         |
|                                                                                                    | C Specif                                                                                                    | v local directories to in                          | clude | in the se | arch. Press F1 f                                                                                                    | or      |
|                                                                                                    | <b>(</b>                                                                                                    |                                                    |       | Sea       | rch Directories                                                                                                    |         |
|                                                                                                    | Add per                                                                                                    | w search location                                  |       | Jea       | i chi bh cccorres                                                                                                    |         |
|                                                                                                    |                                                                                                    |                                                    |       |           |                                                                                                    |         |
| 🔊 🗇 Choose a dire                                                                                                    | ctory                                                                                                    | _                                                  |       | -         | -                                                                                                    |         |
| Choose a dire                                                                                                    | linux-source-3.19.0                                                                                                    |                                                    |       |           | Create Fold                                                                                                    | er      |
| Choose a dire                                                                                                    | linux-source-3.19.0 linux-source-3.19.0                                                                                                    |                                                    |       | Size      | Create Fold<br>Modified                                                                                                    | er      |
| Choose a dire<br>Choose a dire<br>Usr src<br>Places<br>Search                                                                                                    | ccory<br>linux-source-3.19.0 linux-source-3.19.0                                                                                                    |                                                    | *     | Size      | Create Fold<br>Modified<br>05/12/2016                                                                                                    | er      |
| Choose a dire<br>Choose a dire<br>Usr src<br>Places<br>Search<br>Recently Used                                                                                                    | linux-source-3.19.0 linux-source-3.19.0                                                                                                    |                                                    |       | Size      | Create Fold<br>Modified<br>05/12/2016<br>05/12/2016                                                                                                    | er      |
| Choose a dire<br>Choose a dire<br>Usr src<br>Places<br>Search<br>Recently Used<br>dpdk                                                                                                    | linux-source-3.19.0 linux-source-3.19.0<br>Nome<br>a arch<br>block<br>crypto                                                                                  |                                                    |       | Size      | Create Fold<br>Modified<br>05/12/2016<br>05/12/2016<br>05/12/2016                                                                                                    | er      |
| Choose a dire<br>Choose a dire<br>Usr src<br>Places<br>Q Search<br>Recently Used<br>Choose a dire<br>Places<br>Q Search<br>Recently Used<br>Choose a dire<br>Search                        | linux-source-3.19.0 linux-source-3.19.0<br>Nome<br>arch<br>block<br>crypto<br>Documentation                                                                   |                                                    |       | Size      | Create Fold<br>Modified<br>05/12/2016<br>05/12/2016<br>05/12/2016                                                                                                    | er      |
| Choose a dire<br>Choose a dire<br>usr src<br>Places<br>Search<br>Recently Used<br>dpdk<br>root<br>Desktop                                                                                  | linux-source-3.19.0 linux-source-3.19.0                                                                                                    |                                                    |       | Size      | Create Fold<br>Modified<br>05/12/2016<br>05/12/2016<br>05/12/2016<br>05/12/2016                                                                                                    | er      |
| Choose a dire<br>Choose a dire<br>usr src<br>Places<br>Search<br>Recently Used<br>Choose a dire<br>Places<br>Recently Used<br>Choose a dire<br>Places<br>Desktop<br>Desktop<br>File System | Inux-source-3.19.0 Inux-source-3.19.0 Nome arch block crypto Documentation drivers firmware                                                                   |                                                    |       | Size      | Create Fold<br>Modified<br>05/12/2016<br>05/12/2016<br>05/12/2016<br>05/12/2016<br>05/12/2016                                                                                                   | er      |
| Choose a dire<br>Choose a dire<br>Usr src<br>Places<br>Search<br>Recently Used<br>dpdk<br>root<br>Desktop<br>File System                                                                   | linux-source-3.19.0 linux-source-3.19.0<br>Nome<br>arch<br>block<br>crypto<br>Documentation<br>drivers<br>frmware<br>fs                                       |                                                    |       | Size      | Create Fold<br>Modified<br>05/12/2016<br>05/12/2016<br>05/12/2016<br>05/12/2016<br>05/12/2016<br>05/12/2016                                                                                     | er      |
| Choose a dire<br>Usr src<br>Places<br>Search<br>Recently Used<br>dpdk<br>root<br>Desktop<br>File System                                                                                    | Inux-source-3.19.0 linux-source-3.19.0<br>Nome<br>a arch<br>block<br>crypto<br>Documentation<br>drivers<br>fs<br>include                                      |                                                    |       | Size      | Create Fold<br>Modified<br>05/12/2016<br>05/12/2016<br>05/12/2016<br>05/12/2016<br>05/12/2016<br>05/12/2016<br>05/12/2016                                                                       | er      |
| Choose a dire<br>Usr src<br>Places<br>Search<br>Recently Used<br>dpdk<br>root<br>Desktop<br>File System                                                                                    | linux-source-3.19.0 linux-source-3.19.0<br>Nome<br>arch<br>block<br>crypto<br>Documentation<br>drivers<br>frimware<br>frimware<br>frimware<br>include<br>init |                                                    |       | Size      | Create Fold<br>Modified<br>05/12/2016<br>05/12/2016<br>05/12/2016<br>05/12/2016<br>05/12/2016<br>05/12/2016<br>05/12/2016<br>05/12/2016                                                         | er      |
| Choose a dire<br>Usr src<br>Places<br>Search<br>Recently Used<br>dpdk<br>root<br>Desktop<br>File System                                                                                    | Inux-source-3.19.0 linux-source-3.19.0  Fieme  a arch block crypto Documentation drivers frimware fs include init ipc                                         |                                                    |       | Size      | Create Fold<br>Modified<br>05/12/2016<br>05/12/2016<br>05/12/2016<br>05/12/2016<br>05/12/2016<br>05/12/2016<br>05/12/2016<br>05/12/2016<br>05/12/2016<br>05/12/2016                             | er      |
| Choose a dire<br>Usr src<br>Places<br>Search<br>Recently Used<br>dpdk<br>root<br>Desktop<br>File System                                                                                    | Inux-source-3.19.0 Inux-source-3.19.0 Nome a arch a arch block crypto Documentation drivers fs frmware fs include init ipc kernel                             |                                                    |       | Size      | Create Fold<br>Modified<br>05/12/2016<br>05/12/2016<br>05/12/2016<br>05/12/2016<br>05/12/2016<br>05/12/2016<br>05/12/2016<br>05/12/2016<br>05/12/2016<br>05/12/2016                             | er      |
| Choose a dire<br>Usr src<br>Places<br>Search<br>Recently Used<br>dpdk<br>root<br>Desktop<br>File System                                                                                    | Inux-source-3.19.0 Inux-source-3.19.0  Nome arch arch block crypto Documentation drivers frmware fs include init ipc kernel ib                                |                                                    |       | Size      | Create Fold<br>Modified<br>05/12/2016<br>05/12/2016<br>05/12/2016<br>05/12/2016<br>05/12/2016<br>05/12/2016<br>05/12/2016<br>05/12/2016<br>05/12/2016<br>05/12/2016<br>05/12/2016               | er      |
| Choose a dire<br>Usr src<br>Places<br>Search<br>Recently Used<br>dpdk<br>root<br>Desktop<br>File System                                                                                    | Inux-source-3.19.0 Inux-source-3.19.0  Home  a arch  block  crypto  Documentation  drivers  frimware  fs  include  init  ipc  kernel  ib  mm                  |                                                    |       | Size      | Create Fold<br>Modified<br>05/12/2016<br>05/12/2016<br>05/12/2016<br>05/12/2016<br>05/12/2016<br>05/12/2016<br>05/12/2016<br>05/12/2016<br>05/12/2016<br>05/12/2016<br>05/12/2016<br>05/12/2016 | er      |

# Profiling DPDK Code with VTune Amplifier

1. First, we'll **reserve huge pages**. Note that we've chosen 128 huge pages here to accommodate a possible memory constraint when testing on a laptop. If you're using a server or desktop, you can specify 1024 huge pages.

```
$ cd /home/dpdk/dpdk-16.04
```

\$ sudo su

\$ echo 128 > /sys/kernel/mm/hugepages/hugepages-2048kB/nr hugepages

2. Creating /mnt/huge and mounting as hgetlbfs

#### Next, we'll create /mnt/huge and mount it as hgetlbfs.

\$ sudo bash \$ mkdir -p -v /mnt/huge [-v for verbose, as you can see below response from the system] \$ mount -t hugetlbfs nodev /mnt/huge Making the mount point permanent across reboots, by adding the following line to the /etc/fstab file: nodev /mnt/huge hugetlbfs defaults 0 0

Look at /etc/fstab to confirm that /mt/huge was successfully created and mounted. See example below:

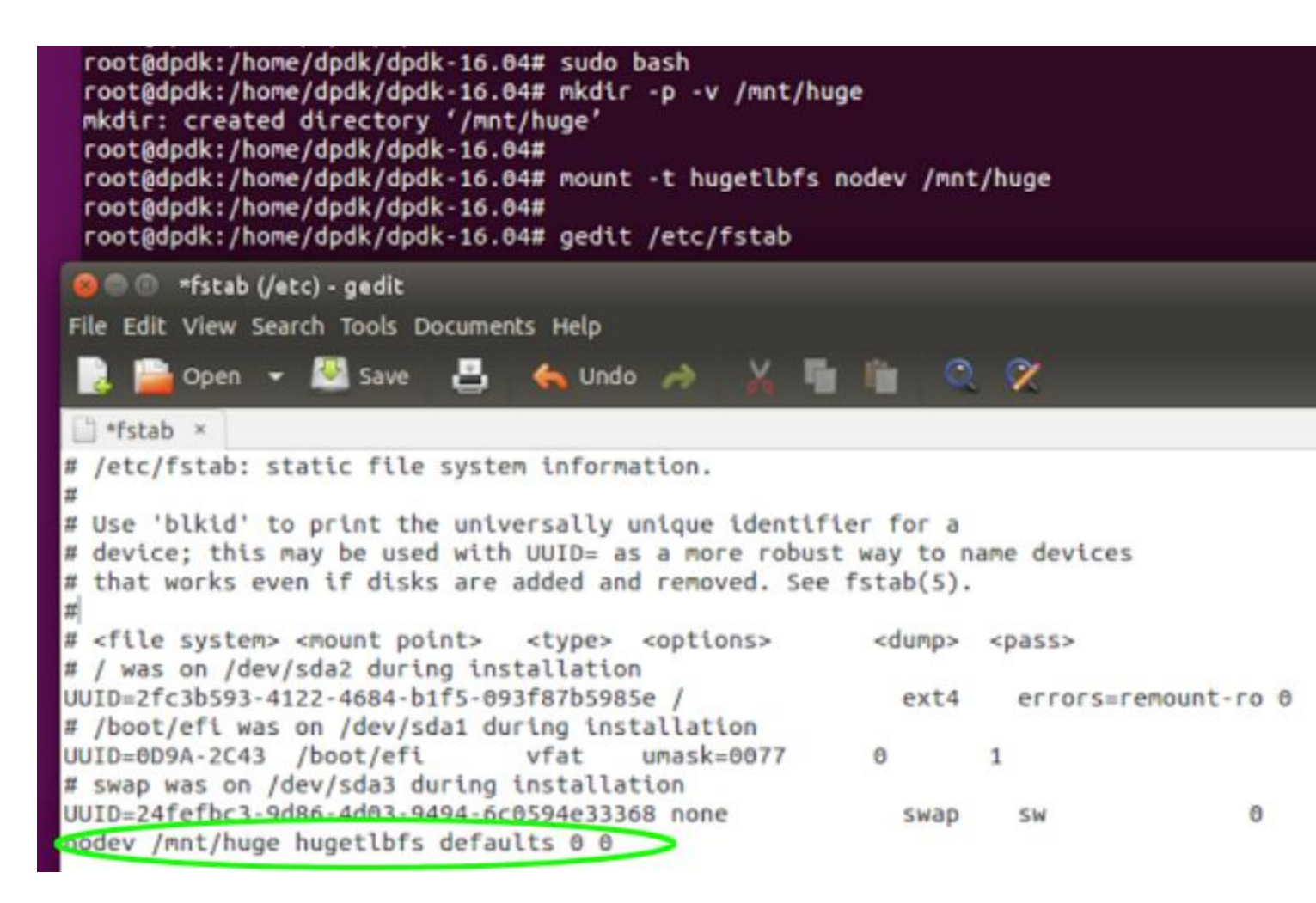

#### 3. Build the DPDK test application and DPDK library:

\$ export RTE\_SDK=/home/dpdk/dpdk-16.04
\$ export RTE\_TARGET=x86\_64-native-linuxapp-gcc
\$ export EXTRA\_CFLAGS='-g' [For DPDK symbols]
\$ make install T=x86\_64-native-linuxapp-gcc DESTDIR=install

The output of the build will complete successfully, as shown below.

4. Load uio modules to enable userspace IO for DPDK.

\$ sudo modprobe uio

\$ sudo insmod x86 64-native-linuxapp-gcc/kmod/igb uio.ko

```
root@dpdk:/home/dpdk/dpdk-16.04# sudo modprobe uio
root@dpdk:/home/dpdk/dpdk-16.04#
root@dpdk:/home/dpdk/dpdk-16.04# sudo insmod x86_64-native-linuxapp-gcc/kmod/igb_uio.ko
root@dpdk:/home/dpdk/dpdk-16.04#
root@dpdk:/home/dpdk/dpdk-16.04#
```

5. Add path to DPDK test application symbols to VTune Amplifier.

See the image below to illustrate this step.

| Welcome                                | r002ge )                                           | <                                         |                                                      |                                              |                  |  |
|----------------------------------------|----------------------------------------------------|-------------------------------------------|------------------------------------------------------|----------------------------------------------|------------------|--|
| General Explo                          | ration view                                        | /point ( <u>change</u> )                  | 0                                                    |                                              |                  |  |
| is Type 🔛 Collect                      | ion Log 📲 Su                                       | ımmary 崎 Bottom                           | 1-up 🤹 Event Count                                   | 🛃 Platform                                   |                  |  |
| symbols for file `/o                   | pt/intel/vtune                                     | _amplifier_xe_2016.                       | 3.0.463186/                                          | _                                            |                  |  |
| s Binany/Sy                            | mbol Search                                        |                                           |                                                      |                                              | _                |  |
| s Specify the pos<br>s server paths us | ary and Symb<br>sible locations<br>ing the form sr | of binary and symb<br>v*local_cache_direc | ol files. These can be lo<br>tory*http://address/. I | cal directories, or s<br>Press F1 for more d | ymbol<br>etails. |  |
| s,<br>s                                |                                                    | Search Dir                                | ectories                                             |                                              |                  |  |
| s/home/dpdk/dp                         | dk-16.04/x86_0                                     | 64-native-linuxapp-g                      | cc/app                                               |                                              |                  |  |
| Add new search I                       | ocation                                            |                                           |                                                      |                                              | - 11             |  |
| 9.                                     |                                                    |                                           |                                                      |                                              |                  |  |
| 1                                      |                                                    |                                           |                                                      |                                              |                  |  |
| s                                      |                                                    |                                           |                                                      |                                              |                  |  |
| \$                                     |                                                    |                                           |                                                      |                                              |                  |  |
| gi                                     |                                                    |                                           |                                                      |                                              |                  |  |
| S                                      |                                                    |                                           |                                                      |                                              |                  |  |
| S,                                     |                                                    |                                           |                                                      |                                              |                  |  |
| S                                      |                                                    |                                           |                                                      |                                              |                  |  |
| e<br>).                                |                                                    |                                           |                                                      |                                              |                  |  |
| 1                                      |                                                    |                                           |                                                      |                                              |                  |  |
|                                        |                                                    |                                           |                                                      |                                              |                  |  |
|                                        |                                                    |                                           |                                                      |                                              | 1.00             |  |
|                                        |                                                    |                                           |                                                      | <b>b</b>                                     |                  |  |
|                                        |                                                    |                                           |                                                      | ОК Са                                        | ncel             |  |
|                                        |                                                    |                                           |                                                      |                                              |                  |  |

You can verify the symbols in the above directory in test.map, as shown in the image below.

| 🖲 🗇 🗇 test.m   | ap (/home/dpdk/dpdk-16.04/ | x86_64-nat | ive-linuxapp-gcc/app) - gedit                         |
|----------------|----------------------------|------------|-------------------------------------------------------|
| File Edic View | search tools Documents Het | p          |                                                       |
| 🛃 🚞 Open       | 🝷 🔮 Save 💾 🦘 L             | indo: 🤿    | <u>X 11 11 Q 22</u>                                   |
| 📄 test.map 🗵   |                            |            |                                                       |
|                | 0x0000000000611910         |            | e1000_read_xmdio_reg                                  |
|                | 0x0000000006119b0          |            | e1000_write_xmdio_reg                                 |
|                | 0x0000000000611a50         |            | e1000_init_hw_i210                                    |
| *fill*         | 0x000000000611c58          | 0×8        |                                                       |
| .text          | 0x0000000000611c60         | 0x1671     | /home/dpdk/dpdk-16.04/x86_64-native-linuxapp-gcc/lib/ |
| A CONTRACTOR   | 0x000000000611c60          |            | e1000_init_mac_params                                 |
|                | 0x000000000611c80          |            | e1000_init_nvm_params                                 |
|                | 0x0000000000611ca0         |            | e1000_init_phy_params                                 |
|                | 0x0000000000611cc0         |            | e1000_init_mbx_params                                 |
|                | 0x000000000611ce0          |            | e1000_set_mac_type                                    |
|                | 0x00000000006123d0         |            | e1000 setup init funcs                                |
|                | 0x0000000000612cb0         |            | e1000 get bus info                                    |
|                | 0x0000000000612cd0         |            | e1000 clear vfta                                      |
|                | 0x0000000000612cf0         |            | e1000 write vfta                                      |
|                | 0x0000000000612d10         |            | e1000 update mc addr list                             |
|                | 0x0000000000612d30         |            | e1000 force mac fc                                    |
|                | 0x0000000000612d40         |            | e1000 check for link                                  |
|                | 0x0000000000612d60         |            | e1000 check mng mode                                  |
|                | 0x0000000000612d80         |            | e1000 mng write dhcp info                             |
|                | 0x0000000000612d90         |            | e1000 reset hw                                        |
|                | 0x0000000000612db0         |            | e1000_init_hw                                         |

At this point, you are ready to get started profiling your DPDK code with VTune Amplifier.

# Profiling DPDK Code with VTune Amplifier

Now we will run a handful of micro benchmarks. To start, cd to the directory below and run ./test.

\$ cd /home/dpdk/dpdk-16.04/x86\_64-native-linuxapp-gcc/app

\$ sudo su

\$ ./test

| root | <pre>@dpdk:/home/dpdk/dpdk-16.04/x86_64-native-linuxapp-gcc/app# ./test</pre> |
|------|-------------------------------------------------------------------------------|
| EAL: | Detected lcore 0 as core 0 on socket 0                                        |
| EAL: | Detected lcore 1 as core 1 on socket 0                                        |
| EAL: | Detected lcore 2 as core 2 on socket 0                                        |
| EAL: | Detected lcore 3 as core 3 on socket 0                                        |
| EAL: | Detected lcore 4 as core 0 on socket 0                                        |
| EAL: | Detected lcore 5 as core 1 on socket 0                                        |
| EAL: | Detected lcore 6 as core 2 on socket 0                                        |
| EAL: | Detected lcore 7 as core 3 on socket 0                                        |
| EAL: | Support maximum 128 logical core(s) by configuration.                         |
| EAL: | Detected 8 lcore(s)                                                           |
| EAL: | Probing VFIO support                                                          |

The test will issue prompt RTE>> as shown below. Enter ? for help and the list of available tests.

## **Profiling Distributor Perf Autotest**

```
Our first test will be the {\tt distributor\_perf\_autotest} . A diagram describing this application is below.
```

### Select the test from the options offered by RTE.

```
RTE>> distributor perf autotest
```

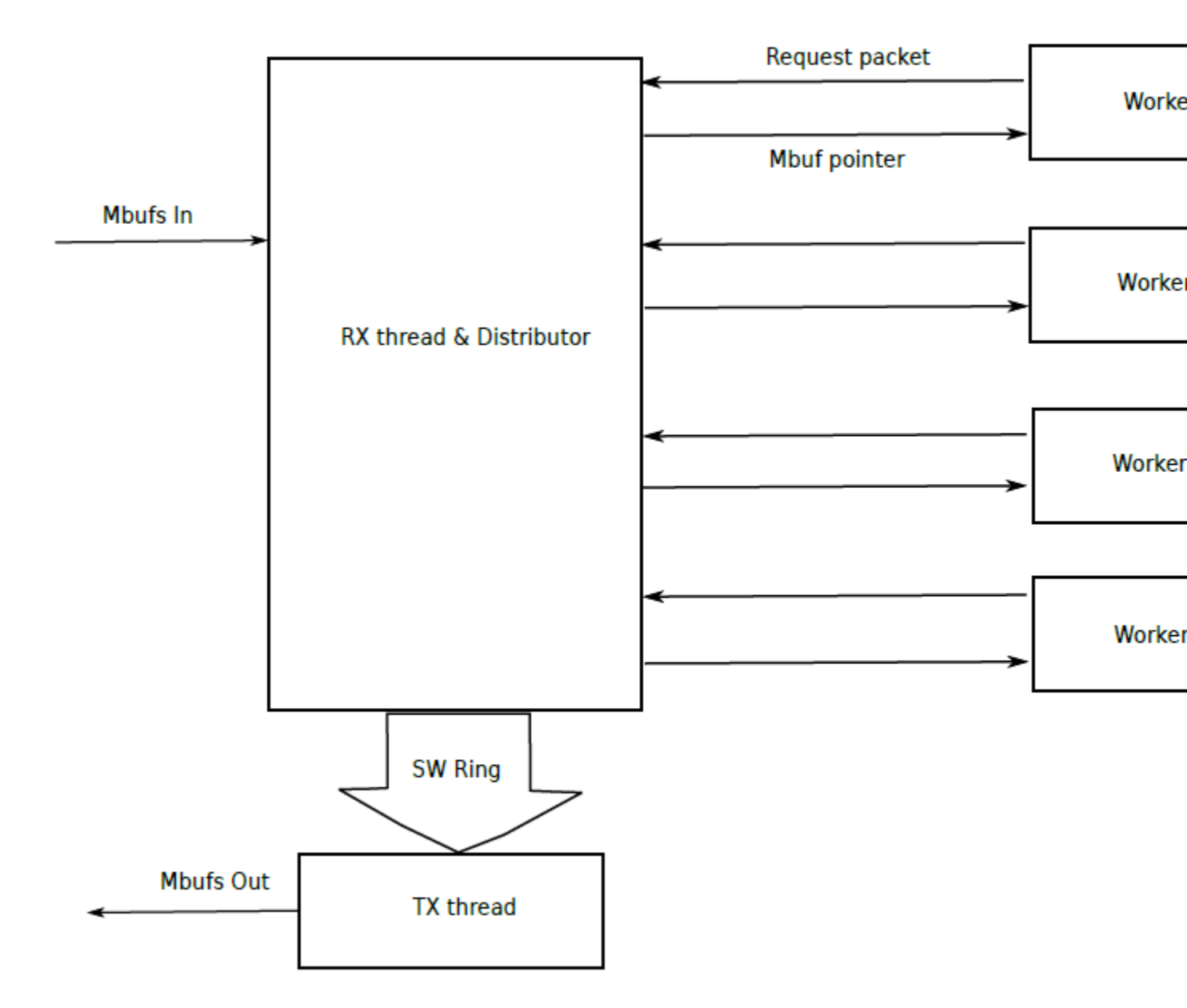

# **Distributor Sample Application Layout**

See below for command window output during the test run.

```
RTE>>
RTE>>distributor_perf_autotest
==== Cache line switch test ===
Time for 1048576 iterations = 233243764 ticks
Ticks per iteration = 222
=== Performance test of distributor ===
Time per burst: 2028
Time per packet: 63
Worker 0 handled 5211363 packets
Worker 1 handled 5208936 packets
Worker 2 handled 5214205 packets
Worker 3 handled 5218201 packets
Worker 4 handled 4254659 packets
Worker 5 handled 4233312 packets
Worker 6 handled 4213756 packets
Total packets: 33554432 (2000000)
=== Perf test done ===
```

The VTune Amplifier summary highlights CPI rate, indicating it is beyond the normal range. It also highlights *Back End-Bound*, indicating a memory-bound application nature. See these results on the screen capture below.

| <ul> <li>Project Navigator</li> <li>Image: A second second</li></ul>                                                                                                    | Welcome General Exp is Target Ar 24s 886,043,329 100,018,150 2.387 This could be cau te the other hardw 0.860 10.9%                                            | ring_p<br>ploration<br>nalysis Type<br>used by issues<br>vare-related m | such as mem                                                        | itributo<br>nt (cha<br>ry 🔹 E     |
|----------------------------------------------------------------------------------------------------|----------------------------------------------------------------------------------------------------|-------------------------------------------------------------------------|--------------------------------------------------------------------|-----------------------------------|
| <ul> <li>Contractive description of the second second</li></ul>                                                                                                    | General Exp<br>is Target Ar<br>24s<br>886,043,329<br>100,018,150<br>2.387<br>This could be cau<br>the other hardw<br>0.860<br>10.9%                            | ploration<br>nalysis Type<br>used by issues<br>vare-related m           | Summa<br>such as mem                                               | nt (cha<br>ry 🔹 t                 |
| <ul> <li>For DPDK July Pith</li> <li>Kernel+Top Only Running</li> <li>distributor_perf</li> <li>ring_perf_auto_test</li> <li>2nd_ring_perf_auto_test</li> <li>ring_auto_test</li> <li>mempool_auto_test</li> <li>memcpy_auto_test</li> <li>memcpy_auto_test</li> <li>Front-End Bound <sup>O</sup>:</li> <li>Back-End Bound <sup>O</sup>:</li> <li>Mentify slots where no uOt Back-end metrics describe execution units, and, once to the overloaded divider of the everloaded divider of the everloaded divider of the secution units, and, once a dist to the ldle CPU usage values</li> </ul>                                                                                                    | 24s<br>886,043,329<br>100,018,150<br>2.387<br>This could be cau<br>the other hardw<br>0.860<br>10.9%                                                           | nalysis Type<br>used by issues<br>vare-related m                        | Summa:                                                             | ry 💼                              |
| <ul> <li>distributor_perf</li> <li>ring_perf_auto_test</li> <li>2nd_ring_perf_auto_test</li> <li>ring_auto_test</li> <li>mempool_auto_test</li> <li>memcpy_auto_test</li> <li>memcpy_auto_test</li> <li>Front-End Bound <sup>1</sup>:<br/>Back-End Bound <sup>1</sup>:<br/>Back-End Boun</li></ul> | 24s<br>886,043,329<br>100,018,150<br>2.387<br>This could be cau<br>te the other hardw<br>0.860<br>10.9%                                                        | used by issues<br>vare-related m                                        | such as mem                                                        | ory stall                         |
| 6s -<br>5s -<br>4s -<br>3s -<br>2s -<br>1s -                                                                                                    | 1.5%<br>68.8%<br>ps are delivered d<br>a portion of the<br>completed, these<br>unit are examples<br>18.8%<br>98<br>05<br>30<br>am<br>entage of the wall<br>ue. | fue to a lack o<br>e pipeline wh<br>uOps get retii<br>of back-end b     | f required res<br>ere the out-of<br>red according<br>jound issues. | ources fo<br>Forder s<br>to progr |
| 05- 0                                                                                                    | 1 2                                                                                                    | 3                                                                       | 4                                                                  | 5                                 |
| idie                                                                                                    |                                                                                                    | Poor                                                                    |                                                                    | Ċ.                                |
|                                                                                                    |                                                                                                    | Simultan                                                                | eously Utilized                                                    | Logical Cl                        |
| Collection and Plat                                                                                                    |                                                                                                    |                                                                         |                                                                    |                                   |

#### Analysis Details

• Function/Call Stack indicates rte\_distributor\_poll\_pkt consumes CPI at a rate of 3.720 and mm\_pause consumes CPI at a rate of 3.867.

You can observe that rte\_distributor\_get\_pkt runs with a CPI rate of 26.30. However, it is not highlighted, since it uses fewer clock ticks than the highlighted functions.

You will see other functions listed here along with the CPI each one uses, for example: rte\_distributor\_process, rte\_distributor\_request\_pkt, time\_cache\_line\_switch.

| Project Navigator                                                                                                    | 💌 🏨 🖄 🖙 🕨 😺 📣 😂 🕐 Welcome                                                                                                    | ring_perf_a             | ut distributo_              |
|----------------------------------------------------------------------------------------------------|----------------------------------------------------------------------------------------------------|-------------------------|-----------------------------|
| /root/intel/amplxe/projects                                                                                              | General Exploration General Ex                                                                                                    | ploration vie           | wpoint (cha                 |
| <ul> <li>For DPDK July 11th</li> <li>Kernel+Top Only Running</li> <li>distributor_perf</li> </ul>                        | 4 Collection Log Analysis Target Analysis Target Analysis Targ | nalysis Type 🛛 🛍        | Summary 👫 B                 |
| <pre>Img_perf_auto_test Img_perf_auto_test Img_auto_test Img_auto_test Img_mempoor_auto_test Img_mempoor_auto_test</pre> | Function / Call Stack                                                                                                    | Clockticks <del>*</del> | Instructions<br>Retired     |
|                                                                                                    | rte_distributor_poll_pkt                                                                                                    | 13,912,020,868          | 3,740,005,610               |
| E mempoor_auco_cesc                                                                                                    | _mm_pause                                                                                                    | 6,736,010,104           | 1,742,002,613               |
| auto_test                                                                                                    | rte_distributor_process                                                                                                    | 3,104,004,656           | 4,734,007,101               |
|                                                                                                    | rte_distributor_get_pkt                                                                                                    | 526,000,789             | 20,000,030                  |
|                                                                                                    | rte_distributor_request_pkt                                                                                                    | 496,000,744             | 80,000,120                  |
|                                                                                                    | <pre>&gt;cpuidle_enter_state</pre>                                                                                                    | 402,000,603             | 22,000,033                  |
|                                                                                                    | time_cache_line_switch                                                                                                    | 338,000,507             | 62,000,093                  |
|                                                                                                    | ▶flip_bit                                                                                                    | 336,000,504             | 70,000,105                  |
|                                                                                                    | handle_work                                                                                                    | 298,000,447             | 26,000,039                  |
|                                                                                                    | ▶finish_task_switch                                                                                                    | 90,000,135              | 16,000,024                  |
|                                                                                                    | ▶wxAppBase::SendIdleEvents                                                                                                    | 68,000,102              | 10,000,015                  |
|                                                                                                    | wxEvtHandler::SearchDynamicEventTable                                                                                                    | 66,000,099              | 30,000,045                  |
|                                                                                                    | copy_page_rep                                                                                                    | 60,000,090              | 2,000,003                   |
|                                                                                                    | _raw_spin_unlock_irgrestore                                                                                                    | 58,000,087              | 12,000,018                  |
|                                                                                                    | [Outside any known module]                                                                                                    | 54,000,081              | 30,000,045                  |
|                                                                                                    | g_type_check_instance_cast                                                                                                    | 54,000,081              | 14,000,021                  |
|                                                                                                    | ▶wxWindow::OnInternalIdle                                                                                                    | 46,000,069              | 12,000,018                  |
|                                                                                                    | wxObjectList::compatibility_iterator::GetData                                                                                                    | 46,000,069              | 20,000,030                  |
|                                                                                                    | wxWindowList::compatibility_iterator::GetDat                                                                                                    | 44,000,066              | 10,000,015                  |
|                                                                                                    | add_to_backlog                                                                                                    | 36,000,054              | 82,000,123                  |
|                                                                                                    | <ul> <li>de contrata a constant a constant a constant.</li> </ul>                                                                                                    | 12 012 020 040          | 2 740 005 610               |
|                                                                                                    | Selected (Tow(s).                                                                                                    | 13,912,020,000          | 5,740,005,010               |
|                                                                                                    | Conception         Conception         Conceptinitettt         Conceptinitity <t< td=""><td>s 3s 3.5s</td><td>3,740,005,610<br/>Is 4.5s 5s</td></t<>                                                                                                    | s 3s 3.5s               | 3,740,005,610<br>Is 4.5s 5s |

## **Profiling Rings**

Communication between cores for interprocessor communication as well as communication between cores and NIC happens through rings and descriptors.

test (TID: 2... vmlinux (TI...

While NIC hardware does optimizations in terms of RS bit and descriptor done bit (DD bit) in bunching the data size, DPDK in addition enhances bunching with amortizing by offering API for bulk communication through rings. The graphic below illustrates ring communication.

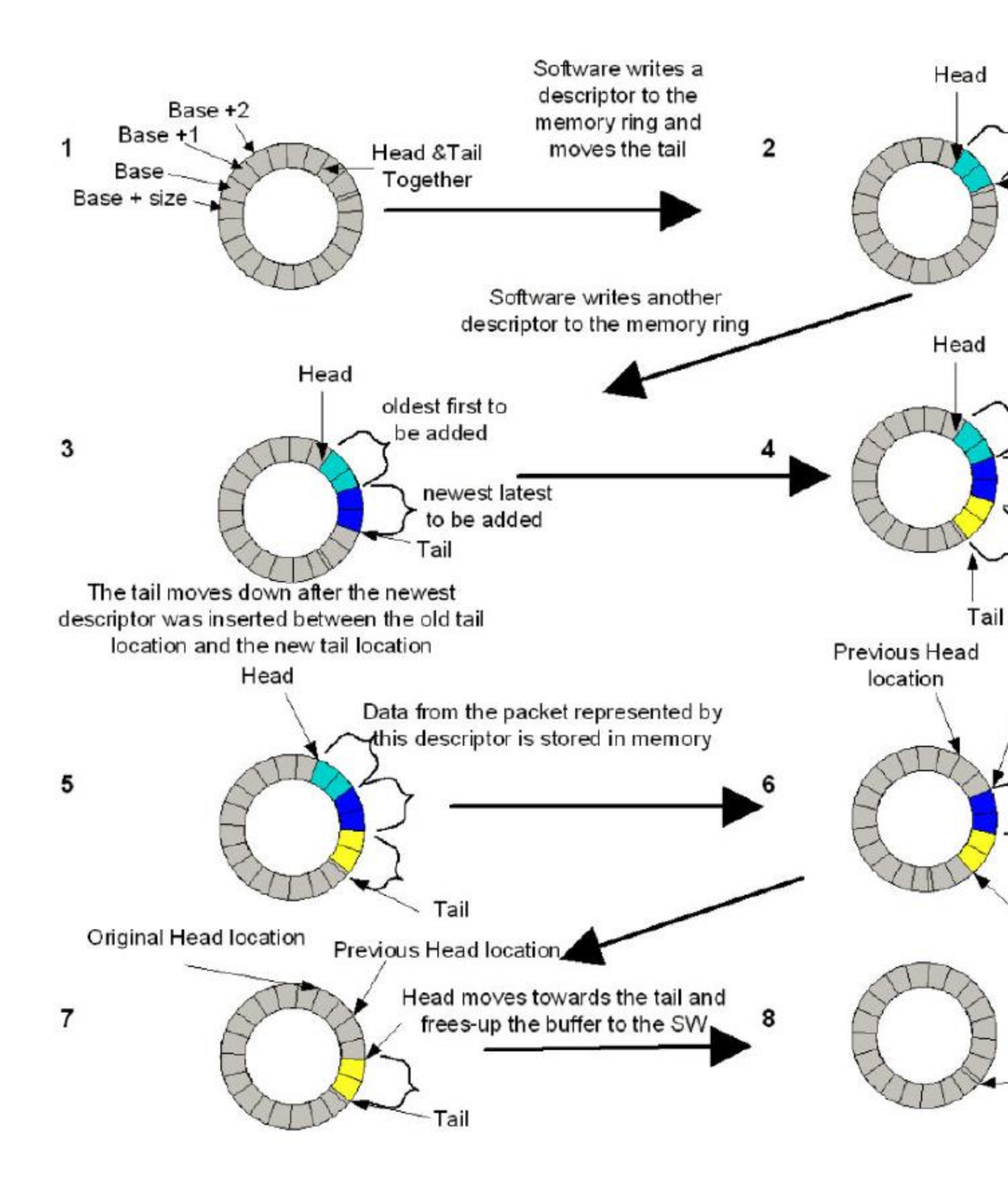

The rings tests show that single producer/single consumer (SP/SC) with bulk sizes both in enqueue/dequeue gives best performance compared to multiple producers/multiple consumers (MP/MC). Below are the steps.

Profiling ring\_perf\_autotest

In RTE, select ring perf autotest. Test output is shown in the cmd window below.

```
RTE>>ring_perf_autotest
### Testing single element and burst eng/deg ###
SP/SC single enq/dequeue: 6
MP/MC single enq/dequeue: 37
SP/SC burst eng/dequeue (size: 8): 2
MP/MC burst enq/dequeue (size: 8): 5
SP/SC burst eng/dequeue (size: 32): 2
MP/MC burst eng/dequeue (size: 32): 3
### Testing empty dequeue ###
SC empty dequeue: 1.34
MC empty dequeue: 1.90
### Testing using a single lcore ###
SP/SC bulk eng/dequeue (size: 8): 3.08
MP/MC bulk eng/dequeue (size: 8): 5.82
SP/SC bulk eng/dequeue (size: 32): 2.13
MP/MC bulk eng/dequeue (size: 32): 3.00
### Testing using two hyperthreads ###
SP/SC bulk eng/dequeue (size: 8): 9.18
MP/MC bulk eng/dequeue (size: 8): 15.96
SP/SC bulk eng/dequeue (stze: 32): 4.52
MP/MC bulk eng/dequeue (size: 32): 5.68
### Testing using two physical cores ###
SP/SC bulk eng/dequeue (size: 8): 20.62
MP/MC bulk eng/dequeue (size: 8): 46.49
SP/SC bulk enq/dequeue (size: 32): 8.52
MP/MC bulk eng/dequeue (size: 32): 15.80
Test OK
```

VTune Amplifier output for ring\_perf\_autotest shows in detail that the code is backend-bound. You can see the call stack showing results for SP/SC with bulk sizes as well as MP/MC.

| ject Navigator              | 💻 🏨 🖄 💿 🕨 🖉 🐠 🚔 🕐                                                | Welcome Op            | ening resul ring                                                                                                    | _perf_   |  |  |  |  |  |  |
|-----------------------------|------------------------------------------------------------------|-----------------------|----------------------------------------------------------------------------------------------------|----------|--|--|--|--|--|--|
| /root/intel/amplxe/projects | General Exploration Ge                                           | neral Exploratio      | on viewpoin                                                                                                    | nt (ch   |  |  |  |  |  |  |
| For DPDK July 11th          |                                                                  |                       |                                                                                                    |          |  |  |  |  |  |  |
| Kernel+Top Only Running     | 💁 🔤 Collection Log 🔝 Analysis Target 🖉 Analysis Type 🔤 Summary 🥸 |                       |                                                                                                    |          |  |  |  |  |  |  |
| 📠 r001ge                    | Grouping: Function / Thread / H/W Context / Call Stack           |                       |                                                                                                    |          |  |  |  |  |  |  |
| 🖾 r002ge                    |                                                                  |                       |                                                                                                    |          |  |  |  |  |  |  |
| 🐱 distributor_perf          | Function / Thread / H/W Context / Ca                             | all Clockticke        | Instructions                                                                                                    | CPI      |  |  |  |  |  |  |
| ing_perf_auto_test          | Stack                                                            | CIOCACICKS            | Retired                                                                                                    | Rat      |  |  |  |  |  |  |
|                             | rte ring mp do enqueue                                           | 4,738,007,107         | 3,282,004,923                                                                                                    | 1.4      |  |  |  |  |  |  |
|                             | rte ring mc do dequeue                                           | 4,430,006,645         | 3,582,005,373                                                                                                    | 1.2      |  |  |  |  |  |  |
|                             | rte ring sp do enqueue                                           | 4,194,006,291         | 4,510,006,765                                                                                                    | 0.9      |  |  |  |  |  |  |
|                             | rte ring sc do dequeue                                           | 4,108,006,162         | 4,924,007,386                                                                                                    | 0.8      |  |  |  |  |  |  |
|                             | rte_atomic32_cmpset                                              | 3,222,004,833         | 1,744,002,616                                                                                                    | 1.8      |  |  |  |  |  |  |
|                             | rte_atomic32_cmpset                                              | 2,818,004,227         | 1,548,002,322                                                                                                    | 1.8      |  |  |  |  |  |  |
|                             | poll_idle                                                        | 1,644,002,466         | 428,000,642                                                                                                    | 3.84     |  |  |  |  |  |  |
|                             | _rte_ring_sc_do_dequeue                                          | 658,000,987           | 2,626,003,939                                                                                                    | 0.2      |  |  |  |  |  |  |
|                             | _rte_ring_mc_do_dequeue                                          | 626,000,939           | 1,896,002,844                                                                                                    | 0.3      |  |  |  |  |  |  |
|                             | rte_ring_mc_do_dequeue                                           | 608,000,912           | 1,544,002,316                                                                                                    | 0.3      |  |  |  |  |  |  |
|                             | rte_ring_sc_do_dequeue                                           | 596,000,894           | 2,460,003,690                                                                                                    | 0.2      |  |  |  |  |  |  |
|                             | rte_atomic32_cmpset                                              | 576,000,864           | 582,000,873                                                                                                    | 0.9      |  |  |  |  |  |  |
|                             | rte_ring_sp_do_enqueue                                           | 572,000,858           | 2,258,003,387                                                                                                    | 0.2      |  |  |  |  |  |  |
|                             | rte_ring_mp_do_enqueue                                           | 560,000,840           | 1,578,002,367                                                                                                    | 0.3      |  |  |  |  |  |  |
|                             | rte_ring_mp_do_enqueue                                           | 548,000,822           | 1,454,002,181                                                                                                    | 0.3      |  |  |  |  |  |  |
|                             | rte_ring_sp_do_enqueue                                           | 530,000,795           | 2,110,003,165                                                                                                    | 0.2      |  |  |  |  |  |  |
|                             | rte_atomic32_cmpset                                              | 374,000,561           | 882,001,323                                                                                                    | 0.4      |  |  |  |  |  |  |
|                             | rte_atomic32_cmpset                                              | 362,000,543           | 662,000,993                                                                                                    | 0.54     |  |  |  |  |  |  |
|                             | rte_atomic32_cmpset                                              | 324,000,486           | 1,034,001,551                                                                                                    | 0.3      |  |  |  |  |  |  |
|                             | Selected 1 row                                                   | v(s): 4,738,007,107   | 3,282,004,923                                                                                                    | 1.44     |  |  |  |  |  |  |
|                             | (m)                                                              | <ul> <li>F</li> </ul> |                                                                                                    | $ \geq $ |  |  |  |  |  |  |
|                             | Q=Q+Q=Q# 0.5s 1s 1.5s 2                                          | s 2.5s 3s 3.5s 4s     | 4.5s 5s 5.5                                                                                                    | is 6s    |  |  |  |  |  |  |
|                             | test (TID: 2                                                     |                       | -                                                                                                    |          |  |  |  |  |  |  |
|                             | test (TID: 2                                                     |                       |                                                                                                    | _        |  |  |  |  |  |  |
|                             | test (TID: 2                                                     |                       |                                                                                                    |          |  |  |  |  |  |  |
|                             | vmlinux (TI                                                      |                       |                                                                                                    |          |  |  |  |  |  |  |
|                             | 🔮 amplxe-gui                                                     |                       |                                                                                                    |          |  |  |  |  |  |  |
|                             | F Xorg (TID: 8                                                   |                       |                                                                                                    |          |  |  |  |  |  |  |
|                             | compiz (TI                                                       |                       |                                                                                                    |          |  |  |  |  |  |  |
|                             | amptxe-run                                                       |                       |                                                                                                    |          |  |  |  |  |  |  |
|                             | gnome-ter                                                        |                       | 1.22                                                                                                    | 2        |  |  |  |  |  |  |
|                             | 0-                                                               |                       |                                                                                                    |          |  |  |  |  |  |  |
|                             | 0. 1 🗰                                                           |                       |                                                                                                    |          |  |  |  |  |  |  |
|                             | Hardware0                                                        |                       |                                                                                                    |          |  |  |  |  |  |  |
|                             | 0.                                                               |                       | L. 1                                                                                                    |          |  |  |  |  |  |  |
|                             | 0-                                                               |                       | and the second second se |          |  |  |  |  |  |  |

To appreciate the relative performance of SP/SC with single data size and bulk size, and comparing with MP/MC with single data size and bulk size, refer to the following graph. Please note the impact of core placement—a) siblings, b) within the same socket, c) across multisockets.

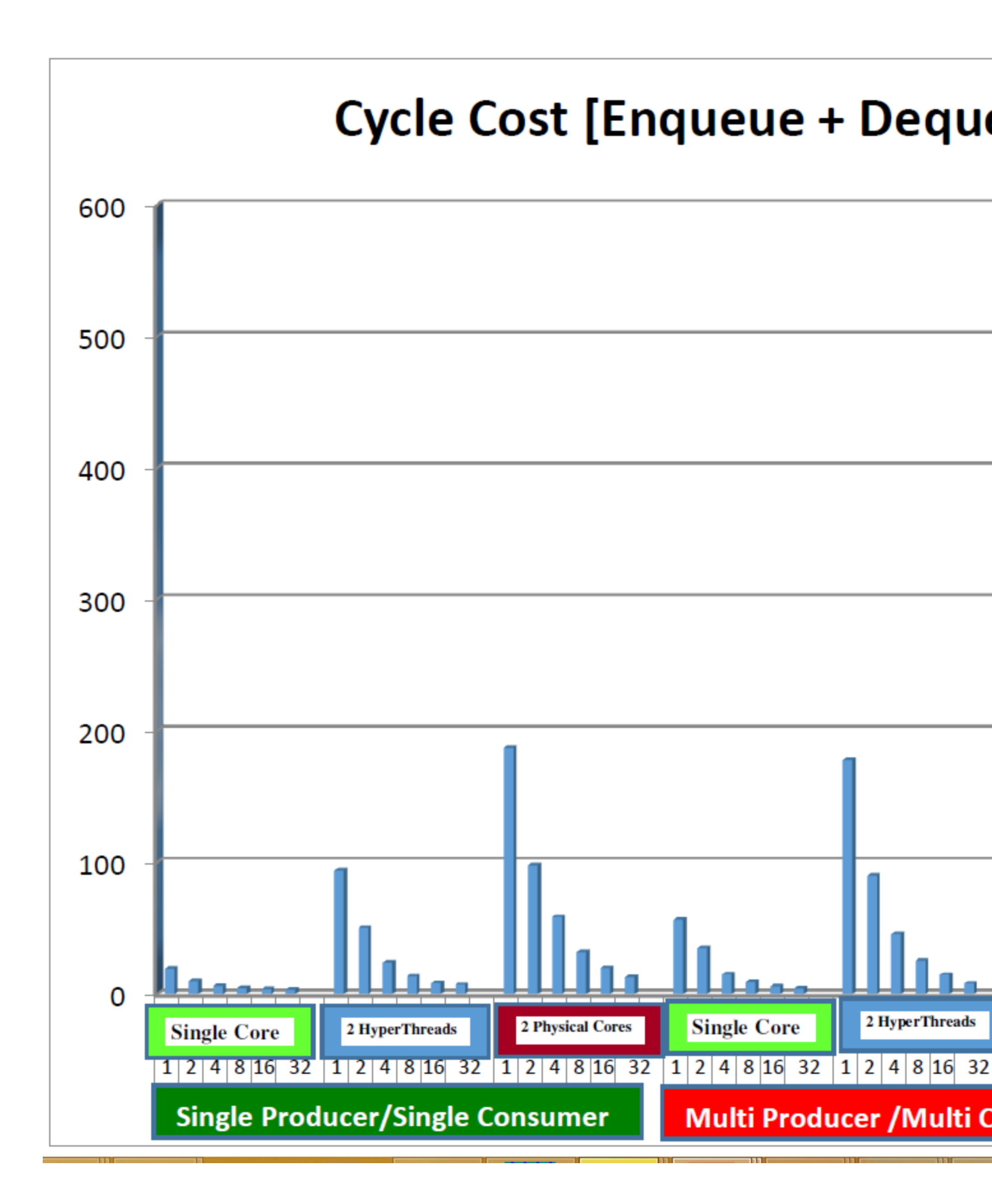

## Conclusion and Next Steps

Practice profiling on additional sample DPDK applications. With the experience you gather, extend profiling and optimization to the applications you are building on top of DPDK.

Get plugged in to the DPDK community to learn the latest from developers and architects and keep your products highly optimized. Register at <u>https://www.dpdk.org/contribute/.</u>

## **Reference**s

Enabling Internet connectivity: <u>http://askubuntu.com/questions/641591/internet-connection-not-working-in-ubuntu-15-04</u>

Getting Kernel Symbols/Sources on Ubuntu Linux: http://sysprogs.com/VisualKernel/tutorials/setup/ubuntu/

How to debug libraries in Ubuntu: <u>http://stackoverflow.com/questions/14344654/how-to-use-debug-libraries-on-ubuntu</u>

How to install a package that contains Ubuntu debug symbols: <u>http://askubuntu.com/questions/197016/how-to-install-a-package-that-contains-ubuntu-kernel-debug-symbols</u>

Debug Symbol Packages: https://wiki.ubuntu.com/Debug%20Symbol%20Packages

Ask Ubuntu for challenges in Apt-get update failure to fetch: <u>http://askubuntu.com/questions/135932/apt-get-update-failure-to-fetch-cant-connect-to-any-sources</u>

DNS Name Server IP Address: <u>http://www.cyberciti.biz/faq/ubuntu-linux-configure-dns-nameserver-ip-address/</u>

How to fix public key is not available issue: <u>https://chrisjean.com/fix-apt-get-update-the-following-signatures-couldnt-be-verified-because-the-public-key-is-not-available/</u>

Ubuntu Key server: <u>http://keyserver.ubuntu.com:11371/</u>

Installing CSCOPE\*: <u>http://cscope.sourceforge.net</u>

Performance optimization: http://www.agner.org/optimize/instruction\_tables.pdf

Using Intel VTune Amplifier with a virtual machine: <u>https://software.intel.com/en-us/node/638180</u>

# Additional Tools

The previous module helped you to understand how VTune Amplifier can help analyze performance of your DPDK application. In this module we describe two other tools that you might find helpful.

# Intel® Memory Latency Checker

Memory latency has to do with the time used by an application to fetch data from the processor's cache hierarchy and memory subsystem. Intel<sup>®</sup> Memory Latency Checker (Intel<sup>®</sup> MLC) measures memory latency and bandwidth under load, with options for more detailed analysis of memory latency between a set of cores to memory or cache.

### Features

By default, Intel MLC identifies system topology and generates the following:

- A matrix of idle memory latencies for requests originating from each of the sockets and addressed to each of the available sockets.
- Peak memory bandwidth measurement of requests containing varying numbers of reads and writes to local memory.
- A matrix of memory bandwidth values for requests originating from each of the sockets and addressed to each of the available sockets.
- Latencies at different bandwidth points.
- Cache to cache data transfer latencies.

For more information on basic operation of Intel MLC as well as coverage of the command options that enable finer-grained analysis, read the article Intel Memory Latency Checker v3.5. It describes the functionality of the most recent version of Intel MLC in detail, and includes download and installation instructions.

### Screenshots

The screenshots below illustrate basic operation of Intel MLC.

Measuring Loaded Latencies for the system Using all the threads from each core if Hyper-threading is enabled

Intel(R) Memory Latency Checker - v3.3 Measuring idle latencies (in ns)... Memory node Socket 0 1 81.5 81.5 0 1 140.2 140.2 Measuring Peak Memory Bandwidths for the system Bandwidths are in MB/sec (1 MB/sec = 1,000,000 Bytes/sec) Using all the threads from each core if Hyper-threading is enabled Using traffic with the following read-write ratios ALL Reads 93190.9 3:1 Reads-Writes : 78829.3 2:1 Reads-Writes : 74731.7 1:1 Reads-Writes : 54653.2 Stream-triad like: 68780.8 Measuring Memory Bandwidths between nodes within system Bandwidths are in MB/sec (1 MB/sec = 1,000,000 Bytes/sec) Using all the threads from each core if Hyper-threading is enabled Using Read-only traffic type Memory node Socket 0 1 0 94281.2 92246.0 1 34475.4 34470.0

| Using R | ead-only | traffic type |
|---------|----------|--------------|
| Inject  | Latency  | Bandwidth    |
| Delay   | (ns)     | MB/sec       |
|         |          |              |
| 00000   | 292.12   | 90718.1      |
| 00002   | 289.80   | 91195.9      |
| 00008   | 288.13   | 91219.6      |
| 00015   | 284.77   | 91281.0      |
| 00050   | 272.97   | 91269.4      |
| 00100   | 240.02   | 91137.1      |
| 00200   | 146.29   | 82683.2      |
| 00300   | 119.82   | 69158.2      |
| 00400   | 105.74   | 55501.1      |
| 00500   | 98.42    | 45506.9      |
| 00700   | 93.26    | 33390.3      |
| 01000   | 90.15    | 23946.1      |
| 01300   | 87.74    | 18745.1      |
| 01700   | 85.99    | 14606.2      |
| 02500   | 84.24    | 10250.6      |
| 03500   | 82.74    | 7592.0       |
| 05000   | 81.89    | 5566.5       |
| 09000   | 81.54    | 3447.9       |
| 20000   | 81.54    | 1987.6       |
|         |          |              |

| Measur | ing cac | he-to-cache | transfer  | laten | cy (in n | s)    |    |        |         |
|--------|---------|-------------|-----------|-------|----------|-------|----|--------|---------|
| Local  | Socket  | L2->L2 HIT  | latency   |       | 53.0     |       |    |        |         |
| Local  | Socket  | L2->L2 HITM | l latency |       | 53.1     |       |    |        |         |
| Remote | Socket  | L2->L2 HI1  | M latency | (data | address  | homed | in | writer | socket) |
|        |         | Reader S    | ocket –   |       |          |       |    |        |         |
| Writer | Socket  | 0           | 1         |       |          |       |    |        |         |
|        | 0       | -           | 114.5     |       |          |       |    |        |         |
|        | 1       | 184.8       |           |       |          |       |    |        |         |
| Remote | Socket  | L2->L2 HI1  | M latency | (data | address  | homed | in | reader | socket) |
|        |         | Reader S    | Socket    |       |          |       |    |        |         |
| Writer | Socket  | Θ           | 1         |       |          |       |    |        |         |
|        | 0       |             | 114.5     |       |          |       |    |        |         |
|        | 1       | 184.0       |           |       |          |       |    |        |         |

Local memory latencies and cross-socket memory latencies can vary significantly on multisocket systems where NUMA is enabled. Intel MLC is a useful tool for measuring these latencies, as well as memory bandwidth, and can help you in the task of profiling your application's performance.

## Processor Counter Monitor\* (PCM)

Processor Counter Monitor\* (PCM) is an open source project that includes a programming API as well as several command-line utilities for gathering real-time performance and power metrics for Intel<sup>®</sup> Core<sup>™</sup> processors, Intel Xeon processors, Intel Atom processors, and Intel<sup>®</sup> Xeon Phi<sup>™</sup> processors. It supports Linux, Windows, and several other operating systems. For detailed information, and to download, visit the <u>PCM GitHub\* repository</u>.

## Using PCM to Evaluate a DPDK Application

Of the several tools included as part of PCM, which are recommended for use with DPDK? The list below offers some suggestions. If your application is:

- CPU intensive, run PCM-x
- Memory intensive, run PCM-memory
- I/O intensive, run PCM-iio
- •

## Screenshots

The screenshots below illustrate PCM runtime output.

```
EXEC : instructions per nominal CPU cycle

IPC : instructions per CPU cycle

FREQ : relation to nominal CPU frequency='unhalted clock ticks'/'invariant timer

AFREQ : relation to nominal CPU frequency while in active state (not in power-savin

L3MISS: L3 cache misses

L2MISS: L2 cache misses (including other core's L2 cache *hits*)

L3HIT : L3 cache hit ratio (0.00-1.00)

L2HIT : L2 cache hit ratio (0.00-1.00)

L3MPI : number of L3 cache misses per instruction

L2MPI : number of L2 cache misses per instruction

READ : bytes read from main memory controller (in GBytes)

WRITE : bytes written to main memory controller (in GBytes)

L3OCC : L3 occupancy (in KBytes)

TEMP : Temperature reading in 1 degree Celsius relative to the TjMax temperature

energy: Energy in Joules
```

| Core                    | (SKT)                                                                                                    | I EXEC I | I IPC I | FREQ | AFREQ  | L3MISS | L2MISS | I L3HIT  | L2HIT   | L3MPI | L2MPI | L30CC I | TEMP |
|-------------------------|----------------------------------------------------------------------------------------------------|----------|---------|------|--------|--------|--------|----------|---------|-------|-------|---------|------|
| 0                       | Θ                                                                                                    | 0.00     | 0.82    | 0.00 | 1.00   | 35 K   | 113 K  | 0.64     | 0.47    | 0.00  | 0.01  | 144     | 57   |
| 1                       | Θ                                                                                                    | 0.00     | 1.91    | 0.00 | 1.00   | 968    | 2796   | 0.45     | 0.38    | 0.00  | 0.00  | 144     | 56   |
| 2                       | 0                                                                                                    | 1.15     | 1.16    | 0.99 | 1.00   | 600 K  | 7301 K | 0.81     | 0.65    | 0.00  | 0.00  | 1224    | 54   |
| 3                       | Θ                                                                                                    | 1.16     | 1.16    | 1.00 | 1.00   | 577 K  | 7264 K | 0.81     | 0.65    | 0.00  | 0.00  | 1656    | 52   |
| 4                       | Θ                                                                                                    | 0.01     | 0.99    | 0.01 | 1.00   | 20 K   | 46 K   | 0.47     | 0.68    | 0.00  | 0.00  | 144     | 55   |
| 5                       | Θ                                                                                                    | 1.13     | 1.14    | 0.99 | 1.00   | 597 K  | 7344 K | 0.81     | 0.64    | 0.00  | 0.00  | 1224    | 54   |
| 6                       | Θ                                                                                                    | 1.14     | 1.15    | 0.99 | 1.00   | 600 K  | 7469 K | 0.81     | 0.64    | 0.00  | 0.00  | 1368    | 52   |
| 7                       | 0                                                                                                    | 1.16     | 1.16    | 0.99 | 1.00   | 576 K  | 7207 K | 0.81     | 0.65    | 0.00  | 0.00  | 1296    | 51   |
| 8                       | 0                                                                                                    | 1.16     | 1.17    | 0.99 | 1.00   | 573 K  | 6983 K | 0.81     | 0.66    | 0.00  | 0.00  | 1440    | 51   |
| 9                       | 0                                                                                                    | 1.15     | 1.15    | 0.99 | 1.00   | 587 K  | 6959 K | 0.81     | 0.66    | 0.00  | 0.00  | 1296    | 54   |
| 10                      | Θ                                                                                                    | 1.11     | 1.11    | 1.00 | 1.00   | 824 K  | 5965 K | 0.72     | 0.65    | 0.00  | 0.00  | 2016    | 53   |
| 11                      | 0                                                                                                    | 1.17     | 1.17    | 1.00 | 1.00   | 571 K  | 6930 K | 0.81     | 0.66    | 0.00  | 0.00  | 2016    | 52   |
| 12                      | 0                                                                                                    | 1.15     | 1.15    | 1.00 | 1.00   | 578 K  | 7274 K | 0.81     | 0.65    | 0.00  | 0.00  | 1224    | 51   |
| 13                      | 0                                                                                                    | 1.15     | 1.16    | 0.99 | 1.00   | 587 K  | 6922 K | 0.81     | 0.67    | 0.00  | 0.00  | 1944    | 52   |
| 14                      | 0                                                                                                    | 0.00     | 0.65    | 0.01 | 1.00   | 11 K   | 36 K   | 0.55     | 0.65    | 0.00  | 0.00  | 216     | 56   |
| 15                      | U                                                                                                    | 1.17     | 1.18    | 1.00 | 1.00   | 5/1 K  | 7060 K | 0.82     | 0.65    | 0.00  | 0.00  | 1224    | 52   |
|                         |                                                                                                    |          |         |      |        |        |        |          |         |       |       |         |      |
| 35                      | 1                                                                                                    | 0.00 0.  | 37 0.00 | 1.00 | 697    | 3008   | 0.73   | 0.38 0.0 | 90 0.01 | 2880  | 65    |         |      |
| SKT                     | 0                                                                                                    | 0.77 1.  | 15 0.67 | 1.00 | 7415 K | 85 M   | 0.80   | 0.65 0.0 | 90 0.00 | 19224 | 51    |         |      |
| SKT                     | 1                                                                                                    | 0.00 0.  | 53 0.00 | 1.00 | 7050   | 38 K   | 0.74   | 0.45 0.0 | 90 0.00 | 8280  | 63    |         |      |
| TOTAL                   | . ×                                                                                                    | 0.38 1.  | 15 0.33 | 1.00 | 7422 K | 85 M   | 0.80   | 0.65 0.0 | 0.00    | N/A   | N/A   |         |      |
| Instr                   | Instructions retired: 37 G ; Active cycles: 32 G ; Time (TSC): 2694 Mticks ; C0 (active,non-halted) core residency: 33.28 %                                                                                       |          |         |      |        |        |        |          |         |       |       |         |      |
| C1 co<br>C2 pa          | C1 core residency: 66.72 %; C6 core residency: 0.00 %;<br>C2 package residency: 0.00 %; C6 package residency: 0.00 %;                                                                                             |          |         |      |        |        |        |          |         |       |       |         |      |
| PHYSI<br>Instr<br>SMI c | PHYSICAL CORE IPC : 1.15 => corresponds to 28.84 % utilization for cores in active state<br>Instructions per nominal CPU cycle: 0.38 => corresponds to 9.60 % core utilization over time interval<br>SMI count: 0 |          |         |      |        |        |        |          |         |       |       |         |      |

Intel(r) UPI data traffic estimation in bytes (data traffic coming to CPU/socket through UPI links):

|                |                 | UPI0                     | UPI1                   | UPI2                | I          | UPIO               | UPI1     | UPI2        |                                              |
|----------------|-----------------|--------------------------|------------------------|---------------------|------------|--------------------|----------|-------------|----------------------------------------------|
| SKT<br>SKT     | 0<br>1          | 646 K<br>660 K           | 738 K<br>586 K         | 0<br>0              | l          | 0%<br>0%           | 0%<br>0% | 0%<br>0%    |                                              |
| Total          | UPI in          | coming data              | traffic:               | 2632 K              |            | UPI da             | ta tra   | ffic/Memory | controller traffic: 0.00                     |
| Intel          | (r) UPI         | traffic es               | timation               | in bytes            | ( d        | lata and           | non-da   | ata traffic | outgoing from CPU/socket through UPI links): |
|                |                 | UPIO                     | UPI1                   | UPI2                | 1          | UPIO               | UPI1     | UPI2        |                                              |
| SKT<br>SKT     | 0<br>1          | 305 M<br>304 M           | 303 M<br>304 M         | 0<br>0              | <br>       | 1%<br>1%           | 1%<br>1% | 0%<br>0%    |                                              |
| Total<br>MEM ( | UPI ou<br>GB)-> | tgoing data<br>READ   WP | and non-<br>RITE   CPU | data tra<br>Jenergy | ffi<br>  D | c: 1218<br>IMM ene | M<br>rgy |             |                                              |
| SKT<br>SKT     | 0<br>1          | 3.68 2<br>0.00 0         | 2.54 1<br>0.00         | 109.80<br>67.91     |            | 28.02<br>0.00      |          |             |                                              |
|                | *               | 3.68 2                   | 2.54 1                 | 177.70              |            | 28.02              |          |             |                                              |

## Summary

Intel MLC and PCM are handy, easy to use tools that you might find useful. VTune Amplifier is much more powerful and versatile. If you haven't used VTune Amplifier, download a free trial copy at the <u>Intel VTune</u> <u>Amplifier</u> home page.

# Acknowledgements

This cookbook is possible only with the whole team's effort and all the encouragement, support, and review from each and every one in the internal divisions as well as early access customers, network developers, and managers.

# Notices

Intel technologies' features and benefits depend on system configuration and may require enabled hardware, software or service activation. Performance varies depending on system configuration. Check with your system manufacturer or retailer or learn more at <u>intel.com</u>.

No license (express or implied, by estoppel or otherwise) to any intellectual property rights is granted by this document.

Intel disclaims all express and implied warranties, including without limitation, the implied warranties of merchantability, fitness for a particular purpose, and non-infringement, as well as any warranty arising from course of performance, course of dealing, or usage in trade.

This document contains information on products, services and/or processes in development. All information provided here is subject to change without notice. Contact your Intel representative to obtain the latest forecast, schedule, specifications and roadmaps.

The products and services described may contain defects or errors known as errata which may cause deviations from published specifications. Current characterized errata are available on request.

Copies of documents which have an order number and are referenced in this document may be obtained by calling 1-800-548-4725 or by visiting <u>www.intel.com/design/literature.htm</u>.

This sample source code is released under the Intel Sample Source Code License Agreement.

Intel, the Intel logo, Intel Atom, Intel Core, Intel SpeedStep, Intel Xeon Phi, VTune, and Xeon are trademarks of Intel Corporation in the U.S. and/or other countries.

Java is a registered trademark of Oracle and/or its affiliates. OpenCL and the OpenCL logo are trademarks of Apple Inc. used by permission by Khronos.

Microsoft, Windows, and the Windows logo are trademarks, or registered trademarks of Microsoft Corporation in the United States and/or other countries.

OpenCL and the OpenCL logo are trademarks of Apple Inc. used by permission by Khronos.

\*Other names and brands may be claimed as the property of others.

© 2018 Intel Corporation